MALLA REDDY COLLEGE OF ENGINEERING & TECHNOLOGY

Autonomous Institution – UGC, Govt. of India

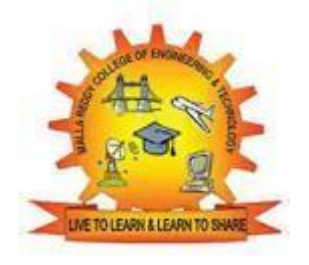

# Department of COMPUTATIONAL INTELLIGENCE B.TECH (AI&DS)

B.TECH(R-20 Regulation) (III YEAR – I SEM)

# 2023-24

# **FULL STACK DEVELOPMENT**

# (R20A0516)

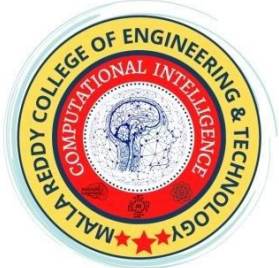

# **LECTURE NOTES**

# MALLA REDDY COLLEGE OF ENGINEERING & TECHNOLOGY

### (Autonomous Institution – UGC, Govt. of India)

Recognized under 2(f) and 12(B) of UGC ACT 1956 (Affiliated to JNTUH, Hyderabad, Approved by AICTE-Accredited by NBA & NAAC – 'A' Grade - ISO 9001:2015 Certified) Maisammaguda, Dhulapally (Post Via. Hakimpet), Secunderabad–500100, Telangana State, India

# Department of COMPUTATIONAL INTELLIGENCE

# **ARTIFICIAL INTELLIGENCE**

&

# **DATA SCIENCE**

# FULL STACK DEVELOPMENT (R20A0516)

# **LECTURE NOTES**

# **Prepared by**

MD AZHAR ASSISTANT PROFESSOR

# **Department of Computational Intelligence**

# **Artificial Intelligence and Data Science**

### Vision

To be a premier centre for academic excellence and research through innovative interdisciplinary collaborations and making significant contributions to the community, organizations, and society as a whole.

### Mission

- To impart cutting-edge Artificial Intelligence technology in accordance with industry norms.
- To instill in students a desire to conduct research in order to tackle challenging technical problems for industry.
- To develop effective graduates who are responsible for their professional growth, leadership qualities and are committed to lifelong learning.

### **QUALITY POLICY**

- To provide sophisticated technical infrastructure and to inspire students to reach their full potential.
- To provide students with a solid academic and research environment for a comprehensive learning experience.
- To provide research development, consulting, testing, and customized training to satisfy specific industrial demands, thereby encouraging self-employment and entrepreneurship among students.

For more information: www.mrcet.ac.in

### FULL STACK DEVELOPMENT (R20A0516)

### **COURSEOBJECTIVES**

- 1. To become knowledgeable about the most recent web development technologies.
- 2. Idea for creating two tier and three tier architectural web applications.
- 3. Design and Analyse real time web applications.
- 4. Constructing suitable client and server side applications.
- 5. To learn core concept to both frontend and backend programming.

#### UNIT -I

Web Development Basics: Web development Basics - HTML &Web servers Shell- UNIX CLI Version control- Git &GithubHTML,CSS

### UNIT -II

FrontendDevelopment:Javascriptbasics OOPSAspectsofJavaScript MemoryusageandFunctionsinJS AJAXfordataexchangewithserver jQueryFramework jQueryevents,UIcomponents etc.JSONdataformat.

#### UNIT-III

REACT JS: Introduction to React Router and Single PageApplicationsReactForms, FlowArchitecture and IntroductiontoRedux MoreRedux and Client-ServerCommunication

#### UNIT -IV

JavaWebDevelopment:JAVAPROGRAMMINGBASICS,Model View Controller (MVC) Pattern MVC Architecture usingSpring RESTfulAPI using SpringFramework Building an application usingMaven

### UNIT -V

Databases & Deployment: Relational schemas and normalizationStructured Query Language (SQL) Data persistence using SpringJDBC Agile development principles and deploying application inCloud

### **TEXT BOOKS:**

- 1. Web Design with HTML, CSS, JavaScript and JQuery Set Book byJon Duckett ProfessionalJavaScript for Web Developers Book byNicholas C.Zakas
- 2. Learning PHP, MySQL, JavaScript, CSS & HTML5: A Step-by-StepGuideto CreatingDynamicWebsitesby Robin Nixon
- 3. Full Stack JavaScript: Learn Backbone.js, Node.js and MongoDB.Copyright ©2015BYAZAT MARDAN

#### **REFERENCEBOOKS:**

- 1. Full-StackJavaScriptDevelopmentbyEricBush.
- Mastering Full Stack React Web Development Paperback April 28,2017 by TomaszDyl ,Kamil Przeorski , Maciej Czarnecki

#### **COURSEOUTCOMES:**

- 1. Develop afully functioning website and deployon aweb server.
- 2. GainKnowledge about thefrontend and backend Tools
- 3. Find and use code packages based on their documentation to produce working results in a project.
- 4. Create web pages that function using external data.
- 5. Implementation of web application employing efficient database access.

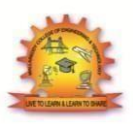

### MALLA REDDY COLLEGE OF ENGINEERING & TECHNOLOGY

DEPARTMENT OF COMPUTATIONAL INTELLIGENCE

# INDEX

| UNIT | TOPIC                                | PAGE |
|------|--------------------------------------|------|
| Ι    | WebdevelopmentBasics -HTML           | 6    |
|      | Webservers Shell-UNIX CLI            | 90   |
|      | Versioncontrol -Git&Github HTML      | 92   |
|      | CSS                                  | 124  |
| II   | Javascriptbasics                     | 170  |
|      | OOPSAspectsofJavaScript              | 179  |
|      | Memoryusage and FunctionsinJS        | 183  |
|      | AJAXfordataexchangewithserver        | 187  |
|      | jQueryFramework                      | 191  |
|      | jQueryevents                         | 193  |
|      | JSONdataformat.                      | 194  |
| III  | REACTJS:Introduction toReact         | 195  |
|      | ReactRouterandSinglePageApplications | 198  |
|      | ReactForms                           | 199  |
|      | IntroductiontoRedux                  | 211  |
|      | MoreRedux                            | 214  |
|      | Client-ServerCommunication           | 215  |
| IV   | JavaWeb Development:                 | 221  |
|      | JAVAPROGRAMMINGBASICS                | 225  |
|      | ModelViewController (MVC)            | 237  |
|      | MVCArchitectureusingSpring           | 242  |
|      | RESTfulAPIusingSpringFramework       | 244  |
|      | BuildinganapplicationusingMaven      | 261  |

6 Page

DepartmentofCOMPUTATIONALINTELLIGENCE

| V | Databases&Deployment                     | 266 |
|---|------------------------------------------|-----|
|   | Relationalschemasandnormalization        | 268 |
|   | StructuredQueryLanguage                  | 269 |
|   | DatapersistenceusingSpring               | 274 |
|   | JDBCAgiledevelopment                     | 276 |
|   | principlesanddeployingapplicationinCloud | 281 |

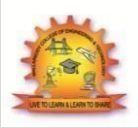

# MALLA REDDY COLLEGE OF ENGINEERING & TECHNOLOGY

DEPARTMENT OF COMPUTATIONAL INTELLIGENCE

# What is HTML

HTML is an acronym which stands for **Hyper Text Markup Language** which is used forcreating web pages and web applications. Let's see what is meant by Hypertext MarkupLanguage,and Web page.

**Hyper Text:**HyperText simply means "Text within Text." A text has a link within it, is ahypertext. Whenever you click on a link which brings you to a new webpage, you haveclicked on a hypertext. HyperText is a way to link two or more web pages (HTMLdocuments)with each other.

**Markup language:** A markup language is a computer language that is used to apply layoutandformattingconventionstoatextdocument.Markuplanguagemakestext moreinteractiveanddynamic.It can turntextinto images, tables, links, etc.

Web Page: A web page is a document which is commonly written in HTML and translatedby a web browser. A web page can be identified by entering an URL. A Web page can be ofthestaticordynamictype. With the helpof HTML only, we cancreate static webpages.

Hence, HTML is a markup language which is used for creating attractive web pages with thehelp of styling, and which looks in a nice format on a web browser. An HTML document ismadeof many HTMLtags and eachHTMLtag contains different content.

### Let'sseeasimple exampleofHTML.

- 1. <!DOCTYPE>
- 2. <html>
- 3. <head>
- 4. <title>Webpagetitle</title>
- 5. </head>
- 6. <body>
- 7. <h1>WriteYour FirstHeading</h1>
- 8. WriteYourFirstParagraph.
- 9. </body>
- 10. </html>

# **Descriptionof HTML Example**

**<!DOCTYPE>:** It defines the document type or it instruct the browser about the version ofHTML.

<html >: This tag informs the browser that it is an HTML document. Text between html tagdescribes the web document. It is a container for all other elements of HTML except

**<head>:** It should be the first element inside the <html> element, which contains themetadata(informationaboutthedocument).Itmustbeclosedbeforethebodytagopens.

**<title>:** As its name suggested, it is used to add title of that HTML page which appears at thetop of the browser window. It must be placed inside the head tag and should closeimmediately.(Optional)

**<body>**: Text between body tag describes the body content of the page that is visible to theenduser. This tag contains themain content of the HTML document.

<h1>:Text between<h1>tagdescribes thefirstlevel heading of thewebpage.

:Textbetweentagdescribestheparagraphofthewebpage.

# **BriefHistoryofHTML**

In the late 1980's, a physicist, Tim Berners-Lee who was a contractor at CERN, proposed asystem for CERN researchers. In 1989, he wrote a memo proposing an internet basedhypertextsystem.

**Tim Berners-Lee** is known as the father of HTML. The first available description of HTMLwas a document called "HTML Tags" proposed by Tim in late 1991. The latest version of HTML is HTML5, which we will learn later in this tutorial.

# **HTMLVersions**

Since the time HTML was invented there are lots of HTML versions in market, the briefintroductionabout theHTML version is given below:

**HTML 1.0:** The first version of HTML was 1.0, which was the barebones version of HTMLlanguage, and it was released in1991.

**HTML 2.0:** This was the next version which was released in 1995, and it was standardlanguage version for website design. HTML 2.0 was able to support extra features such asform-basedfileupload, formelements such as textbox, option button,etc.

**HTML 3.2:** HTML 3.2 version was published by W3C in early 1997. This version wascapable of creating tables and providing support for extra options for form elements. It canalsosupportawebpage withcomplexmathematicalequations. Itbecameanofficialstandardforany browsertill January 1997. Today it is practically supported bymost of thebrowsers.

**HTML 4.01:** HTML 4.01 version was released on December 1999, and it is a very stableversion of HTML language. This version is the current official standard, and it providesaddedsupportforstylesheets(CSS)andscriptingabilityforvariousmultimediaelemen ts.

**HTML5 :** HTML5 is the newest version of HyperText Markup language. The first draft ofthis version was announced in January 2008. There are two major organizations one is W3C(World Wide Web Consortium), and another one is WHATWG( Web Hypertext ApplicationTechnology Working Group) which are involved in the development of HTML 5 version, andstill, it is under development.

# **FeaturesofHTML**

1) Itisavery easy and simple language. It can be easily understood and modified.

2) It is very easy to make an **effective presentation** with HTML because it has a lot offormattingtags.

3) It is a **markup language**, so it provides a flexible way to design web pages along with thetext.

4) It facilitates programmers to add a **link** on the web pages (by html anchor tag), so itenhances the interest of browsing of theuser.

5) It is **platform-independent** because it can be displayed on any platform like Windows,Linux,and Macintosh, etc.

6) It facilitates the programmer to add **Graphics**, **Videos**, **and Sound** to the web pages whichmakesit moreattractive and interactive.

7) HTML is a case-insensitive language, which means we can use tags either in lower-case orupper-case.

# **HTMLtextEditors**

- AnHTML fileisa text file, soto createanHTMLfilewecanuseany text editors.
- Texteditorsaretheprogramswhichallowediting inawrittentext,hencetocreateawebpageweneed to write ourcodein some texteditor.
- There are various types of text editors available which you can directly download, butforabeginner, thebest text editoris Notepad (Windows)or TextEdit (Mac).
- Afterlearningthebasics, you can easily use other professional texted itors which are, **Notepad++, Sublime Text, Vim, etc**.
- Inourtutorial, we will use Notepadand sublimetexted itor. Following are some easy ways to create your first web page with Notepad, and sublimetext.

# A. HTML code with Notepad. (Recommended forBeginners)

Notepad is a simple text editor and suitable for beginners to learn HTML. It is available in allversionsof Windows, from whereyoueasily access it.

### Step1:OpenNotepad(Windows)

| -   🖓 📙 <del>-</del>                                                                                                    | C              | Vive Tools New Volume (E:) |   | - 0                               | ×            |
|----------------------------------------------------------------------------------------------------|----------------|----------------------------|---|-----------------------------------|--------------|
| File Home Share                                                                                                    | View           | Manage                     |   |                                   | ~ <b>(</b> ) |
| $\leftarrow \rightarrow \ \cdot \ \uparrow \blacksquare \rightarrow $ Th                                                                                                    | nis PC → New V | olume (E:) 🗸 🗸             | Ō | Search New Volume (E:)            | P            |
| Quick access Destop Downloads harshita Workflow COneDrive This PC 30 Objects Destop Downloads Music Pictures Videos Local Disk (C:) New Volume (D:) New Volume (E:) Network | Name           | ☐ Untitled - Notepad - □   |   |                                   |              |
| 0 items                                                                                                    |                |                            |   |                                   |              |
| Type here t                                                                                                    | to search      | 0 H 📄 😪 🌍 🤤 🕅 🖉            | я | 은 ^ 도 4 <mark>8</mark> 26-11-2018 | 8            |

### Step2:Writecodein HTML

| Untitled - Notepad                               | - | $\times$ |
|--------------------------------------------------|---|----------|
| le <u>E</u> dit Fgrmat <u>V</u> iew <u>H</u> elp |   |          |
| < LDOCTYPE html>                                 |   |          |
| <pre><html></html></pre>                         |   |          |
| <head></head>                                    |   |          |
| <title>webpage</title>                           |   |          |
|                                                  |   |          |
| <body></body>                                    |   |          |
| <h1>Create your First Web page</h1>              |   |          |
| Hello World!!                                    |   |          |
|                                                  |   |          |
|                                                  |   |          |
|                                                  |   |          |
|                                                  |   |          |
|                                                  |   | >        |

### Step3:Save theHTMLfilewith.htmor.htmlextension.

| $\rightarrow$ $\uparrow$ $\frown$ $\rightarrow$ This PC $\rightarrow$ | New Untitled - Note                                                                                                    | epad                                                                     |                             |             |         | - C X |
|-----------------------------------------------------------------------|----------------------------------------------------------------------------------------------------|--------------------------------------------------------------------------|-----------------------------|-------------|---------|-------|
| Quick access                                                          | <u>File Edit Forma</u>                                                                                                    | t ⊻iew <u>H</u> elp                                                      |                             |             |         |       |
| Desktop                                                               |                                                                                                    |                                                                          |                             |             |         |       |
| Downloads                                                             | DO(</td <td>Save As</td> <td></td> <td></td> <td></td> <td>×</td>                                                                                                    | Save As                                                                  |                             |             |         | ×     |
| harshita                                                              | <htm.< td=""><td><math>\leftarrow \rightarrow \checkmark \uparrow \square</math> &gt; This PC &gt; New Vol</td><td>ume(D:) &gt; HTML v ඊ</td><td>Search HTML</td><td>م</td><td></td></htm.<> | $\leftarrow \rightarrow \checkmark \uparrow \square$ > This PC > New Vol | ume(D:) > HTML v ඊ          | Search HTML | م       |       |
| WORNOW                                                                | <hear< td=""><td>Organize 👻 New folder</td><td></td><td></td><td>8== - (</td><td></td></hear<>                                                                                               | Organize 👻 New folder                                                    |                             |             | 8== - ( |       |
| OneDrive                                                              | <+i+                                                                                                    | This PC ^ Name                                                           | ^ Date modified             | Туре        | Size    |       |
| This PC                                                               | (//                                                                                                    | 3D Objects                                                               | No items match your search  |             |         |       |
| 3D Objects                                                            | <td>Desktop</td> <td>No items match your search.</td> <td></td> <td></td> <td></td>                                                                                                    | Desktop                                                                  | No items match your search. |             |         |       |
| Desktop                                                               | <pre><body< pre=""></body<></pre>                                                                                                    | Documents                                                                |                             |             |         |       |
| Documents                                                             |                                                                                                    | Downloads                                                                |                             |             |         |       |
| Music                                                                 | <h1>(</h1>                                                                                                    | 🁌 Music 🗸                                                                |                             |             |         |       |
| Pictures                                                              |                                                                                                    | File name: index.html                                                    |                             |             |         | ~     |
| Videos                                                                |                                                                                                    | Save as type: All Files                                                  |                             |             |         | ~     |
| Local Disk (C:)                                                       | <р>не                                                                                                    |                                                                          |                             |             |         |       |
| New Volume (D:)                                                       |                                                                                                    | ∧ Hide Folders                                                           | Encoding: UTF-8 v           | Save        | Cancel  |       |
| New Volume (E:)                                                       | <td>۷۷&gt;</td> <td></td> <td></td> <td></td> <td>ii.</td>                                                                                                    | ۷۷>                                                                      |                             |             |         | ii.   |
| Network                                                               | <td>1.</td> <td></td> <td></td> <td></td> <td></td>                                                                                                    | 1.                                                                       |                             |             |         |       |
|                                                                       | \$71101                                                                                                    |                                                                          |                             |             |         |       |
|                                                                       |                                                                                                    |                                                                          |                             |             |         |       |
|                                                                       |                                                                                                    |                                                                          |                             |             |         |       |
|                                                                       |                                                                                                    |                                                                          |                             |             |         | ~     |

### Step4:OpentheHTMLpagein yourwebbrowser.

To run the HTML page, you need to open the file location, where you have saved the file and then either double-clickon file orclick on open with option

|                                                                                                    | View                 |                      |                 |                      |      |              |                   |   |     |          |      |   |          |
|----------------------------------------------------------------------------------------------------|----------------------|----------------------|-----------------|----------------------|------|--------------|-------------------|---|-----|----------|------|---|----------|
| $\leftarrow \rightarrow \sim \uparrow \square \rightarrow$ This                                                                                                    | PC > New Volume (D:) | ) > HTML             |                 |                      |      |              |                   |   |     |          |      |   | ~ 0      |
|                                                                                                    | Name                 | ^                    | ate modified    | Type                 | Size |              |                   |   |     |          |      |   |          |
| 🖈 Quick access                                                                                                    | n index              | 2                    | 6.11 2010 12 11 |                      |      | -YP          |                   |   |     |          |      |   |          |
| Desktop                                                                                                    | - more               |                      | Open            |                      |      |              |                   |   |     |          |      |   |          |
| Downloads                                                                                                    |                      |                      | Bluetoc         | oth Send File        | >    |              |                   |   |     |          |      |   |          |
| harshita                                                                                                    |                      |                      | Scan wi         | ith Windows Defender |      |              |                   |   |     |          |      |   |          |
| worknow                                                                                                    |                      |                      | 🖻 Share         |                      |      |              |                   |   | _   |          |      |   |          |
| ConeDrive                                                                                                    |                      |                      | Open w          | vith                 | >    | Google C     | hrome             |   |     |          |      |   |          |
| This PC                                                                                                    |                      |                      | Restore         | previous versions    |      | 🥌 Internet E | xplorer           |   |     |          |      |   |          |
| 3D Objects                                                                                                    |                      |                      | Send to         | >                    | >    | C= Microsoft | Edge              |   | - 1 |          |      |   |          |
| Desktop                                                                                                    |                      |                      | Cut             |                      |      | Search th    | e Store           |   |     |          |      |   |          |
| Documents                                                                                                    |                      |                      | Сору            |                      |      | Choose a     | nother app        |   |     |          |      |   |          |
| Downloads                                                                                                    |                      |                      | Create          | shortcut             |      |              |                   |   |     |          |      |   |          |
| Distance                                                                                                    |                      |                      | Delete          | _                    |      |              |                   |   |     |          |      |   |          |
| Videos                                                                                                    |                      |                      | - Renam         | •                    |      |              |                   |   |     |          |      |   |          |
| Local Disk (C:)                                                                                                    |                      |                      | Propert         | aes                  |      |              |                   |   |     |          |      |   |          |
| New Volume (D:)                                                                                                    |                      |                      |                 |                      |      |              |                   |   |     |          |      |   |          |
| - HTML                                                                                                    |                      |                      |                 |                      |      |              |                   |   |     |          |      |   |          |
| - New Volume (E:)                                                                                                    |                      |                      |                 |                      |      |              |                   |   |     |          |      |   |          |
| Network                                                                                                    |                      |                      |                 |                      |      |              |                   |   |     |          |      |   |          |
|                                                                                                    |                      |                      |                 |                      |      |              |                   |   |     |          |      |   |          |
|                                                                                                    |                      |                      |                 |                      |      |              |                   |   |     |          |      |   |          |
|                                                                                                    |                      |                      |                 |                      |      |              |                   |   |     |          |      |   |          |
|                                                                                                    |                      |                      |                 |                      |      |              |                   |   |     |          |      |   |          |
| D webpage                                                                                                    |                      | -                    |                 |                      |      |              |                   |   |     | _        |      |   | $\times$ |
| C                                                                                                    | ~                    | Ŧ                    |                 |                      |      |              |                   |   |     |          |      |   |          |
| ← → C 0                                                                                                    | File   file:///D:/H  | TML (index html      |                 |                      |      |              | ·> 0              | M | 0   | <b>1</b> |      |   |          |
| < → C ③                                                                                                    | File   file:///D:/H  | T<br>ITML/index.html |                 |                      |      | 7            | ¢۲ 🛛              | м | Ø   |          |      | ۲ | :        |
| $\leftarrow \rightarrow \mathbf{G}$                                                                                                    | File   file:///D:/H  | TML/index.html       |                 |                      |      | 7            | ¢۲ 🔞              | м | 0   |          |      | ۲ | :        |
| $\epsilon \rightarrow C$                                                                                                    | File   file:///D:/H  | T<br>ITML/index.html |                 |                      |      | 1            | <del>ن</del> ه (۵ |   | Ø   | 2        |      | ۲ | :        |
| $\leftrightarrow \rightarrow \circ \circ$                                                                                                    | File   file:///D:/H  | T<br>ITML/index.html | ge              |                      |      | 3            | <del>ن</del> ه (۵ |   | Ø   | 2        |      | ۲ | :        |
| <ul><li>&lt; → C <ol><li></li><li></li><li></li></ol></li></ul> <li></li> <li><li></li><li><li></li><li></li></li></li></li></li></li></li></li></li></li></li></li></li></li></li></li></li></li></li></li></li></li></li></li></li></li></li></li></li> | File   file:///D:/H  | TML/index.html       | ţe              |                      |      | 3            | * 0               |   | Ø   |          |      | ۲ | :        |
| $\leftrightarrow \rightarrow C$ (1)<br><b>Create yo</b><br>Hello World!!                                                                                                    | File   file:///D:/H  | TML/index.html       | ge              |                      |      | 1            | <b>☆</b> @        | M | Ø   |          |      | ۲ | :        |
| $\leftrightarrow \rightarrow C$ (1)<br><b>Create yo</b><br>Hello World!!                                                                                                    | File   file:///D:/H  | TML/index.html       | ge              |                      |      | 1            | * 0               |   | Ø   |          |      | ۲ | :        |
| <ul> <li>← → C ①</li> <li>Create yo</li> <li>Hello World!!</li> </ul>                                                                                                    | File   file:///D:/H  | TML/index.html       | ge              |                      |      | 2            | * 0               |   | Ø   |          |      | ۲ | :        |
| ← → C ① Create yo Hello World!!                                                                                                    | File   file:///D:/H  | TML/index.html       | ţe              |                      |      |              | * 0               |   | 0   |          |      | ۲ | I        |
| <ul> <li>← → C ①</li> <li>Create yo</li> <li>Hello World!!</li> </ul>                                                                                                    | File   file,///D:/H  | TML/index.html       | ge              |                      |      | 3            | <b>☆</b>          | M | 0   |          |      | ۲ | :        |
| ← → C ① Create yo Hello World!!                                                                                                    | File   file:///D:/H  | TML/index.html       | ge              |                      |      | 1            | * 0               |   | Ø   |          |      | ٩ | :        |
| <ul> <li>← → C ①</li> <li>Create yo</li> <li>Hello World!!</li> </ul>                                                                                                    | File   file:///D:/H  | TML/index.html       | je              |                      |      | 1            | * 0               |   | Ø   |          |      | ٩ | :        |
| <ul> <li>← → C ①</li> <li>Create yo</li> <li>Hello World!!</li> </ul>                                                                                                    | File   file;///D:/H  | TML/index.html       | ge              |                      |      | ,            | * 0               |   | Ø   |          |      | ٨ | 1        |
| <ul> <li>← → C ①</li> <li>Create yo</li> <li>Hello World!!</li> </ul>                                                                                                    | rile   file:///D:/H  | TML/index.html       | ge              |                      |      | 7            | * 0               |   | Ø   |          |      | ٩ | 1        |
| <ul> <li>← → C ①</li> <li>Create yo</li> <li>Hello World!!</li> </ul>                                                                                                    | File   file:///D:/H  | TML/index.html       | ge              |                      |      | 7            | * 0               |   | 0   |          |      | ٨ | Ξ        |
| <ul> <li>← → C ①</li> <li>Create yo</li> <li>Hello World!!</li> </ul>                                                                                                    | File   file;///D:/H  | TML/index.html       | ge              |                      |      | 3            | * 0               | Μ | 0   |          |      | ٨ | 1        |
| ← → C ① Create yo Hello World!!                                                                                                    | rile   file:///D:/H  | TML/index.html       | ge              |                      |      | 3            | ¥ 0               | M | 0   |          |      | ٨ | 1        |
| <ul> <li>← → C ①</li> <li>Create yo</li> <li>Hello World!!</li> </ul>                                                                                                    | File   file.///D:/H  | TML/index.html       | ge              |                      |      | 3            | * 0               |   | 0   |          |      | ٨ | 1        |
| <ul> <li>← → C ①</li> <li>Create yo</li> <li>Hello World!!</li> </ul>                                                                                                    | rile   file:///D:/H  | TML/index.html       | ge              |                      |      | 7            | * 0               |   | 0   |          |      | ٢ |          |
| ← → C ① Create yo Hello World!!                                                                                                    | rile   file.///Dr/H  | TML/index.html       | ge              |                      |      | 3            | * •               |   | 0   |          |      | ٢ | 1        |
| <ul> <li>← → C ①</li> <li>Create yo</li> <li>Hello World!!</li> </ul>                                                                                                    | File   file.///D:/H  | TML/index.html       | ge              |                      |      | 3            | * 0               |   | 0   |          |      | ٢ | •        |
| ← → C ①       Create yo       Hello World!!       I network.png       I network.png                                                                                                    | File file///Dr/H     | TML/index.html       | ge              |                      |      | 3            | ά <b>Ο</b>        |   | 0   |          | Shov | Ø | ·        |

# **B. HTML code with Sublime Texteditor.(Recommendedafterlearning basics of HTML)**

When you will learn the basics of HTML, then you can use some professional text editors, which will help you to write an efficient and fast code. So to use Sublime Text editors, first itneeds to download and install from internet. You can easily download it from this<u>https://www.sublimetext.com/download</u>link and can install in your PC. When installation ofSublimetext editor donethen you can follow the simple steps touseit:

### Step1:OpenSublimeTexteditor(Windows8):

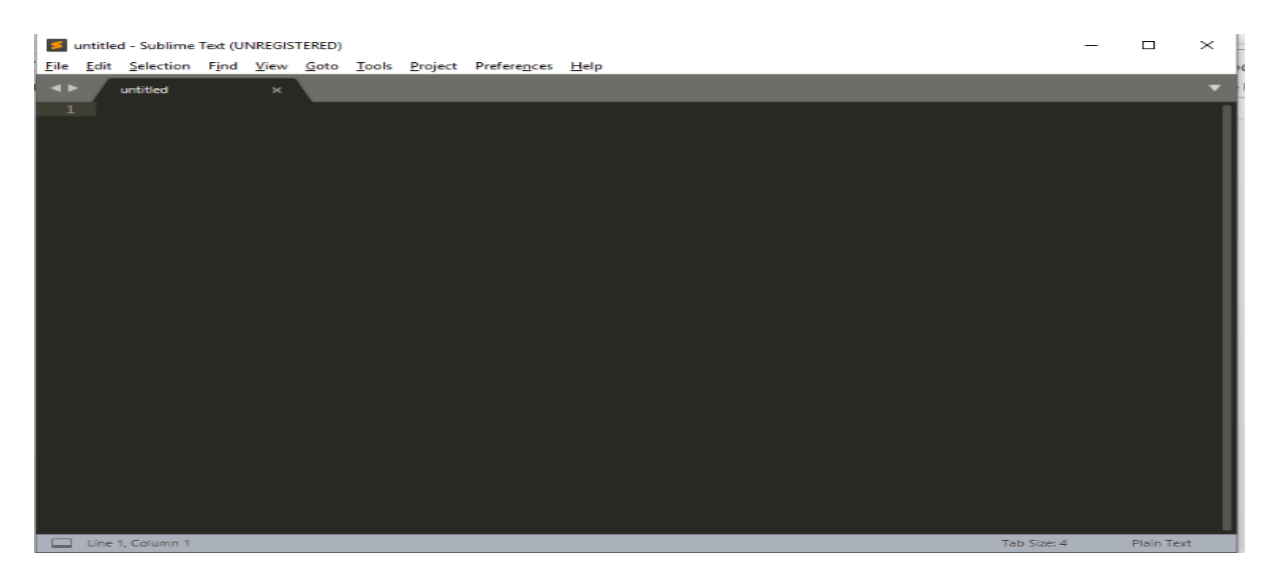

### Step2:Savethepagebefore writinganycode.

To save your page in Sublime Text press Ctrl+S or go to File option  $\rightarrow$  save, to save a file useextension .htm or .html. We recommend to save the file first then write the code because aftersavingthepagesublimetext editorwill give you suggestions to writecode.

| 🗾 Save As          |                                    |                  |                |      |                 |        | × |
|--------------------|------------------------------------|------------------|----------------|------|-----------------|--------|---|
| ← → ~ ↑ 📙          | > This PC > New Volume (D:) > HTML |                  |                |      | v Ö Search HTML |        | Q |
| Organize 👻 New     | w folder                           |                  |                |      |                 | 1      | 0 |
| 1.0.11             | Name                               | Date modified    | Туре           | Size |                 |        |   |
| Desktop            | 🜍 index                            | 26-11-2018 12:14 | Chrome HTML Do | 1 KB |                 |        |   |
| Downloads          |                                    |                  |                |      |                 |        |   |
| harshita           |                                    |                  |                |      |                 |        |   |
| 📙 HTML             |                                    |                  |                |      |                 |        |   |
| a OneDrive         |                                    |                  |                |      |                 |        |   |
| This PC            |                                    |                  |                |      |                 |        |   |
| 🗊 3D Objects       |                                    |                  |                |      |                 |        |   |
| Desktop            |                                    |                  |                |      |                 |        |   |
| Documents          | ~                                  |                  |                |      |                 |        |   |
| File <u>n</u> ame: | index1.html                        |                  |                |      |                 |        | ~ |
| Save as type:      | All Files (*.*)                    |                  |                |      |                 |        | ~ |
| ∧ Hide Folders     |                                    |                  |                |      | Save            | Cancel |   |

### Step3:Writethe codeinSublimeTexteditor

**13** | Page DepartmentofCOMPUTATIONALINTELLIGENCE

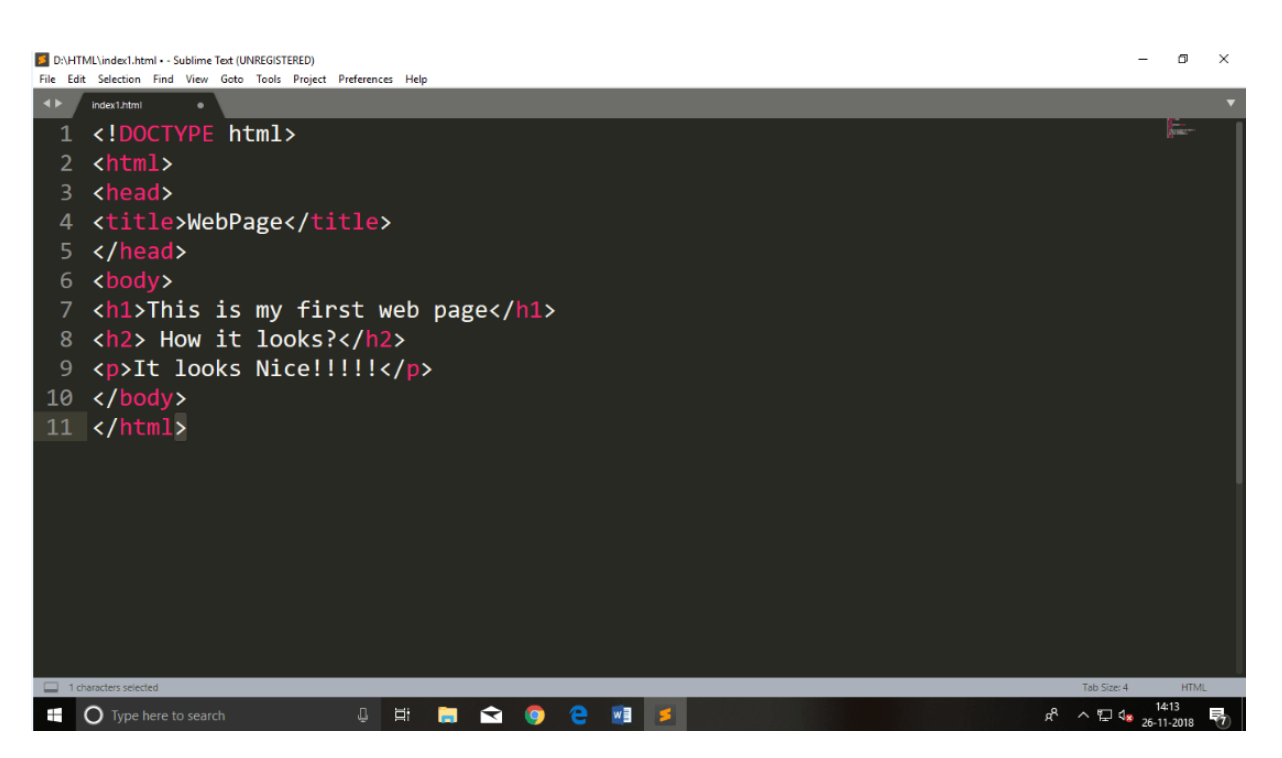

### Step4:Openthe HTMLpageinyourBrowser

To execute or open this page in Web browser just **right click** by mouse on sublime text pageandclick on **Open inBrowser**.

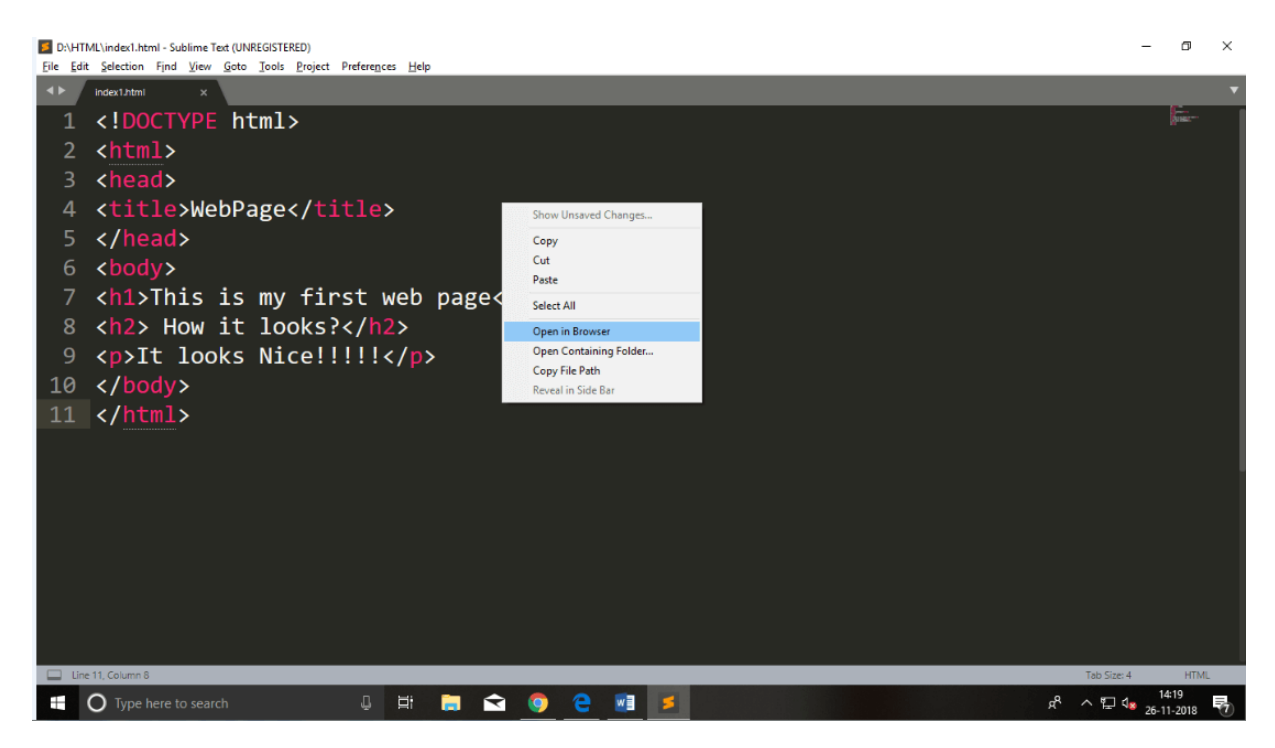

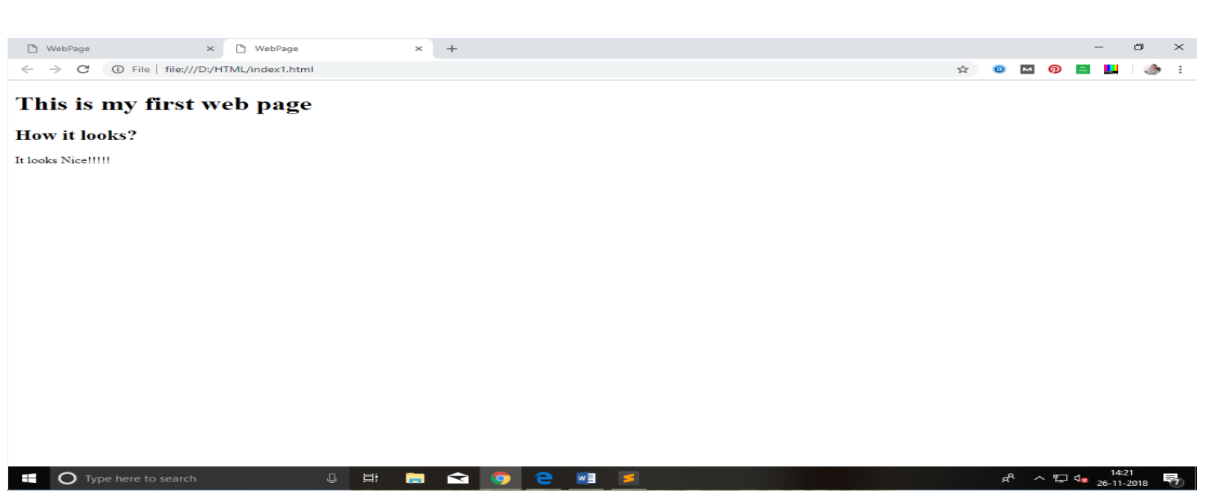

# **Buildingblocksof HTML**

AnHTMLdocument consistof itsbasic buildingblockswhich are:

- **Tags:** An HTML tag surrounds the content and apply meaning to it. It is writtenbetween<and >brackets.
- Attribute: An attribute in HTML provides extra information about the element, and itisapplied within the starttag. AnHTML attribute containst wo fields: name & value.

# Syntax

- 1. <tagnameattribute\_name="attr\_value">content </tagname>
- **Elements:** AnHTMLelementisanindividualcomponentofanHTMLfile.InanHTMLf ile, everythingwritten withintags aretermed asHTML elements.

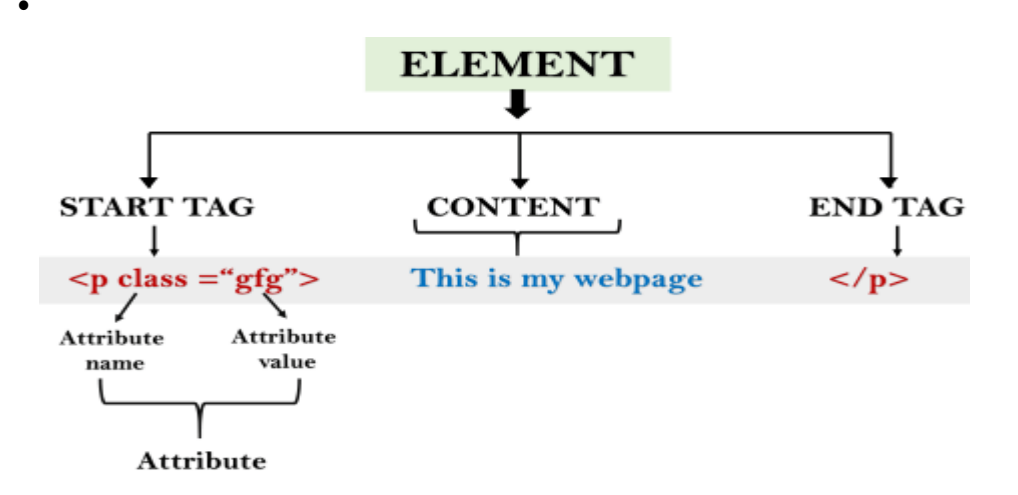

# **Example:**

- 1. <!DOCTYPEhtml>
- 2. <html>
- 3. <head>
- 4. <title>Thebasicbuilding blocksofHTML</title>
- 5. </head>
- 6. <body>
- 7. <h2>Thebuildingblocks</h2>
- 8. Thisisaparagraphtag
- 9. color: red">Thestyleisattributeof paragraphtag
- 10. <span>Theelementcontainstag,attributeandcontent</span>
- 11. </body>
- 12. </html>

**Output:** 

# Thebuildingblocks

Thisisaparagraphtag

# HTMLTags

HTML tags are like keywords which defines that how web browser will format and displaythe content. With the help of tags, a web browser can distinguish between an HTML contentand a simple content. HTML tags contain three main parts: opening tag, content and closingtag.But someHTML tags areunclosedtags.

When a web browser reads an HTML document, browser reads it from top to bottom and leftto right. HTML tags are used to create HTML documents and render their properties. EachHTML tags have different properties.

An HTML file must have some essential tags so that web browser can differentiate between asimple text and HTML text. You can use as many tags you want as per your coderequirement.

- AllHTMLtagsmustenclosedwithin<>thesebrackets.
- Everytagin HTMLperformdifferenttasks.
- If you have used an opentag <tag>, then you must use a closet ag </tag> (except sometags)

# Syntax

<tag>content </tag>

# HTML TagExamples

Note:HTMLTags arealwayswritteninlowercaseletters.ThebasicHTMLtagsaregivenbelow: **16**|Page DepartmentofCOMPUTATIONALINTELLIGENCE ParagraphTag

### <h2> HeadingTag</h2>

<b>BoldTag</b>

<i>ItalicTag</i>

<u><u>UnderlineTag</u></u>

# UnclosedHTMLTags

SomeHTMLtags arenotclosed, for examplebr and hr.

<br > Tag:br standsfor breakline, itbreaksthelineof thecode.

<hr>Tag:hrstandsfor HorizontalRule.Thistagis usedtoputalineacrossthewebpage.

# **HTMLMetaTags**

DOCTYPE,title,link,metaandstyle

# **HTMLText Tags**

 $<\!\!p\!>,<\!\!h1\!\!>,<\!\!h2\!\!>,<\!\!h3\!\!>,<\!\!h4\!\!>,<\!\!h5\!\!>,<\!\!h6\!\!>,<\!\!strong\!\!>,<\!\!em\!\!>,<\!\!abbr\!\!>,<\!\!acronym\!\!>,<\!\!caddress\!\!>,<\!\!bdo\!\!>,<\!\!blockquote\!\!>,<\!\!cite\!\!>,<\!\!q\!\!>,<\!\!code\!\!>,<\!\!ins\!\!>,<\!\!del\!\!>,<\!\!dfn\!\!>,<\!\!kbd\!\!>,<\!\!pre\!\!>,<\!\!<\!\!samp\!\!>,<\!\!var\!\!>and<\!\!br\!\!>$ 

# HTMLLinkTags

<a>and<base>

# **HTMLImageandObjectTags**

<img>,<area>,<map>,<param>and<object>

# HTML ListTags

**17** | Page DepartmentofCOMPUTATIONALINTELLIGENCE  $<\!\!ul\!\!>,\!<\!\!ol\!\!>,<\!\!ll\!\!>,<\!\!dl\!\!>,<\!\!dt\!\!>\!\!and\!<\!\!dd\!\!>$ 

# **HTMLTableTags**

table,tr,td, th,tbody, thead,tfoot, col,colgroup andcaption

# **HTMLForm Tags**

form, input, textarea, select, option, optgroup, button, label, fieldset and legend

# **HTMLScriptingTags**

scriptandnoscript

Note: We will see examples using these tags in later charters.

# **HTMLTags List**

Following is the complete list of HTML tags with the description which are arranged alphabetically.

# HTMLAttribute

- HTML attributes are special words which provide additional information about the elementsorattributes are themodifier of the HTML element.
- Eachelement ortagcanhaveattributes, which defines the behaviour of that element.
- Attributesshouldalwaysbeappliedwithstart tag.
- TheAttributeshouldalwaysbeappliedwithitsnameandvaluepair.
- The Attributes name and values are case sensitive, and it is recommended by W3C that itshouldbe writtenin Lowercaseonly.
- You can add multiple attributes in one HTML element, but need to give space between twoattributes.

# Syntax

1.<elementattribute\_name="value">content</element>

# Example

- 1. <!DOCTYPEhtml>
- 2. <html>
- 3. <head>
- 4. </head>

18 Page

Departmentof COMPUTATIONALINTELLIGENCE

- 5. <body>
- 6. <h1>ThisisStyle attribute</h1>
- 7. <pstyle="height: 50px;color:blue">Itwill addstylepropertyin element
- 8. <pstyle="color:red">It will change the color of content
- 9. </body>
- 10. </html>

**Output:** 

| ← → G     | File   file;///D:/HTML/index1.html | Q | \$ | <u>•</u> |
|-----------|------------------------------------|---|----|----------|
|           |                                    |   | ~  |          |
| ты        | a ia Styla attributa               |   |    |          |
| 1 11      | is is Style attribute              |   |    |          |
| Te        | add stale much sets in class out   |   |    |          |
| It will a | add style property in element      |   |    |          |
|           |                                    |   |    |          |
| It will   | change the color of content        |   |    |          |
|           |                                    |   |    |          |

### Explanation of above example:

1.<pstyle="height: 50px;color: blue">Itwill add stylepropertyinelement

In the above statement, we have used paragraph tags in which we have applied style attribute. This attribute is used for applying CSS property on any HTML element. It provides height toparagraphelement of 50px and turns it colour to blue.

1.<pstyle="color: red">Itwill changethecolorofcontent

In the above statement we have again used style attribute in paragraph tag, which turns its colourred.

Note: There are some commonly used attributes are given below, and the complete list and explanation of all attributes are given in HTML attributes List.

# Thetitleattribute inHTML

**Description:** The title attribute is used as text tooltip in most of the browsers. It display itstext when user move the cursor over a link or any text. You can use it with any text or link toshowthedescriptionaboutthatlink ortext.Inour example, wearetakingthiswithparagraphtagand heading tag.

# Example

With<h1> tag:

**19** Page Departmentof**COMPUTATIONALINTELLIGENCE** 

1.<h1title="This isheadingtag">Exampleoftitleattribute</h1>

### With tag:

1.Move the cursor over the heading and paragraph, andyouwillseeadescriptionas atooltip

### Code:

- 1. <!DOCTYPEhtml>
- 2. <html>
- 3. <head>
- 4. </head>
- 5. <body>
- 6.
- 7. <h1title="This isheadingtag">Exampleoftitle attribute</h1>
- 8. Move the cursor over the heading and paragraph, and youwillseea descriptionasa tooltip
- 9.
- 10. </body>
- 11. </html>

### **Output:**

# Index1html x + A ★ C O File file///DC/HTML/index1.html A ★ R O O I I A ★ R O O I I A ★ R O O I I A ★ R O O I I A ★ R O O I A ★ R O O I

# ThehrefattributeinHTML

**Description:** The href attribute is the main attribute of <a> anchor tag. This attribute gives the link address which is specified in that link. The href attribute provides the hyperlink, and if it is blank, then it will remain same page.

### Example

### Withlinkaddress:

1.<ahref="https://www.javatpoint.com/html-anchor">Thisisalink</a>

### Withoutlinkaddress: 20|Page DepartmentofCOMPUTATIONALINTELLIGENCE

1.<ahref="">Thisisalink</a>

 ⊡
 index1.html
 ×
 +

 ←
 →
 C
 ①
 File | file;///D:/HTML/index1.html

# **Display of href attribute**

Below is the link of anchor tag, click the link and see the next page

This is a link

# ThesrcAttribute

The **src** attribute is one of the important and required attribute of **<img>**element. It is sourcefor the image which is required to display on browser. This attribute can contain image insame directory or another directory. The image name or source should be correct elsebrowserwill not display the image.

# Example

1.<imgsrc="whitepeacock.jpg" height="400" width="600">

Note: The above example also have height and width attribute, which define the height and width ofimage onweb page.

### **Output:**

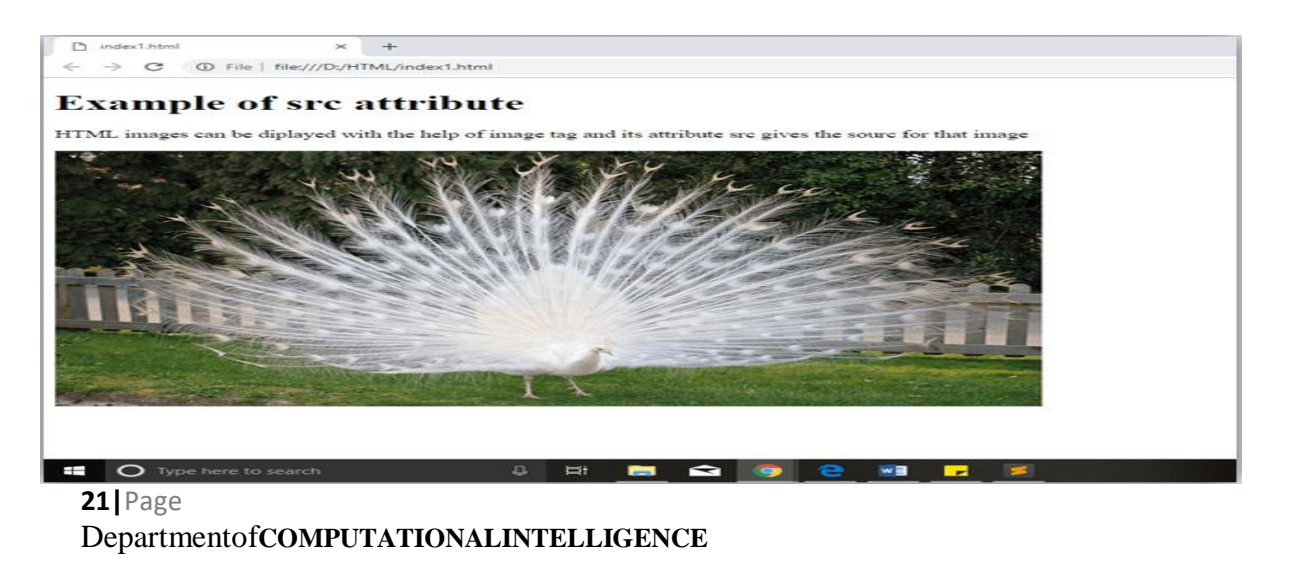

Quotes:singlequotesor double quotes?

In this chapter you have seen that, we have used attribute with double quotes, but somepeople might use single quotes in HTML. So use of single quotes with HTML attribute, isalsoallowed. Thefollowing both statements areabsolutely fine.

- 1. <ahref="https://www.javatpoint.com">AlinktoHTML.</a>
- 2. <ahref='https://www.javatpoint.com'>AlinktoHTML.</a>

INHTML5, youcan alsoomit use ofquotes aroundattributevalues.

1.<ahref=https://www.javatpoint.com>AlinktoHTML.</a>

# **HTMLElements**

An HTML file is made of elements. These elements are responsible for creating web pages and define content in that webpage. An element in HTML usually consist of a start tag <tagname>, close tag </tag name> and content inserted between them. Technically, an elementisa collection of starttag, attributes, end tag, content betweenthem.

*Note:* Some elements does not have end tag and content, these elements are termed as empty elementsorself-closing elementor void elements.

Suchas:

1.Helloworld!!!

### Example

- 1. <!DOCTYPEhtml>
- 2. <html>
- 3. <head>
- 4. <title>WebPage</title>
- 5. </head>
- 6. <body>
- 7. <h1>Thisismyfirstwebpage</h1>
- 8. <h2>Howitlooks?</h2>
- 9. ItlooksNice!!!!!
- 10. </body>
- 11. </html>

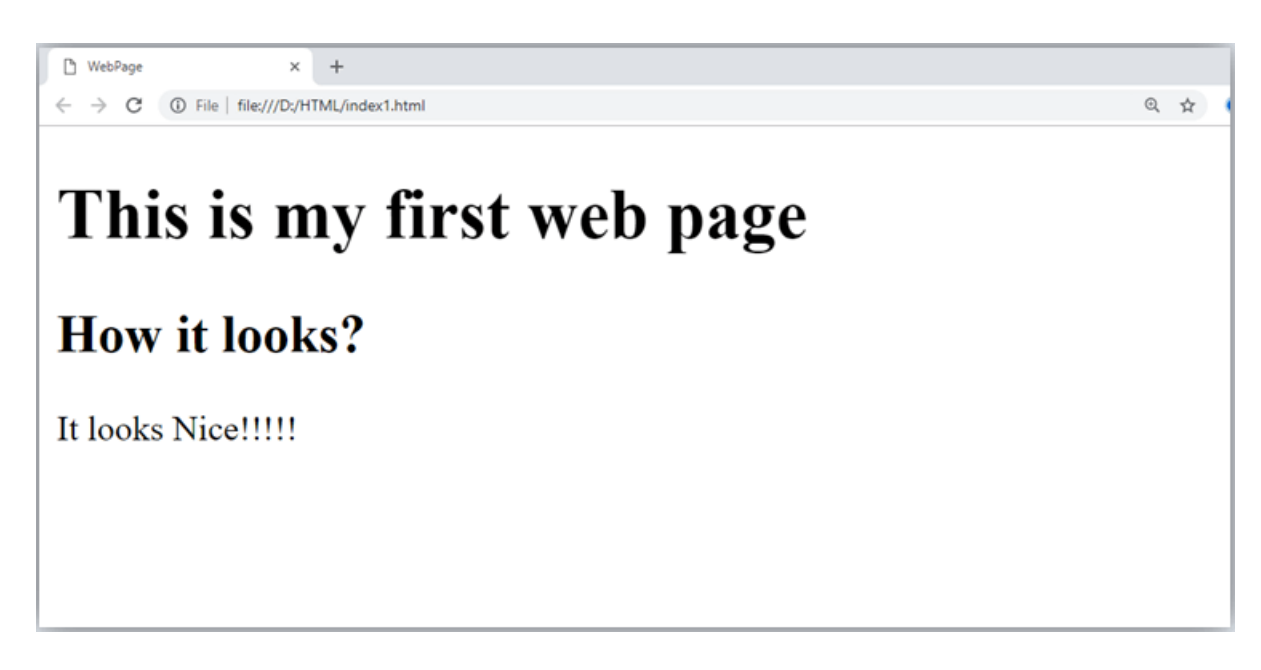

• Allthecontentwrittenbetweenbodyelementsarevisibleonwebpage.

**Void element:** All the elements in HTML do not require to have start tag and end tag, someelements does not have content and end tag such elements are known as Void elements oremptyelements. **Theseelements arealso calledas unpaired tag**.

SomeVoidelementsare<br>(representsalinebreak),<hr>(representsahorizontalline),etc.

**Nested HTML Elements:** HTML can be nested, which means an element can containanotherelement.

# **Block-level andInlineHTMLelements**

For the default display and styling purpose in HTML, all the elements are divided into twocategories:

- Block-levelelement
- Inlineelement

### **Block-levelelement:**

- These are the elements, which structure main part of web page, by dividing a page intocoherentblocks.
- A block-level element always start with new line and takes the full width of web page, fromleft to right.
- These elements can contain block-level as well as in line elements.

Followingarethe block-levelelements inHTML.

```
<address>,<article>, <aside>,<blockquote>,<canvas>,<dd>,<div>,<dl>,<dt>,<fieldset>,<figcaption>,<figure>,<footer>,<form>,<h1>-<h6>,<header>,<hr>,,<av>,<avstrillor,<avstrillor,</avstrillor,</a>
```

Note: All these elements are described in later chapters.

# **Example:**

- 1. <!DOCTYPEhtml>
- 2. <html>
- 3. <head>
- 4. </head>
- 5. <body>
- 6. <divstyle="background-color:lightblue">Thisisfirstdiv</div>
- 7. <divstyle="background-color:lightgreen">This isseconddiv</div>
- 8. <pstyle="background-color:pink">Thisisablocklevelelement
- 9. </body>
- 10. </html>

### **Output:**

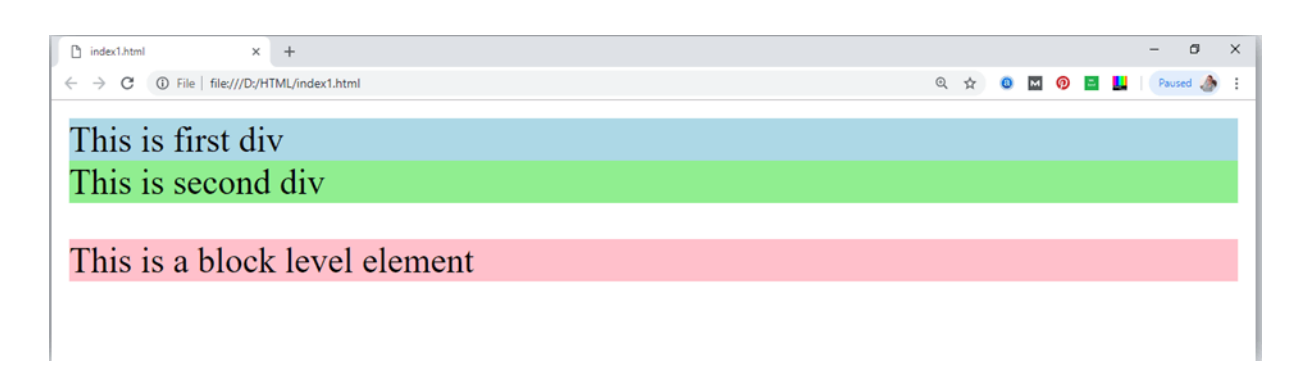

In the above example we have used

tag, which defines a section in a web page, and takes full width of page.

We have used style attribute which is used to styling the HTML content, and the backgroundcolorareshowing that it's a block level element.

# **Inlineelements:**

- Inline elements are those elements, which differentiate the part of a given text and provide it aparticularfunction.
- $\bullet \quad These elements does not start with new line and take width a sperrequirement.$
- TheInlineelementsaremostlyusedwithotherelements.

<a>, <abbr>, <acronym>, <b>, <bdo>, <big>, <br>, <button>, <cite>, <code>, <dfn>, <em>, <i>, <img>, <input>, <kbd>, <label>, <map>, <object>, <q>, <samp>, <script>, <select>, <small>, <span>, <strong>, <sub>, <sup>, <textarea>, <time>, <tt>, <var>.

# **Example:**

- 1. <!DOCTYPEhtml>
- 2. <html>
- 3. <head>
- 4. </head>
- 5. <body>
- 6. <ahref="https://www.javatpoint.com/html-tutorial">Clickonlink</a>
- 7. <spanstyle="background-color:lightblue">thisisinlineelement</span>
- 8. Thiswilltakewidthof textonly
- 9. </body>
- 10. </html>

### **Output:**

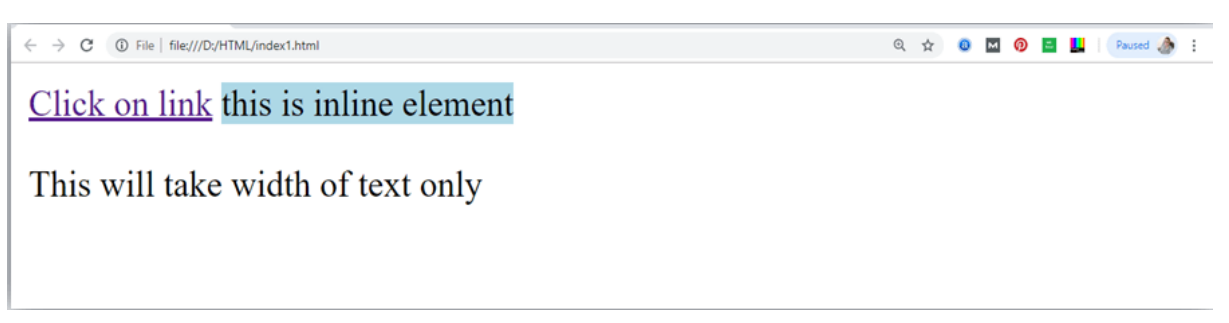

Followingis thelist of the some main elements used in HTML:

# **HTMLFormatting**

**HTML Formatting** is a process of formatting text for better look and feel. HTML providesus ability to format text without using CSS. There are many formatting tags in HTML. Thesetags are used to make text bold, italicized, or underlined. There are almost 14 optionsavailablethat how text appears in HTML and XHTML.

In HTMLtheformattingtagsaredividedintotwo categories:

- Physicaltag: Thesetags areusedto provide the visual appearance to the text.
- Logicaltag:These tagsareusedto addsomelogicalorsemantic value to the text.

*NOTE:* There are some physical and logical tags which may give same visual appearance, but theywillbe differentinsemantics.

Here, we are going to learn 14 HTML formatting tags. Following is the list of HTMLformattingtext.

| Element<br>name   | Description                                                           |
|-------------------|-----------------------------------------------------------------------|
| <b></b>           | Thisisaphysicaltag, which is used to bold the text written between it |
| <strong></strong> | Thisisalogicaltag, whichtellsthebrowserthatthetext isimportant.       |
| <i></i>           | Thisis aphysicaltag which is used to make textitalic.                 |
| <em></em>         | Thisisalogicaltag whichis usedto displaycontentinitalic.              |

25 Page

Department of **COMPUTATIONALINTELLIGENCE** 

| <mark></mark>     | Thistagisusedto highlighttext.                                                                       |
|-------------------|----------------------------------------------------------------------------------------------------|
| <u></u>           | Thistagis usedto underlinetextwrittenbetweenit.                                                      |
| <tt></tt>         | Thistagis used to appearate xtinteletype.(not supported in HTML5)                                    |
| <strike></strike> | This tag is used to draw a strikethrough on a section of text. (Not supported inHTML5)               |
| <sup></sup>       | Itdisplaysthecontentslightlyabovethenormalline.<br>Itdisplaysthecontent slightlybelowthenormal line. |
| <del></del>       | Thistagis usedto displaythe deletedcontent.                                                          |
| <ins></ins>       | Thistagdisplaysthecontentwhichisadded                                                                |
| <big></big>       | Thistagis used to increase the font size by one conventional unit.                                   |
| <small></small>   | Thistagis used to decrease the fontsize by one unit from base fontsize.                              |

# 1) Bold Text

HTML<b>and<strong> formattingelements

The HTML <b> element is a physical tag which display text in bold font, without any logicalimportance. If you write anything within <b> ... </b> element, is shown in boldletters.

Seethisexample:

1. <b>WriteYourFirstParagraphinbold text.</b>

### **Output:**

### WriteYourFirstParagraphin bold text.

The HTML <strong> tag is a logical tag, which displays the content in bold font and informsthebrowserabout its logical importance. If you write anything between <strong>??????.</strong>, is shown important

text.Seethis example:

1.<strong>This isanimportantcontent</strong>,and thisisnormal content

### **Output:**

### This is an important content, and this is normal content

### Example

- 1. <!DOCTYPEhtml>
- 2. <html>

- 3. <head>
- 4. <title>formattingelements</title>
- 5. </head>
- 6. <body>
- 7. <h1>Explanationofformattingelement</h1>
- 8. <strong>Thisisanimportantcontent</strong>,andthisisnormalcontent
- 9. </body>
- 10. </html>

# 2) Italic Text

### HTML<i>and<em>formattingelements

The HTML  $\langle i \rangle$  element is physical element, which display the enclosed content in italic font, without any added importance. If you write anything within  $\langle i \rangle$ ..... $\langle i \rangle$  element, is shown initial icletters.

Seethisexample:

1. <i>WriteYourFirstParagraphinitalictext.</i>

### **Output:**

WriteYourFirstParagraphinitalictext.

The HTML <em> tag is a logical element, which will display the enclosed content in italicfont, with added semantics importance.

### Seethis example:

1.<em>Thisisanimportantcontent</em>,whichdisplayedinitalicfont.

### **Output:**

Thisisanimportant content, which displayed initalic font.

- 1. <!DOCTYPEhtml>
- 2. <html>
- 3. <head>
- 4. <title>formattingelements</title>
- 5. </head>
- 6. <body>
- 7. <h1>Explanationofitalicformatting element</h1>
- 8. <em>Thisisanimportant content</em>,whichdisplayedinitalicfont.
- 9. </body>
- 10. </html>

# 3) HTMLMarked formatting

If you wantto markor highlighta text, you should write the content within <mark>.......</mark>.

Seethisexample:

<h2>Iwant to puta<mark>Mark</mark>on yourface</h2>

**Output:** 

# Iwant to putaMarkon your face

# 4) UnderlinedText

If you write anything within <u>......</u>element, is shown in underlined text.

Seethisexample:

1. <u>WriteYourFirstParagraphinunderlinedtext.</u>

### **Output:**

WriteYourFirstParagraph inunderlinedtext.

# 5) StrikeText

Anythingwrittenwithin <strike> .....</strike>elementis displayed with strikethrough. It is a thin line which cross the

statement.Seethis example:

 $1. <\!\!p\!\!>\!\!<\!\!strike\!\!>\!\!WriteYourFirstParagraphwithstrikethrough<\!\!/strike\!\!>.<\!\!/p\!\!>$ 

### **Output:**

WriteYourFirst Paragraphwithstrikethrough.

# 6) MonospacedFont

If you want that each letter has the same width then you should write the content within <tt>...........</tt>

Note: We know that most of the fonts are known as variable-width fonts because differentletters have different width. (for example: 'w' is wider than 'i'). Monospaced Font provides similar space among every letter.

Seethisexample:

 $1. <\!\!p\!\!>\!\!Hello<\!\!tt\!\!>\!\!WriteYourFirstParagraphinmonospacedfont.<\!\!/tt\!\!>\!\!<\!\!/p\!\!>$ 

### **Output:**

HelloWriteYourFirstParagraph inmonospacedfont.

# 7) SuperscriptText

If you put the content within <sup>......</sup>element, is shown in superscript; means it is displayed half a character's height above the other

characters.Seethis example:

1. Hello<sup>WriteYourFirstParagraphinsuperscript.</sup>

### **Output:**

Hello<sup>WriteYourFirstParagraphinsuperscript.</sup>

# 8) SubscriptText

If you put the content within <sub>.....</sub>element, is shown in subscript ;means it is displayed half a character's height below the other

characters.Seethis example:

1. Hello<sub>WriteYourFirstParagraphinsubscript.</sub>

### **Output:**

 $Hello_{WriteYourFirstParagraphinsubscript.} \\$ 

# HTMLHeading

A HTML heading or HTML h tag can be defined as a title or a subtitle which you want to display on the webpage. When you place the text within the heading tags < h1>.....</h1>, it is displayed on the browser in the bold format and size of the text depends on the number of heading.

Therearesixdifferent HTMLheadings which are defined with the <h1>to <h6>tags, from highest level h1 (main heading) to the least level h6 (least important heading).

h1 is the largest heading tag and h6 is the smallest one. So h1 is used for most importantheading and h6 is used for least important.

 $Headings in HTML helps these archengine to \\ understand and index the structure of web page.$ 

Note: The mainkeyword of the whole content of a webpage should be display by h1 heading tag.

Seethisexample:

- 1. <h1>Headingno.1</h1>
- 2. <h2>Headingno. 2</h2>
- 3. <h3>Headingno.3</h3>
- 4. <h4>Headingno. 4</h4>
- 5. <h5>Headingno.5</h5>
- 6. <h6>Headingno. 6</h6>

**Output:** 

# Heading no. 1

# Headingno.2

Headingno.3

Headingno.4

Headingno.5

Headingno.6

*Headingelements* (*h*1....*h*6)*shouldbe usedforheadings only.They shouldnot beusedjusttomake text bold orbig.* 

• HTML headings can also be used with nested elements. Following are different codes todisplaythe way to use heading elements.

### **Example:**

- 1. <!DOCTYPEhtml>
- 2. <html>
- 3. <head>
- 4. <title>Headingelements</title>
- 5. </head>
- 6. <body>
- 7. <h1>Thisismainheading ofpage.</h1>
- 8. h1isthemostimportant heading, which is used to display the keyword of page
- 9. <h2>Thisisfirst sub-heading</h2>
- 10. h2describes thefirst subheading page.
- 11. <h3>ThisisSecondsub-heading</h3>
- 12. h3describesthesecondsubheadingofpage.
- 13. We can use h1 to h6 tag to use the different subbooding with their paragraphs if
- heading with their paragraphs if
- 14. required.
- 15.

 Image: Provide the second second s

### This is main heading of page.

h1 is the most important heading, which is used to display the keyword of page

#### This is first sub-heading

h2 describes the first sub heading of page.

This is Second sub-heading

h3 describes the second sub heading of page

We can use h1 to h6 tag to use the different sub-heading with their paragraphs if required.

Department of **COMPUTATIONALINTELLIGENCE** 

16. </body>

17. </html>

**Output:** 

# HTMLParagraph

HTML paragraph or HTML p tag is used to define a paragraph in a webpage. Let's take asimple example to see how it work. It is a notable point that a browser itself add an emptylinebefore and after a paragraph. An HTML tag indicates starting of new paragraph.

Note: If we are using various  $\langle p \rangle$  tags in one HTML file then browser automatically adds a singleblankline between the two paragraphs.

Seethisexample:

- 1. Thisisfirstparagraph.
- 2. Thisissecondparagraph.
- 3. This is third

paragraph.Output:

This is first

paragraph. This is second

paragraph.Thisisthirdpara

graph.

### **SpaceinsideHTMLParagraph**

If you put a lot of spaces inside the HTML p tag, browser removes extra spaces and extra linewhiledisplaying the page. The browser counts number of spaces and lines as a single one.

```
1.
```

```
2. Iam
```

- 3. going to provide
- 4. youatutorial onHTML
- 5. andhopethat it will
- 6. beverybeneficial for you.

```
7.
```

```
8.
```

- 9. Look, Iput herealot
- 10. ofspaces but Iknow, Browserwillignoreit.

**31** Page Departmentof **COMPUTATIONALINTELLIGENCE** 

11.
12.
13. Youcannot determinethedisplayofHTML
14. becauseresizedwindowsmaycreatedifferentresult.
15.

Output:

I am going to provide you a tutorial on HTML and hope that it will be very beneficial foryou.

Look, Iput herealot of spacesbut Iknow, Browserwill ignoreit.

Youcannotdeterminethe displayofHTML

because resized windows maycreated ifferent result.

Asyoucan see, all the extralines and unnecessary spaces are removed by the browser.

# Howto Use<br>> and<hr>> tagwithparagraph?

 $\label{eq:label} AnHTML < br > tag is used for line break and it can be used with paragraphelements. Following is the example to show how to use < br > with element.$ 

### **Example:**

- 1. <!DOCTYPEhtml>
- 2. <html>
- 3. <head>
- 4. </head>
- 5. <body>
- 6. <h2>Use of linebreakwithpragraphtag</h2>
- 7. <br>Papaandmama,andbabyandDot,
- 8. <br>Willieandme?thewholeofthelot
- 9. <br/> <br/>br>Ofusall went overinBimberlie's sleigh,
- 10. <br/> <br>br>Tograndmama's house onChristmas day.
- 11.
- 12. </body>
- 13. </html>

### **Output:**

० 🛧 🙎 🖬 🧕

0

Pa

# Use of line break with pragraph tag

Papa and mama, and baby and Dot, Willie and me—the whole of the lot Of us all went over in Bimberlie's sleigh, To grandmama's house on Christmas day.

An HTML <hr> tag is used to apply a horizontal line between two statements or twoparagraphs.Followingisthe examplewhichis showinguseof <hr>tagwithparagraph.

### **Example:**

- 1. <!DOCTYPEhtml>
- 2. <html>
- 3. <head>
- 4. </head>
- 5. <body>
- 6. <h2>Exampletoshowahorizontalline withparagraphs</h2>
- 7. An HTML hr tag draw a horizontal line and separate two paragraphs with thatline.
- 8.
- 9. </body>
- 10. </html>

### **Output:**

 D JTP/html
 x
 +

 ← → C
 ① File | file:///D2/HTML/JTP.html
 Q ☆ ③ 図 ④ 目 目

# Example to show a horizontal line with paragraphs

An HTML hr tag draw a horizontal line and separate two paragraphs with that line.

it will start a new paragraph.

# HTMLAnchor

The **HTML anchor tag** defines *a hyperlink that links one page to another page*. It can createhyperlink to other web page as well as files, location, or any URL. The "href" attribute is themostimportant attributeof theHTML atag.andwhich linksto destination pageor URL.

# href attribute of HTMLanchortag

The href attribute is used to define the address of the file to be linked. In other words, itpointsout the destinationpage.

ThesyntaxofHTML anchor tagisgivenbelow.

<ahref=".....">LinkText</a>

Let'sseeanexampleof HTMLanchortag.

```
1.<ahref="second.html">ClickforSecondPage</a>
```

# Specifyalocation for Linkusingtarget attribute

If we want to open that link to another page then we can use target attribute of <a>tag. With the help of this link will be open in next page.

# **Example:**

- 1. <!DOCTYPEhtml>
- 2. <html>
- 3. <head>
- 4. <title></title>
- 1. </head>
- 2. <body>
- 3. Click on <a href="https://www.javatpoint.com/" target="\_blank"> thislink</a>to go on homepageofJavaTpoint.

```
Click on this-link to go on home page of JavaTpoint.
4. </body>
```

- 5. </head>
- 6. <body>
- 7. Click on <a href="https://www.javatpoint.com/" target="\_blank"> thislink</a>to go on homepageofJavaTpoint.
- 8. </body>
- 9. </html>

### **Output:**

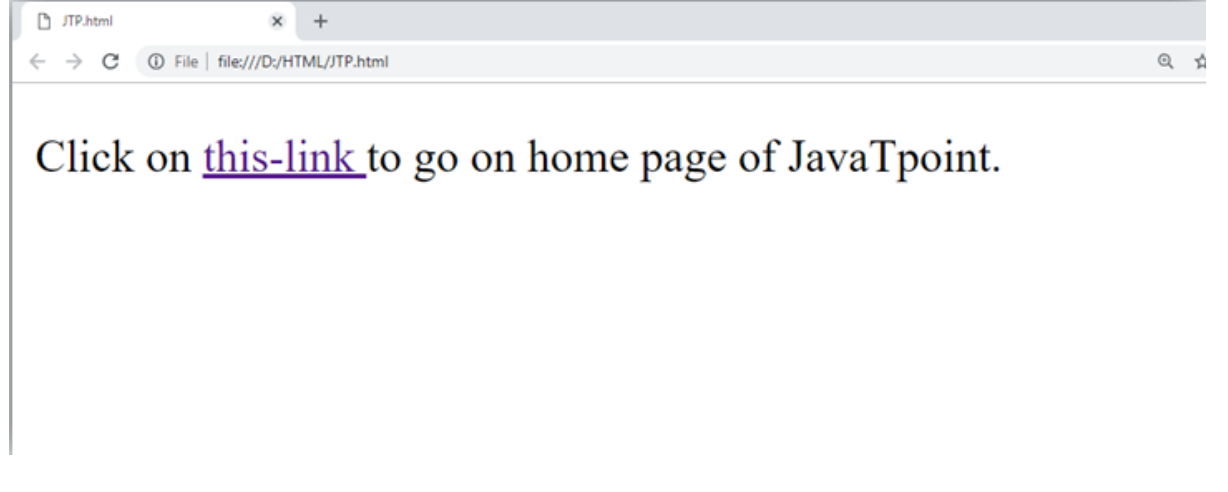

Note:

- The **target** attribute can only use with href attribute in an chortag.
- If we will not use target attribute then link will open in same page.

# **Appearance of HTML anchortag**

An unvisited link is displayed underlined and

blue. Avisitedlink displayed underlined and purple.

Anactivelink isunderlinedandred.

# HTMLImage

**HTML img tag** is used to display image on the web page. HTML img tag is an empty tagthatcontains attributes only, closing tags arenotused in HTML image element.

Let'sseeanexampleofHTML image.

- 1. <h2>HTMLImageExample</h2>
- 2. <imgsrc="good\_morning.jpg"alt="GoodMorningFriends"/>

### Output:

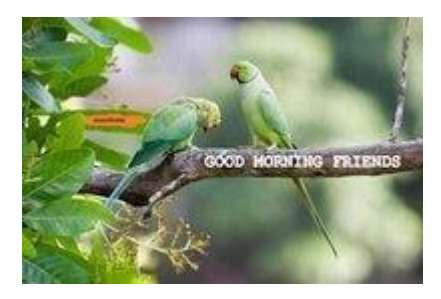

# **Attributes of HTML imgtag**

The src and alt are important attributes of HTML img tag. All attributes of HTML image tagaregiven below.

### 1) src

It is a necessary attribute that describes the source or path of the image. It instructs thebrowserwhereto look for theimageon the server.

Thelocation of image maybe on the same directory or another server.

### 2) alt

The alt attribute defines an alternate text for the image, if it can't be displayed. The value of the alt attribute describe the image in words. The alt attribute is considered good for SEOprospective.

### 3) width

It is an optional attribute which is used to specify the width to display the image. It is notrecommendednow. Youshouldapply CSS inplaceof widthattribute.

### 4) height

Ith3theheightoftheimage.TheHTMLheightattributealsosupports iframe,imageandobject elements. It is not recommended now. You should apply CSS in place of heightattribute.

### Useof heightandwidthattribute withimgtag

You have learnt about how to insert an image in your web page, now if we want to give someheight and widthto displayimageaccordingto ourrequirement, then we an set it withheight and width attributes of image.
### **Example:**

1. <imgsrc="animal.jpg" height="180"width="300"alt="animalimage">

#### **Output:**

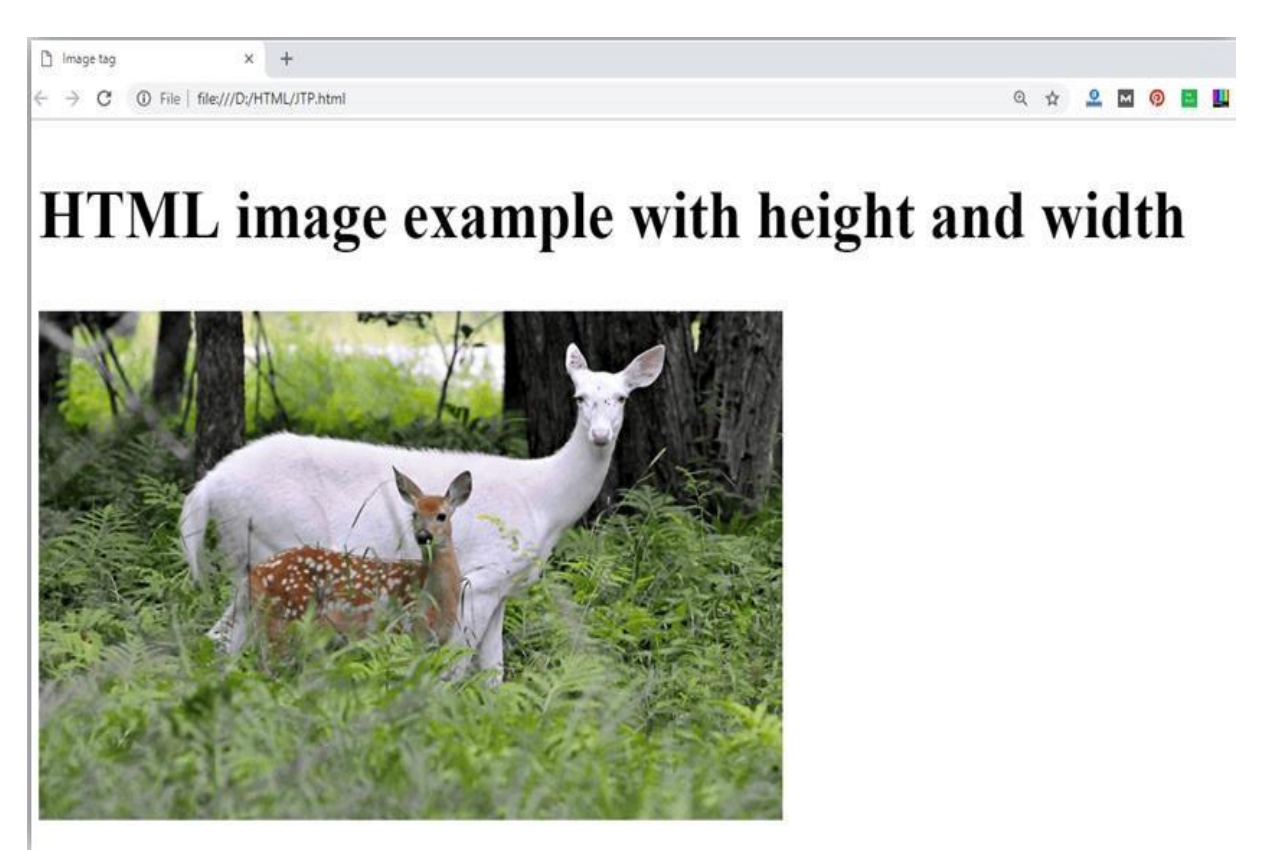

Note: Always try to insert the image with height and width, else it may flicker while displaying onwebpage.

### Useof altattribute

We can use alt attribute with tag. It will display an alternative text in case if image cannot be displayed on browser. Following is the example for alt attribute:

1.<imgsrc="animal.png" height="180"width="300" alt="animalimage">

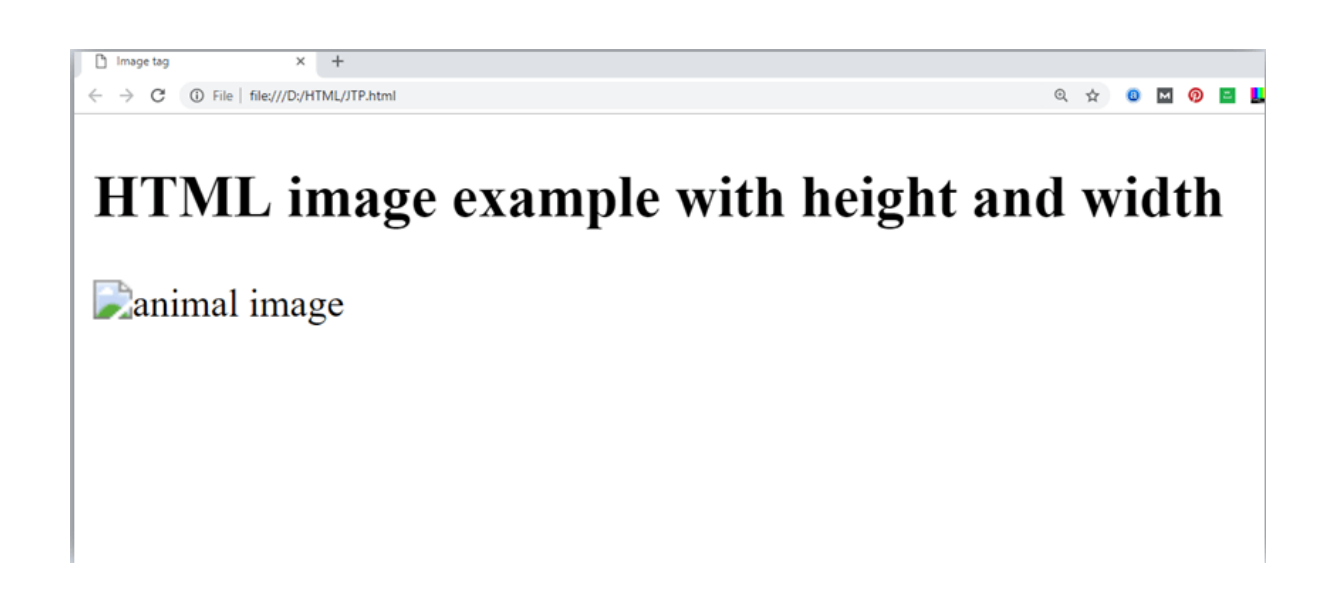

### Howto getimagefromanotherdirectory/folder?

To insert an image in your web, that image must be present in your same folder where youhave put the HTML file. But if in some case image is available in some other directory thenyoucan access theimagelikethis:

1.<img src="E:/images/animal.png" height="180" width="300" alt="animal

image">Inabovestatementwehaveputimageinlocal diskE----->imagesfolder-- >animal.png.

Note: If src URL will be incorrect or misspell then it will not display your image on web page, so trytoputcorrectURL.

### Use <img>tagas alink

We can also link an image with other page or we can use an image as a link. To do this, put <img>tag inside the <a>tag.

### **Example:**

```
1.<ahref="https://www.javatpoint.com/what-is-
robotics"><imgsrc="robot.jpg"height="100"width="100"></a>
```

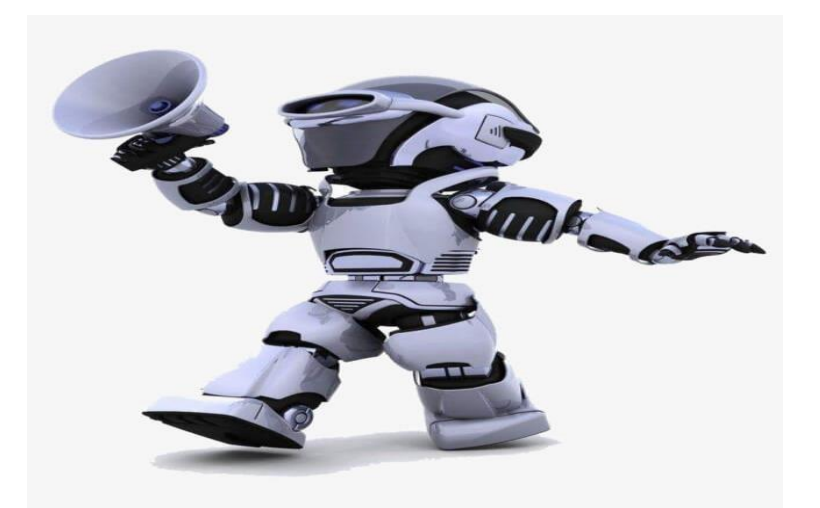

## HTMLTable

**HTML table tag** is used to display data in tabular form (row \* column). There can be manycolumnsin arow.

We can create atabletodisplaydata in tabularform, using element,with the help of ,, and th>elements.

In Each table, table row is defined by <tr> tag, table header is defined by <th>, and table dataisdefined by <td> tags.

HTML tables are used to manage the layout of the page e.g. header section, navigation bar, body content, footer section etc. But it is recommended to use div tag over table to managethelayout of the page.

### **HTMLTableTags**

| Tag                   | Description                                                                      |
|-----------------------|----------------------------------------------------------------------------------|
|                       | Itdefinesatable.                                                                 |
|                       | Itdefinesa rowinatable.                                                          |
| >                     | Itdefinesaheader cellinatable.                                                   |
| >                     | Itdefinesa cellinatable.                                                         |
| <caption></caption>   | It defines the table caption.                                                    |
| <colgroup></colgroup> | Itspecifies agroupof oneor morecolumnsin atableforformatting.                    |
| <col/>                | Itisusedwith <colgroup>elementtospecifycolumnpropertiesfor eachcolumn</colgroup> |
|                       | It is used to group the body content in a table.                                 |
| <thead></thead>       | Itisused togroup the headercontent inatable.                                     |
| <tfooter></tfooter>   | Itisused togroup the footercontentin atable.                                     |
|                       |                                                                                  |

### HTMLTableExample

Let'sseetheexampleof HTMLtabletag. Itoutput isshownabove.

- 1.
- $2. <\!\! tr\!\!>\!\! th\!\!>\!\! th\!\!>$
- 3. SonooJaiswal60
- 4. JamesWilliam80
- 5. SwatiSironi82
- 6. ChetnaSingh72
- 7.

#### **Output:**

#### First\_Name Last\_Name Marks

Sonoo Jaiswal 60

## HTMLLists

HTML Lists are used to specify lists of information. All lists may contain one or more listelements. Thereare three different types of HTML lists:

- 1. OrderedListorNumberedList(ol)
- 2. UnorderedListorBulletedList(ul)
- 3. DescriptionListorDefinitionList(dl)

Note: Wecan createalistinsideanotherlist, which will betermedas nestedList.

### HTMLOrderedList orNumberedList

IntheorderedHTMLlists, all the list items are marked with numbers by default. It is known as numbered list also. The ordered list starts with tag and the list items start with tag.

- 1.
- 2. Aries
- 3. Bingo
- 4. Leo
- 5. Oracle
- 6.

- 1. Aries
- 2. Bingo
- 3. Leo
- 4. Oracle

Clickhereforfull detailsofHTMLordered list.HTMLOrderedList

### HTMLUnorderedList or BulletedList

In HTML Unordered list, all the list items are marked with bullets. It is also known asbulletedlistalso.TheUnordered liststartswith tagandlistitems startwiththetag.

- 1.
- 2. Aries
- 3. Bingo
- 4. Leo
- 5. Oracle

6.

Output:

- Aries
- Bingo
- Leo
- Oracle

### **HTMLDescriptionListorDefinitionList**

HTML Description list is also a list style which is supported by HTML and XHTML. It is also known as definition list where entries are listed like a dictionary or encyclopedia.

The definition list is very appropriate when you want to present glossary, list of terms orothername-value list.

TheHTMLdefinitionlist containsfollowingthreetags:

- 1. **<dl>tag**definesthestart ofthelist.
- 2. **<dt>tag**definesaterm.
- 3. **<dd>tag**definesthetermdefinition(description).
- 1. <dl>
- 2. <dt>Aries</dt>
- 3. <dd>-Oneofthe 12 horoscopesign.</dd>
- 4. <dt>Bingo</dt>
- 5. <dd>-Oneofmyeveningsnacks</dd>
- 6. <dt>Leo</dt>
- 7. <dd>-Itisalso anoneof the12 horoscopesign.</dd>
- 8. <dt>Oracle</dt>

9. <dd>-Itisamultinationaltechnologycorporation.</dd> 10.</dl>

Output:

Aries

-Oneof the 12horoscopesign.

Bingo

-Oneofmyeveningsnacks

Leo

-It is also anone of the 12horoscope sign.

Oracle

-Itisamultinationaltechnologycorporation.

 $Clickhere for full details of HTML description list. {{\it HTMLDescription List}}$ 

### HTML NestedList

Alistwithinanotherlistis termedasnestedlist.If youwant abulletlistinsideanumberedlistthen such type oflist will called as nested list.

#### Code:

- 1. <!DOCTYPEhtml>
- 2. <html>
- 3. <head>
- 4. <title>Nestedlist</title>
- 5. </head>
- 6. <body>
- 7. Listof IndianStateswiththiercapital
- 8.
- 9. Delhi
- 10.
- 11. NewDelhi
- 12.
- 13.
- 14. Haryana
- 15.
- 16. Chandigarh
- 17.
- 18.
- 19. Gujarat
- 20.

21. Gandhinagar 22. 23. 24. Rajasthan 25. 26. Jaipur 27. 28. 29. Maharashtra 30.  $\langle ul \rangle$ 31. Mumbai 32. 33. 34. Uttarpradesh 35.  $\langle ul \rangle$ Lucknow 36. 37. 38. 39. </body> 40. </html>

#### **Output:**

🗋 Nested list × + ← → C ③ File | file:///D:/HTML/JTP.html List of Indian States with thier capital 1. Delhi NewDelhi Haryana Chandigarh Gujarat Gandhinagar 4. Rajasthan Jaipur 5. Maharashtra Mumbai 6. Uttarpradesh Lucknow

## HTMLOrderedList|HTMLNumberedList

**HTML Ordered List** or Numbered List displays elements in numbered format. The HTMLol tag is used for ordered list. We can use ordered list to represent items either in numericalorder format or alphabetical order format, or any format where an order is emphasized. Therecanbedifferent types ofnumbered list:

- NumericNumber (1, 2, 3)
- CapitalRomanNumber(IIIIII)
- SmallRomal Number(i iiiii)
- CapitalAlphabet(ABC)
- SmallAlphabet(abc)

Torepresentdifferent orderedlists, there are 5 types of attributes in tag.

#### Туре

#### Description

Type"1" This is the default type. In this type, the list items are numbered with numbers.

Type"I" Inthistype,thelistitemsarenumberedwithuppercase roman numbers.

Type"i" Inthistype,thelistitemsarenumberedwithlowercase romannumbers.

Type"A" Inthistype, the listitems are numbered with uppercase letters.

Type"a" Inthistype,thelistitemsarenumbered withlowercaseletters.

### HTMLOrderedList Example

Let's see the example of HTML ordered list that displays 4 topics in numbered list. Here we are not defining type="1" because it is the default type.

- 1.
- 2. HTML
- 3. Java
- 4. JavaScript
- 5. SQL
- 6.

Output:

- 1. HTML
- 2. Java
- 3. JavaScript
- 4. SQL

### ol type="I"

Let'sseetheexampleto displaylistinromannumberuppercase.

1. <oltype="I">

- 2. HTML
- 3. Java
- 4. JavaScript
- 5. SQL
- 6.

Output:

- I. HTML
- II. Java
- III. JavaScript
- IV. SQL

### oltype=''i''

Let's see the example to display list in romannum berlow ercase.

- 1. <oltype="i">
- 2. HTML
- 3. Java
- 4. JavaScript
- 5. SQL
- 6.

Output:

- i. HTML
- ii. Java
- iii. JavaScript
- iv. SQL

### ol type="A"

Let's see the example to display list in alpha betupper case.

- 1. <oltype="A">
- 2. HTML
- 3. Java
- 4. JavaScript
- 5. SQL
- 6.

Output:

#### A. HTML

- B. Java
- C. JavaScript
- D. SQL

### oltype="a"

Let'sseetheexampleto displaylistinalphabetlowercase.

- 1. <oltype="a">
- 2. HTML
- 3. Java
- 4. JavaScript
- 5. SQL
- 6.

#### Output:

- a. HTML
- b. Java
- c. JavaScript
- d. SQL

### startattribute

Thestart attributeis used withol tag to specify from whereto start the list items.

```
<oltype="1"start="5">:Itwillshownumericvalues startingwith"5".
```

```
    <oltype="A"start="5">:Itwillshowcapitalalphabetsstartingwith"E".
```

```
    <oltype="a"start="5">:It will show lower case alphabets starting with "e".
```

```
    start="5">:ItwillshowRomanupper casevaluestartingwith"V".
```

start="5">:It will show Romanlow ercase values tarting with "v".

```
1. <oltype="i"start="5">
```

- 2. HTML
- 3. Java
- 4. JavaScript
- 5. SQL

```
6.
```

| v.    | HTML       |
|-------|------------|
| vi.   | Java       |
| vii.  | JavaScript |
| viii. | SQL        |

## HTMLForm

An **HTML form** is *a section of a document* which contains controls such as text fields, passwordfields, checkboxes, radio buttons, submit button, menus etc.

An HTML form facilitates the user to enter data that is to be sent to the server for processingsuchas name, email address, password, phonenumber, etc. .

### WhyuseHTMLForm

HTML forms are required if you want to collect somedata from of the site visitor.

For example: If a user want to purchase some items on internet, he/she must fill the form suchasshippingaddressandcredit/debitcarddetails sothatitem canbesent tothegiven address.

### **HTMLFormSyntax**

- 1. <formaction="serverurl"method="get|post">
- 2. //inputcontrolse.g.textfield,textarea,radiobutton,button
- 3. </form>

### **HTMLForm Tags**

Let'sseethelist of HTML5 form tags.

| Tag                   | Description                                             |
|-----------------------|---------------------------------------------------------|
| <form></form>         | It defines n HTML form to enterinputs by the used side. |
| <input/>              | It defines an input control.                            |
| <textarea></textarea> | It definesamulti-lineinputcontrol.                      |
| <label></label>       | Itdefinesalabel foraninput element.                     |
| <fieldset></fieldset> | Itgroupstherelatedelement inaform.                      |

<legend> It definesacaptionfora<fieldset>element.

<select> It defines adrop-downlist.

<optgroup> It defines a group of related options in adrop-downlist.

<option> It defines an option in a drop-downlist.

<button> Itdefinesaclickablebutton.

### **HTML 5FormTags**

Let'sseethelist of HTML5 form tags.

Tag Description

<datalist> Itspecifiesalist ofpre-definedoptionsforinput control.

<keygen> It definesakey-pairgeneratorfieldforforms.

<output> It defines the result of a calculation.

### HTML<form>element

The HTML <form> element provide a document section to take input from user. It provides various interactive controls for submitting information to web server such as text field, textarea, passwordfield, etc.

*Note: The <form> element does not itself create a form but it is container to contain all required formelements, suchas <input>, <label>, etc.* 

#### Syntax:

- 1. <form>
- 2. //Formelements
- 3. </form>

### HTML<input>element

The HTML <input> element is fundamental form element. It is used to create form fields, totake input from user. We can apply different input filed to gather different information formuser.Following is the exampleto show thesimple textinput.

### **Example:**

- 1. <body>
- 2. <form>
- 3. Enteryourname<br>
- 4. <inputtype="text"name="username">
- 5. </form>
- 6. </body>

#### **Output:**

## Enter your name

### HTMLTextFieldControl

The type="text" attribute of input tag creates textfield control also known as single linetextfield control. The name attribute is optional, but it is required for the server sidecomponentsuch as JSP, ASP, PHP etc.

- 1. <form>
- 2. FirstName:<inputtype="text"name="firstname"/><br/>
- 3. LastName:<inputtype="text"name="lastname"/><br/>
- 4. </form>

| Form in HTML                                     | × +              |   |
|--------------------------------------------------|------------------|---|
| $\leftarrow$ $\rightarrow$ C (i) File   file:/// | D:/HTML/JTP.html |   |
| First Name:                                      |                  | ] |
| Last Name:                                       |                  |   |
|                                                  |                  |   |

 $Note: If you will \ omit \ 'name' \ attribute then the text filed input \ will not be submitted to server.$ 

### HTML<textarea>taginform

The<textarea>tag inHTML is used to insert multiple-linetext in a form. Thesize of <textarea> canbespecifyeitherusing "rows"or"cols" attributeor byCSS.

#### **Example:**

- 1. <!DOCTYPEhtml>
- 2. <html>
- 3. <head>
- 4. <title>ForminHTML</title>
- 5. </head>
- 6. <body>
- 7. <form>
- 8. Enteryouraddress:<br>
- 9. <textarearows="2"cols="20"></textarea>
- 10. </form>
- 11. </body>
- 12. </html>

#### **Output:**

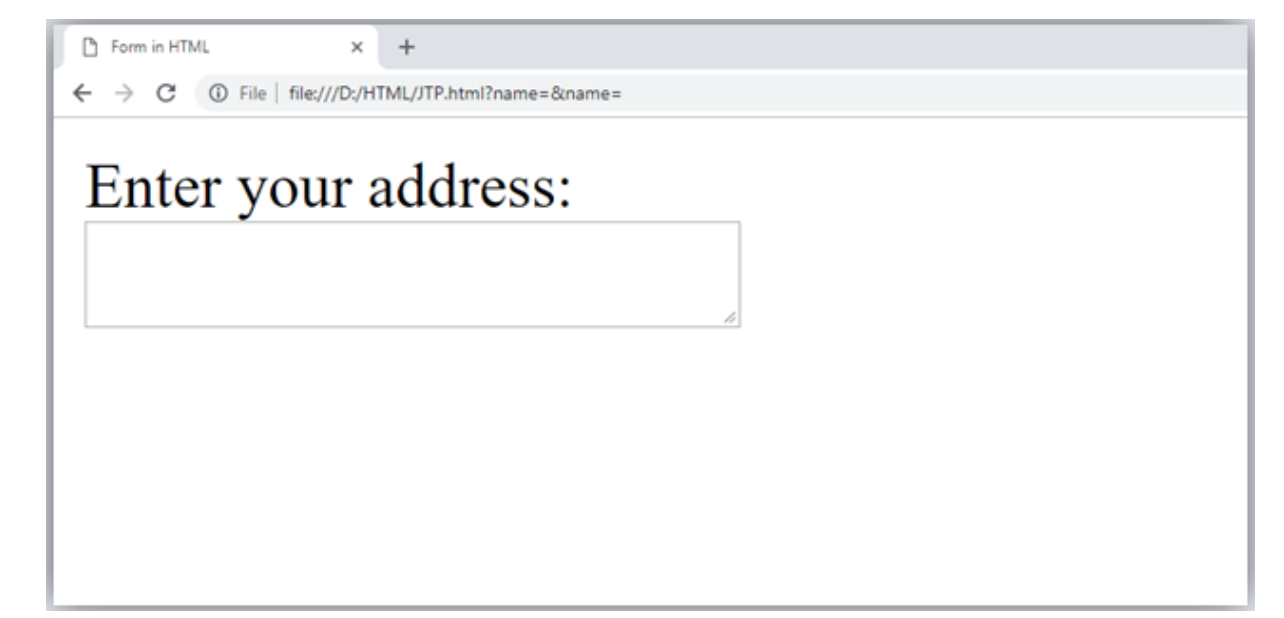

### LabelTaginForm

It is considered better to have labelin form. As it makes the code parser/browser/user friendly.

If you click on the label tag, it will focus on the text control. To do so, you need to have forattributein label tag thatmust besame as idattribute of input tag.

*NOTE:* It is good to use <label> tag with form, although it is optional but if you will use it, then it will provide a focus when you tapor click on labeltag. It is more worthy with touch screens.

- 1. <form>
- 2. <labelfor="firstname">FirstName:</label><br/>
- 3. <inputtype="text" id="firstname"name="firstname"/><br/>
- 4. <labelfor="lastname">LastName:</label>
- 5. <inputtype="text"id="lastname"name="lastname"/><br/>
- 6. </form>

**Output:** 

First Name: Last Name:

### **HTMLPasswordFieldControl**

Thepasswordisnotvisibletotheuserin passwordfieldcontrol.

- 1. <form>
- 2. <labelfor="password">Password:</label>
- 3. <inputtype="password"id="password"name="password"/><br/><br/>
- 4. </form>

| Password: |  |
|-----------|--|
|           |  |
|           |  |

### HTML5EmailField Control

The email field in new in HTML 5. It validates the text for correct email address. You mustuse@ and . in this field.

- 1. <form>
- 2. <labelfor="email">Email:</label>
- 3. <inputtype="email"id="email"name="email"/><br/><br/>
- 4. </form>

It will display in browser like below:

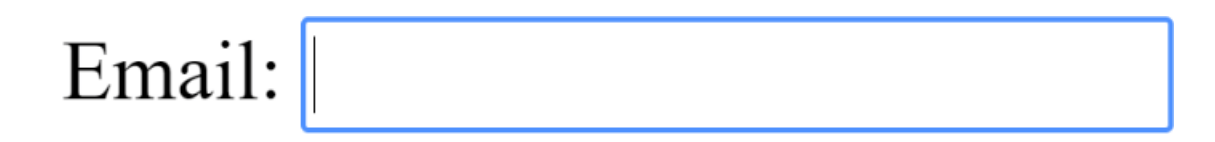

*Note:Ifwewillnotenterthecorrect email, it willdisplayerrorlike:* 

| Email: example.com                                                                       |  |
|------------------------------------------------------------------------------------------|--|
| Please include an<br>'@' in the email<br>address.<br>'example.com' is<br>missing an '@'. |  |

### **RadioButtonControl**

Theradiobuttonisusedtoselectone optionfrommultipleoptions. It is used for selection of gender, quizquestions etc.

If you use one name for all the radio buttons, only one radio button can be selected at a

time.Usingradio buttons for multiple options, you canonly chooseasingleoption at a time.

- 1. <form>
- 2. <labelfor="gender">Gender:</label>
- 3. <inputtype="radio"id="gender"name="gender"value="male"/>Male
- 4. <inputtype="radio"id="gender"name="gender"value="female"/>Female<br/>br/>
- 5. </form>

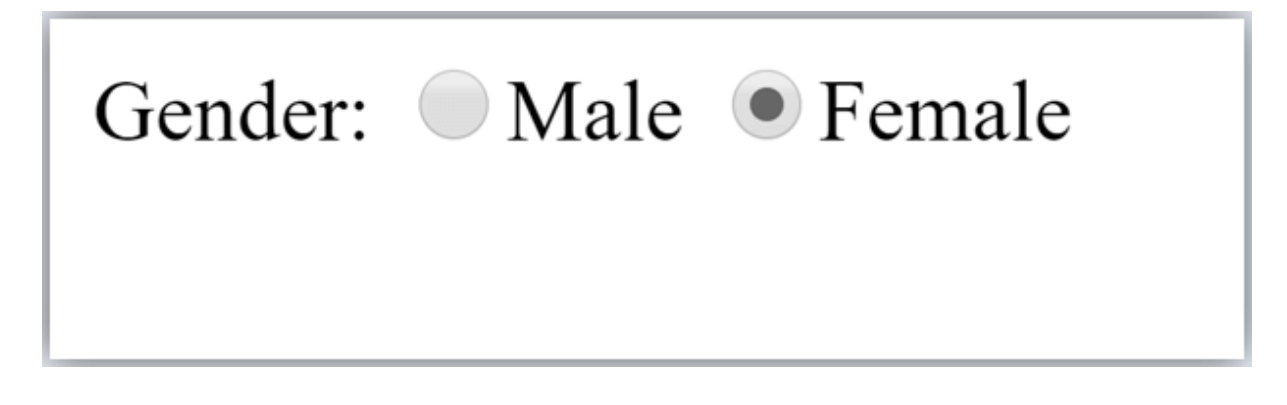

### CheckboxControl

The check box control is used to check multiple options from given check box es.

- 1. <form>
- 2. Hobby:<br>
- 3. <inputtype="checkbox"id="cricket"name="cricket"value="cricket"/>
- 4. <labelfor="cricket">Cricket</label><br>
- 5. <inputtype="checkbox"id="football"name="football"value="football"/>
- 6. <a href="football">Football</label><br>
- 7. <inputtype="checkbox"id="hockey"name="hockey"value="hockey"/>
- 8. <labelfor="hockey">Hockey</label>
- 9. </form>

*Note: These are similar to radio button except it can choose multiple options at a time and radiobuttoncanselectone button atatime, andits display.* 

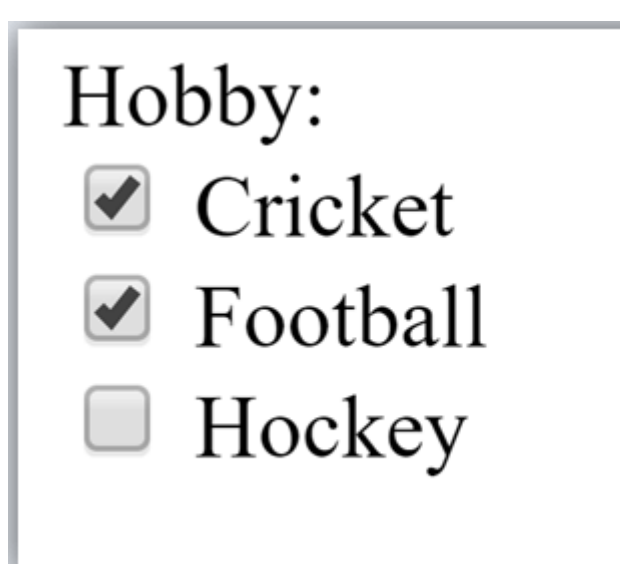

### Submitbuttoncontrol

HTML **<input type=''submit''**>are used to add a submit button on web page. When userclickson submit button, then form get submitto theserver.

Syntax:

```
1.<inputtype="submit"value="submit">
```

Thetype =submit, specifying that it is a submit button

The value attribute can be anything which we write on button on web

page.Thename attributecan beomit here.

#### **Example:**

- 1. <form>
- 2. <labelfor="name">Entername</label><br>
- 3. <inputtype="text"id="name"name="name"><br>
- 4. <labelfor="pass">EnterPassword</label><br>
- 5. <inputtype="Password"id="pass"name="pass"><br>
- 6. <inputtype="submit"value="submit">
- 7. </form>

| Form in HTML     | × +                                |  |
|------------------|------------------------------------|--|
| ← → C ① File   1 | le:///D:/HTML/JTP.html?name=&name= |  |
| Enter nam        | e                                  |  |
| Enter Pass       | word                               |  |
| submit           |                                    |  |
|                  |                                    |  |
|                  |                                    |  |

### HTML<fieldset> element:

The<fieldset>element inHTML is used to group therelated information of a form. This element is with<legend>element which provide caption for the group edelements.

#### Example:

- 1. <form>
- 2. <fieldset>
- 3. <legend>UserInformation:</legend>
- 4. <labelfor="name">Entername</label><br>
- 5. <inputtype="text"id="name"name="name"><br>
- 6. <labelfor="pass">EnterPassword</label><br>
- 7. <inputtype="Password"id="pass"name="pass"><br>
- 8. <inputtype="submit"value="submit">
- 9. </fieldset>
- 10. lt;/form>

| User Information: |  |  |
|-------------------|--|--|
| Enter name        |  |  |
| Enter Password    |  |  |
| submit            |  |  |

Page Departmentof **COMPUTATIONALINTELLIGENCE** 

### **HTMLForm Example**

Followingistheexample forasimpleformof registration.

- 1. <!DOCTYPEhtml>
- 2. <html>
- 3. <head>
- 4. <title>ForminHTML</title>
- 5. </head>
- 6. <body>
- 7. <h2>Registrationform</h2>
- 8. <form>
- 9. <fieldset>
- 10. <legend>Userpersonalinformation</legend>
- 11. <label>Enteryourfullname</label><br>
- 12. <inputtype="text"name="name"><br>
- 13. <label>Enteryouremail</label><br>
- 14. <inputtype="email"name="email"><br>
- 15. <label>Enteryourpassword</label><br>
- 16. <inputtype="password"name="pass"><br>
- 17. <label>confirmyourpassword</label><br>
- 18. <inputtype="password"name="pass"><br>
- 19. <br/>
  <br/>
  label>Enteryourgender</label><br>
- 20. <inputtype="radio"id="gender"name="gender"value="male"/>Male<br>
- 21. <inputtype="radio"id="gender"name="gender"value="female"/>Female<br/
- >
- 22. <inputtype="radio"id="gender"name="gender"value="others"/>others<br/>br/>
- 23. <br>br>EnteryourAddress:<br>br>
- 24. <textarea></textarea><br>
- 25. <inputtype="submit"value="sign-up">
- 26. </fieldset>
- 27. </form>
- 28. </body>
- 29. </html>

| <b>Registration form</b>  |  |  |  |
|---------------------------|--|--|--|
| User personal information |  |  |  |
| Enter your full name      |  |  |  |
| Enter your email          |  |  |  |
| Enter your password       |  |  |  |
| confirm your password     |  |  |  |
| Enter your gender         |  |  |  |
| Male                      |  |  |  |
| Female                    |  |  |  |
| others                    |  |  |  |
| Enter your Address:       |  |  |  |
| sign-up                   |  |  |  |

## **HTMLFormInputTypes**

In HTML <input type=" "> is an important element of HTML form. The "type" attribute of input element can be various types, which defines information field. Such as <inputtype="text"name="name"> gives atext box.

# Following is a list of all types of <input> element of HTML.

type=" " Description text Definesaone-linetextinputfield password Definesaone-linepasswordinputfield Defines a submit button to submit the form to server submit Defines are set button to reset all values in the form. reset radio Defines aradio button which allows selectone option. checkbox Definescheckboxeswhichallowselectmultipleoptionsform. button Definesasimple pushbutton, which can be programmed to performataskon an event. file Definestoselectthefilefrom devicestorage. Definesagraphicalsubmitbutton. image

## HTML5 added new types on <input> element. Following is the list of types of elementsof HTML5

| type=" "       | Description                                                  |
|----------------|--------------------------------------------------------------|
| color          | Defines an input field with a specific color.                |
| date           | Defines an input field for selection of date.                |
| datetime-local | Defines an input field for entering adate without time zone. |
| email          | Definesaninputfieldforenteringanemailaddress.                |
| month          | Definesacontrolwithmonthandyear, without timezone.           |
| number         | Definesaninputfieldto enteranumber.                          |
| url            | DefinesafieldforenteringURL                                  |
| week           | Definesafieldtoenterthedatewithweek-year, withouttimezone.   |
| search         | Definesasinglelinetextfieldforentering asearchstring.        |
| tel            | Defines an input field for entering the telephone number.    |
|                |                                                              |

#### Following is the description about types of < input > element with examples.

#### 1. <inputtype="text">:

<input> element of type "text" are used to define a single-line input text

#### field.Example:

- 1. <form>
- 2. <label>Enterfirstname</label><br>
- 3. <inputtype="text"name="firstname"><br>
- 4. <label>Enterlastname</label><br>
- 5. <inputtype="text"name="lastname"><br>
- 6. <strong>Note:</strong>Thedefaultmaximumcahracterlenghtis20.
- 7. </form>

#### **Output:**

#### Input"text"type:

The"text"fielddefines a sinlgelineinputtextfield.

#### Enterfirstname

Enterlast name

Note: The default maximum cahracter lenght is 20.

#### 2. <inputtype="password">:

The <input> element of type "password" allow a user to enter the password securely in awebpage. The entered text in password filed converted into "\*" or ".", so that it cannot bereadby another user.

Example:

- 1. <form>
- 2. <label>EnterUsername</label><br>
- 3. <inputtype="text"name="firstname"><br>
- 4. <label>EnterPassword</label><br>
- 5. <inputtype="Password"name="password"><br>
- 6. <br><inputtype="submit"value="submit">
- 7. </form>

#### **Output:**

Input"password"type:

The **''password'**'field defines a single line input password field to enter the passwordsecurely.

EnterUsername

EnterPassword

3. <inputtype="submit">:

The<input>element oftype"submit"defines a submit button to submit the form to the server when the "click" event occurs.

Example:

- 1. <formaction="https://www.javatpoint.com/html-tutorial">
- 2. <label>EnterUsername</label><br>
- 3. <inputtype="text"name="firstname"><br>
- 4. <label>EnterPassword</label><br>
- 5. <inputtype="Password"name="password"><br>
- 6. <br><inputtype="submit"value="submit">

7. </form>

#### **Output:**

|               | • |
|---------------|---|
| EnterUsername |   |

EnterPassword

Afterclickingonsubmitbutton,thiswillsubmittheformtoserverandwillredirectthepageto**action** value.Wewill learn about"action" attribute in laterchapters

4. <inputtype="reset">:

The <input> type "reset" is also defined as a button but when the user performs a click event, itby default reset theall inputted values.

#### Example:

- 1. <form>
- 2. <label>Userid: </label>
- 3. <inputtype="text"name="user-id"value="user">
- 4. <label>Password:</label>
- 5. <inputtype="password"name="pass"value="pass"><br><br>
- 6. <inputtype="submit"value="login">
- 7. <inputtype="reset"value="Reset">
- 8. </form>

#### **Output:**

Input"reset"type:

Userid: user Password: \*\*\*\*

Try to change the input values of user id and password, then when you click on reset, it willresetinput fields with default values.

#### 5. <inputtype="radio">:

The<input>type"radio"defines theradiobuttons,which allowchoosinganoptionbetweenaset ofrelated options. Ata timeonly oneradiobutton optioncan beselected at atime.

Example:

1. <form>

- 2. KindlySelectyourfavoritecolor
- 3. <inputtype="radio" name="color"value="red">Red<br>
- 4. <inputtype="radio"name="color"value="blue">blue<br>
- 5. <inputtype="radio"name="color"value="green">green <br>
- 6. <inputtype="radio"name="color"value="pink">pink<br>
- 7. <inputtype="submit" value="submit">
- 8. </form>

#### **Output:**

Input"radio"type

KindlySelectyourfavoritecolor

C Redb

- ° luegr
- eenpi
- ° <sub>nk</sub>

6. <inputtype="checkbox">:

The<input>type"checkbox"aredisplayed assquareboxes which can be checked or unchecked to select the choices from the given options.

Note: The "radio" buttons are similar to checkboxes, but there is an important difference betweenboth types: radio buttons allow the user to select only one option at a time, whereas checkbox allowsausertoselectzero to multiple options atatime. Example:

- mumpic.
  - 1. <form>
  - 2. <label>EnteryourName:</label>
  - 3. <inputtype="text"name="name">
  - 4. KindlySelect yourfavouritesports
  - 5. <inputtype="checkbox"name="sport1"value="cricket">Cricket<br>
  - 6. <inputtype="checkbox"name="sport2"value="tennis">Tennis<br>
  - 7. <inputtype="checkbox" name="sport3"value="football">Football<br>
  - 8. <inputtype="checkbox"name="sport4"value="baseball">Baseball<br>
  - 9. <inputtype="checkbox"name="sport5"value="badminton">Badminton<br><br>
  - 10. <inputtype="submit"value="submit">
  - 11. </form>

#### **Output:**

### Input"checkbox"type

| RegistrationForm                                                                         |
|------------------------------------------------------------------------------------------|
| EnteryourName:                                                                           |
| KindlySelectyourfavoritesports                                                           |
| <ul> <li>CricketTen</li> <li>nisFootball</li> <li>BaseballB</li> <li>adminton</li> </ul> |
|                                                                                          |

```
7. <inputtype="button">:
```

The<input>type "button"defines asimple pushbutton,which canbeprogrammedto controlafunctionally on any event such as, click event.

*Note:It mainlyworkswithJavaScript.* Example:

- 1. <form>
- 2. <inputtype="button" value="Clcikme"onclick="alert('youarelearningHTML')">
- 3. </form>

#### **Output:**

### Input"button" type.

Clickthebuttonto seetheresult:

Note: In the above example we have used the "alert" of JS, which you will learn in our JS tutorial. It is used to show a pop window.

8. <inputtype="file">:

The <input> element with type "file" is used to select one or more files from user devicestorage.Onceyouselectthefile,andaftersubmission, thisfilecanbeuploadedtotheserverwiththehelp of JS codeand file API.

#### Example:

- 1. <form>
- 2. <label>Selectfiletoupload:</label>
- 3. <inputtype="file"name="newfile">
- 4. <inputtype="submit"value="submit">

5. </form>

**Output:** 

### Input"file" type.

We can choose any type of file until we do not specify it! The selected file will appear at nextto"choosefile" option

Selectfiletoupload:

```
9. <inputtype="image">:
```

The<input>type"image"is usedtorepresentasubmit buttonintheformof

image.Example:

- 1. <!DOCTYPEhtml>
- 2. <html>
- 3. <body>
- 4. <h2>Input"image" type.</h2>
- 5. Wecancreateanimageassubmitbutton
- 6. <form>
- 7. <label>Userid:</label><br>
- 8. <inputtype="text"name="name"><br><br>
- 9. <inputtype="image"alt="Submit"src="login.png"width="100px">
- 10. </form>
- 11.11.
- 12. </body>
- 13. </html>

### HTML5newlyadded<input>typeselement

1. <inputtype="color">:

The <input> type "color" is used to define an input field which contains a colour. It allows auserto specify the colourby the visual colourinterface on abrowser.

*Note: The "color" type only supports color value in hexadecimal format, and the default value is#000000(black).* 

Example:

- 1. <form>
- 2. Pickyour Favorite color:<br><br>
- 3. <inputtype="color"name="upclick"value="#a52a2a">Upclick<br><br>
- 4. <inputtype="color"name="downclick"value="#f5f5dc">Downclick

5. </form>

#### **Output:**

Input"color"types: PickyourFavoritecolor:

Up-

clickDown-

click

**Note:**The default value of "color" type is #000000 (black). It only supports color value inhexadecimalformat.

#### 2. <inputtype="date">:

The <input> element of type "date" generates an input field, which allows a user to input thedatein agiven format. Ausercanenterthe dateby textfield orby datepicker interface.

#### Example:

- 1. <form>
- 2. SelectStartand EndDate: <br><br>
- 3. <inputtype="date"name="Startdate">Startdate:<br><br>
- 4. <inputtype="date"name="Enddate">Enddate:<br><br>
- 5. <inputtype="submit">
- 6. </form>

#### **Output:**

Input"date"type Select Start and End

Date:Start date:

End date:

#### 3. <inputtype="datetime-local">:

The<input>element oftype"datetime-local" createsinputfiled which allow a user to select the date as well as local time in the hour and minute without time zone information.

#### Example:

1. <form> 2. <label> 65|Page DepartmentofCOMPUTATIONALINTELLIGENCE

- 3.
- Selectthemeetingschedule:<br><br>Selectdate&time:<inputtype="datetime-local"name="meetingdate"><br><br><br> 4.

- 5. </label>
- 6. <inputtype="submit">
- 7. </form>

#### **Output:**

Input"datetime-local"type Select the meeting

schedule:Select date&time:

#### 4. <inputtype="email">:

The <input> type "email" creates an input filed which allow a user to enter the e-mail addresswith pattern validation. The multiple attributes allow a user to enter more than one emailaddress.

#### Example:

- 1. <form>
- 2. <label><b>EnteryourEmail-address</b></label>
- 3. <inputtype="email"name="email"required>
- 4. <inputtype="submit">
- 5. <strong>Note:</strong>User can also enter multiple email addresses separatingby commaorwhitespaceas following:
- 6. <label><b>EntermultipleEmail-addresses</b></label>
- 7. <inputtype="email"name="email"multiple>
- 8. <inputtype="submit">
- 9. </form>

#### **Output:**

#### Input"email"type

#### EnteryourEmail-address

**Note:**User can also enter multiple email addresses separating by comma or whitespace asfollowing:

#### EntermultipleEmail-addresses

#### 5. <inputtype="month">:

The <input> type "month" creates an input field which allows a user to easily enter monthand year in the format of "MM, YYYY" where MM defines month value, and YYYY definestheyear value. New

#### Example:

- 1. <form>
- 2. <label>EnteryourBirthMonth-year:</label>
- 3. <inputtype="month"name="newMonth">
- 4. <inputtype="submit">
- 5. </form>

#### **Output:**

Input"month"type: Enteryour BirthMonth-year:

## HTMLformAttribute

### HTML<form>elementattributes

 $In \ HTML there are various attributes available for < form > element which are given below:$ 

### HTMLactionattribute

Theactionattributeof <form>elementdefinesthe processtobeperformedon formwhenform is submitted,orit isaURIto process theform information.

The action attribute value defines the webpage where information proceed. It can be, php, .jsp,.asp,etc. or any URL where you want to process your form.

*Note:Ifactionattributevalueisblank thenformwillbeprocessedto thesamepage.* Example:

- 1. <formaction="action.html"method="post">
- 2. <label>UserName:</label><br>
- 3. <inputtype="text"name="name"><br><br>
- 4. <label>UserPassword</label><br>
- 5. <inputtype="password" name="pass"><br><br>
- 6. <inputtype="submit">
- 7. </form>

#### **Output:**

### Demo of actionattribute ofform element

UserName:

UserPassword

#### It will redirect to an ewpage "action.html" when you clickon submit button

#### HTMLmethodattribute

The method attribute defines the HTTP method which browser used to submit the form. The possible values of method attribute can be:

• **post:** We can use the post value of method attribute when we want to process the sensitivedataasitdoes notdisplaythe submitted datain URL.

#### Example:

1.<formaction="action.html"method="post">

• **get:** The get value of method attribute is default value while submitting the form. But this isnot secure as itdisplaysdata in URL after submitting the form.

#### Example:

1.<formaction="action.html"method="get">

Whensubmitting the data, it will display the entered data in the form of:

1.file:///D:/HTML/action.html?name=JavaTPoint&pass=123

### HTMLtargetattribute

The target attribute defines where to open the response after submitting the form. Thefollowingarethe keywords used with the target attribute.

• \_self:Ifweuse\_selfasanattributevalue,thentheresponsewill displayincurrent pageonly.

#### Example:

- 1.<formaction="action.html"method="get"target="\_self">
- \_blank: If we use\_blankas anattributeit will load the response in an ewpage.

#### Example:

1.<formaction="action.html"method="get"target="\_blank">

### HTMLautocomplete attribute

**69** | Page Departmentof **COMPUTATIONALINTELLIGENCE** 

The HTML autocomplete attribute is a newly added attribute of HTML5 which enables aninput field to complete automatically. It can have two values "on" and "off" which enablesautocompleteeitherON or OFF. The default value of autocomplete attribute is "on".

Example:

```
1.<form action="action.html" method="get"
```

autocomplete="on">Example:

```
1.<formaction="action.html"method="get"autocomplete="off">
```

Note:itcanbe usedwith<form>elementand<input>element both.

### HTMLenctypeattribute

The HTML encrype attribute defines the encoding type of form-content while submitting theform to the server. The possible values of encrype can be:

• **application/x-www-form-urlencoded:** It is default encoding type if the enctype attribute isnot included in the form. All characters are encoded before submitting the form.

#### Example:

- 1.<form action="action.html" method="post" enctype="application/x-www-form-urlencoded">
- **multipart/form-data:** It does not encode any character. It is used when our form containsfile-uploadcontrols.

#### Example:

- 1.<formaction="action.html" method="post" enctype="multipart/form-data">
- **text/plain (HTML5):** In this encoding type only space are encoded into + symbol and no anyotherspecialcharacterencoded.

#### Example:

 $1.{<}formaction{="action.html"method{="post" enctype{="text/plain"}} >$ 

### HTMLnovalidateattributeHTML5

The novalidate attribute is newly added Boolean attribute of HTML5. If we apply this attribute inform then it does not perform any type of validation and submit the form.

Example:

1.<formaction="action.html"method ="get" novalidate>

**Output:** 

### Fillthe form

Entername:

Enterage:

Enteremail:

Try to change the form detials with novalidateatttribute and without novalidateattributeand see the difference.

### HTML <input> element

### attributeHTMLnameattribute

The HTML name attribute defines the name of an input element. The name and valueattributeareincluded in HTTP request whenwesubmittheform.

*Note: One should not omit the name attribute as when we submit the form the HTTP request includes bothname-value pair and if name is not available it will not process that input field.* Example:

- 1. <formaction ="action.html"method="get">
- 2. Entername:<br><inputtype="name"name="uname"><br>
- 3. Enterage:<br><inputtype="number"name="age"><br>
- 4. Enteremail:<br><inputtype="email"><br>
- 5. <inputtype="submit" value="Submit">
- 6. </form>

**Output:** 

### **Fillthe form**

Enter

name:Enter

age:Entere

mail:
# Note: If you will not use name attribute in any input field, then that input field will notbesubmitted, when submit theform.

Click on submit and see the URL where email is not included in HTTP request as we havenotused name attributein the email input field

### HTMLvalueattribute

The HTML value attribute defines the initial value or default value of an input

field.Example:

- 1. <form>
- 2. <label>EnteryourName</label><br>
- 3. <inputtype="text" name="uname"value="EnterName"><br><br>
- 4. <label>EnteryourEmail-address</label><br>
- 5. <inputtype="text" name="uname"value="Enteremail"><br><br>
- 6. <label>Enteryourpassword</label><br>
- 7. <inputtype="password"name="pass"value=""><br><br>
- 8. <inputtype="submit"value="login">
- 9. </form>

#### **Output:**

### **Fillthe form**

EnteryourName

EnterName

EnteryourEmail-address

Enteremail

Enteryour password

Note:Inpasswordinputfiledthevalueattributewillalwaysunclear

### HTMLrequiredattributeHTML5

Example:

- 1. <form>
- 2. <label>EnteryourEmail-address</label><br>
- 3. <inputtype="text"name="uname"required><br><br>
- 4. <label>Enteryourpassword</label><br>
- 5. <inputtype="password"name="pass"><br><br>
- 6. <inputtype="submit"value="login">
- 7. </form>

#### **Output:**

### **Fillthe form**

EnteryourEmail-address

Enteryour password

If you will try to submit the form without completing email field then it will give anerrorpopup.

# HTMLautofocusattributeHTML5

The autofocus is a Boolean attribute which enables a field automatically focused when awebpageloads.

```
Example:
```

```
1. <form>
```

- 2. <label>EnteryourEmail-address</label><br>
- 3. <inputtype="text"name="uname"autofocus><br><br>
- 4. <a href="https://doi.org/10.1011/journal.com">diabel>Enteryourpassword</a>/label><br>
- 5. <inputtype="password"name="pass"><br><br>
- 6. <inputtype="submit"value="login">
- 7. </form>

# HTMLplaceholder attribute HTML5

Theplaceholderattribute

specifiesatextwithinaninputfieldwhichinformstheuserabouttheexpected input of that filed.

Theplaceholderattribute canbeused with text, password, email, and URL values.

```
74 Page Departmentof COMPUTATIONALINTELLIGENCE
```

#### When the user enters the value, the placeholder will be automatically

#### removed.Example:

- 1. <form>
- 2. <label>Enteryourname</label><br>
- 3. <inputtype="text" name="uname"placeholder="Yourname"><br><br>
- 4. <label>EnteryourEmailaddress</label><br>
- 5. <input type="email" name="email"

placeholder="example@gmail.com"><br><br>

- 6. <a><label>Enteryourpassword</label><br></a>
- 7. <inputtype="password"name="pass"placeholder="yourpassword"><br><br>
- 8. <inputtype="submit"value="login">
- 9. </form>

#### **Output:**

#### Registrationform

Enteryour name

EnteryourEmail address

Enteryour password

### HTMLdisabledattribute

The HTML disabled attribute when applied then it disable that input field. The disabled fielddoesnot allow theuser to interact with that field.

The disabled input filed does not receive click events, and these input value will not be senttotheserverwhen submitting the form.

Example:

1.<inputtype="text" name="uname"disabled><br><br>

#### **Output:**

| Registrationform |
|------------------|
| EnterUsername    |
| USER             |

EnteryourEmail address

Enteryour password

### HTMLsizeattribute

Thesizeattributecontrolsthesizeoftheinputfield intyped

characters.Example:

- 1. <label>Accountholdername</label><br>
- 2. <inputtype="text"name="uname"size="40"required><br><br>
- 3. <label>Accountnumber</label><br>
- 4. <inputtype="text"name="an"size="30"required><br><br>
- 5. <label>CVV</label><br>
- 6. <inputtype="text"name="cvv"size="1"required><br><br>

#### **Output:**

Registrationformwithdisbaledattribute Accountholdername

Accountnumber

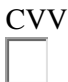

### **HTMLformattribute**

HTML form attribute allows a user to specify an input filed outside the form but remains thepartofthe parent form.

Example:

- 1. Useremail: <br><inputtype="email"name="email"form="fcontrol"required><br>
- 2. <inputtype="submit"form="fcontrol">

#### **Output:**

UserName:

Userpassword:

Theemailfield is outside the formbut still it will remain part of the form

Useremail:

# HTMLstyleusingCSS

Let's suppose we have created our web page using a simple HTML code, and we wantsomething which can present our page in a correct format, and visibly attractive. So to dothis, we an style our web page with CSS (Cascading Stylesheet) properties.

CSS is used to apply the style in the web page which is made up of HTML elements. It describes the look of the web page.

CSS provides various style properties such as background color, padding, margin, bordercolor, and many more, to style awebpage.

Each property in CSS has a name-value pair, and each property is separated by a semicolon(;).

*Note: In this chapter, we have given a small overview of CSS. You will learn everything in depthaboutCSSin our CSStutorial.* Example:

- 1. <bodystyle="text-align:center;">
- 2. <h2style="color:red;">WelcometojavaTpoint</h2>
- 3. <pstyle="color: blue;font-size:25px;font-
- style:italic;">This isagreatwebsitetolearntechnologies inverysimpleway.
- 4. </body>

In the above example, we have used a style attribute to provide some styling format to ourcode.

#### **Output:**

#### Welcome tojavaTpoint

Thisisa great websiteto learntechnologiesinverysimpleway.

### ThreewaystoapplyCSS

TouseCSS withHTMLdocument, there are three ways:

- InlineCSS: DefineCSSpropertiesusingstyleattributeintheHTMLelements.
- InternalorEmbeddedCSS:DefineCSSusing<style>tagin<head>section.
- **External CSS:** Define all CSS property in a separate .css file, and then include the file withHTMLfile using taginsection.

# **InlineCSS:**

InlineCSS is used to apply CSS in a single element. It can apply style uniquely in each element.

To apply inline CSS, you need to use style attribute within HTML element. We can use asmanyproperties aswewant,but each property shouldbe separated by asemicolon(;).

#### Example:

- 1. <h3style="color:red;
- 2. font-style:italic;
- 3. text-align:center;
- 4. font-size:50px;
- 5. padding-top:25px;">LearningHTMLusingInlineCSS</h3>

#### **Output:**

### LearningHTMLusingInlineCSS

### **InternalCSS:**

An Internal stylesheets contains the CSS properties for a webpage in <head> section ofHTMLdocument. To use Internal CSS, wecan useclassand id attributes.

We can use internal CSS to apply a style for a single HTML

page.Example:

- 1. <!DOCTYPEhtml>
- 2. <html>
- 3. <head>
- 4. <style>
- 5. /\*InternalCSS usingelementname\*/
- 6. body{background-color:lavender;
- 7. text-align:center;}
- 8. h2{font-style:italic;
- 9. font-size:30px;
- 10. color:#f08080;}
- 11. p{font-size: 20px;}
- 12. /\*InternalCSSusingclassname\*/

- 13. .blue{color: blue;}
- 14. .red{color:red;}
- 15. .green{color:green;}
- 16. </style>
- 17. </head>
- 18. <body>
- 19. <h2>LearningHTMLwithinternalCSS</h2>
- 20. <pclass="blue">Thisisabluecolorparagraph
- 21. <pclass="red">This is ared colorparagraph
- 22. <pclass="green">Thisisagreencolorparagraph
- 23. </body>
- 24. </html>

Note:Intheaboveexample, wehaveuseda classattribute whichyou will learninthe next chapter.

### **ExternalCSS:**

An external CSS contains a separate CSS file which only contains style code using the classname, id name, tag name, etc. We can use this CSS file in any HTML file by including it inHTMLfileusing <link>tag.

If we have multiple HTML pages for an application and which use similar CSS, then we canuseexternal CSS.

Therearetwofiles needtocreateto applyexternalCSS

- First, create the HTML file
- Create a CSS file and save it using the .css extension (This file only will only contain thestylingcode.)
- LinktheCSSfile in yourHTMLfileusingtaginheader sectionofHTMLdocument.

Example:

- 1. <!DOCTYPEhtml>
- 2. <html>
- 3. <head>
- 4. linkrel="stylesheet"type="text/css"href="style.css">
- 5. </head>
- 6. <body>
- 7. <h2>LearningHTMLwithExternalCSS</h2>
- 8. <pclass="blue">Thisisabluecolorparagraph
- 9. <pclass="red">Thisis ared colorparagraph
- $10. \quad <\!\!pclass = "green"\!>\!This is a green color paragraph <\!\!/p\!>$
- 11. </body>
- 12. </html>

#### CSS file:

body{ background-color:lavender;

```
text-align:center;
}
h2{
font-style:
italic;size:
30px;color:#f08
080;
}
p{
font-size:20px;
}
.blue{color
:blue;
}
.red{color
:red;
}
.green{color
:green;
}
```

# **CommonlyusedCSSproperties:**

| Properties-name  | Syntax                   | Description                                          |
|------------------|--------------------------|------------------------------------------------------|
| background-color | background-color:red;    | It definesthebackground colorofthat element.         |
| color            | color:lightgreen;        | It defines the color of text of an element           |
| padding          | padding: 20px;           | It defines the space between content and the border. |
| margin           | margin:30px;margin-left: | Itcreatesspacearoundanelement.                       |
| font-family      | font-family:cursive;     | Font-familydefinesafontforaparticularelement.        |
| Font-size        | font-size:50px;          | Font-sizedefinesafont sizeforaparticularelement.     |
| text-align       | text-align:left;         | It isused to align thetextinaselected position.      |

# **HTMLClasses**

# **ClassAttributein HTML**

The HTML class attribute is used to specify a single or multiple class names for an HTMLelement. The class name can be used by CSS and JavaScript to do some tasks for HTMLelements. You can use this class in CSS with a specific class, write a period (.) character, followed by the name of the class for selecting elements.

Aclassattributecanbedefinedwithin<style>tag orinseparatefileusingthe(.)

character.InanHTMLdocument,wecanusethesame class

attributename with different elements.

### DefininganHTMLclass

TocreateanHTMLclass, firstlydefinestyleforHTMLclassusing <style> tagwithin <head>sectionasfollowingexample:

Example:

- 1. <head>
- 2. <style>
- 3. .headings{
- 4. color:lightgreen;
- 5. font-family:cursive;
- 6. background-color:black;}
- 7. </style>
- 8. </head>

We have define style for a class name "headings", and we can use this class name with any ofHTML element in which we want to provide such styling. We just need to follow thefollowing syntaxto useit.

```
1.<tag class="ghf"> content
```

</tag>Example1:

- 1. <!DOCTYPEhtml>
- 2. <html>
- 3. <head>
- 4. <style>
- 5. .headings{
- 6. color:lightgreen;
- 7. font-family:cursive;
- 8. background-color:black;}
- 9. </style>
- 10. </head>
- 11. <body>
- 12. <h1class="headings">Thisisfirstheading</h1>
- 13. <h2class="headings">This isSecondheading</h2>
- 14. <h3class="headings">Thisisthirdheading</h3>
- 15. <h4class="headings">This isfourthheading</h4>
- 16. </body>
- 17. </html>

### Another Example withdifferent classname

#### Example:

Let'suseaclass name"Fruit"with CSStostyleallelements.

1.  $\langle style \rangle$ 2. .fruit { 3. background-color:orange; color:white; 4. 5. padding: 10px; 6.} 7.</style> 8. 9. <h2class="fruit">Mango</h2> 10. Mangoiskingof allfruits. 11.11. 12. <h2class="fruit">Orange</h2> 13. Orangesarefull of VitaminC. 14.14. 15. <h2class="fruit">Apple</h2> 16. Anappleaday, keeps the Doctor away.

Hereyoucan see that we have used the class name"fruit"with (.)touseall itselements.

Note: Youcanuseclass attributeonany HTMLelement. The class name is case-sensitive.

# **ClassAttributein JavaScript**

You can use JavaScript access elements with a specified class name by using thegetElementsByClassName()method.

#### Example:

Let'shideall theelements with classname"fruit"when he user clickon thebutton.

```
1. <!DOCTYPEhtml>
2. <html>
3. <body>
4.
5. <h2>ClassAttributewithJavaScript</h2>
6. Clickthebutton,tohideallelements withtheclassname"fruit", withJavaScript:
7.
8.<buttononclick="myFunction()">Hideelements</button>
9.
10.
11. <h2class="fruit">Mango</h2>
12. Mangoiskingof allfruits.
13.13.
14. <h2class="fruit">Orange</h2>
15. Orangesarefull of VitaminC.
16.16.
```

```
17. <h2class="fruit">Apple</h2>
18. Anappleaday,keepsthe Doctor away.
19. 19.
20. <script>
21. functionmyFunction(){
22. varx=document.getElementsByClassName("fruit");
23. for(vari =0; i<x.length; i++){</li>
24. x[i].style.display="none";
25.}
26.}
27.</script>
28.
29. </body>
30. </html>
```

Note: YouwilllearnmoreaboutJavaScriptinourJavaScripttutorial.

# MultipleClasses

You can use multiple class names (more than one) with HTML elements. These class namesmustbeseparated by aspace.

#### Example:

Let'sstyleelements withclass name"fruit"and also with a classname "center".

```
1. <!DOCTYPEhtml>
```

- 2. <html>
- 3. <style>
- 4. .fruit {
- 5. background-color:orange;
- 6. color:white;
- 7. padding: 10px;
- 8.}
- 9.
- 10. .center{
- 11. text-align:center;
- 12.}
- 13. </style>
- 14. <body>
- 15.15.
- 16. <h2>MultipleClasses</h2>
- 17. Allthree elements havetheclassname"fruit".Inaddition,Mangoalsohavetheclassname"center", whichcenter-aligns thetext.
- 18.18.
- 19. <h2class="fruit center">Mango</h2>
- 20. <h2class="fruit">Orange</h2>
- 21. <h2class="fruit">Apple</h2>
- 22.22.
- 23. </body>

85 Page

```
24. </html>
```

You can see that the first element <h2> belongs to both the "fruit" class and the "center"class.

# Same classwithDifferent Tag

You can use the same class name with different tags like <h2> and etc. to share the samestyle.

Example:

- 1. <!DOCTYPEhtml>
- 2. <html>
- 3. <style>
- 4. .fruit {
- 5. background-color:orange;
- 6. color:white;
- 7. padding: 10px;
- 8.}
- 9. </style>
- 10. <body>
- 11. <h2>SameClasswithDifferent Tag</h2>
- 12. <h2class="fruit">Mango</h2>
- 13. <pclass="fruit">Mangoisthekingofall fruits.
- 14. </body>
- 15. </html>

# Test itNowHTMLIdAttribute

The **id attribute** is used to specify the unique ID for an element of the HTML document. Itallocates the unique identifier which is used by the **CSS** and the **JavaScript** for performingcertaintasks.

*Note: In the Cascading Style sheet (CSS), we can easily select an element with the specific id by usingthe#symbolfollowed byid.* 

*Note:JavaScriptcanaccess anelement withthe givenIDby using the getElementById() method.* Syntax

1.<tagid="value">

Example1:Thefollowing exampledescribes how to use theid attributein CSS document:

- 1. <!DOCTYPEhtml>
- 2. <html>
- 3. <head>
- 4. <title>

- 5. Exampleof Idattributein CSS
- 6. </title>
- 7. <style>
- 8. #Cars {
- 9. padding: 40px;
- 10. background-color:lightblue;
- 11. color:black;
- 12. text-align:center;

13.}

14.

15.#Bikes

- 16.{
- 17. padding: 50px;
- 18. background-color:lightGreen;
- 19. text-align:center;
- 20.}
- 21. </style>
- 22. </head>
- 23. <body>
- 24. UseCSSto styleanelementwiththeid:
- 25. <h1id="Cars">Cars </h1>
- 26. <h1id="Bikes">Bikes</h1>
- 27. </body>
- 28. </html>

#### **Output:**

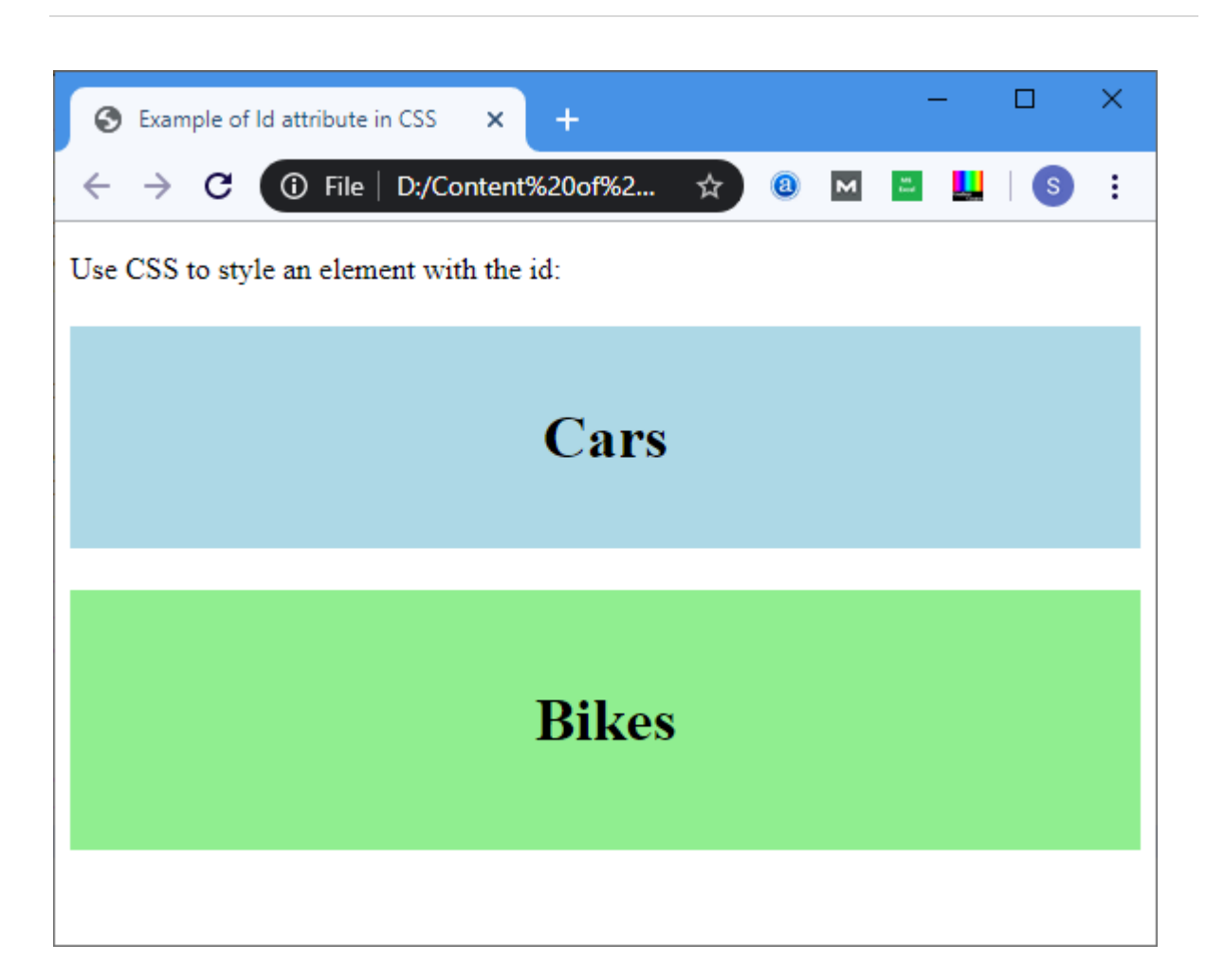

Example2: The following exampled escribes how to use the ID attribute in Java Script.

- 1. <!DOCTYPEhtml>
- 2. <html>
- 3. <head>
- 4. <title>DateAttribute</title>
- 5. <script>
- 6. functionviewdate(){
- 7. varx=document.getElementById("dob").value;
- 8. document.getElementById("demo").innerHTML=x;
- 9. </script>
- 10. </head>
- 11. <body>
- 12. EmployeeName: <inputtype="text"placeholder="YourGoodname"/>
- 13. <br>
- 14. <br>
- 15. DateofJoining:
- 16. <inputtype="date"id="dob">
- 17. <br>
- 18. <buttononclick="viewdate()">Submit
- 19. </button>
- 20. <br>
- 21.<h2id="demo"></h2>
- 22. </body>
- 23. </html>

#### **Output:**

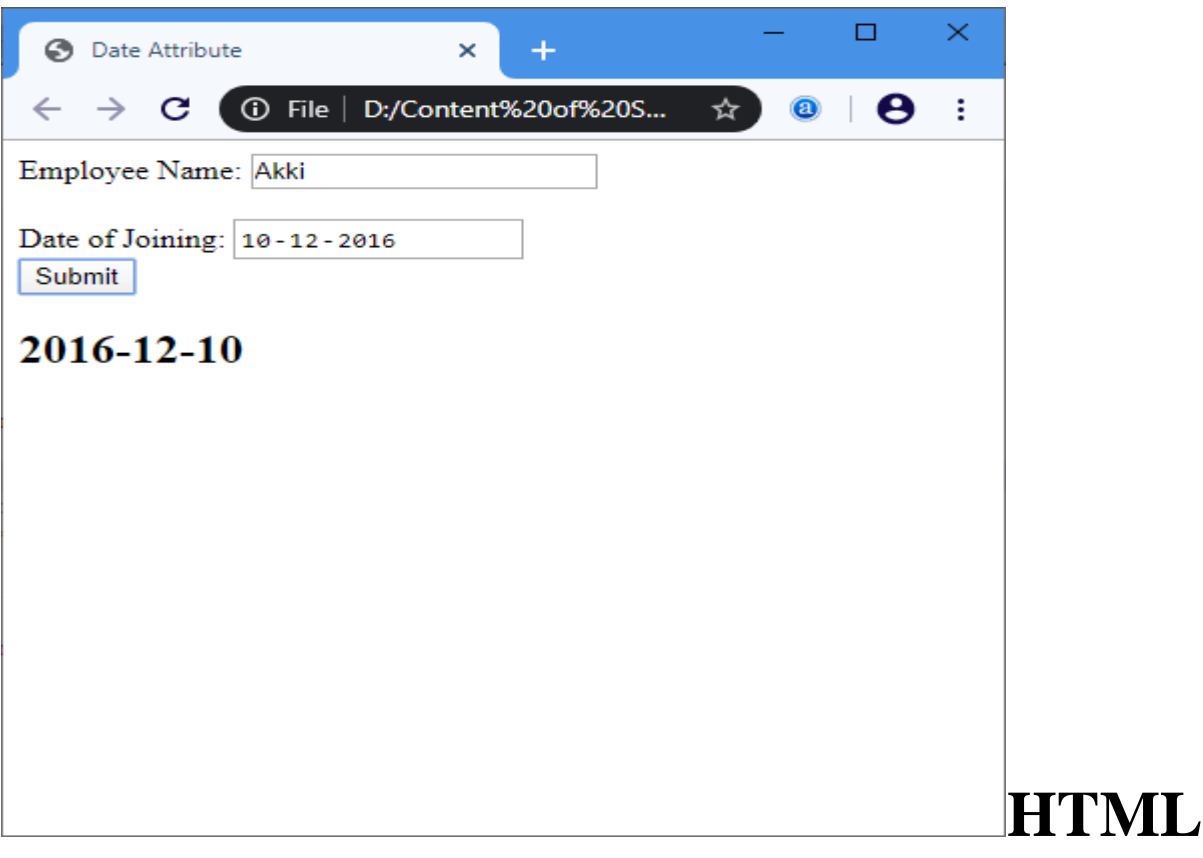

# ListBox

The **list box** is a graphical control element in the HTML document that allows a user to selectoneor moreoptions from the list of options.

#### Syntax

To create a list box, use the <u>HTML element</u><select>which contains two attributes Name andSize. The Name attribute is used to define the name for calling the list box, and size attributeisused to specify thenumerical valuethat shows thehow many options it contains.

- 1. <selectName="Name\_of\_list\_box"Size="Number\_of\_options">
- 2. <option>Listitem1</option>
- 3. <option>List item2</option>
- 4. <option>Listitem3</option>
- 5. <option>List itemN</option>
- 6. </select>

#### Examples:

#### Example1:Consider the below example that creates a simple list box.

- 1. <!DOCTYPEhtml>
- 2. <html>

- 3. <title>
- 4. ExampleofList Box
- 5. </title>
- 6. <body>
- 7. CustomerName:<inputtype="text" Placeholder="EntertheCustomerName"/>
- 8. <br>
- 9. <br>
- 10. <selectname="Cars"size="5">
- 11. <optionvalue="Merceders">Merceders</option>
- 12. <optionvalue="BMW">BMW </option>
- 13. <optionvalue="Jaguar">Jaguar </option>
- $14. \quad <\!\! option value="Lamborghini">Lamborghini<\!\!/ option>$
- 15. <optionvalue="Ferrari">Ferrari</option>
- 16. <optionvalue="Ford">Ford</option>
- 17. </select>
- 18. </body>
- 19. </html>

#### **Output:**

| S Example of List Box × +                                                        |            |     | -   |   | × |
|----------------------------------------------------------------------------------|------------|-----|-----|---|---|
| $\leftrightarrow$ $\rightarrow$ C (i) File   D:/Content%20of%20Su $\updownarrow$ | <u>a</u> M | \$1 | L C | θ | : |
| Customer Name: Enter the Customer Name                                           |            |     |     |   |   |
| Merceders<br>BMW<br>Jaguar<br>Lamborghini<br>Ferrari                             |            |     |     |   |   |

**Example 2:** Below example uses the **multiple**attribute for selecting the multiple options in alist.Wecan select multipleoptions from list boxby holding the ctrlkey.

- 1. <!DOCTYPEhtml>
- 2. <html>
- 3. <title>
- 4. ExampleofListBoxwithmultipleattribute
- 5. </title>
- 6. <body>
- 7. CustomerName:<inputtype="text" Placeholder="EntertheCustomerName"/>

- 8. <br>
  9. <br>
- 10. <selectname="Cars"size="5"multiple="multiple">
- 11. <optionvalue="Merceders">Merceders</option>
- 12. coptionvalue="BMW">BMW </option>
- 13. <optionvalue="Jaguar">Jaguar </option>
- 14. <optionvalue="Lamborghini">Lamborghini</option>
- 15. <optionvalue="Ferrari">Ferrari</option>
- 16. <optionvalue="Ford">Ford</option>
- 17. </select>
- 18. </body>
- 19. </html>

#### **Output:**

| S Example of List Box with multiple × +                                         | - | - |   | × |
|---------------------------------------------------------------------------------|---|---|---|---|
| $\leftarrow$ $\rightarrow$ <b>C</b> (i) File   D:/Content%20of%2 $\updownarrow$ | 8 | м | θ | : |
| Customer Name: Akki                                                             |   |   |   |   |
| Merceders<br>BMW<br>Jaguar<br>Lamborghini<br>Ferrari                            |   |   |   |   |

# Unixcommandslist

This guide has been prepared by me to help myself with the list of frequently used *basiccommands in UNIX/LINUX* to be on my finger tip. Thought of sharing it with the others, incase, it might turn out helpful to other readers as well. This is *Unix/Linux basic commands -1*,for2nd part follow thelink given at theend of this article.

# Web serversShell

#### Unix/Linuxfilecommandsguide

This article will serve as a 5 minute guide or tutorial to learn/revisit basic unix or linuxcommands frequently used while working with files. Unix/Linux command is given along with their *usageor description*.

- Is ► use this *command in unix/linux* to see all the directory listing. However, anyhiddenfiles will not be listed.
- **Is -al** ► use this *command in unix/linux* to see formatted directory listing along withthehidden files.
- Is -It ► use this *command in unix/linux* to sort the directory listing by their time of modification.
- **pwd** ▶ usethis*commandin unix/linux*to showyourcurrentworking directory.
- **touch fileName** ► use this *command in unix/linux* to create new file with its name asfilename.
- **cd** ► usethis *command inunix/linux* to move to homedirectory.
- **cd dirName** ► use this *command in unix/linux* to change current directory todirNamedirectory.
- **mkdirdirName** ► use this *command in unix/linux* to make or create directory havingnameas dirName.
- **rm fileName** ► use this *command in unix/linux* to remove or delete file having nameasfileName.
- **rm** -**r dirName** ► use this *command in unix/linux* to remove or delete directorydirName.
- **rm** -ffilename ► usethis*commandin unix/linux*toforceremove the filefilename.
- **more fileName** ► use this *command in unix/linux* to get the content of file havingnameas filename
- **head fileName** ► use this *command in unix/linux* to get output of first 10 lines of thefilefileName.
- **tail fileName** ► use this *command in unix/linux* to get output of last 10 lines of thefilefilename.
- **cpfileAfileB** ► usethis *commandinunix/linux* tocopy the content of fileAto fileB.
- **cp** -**r dirAdirB** ► use this *command in unix/linux* to copy directory dirA to directorydirBand create dirB if not already created.
- **mvfileAfileB** ► usethis*command inunix/linux* torename ormovefileAto fileB.
- **cat>file** use this *commandin unix/linux* toplaces tandard input into the file.

#### UnixorLinuxprocessmanagementcommandsguide

This section will serve as a 5 minute guide or tutorial to learn/revisit basic unix or linuxcommands frequently used while working with process management. Unix/Linux commandisgiven along with their *usageor description*.

- **ps** use this command in unix/linux to see currently working processes.
- **top** ▶ usethis commandinunix/linux todisplayallthe runningprocesses.

- **killpid** ► usethiscommand inunix/linuxtokilltheprocesswithgivenpid.
- **killallprocessA** ► use this command in unix/linux to kill all the process named asprocessA
- **pkill pattern** ► use this command in unix/linux to kill all processes matching the given pattern.
- **bg** use this command in unix/linux to list all the background jobs.
- **fg** use this command inunix/linux to bring the most recentjob to foreground.
- **fgn1** ► usethiscommand in unix/linuxto bringjob n1 tothe foreground.

#### Unix/Linuxsysteminfocommandsguide

This section will serve as a 5 minute guide or tutorial to learn/revisit basic unix or linuxcommands frequently used while working with system. Unix/Linux command is given along with their *usageor description*.

- **cal** usethiscommandinunix/linux toshowcurrent monthscalendar.
- **date** use this commandinunix/linux to show current date and time.
- w ► use this command in unix/linux to see who all are currently logged in to the system.
- whoami ► use this command in unix/linux to see who you are currently logged in asin the system.
- **uname-a** usethiscommandinunix/linuxtoseekernelinformation.
- **fingeruser** ▶ use this command inunix/linux to display information about user.
- **mancommand** ► usethiscommandinunix/linux toshowthemanual for command.
- **free** ▶ usethis commandin unix/linuxto showmemory andswap usage.
- **df**► usethis command inunix/linux to see the disk usage.
- **du** usethiscommandin unix/linuxtoseethedirectory spaceusage.
- where is app ► use this command in unix/linux to show possible location of app.
- which app ► use this command in unix/linux to show which application will be runbydefault.

# Versioncontrol

# **Git GitHubPages**

# Create aNewRepository

Start by signing in to GitHub. GitHub pages need a special name and setup to work, so westartby creating anewrepository:

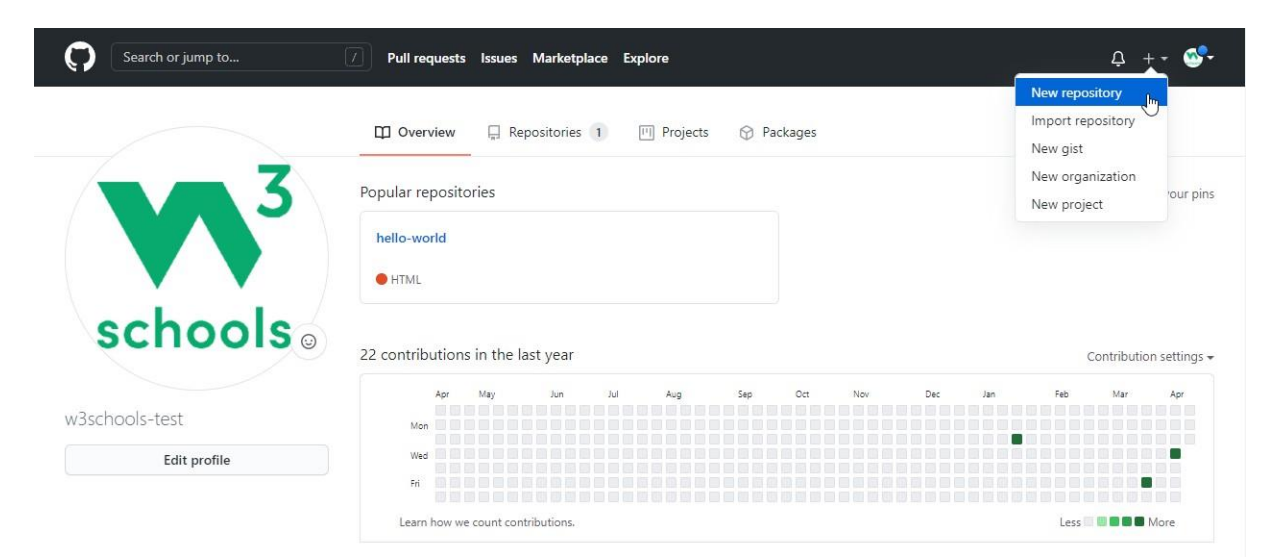

This repository needs a special name to function as a GitHub page. It needs to be yourGitHubusername, followed by .github.io:

| Search or jump to                  | 7 Pull requests Issues Marketplace Explore                                                                                                    | ¢ +• ॐ• |
|------------------------------------|----------------------------------------------------------------------------------------------------|---------|
|                                    | Create a new repository<br>A repository contains all project files, including the revision history. Already have a project repository elsewhere?<br>Import a repository.                                                                                       |         |
|                                    | Owner *       Repository name * <sup>™</sup> w3schools-test *          /         w3schools-test.github.io             Great repository names are short and memorable. Need inspiration? How about refactored-octo-garbanzo?             Description (optional) |         |
|                                    | w3schools.com repository used in demonstrating GitHub and GitHub pages                                                                                                    |         |
|                                    | Initialize this repository with:<br>Skip this step if you're importing an existing repository.<br>Add a README file<br>This is where you can write a long description for your project. Learn more.<br>Add .gitignore                                          |         |
|                                    | Choose which files not to track from a list of templates. Learn more.  Choose a license A license tells others what they can and can't do with your code. Learn more.  Create repository                                                                       |         |
|                                    |                                                                                                    |         |
|                                    |                                                                                                    |         |
| <b>95</b>  Page<br>DepartmentofCOM | PUTATIONALINTELLIGENCE                                                                                                    |         |

### PushLocalRepositoryto GitHubPages

We add this new repository as a remote for our local repository, we are calling it gh-page (forGitHubPages).

CopytheURLfromhere:

| waschools-test,  | / w3s  | chools-test   | .github.io    |              |        |            |            | ⊙ Unwatch + 1 | ☆ Star 0 양 F | ork |
|------------------|--------|---------------|---------------|--------------|--------|------------|------------|---------------|--------------|-----|
| > Code () Issues | 11     | Pull requests | Actions       | III Projects | 🖽 Wiki | ③ Security | 🗠 Insights | Settings      |              |     |
|                  |        |               |               |              |        |            |            |               |              |     |
|                  |        |               |               |              |        |            |            |               |              |     |
| Quick setup -    | if you | ı've done t   | his kind of t | hing before  | 9      |            |            |               |              |     |
| Quick setup -    |        |               |               |              |        |            |            |               |              |     |

#### Andadd it as anewremote:

#### Example

gitremoteaddgh-pagehttps://github.com/w3schools-test/w3schools-test.github.io.git

Makesureyouareon themasterbranch, thenpush themasterbranchto thenewremote:

#### Example

git push gh-page masterEnumeratingobjects:33, done. Counting objects: 100% (33/33), done.Delta compression using up to 16 threadsCompressingobjects:100% (33/33), done. Writingobjects:100% (33/33),94.79KiB|15.80MiB/s,done. Total 33 (delta 18), reused 0 (delta 0), pack-reused 0remote:Resolving deltas:100% (18/18),done. Tohttps://github.com/w3schools-test/w3schools-test.github.io.git \*[newbranch] master->master

**Note:** If this is the first time you are connecting to GitHub, you will get some kind of notification to authenticate this connection.

Search or jump to... 2 Pull requests Issues Marketplace Explore A +- 🐲 O Unwatch = 1 ☆ Star 0 % Fork 0 w3schools-test/w3schools-test.github.io P master - P 1 branch S 0 tags Go to file Add file - Lode - About w3schools.com repository used in demonstrating GitHub and GitHub pages 
 Vakehools-test Merge branch 'master' of https://github.com/wäkehools-test/helio-world
 ✓ facases 18 days age

 B
 RADME.md
 Updated IEADME.nd with a fine about focus
 18 days age

 B
 buestyle.css
 First release of Helio World!
 18 days age

 B
 img\_.helio\_sitjpg
 added new image
 18 days age

 B
 img\_.helio\_sitjpg
 Added index herd
 18 days age

 B
 index.html
 Updated index.html. Resized image
 18 days age
 Readme Releases README.md Packages hello-world Hello World repository for Git tutorial This is an example repository for the Git tutoial on https://w This tutoial focuses mainly on Git and using GitHub as its remote. Environments T This repository is built step by step in the tutorial. It now includes steps for GitHub. • HTML 81.9% CSS 18.1

Checkthatthenew repositoryhasreceivedallthe files:

# Check OutYourOwn GitHubPage

Thatlooksgood, nowclickthe Settingsmenuand navigateto thePagestab:

| Search or jump to            | Pull requests     Issues     Marketplace     Explore     Q     + *     Control                                                                                                    |
|------------------------------|----------------------------------------------------------------------------------------------------|
| w3schools-test/w3schools-    | ③ Unwatch +       1       ☆ Star       0       ♀ Fork       0                                                                                                    |
| <> Code 🕕 Issues 🖏 Pull requ | ests 🕑 Actions 🖽 Projects 🖽 Wiki 🕕 Security 🖂 Insights 🛞 Settings                                                                                                    |
| Options                      |                                                                                                    |
| Manage access                | GitHub Pages<br>GitHub Pages is designed to host your personal, organization, or project pages from a GitHub repository.                                                                            |
| Security & analysis          |                                                                                                    |
| Branches                     | ✓ Your site is published at <u>https://w3schools-test.github.jp/</u>                                                                                                    |
| Webhooks                     | former -                                                                                                    |
| Notifications                | Your GitHub Pages site is currently being built from the master branch. Learn more.                                                                                                    |
| Integrations                 | <sup>₽</sup> <sup>9</sup> Branch: master ▼                                                                                                    |
| Deploy keys                  | Theme Chooser<br>Select a theme to publish your site with a Jekyll theme. Learn more.                                                                                                    |
| Actions                      | Choose a theme                                                                                                    |
| Environments                 | Custom domain<br>Custom domains allow you to serve your site from a domain other than waschools-test.github.io. Learn more.                                                                         |
| Secrets                      | Save Remove                                                                                                    |
| Pages                        | Enforce LITTE                                                                                                    |
| Moderation settings          | <ul> <li>Required for your site because you are using the default domain (w3schools-test.github.io)</li> </ul>                                                                                      |
|                              | HTTPS provides a layer of encryption that prevents others from snooping on or tampering with traffic to your site.<br>When HTTPS is enforced, your site will only be served over HTTPS. Learn more. |

TheGitHubpageiscreated, andyou canclick the URL toview theresult!

# GitTutorial

# LearningbyExamples

Inthistutorial, wewillshow youGitcommands likethis:

```
Example
git--version
gitversion2.30.2.windows.1
```

For new users, using the terminal view can seem a bit complicated. Don't worry! We willkeepitreally simple, and learning this way gives you agood grasp of how Git works.

In the code above, you can see commands (input) and

output.Lineslikethis arecommands weinput:

```
Example git--version
```

Lineslikethis are the output/response to ourcommands:

Example gitversion2.30.2.windows.1

In general, lines with \$ in front of it is input. These are the commands you can copy and runinyour terminal.

## **GitandRemote Repositories**

GitandGitHub aredifferentthings.

In this tutorial you will understand what Git is and how to use it on the remote repositoryplatforms,likeGitHub.

Youcanchoose, and change, which platform to focus on by clicking in the menu on the right:

### GitExercises

## **Test Yourself With**

### **ExercisesExercise:**

Insertthemissing part of the commandtocheckwhichversionofGit(if any) isinstalled.

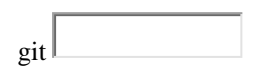

# What is Git?

Git is a popular version control system. It was created by Linus Torvalds in 2005, and hasbeenmaintained by Junio Hamano sincethen.

Itisusedfor:

- Trackingcodechanges
- Trackingwhomade changes
- Codingcollaboration

#### WhatdoesGitdo?

- Manageprojects with **Repositories**
- Cloneaprojecttoworkonalocalcopy
- Controlandtrackchangeswith **Staging** and **Committing**
- $\bullet \quad Branch {\rm and} Merge {\rm to} allow for work on different parts and versions of a project$
- **Pull**thelatest versionoftheproject toalocal copy
- Pushlocalupdatestothemain project

#### WorkingwithGit

- InitializeGit onafolder, making ita **Repository**
- Git nowcreatesahidden foldertokeeptrackof changesinthat folder

- Whenafileischanged, addedor deleted, it is considered modified
- Youselectthemodifiedfilesyouwant to Stage
- The **Staged** files are **Committed**, which prompts Git to store a **permanent** snapshot of thefiles
- Git allowsyoutoseethefull historyofeverycommit.
- You canrevertbacktoanypreviouscommit.
- Git does not store a separate copy of every file in every commit, but keeps track of changesmadeineachcommit!

#### WhyGit?

- Over 70% of developer suse Git!
- Developerscanworktogether from anywhereintheworld.
- Developerscanseethe fullhistoryofthe project.
- Developerscanreverttoearlierversionsofaproject.

#### WhatisGitHub?

- GitisnotthesameasGitHub.
- GitHubmakestools thatuse Git.
- GitHub is the largest host of source code in the world, and has been owned by Microsoft since2018.
- Inthistutorial, we will focus on using Git with GitHub.

### **Git Install**

YoucandownloadGitforfreefromthe followingwebsite: https://www.git-scm.com/

### UsingGit withCommandLine

Tostart usingGit, weare firstgoing to openup ourCommand shell.

For Windows, you can use Git bash, which comes included in Git for Windows. For Mac andLinuxyou can use the built-in terminal.

Thefirstthing weneed todo, isto checkif Gitis properlyinstalled:

Example git--version gitversion2.30.2.windows.1

IfGit isinstalled, itshould show somethinglike gitversion X.Y

# ConfigureGit

NowletGitknowwhoyouare. This is important for version control systems, a seach Gitcommit uses this information:

#### Example

gitconfig--globaluser.name"w3schools-test" gitconfig--globaluser.email"test@w3schools.com"

Change the user name and e-mail address to your own. You will probably also want to usethiswhen registering toGitHub later on.

Note: Use global to set the username and e-mail for every repository on your

computer.Ifyou wantto settheusername/e-mailforjustthe currentrepo, youcan

removeglobal

### **CreatingGit Folder**

Now, let's createanewfolderforour project:

Examplemkdi rmyprojectcdm yproject

mkdirmakesanewdirectory.

cdchangesthecurrentworkingdirectory.

Nowthat wearein the orrect directory. We can start by initializing Git!

Note: Ifyoualready haveafolder/directory youwouldliketo useforGit:

Navigate to it in command line, or open it in your file explorer, right-click and select "GitBashhere"

# InitializeGit

Onceyouhavenavigatedtothecorrectfolder, you caninitializeGitonthatfolder:

Example gitinit InitializedemptyGitrepositoryin/Users/user/myproject/.git/

Youjustcreated yourfirst GitRepository!

Note: Git now knows that it should watch the folder you initiated it

on.Gitcreatesahiddenfolder to keep trackofchanges.

### **Git AddingNew Files**

Youjustcreated yourfirstlocal Gitrepo.But itisempty.

So let's add some files, or create a new file using your favourite text editor. Then save ormoveit to the folderyoujust created.

If you want to learn how to create a new file using a text editor, you can visit our HTMLtutorial: HTMLEditors

Forthis example, Iamgoing touseasimpleHTML filelikethis:

Example <!DOCTYPEhtml> <html> <head> <title>HelloWorld!</title> </head> <body>

<h1>Helloworld!</h1> Thisis thefirstfileinmy newGitRepo.

</body> </html>

Andsaveitto our new folderas index.html.

Let'sgobacktotheterminalandlistthefiles inourcurrentworkingdirectory:

Example lsindex.ht ml

lswill

 $list the files in the directory. We can see that {\it index.html is there}. Then we check$ 

theGit statusand seeif it is apart of ourrepo:

Example gitstatus On branch

masterNo

commitsyet

Untrackedfiles: (use "git add ..." to include in what will be committed)index.html

nothingadded to commitbutuntrackedfilespresent(use "gitadd"totrack)

Now Git is aware of the file, but has not added it to our

repository!Filesin your Gitrepository foldercan bein one of2states:

- Tracked-filesthat Git knowsabout and areadded to the repository
- Untracked-filesthatareinyourworkingdirectory, but notadded to the repository

Whenyoufirstadd filestoanemptyrepository,theyarealluntracked.To get Gittotrackthem,you need to stagethem, or add them to thestaging environment.

## **Git StagingEnvironment**

Oneof thecorefunctions of Git is the concepts of the Staging Environment, and the Commit.

As you are working, you may be adding, editing and removing files. But whenever you hit amilestoneor finish apartofthework, youshouldadd thefiles to aStagingEnvironment.

**Staged** files are files that are ready to be **committed** to the repository you are working on.Youwill learn moreaboutcommitshortly.

Fornow, wearedoneworking with index.html.Sowecanadd itto theStagingEnvironment:

Example gitadd index.html

ThefileshouldbeStaged.Let's checkthe status::

Example gitstatus On branch

masterNo

commitsyet

```
Changesto becommitted:
(use "git rm --cached ..." to
unstage)newfile:index.html
```

Nowthe filehas been added to the Staging Environment.

# GitAddMore thanOne File

Youcan alsostagemore than one file at time. Let's add2 more files to our working folder. Use the text editor again.

 $\label{eq:AREADME.mdfile} A {\tt README.mdfile} that describes the repository (recommended for all repositories):$ 

Example #hello-world HelloWorldrepositoryforGit tutorial This is an example repository for the Git tutoial on

https://www.w3schools.comThisrepositoryisbuiltstepby step in the tutorial.

Abasicexternalstylesheet(bluestyle.css):

#### Example

body {
background-color:lightblue;
}

h1 { color: navy;marginleft:20px; }

 $\label{eq:andupdate} Andupdate index. html to include the style sheet:$ 

Example <!DOCTYPEhtml> <html> <head> <title>HelloWorld!</title> <linkrel="stylesheet"href="bluestyle.css"> </head> <body>

<h1>Helloworld!</h1> Thisis thefirstfileinmy newGitRepo.

#### </body> </html>

Nowaddall files in the current directory to the Staging Environment:

Example gitadd --all

Using--all instead of individual filenames will stage all changes (new, modified, and deleted) files.

Example gitstatus On branch

masterNo

commitsyet

#### Changesto becommitted:
```
(use "git rm --cached ..." to
unstage)newfile:README.md
new
file:bluestyle.cssnewfile:i
ndex.html
```

Nowall3 files are added to the Staging Environment, and we are ready to do our first commit.

### GitCommit

Sincewehavefinishedour work, we are ready move from stageto commitfor

ourrepo.Addingcommitskeeptrackofourprogressand

changesaswework.Gitconsiderseach commit change point or "save point". It is a point in the project you can go back to if you findabug, orwant to make achange.

Whenwecommit, weshouldalways includeamessage.

By adding clear messages to each commit, it is easy for yourself (and others) to see what haschanged and when.

#### Example

gitcommit-m"FirstreleaseofHelloWorld!" [master (root-commit) 221ec6e] First release of Hello World!3 fileschanged, 26insertions(+) create mode 100644 README.mdcreate mode 100644 bluestyle.csscreatemode100644ind ex.html

The commit command performs a commit, and the -m "message" adds a message.

TheStagingEnvironmenthasbeencommittedtoourrepo,withthemessage:"Firstrele aseof Hello World!"

### Git Commitwithout Stage

Sometimes, when you make small changes, using the staging environment seems like awaste of time. It is possible to commit changes directly, skipping the staging environment. The - aoption will automatically stage every changed, already tracked file.

Let's add a small update to

```
index.html:Example
<!DOCTYPEhtml>
<html>
<head>
<title>HelloWorld!</title>
109|Page
DepartmentofCOMPUTATIONALINTELLIGENCE
```

krel="stylesheet"href="bluestyle.css"> </head> <body>

```
<h1>Helloworld!</h1>
Thisis thefirstfileinmy newGitRepo.
Anewlineinourfile!
```

</body> </html>

And check the status of our repository. But this time, we will use the --short option to see the changes a more compact way:

Example git status -shortMindex.ht ml

## Git Help

If you are having trouble remembering commands or options for commands, you can use Git help.

There are a couple of different ways you can use the help command in command line:

- gitcommand-help-Seeall theavailableoptionsforthespecificcommand
- githelp--all-Seeall possiblecommands

Let'sgo overthe different commands.

### Git-helpSeeOptionsfor aSpecific Command

Anytimeyouneed some help remembering the specific option for a command, you can use git *command*-help:

#### Example

```
gitcommit-help
usage:gitcommit[][--] ...
  -q,--quiet
                 suppresssummaryaftersuccessfulcommit
  -v,--verbose
                   showdiffin commitmessagetemplate
Commitmessageoptions
  -F,--file
           readmessagefromfile
  --author
            overrideauthorforcommit
  --date
             overridedateforcommit
  -m,--message
              commitmessage
  -c,--reedit-message
              reuseandeditmessagefromspecifiedcommit
  -C,--reuse-message
              reusemessagefromspecifiedcommit
  --fixup
            useautosquashformattedmessageto fixupspecified commit
```

| squash useautosquashformattedmessagetosquashspecifiedcommit<br>reset-author thecommitisauthoredbymenow(usedwith-C/-c/amend)<br>-s,signoff addaSigned-off-by trailer<br>-t,template |
|----------------------------------------------------------------------------------------------------|
| usespecifiedtemplatefile                                                                                                    |
| -e,edit forceeditofcommit                                                                                                    |
| cleanup howtostripspacesand#commentsfrommessage                                                                                                    |
| status includestatusincommitmessagetemplate                                                                                                    |
| -S,gpg-sign[=]                                                                                                    |
| GPGsigncommit                                                                                                    |
| Commitcontentsoptions                                                                                                    |
| -aall commitallchangedfiles                                                                                                    |
| -iinclude addspecifiedfilestoindexforcommit                                                                                                    |
| interactive interactivelyaddfiles                                                                                                    |
| -p,patch interactivelyaddchanges                                                                                                    |
| -o,only commitonlyspecifiedfiles                                                                                                    |
| -n,no-verify bypasspre-commitandcommit-msghooks                                                                                                    |
| dry-run showwhatwould becommitted                                                                                                    |
| short showstatusconcisely                                                                                                    |
| branch showbranchinformation                                                                                                    |
| ahead-behind computefullahead/behindvalues                                                                                                    |
| porcelain machine-readableoutput                                                                                                    |
| long showstatusinlongformat(default)                                                                                                    |
| -z,null terminateentrieswithNUL                                                                                                    |
| amend amendpreviouscommit                                                                                                    |
| no-post-rewrite bypasspost-rewrite hook                                                                                                    |
| -u,untracked-files[=]                                                                                                    |
| showuntrackedfiles, optionalmodes: all, normal, no. (Default: all)                                                                                                    |
| pathspec-from-file                                                                                                    |
| readpathspecfrom file                                                                                                    |
| pathspec-file-nulwithpathspec-from-file, pathspecelements are separated with NUL character                                                                                         |

 $Note: You\ can also use -- help instead of -help to open the relevant Gitmanual page$ 

## **Githelp--allSee AllPossibleCommands**

Tolistallpossiblecommands, usethehelp--allcommand:

Warning: This will display a very long list of

| \$githelpall<br>See'githelp'toread aboutaspecificsubcommand |      |
|-------------------------------------------------------------|------|
| MainPorcelainCommands                                       |      |
| add Addfilecontentsto theindex                              |      |
| am Apply a series of patches from a                         |      |
| mailboxarchive                                              |      |
| Createanarchiveoffilesfromanamedtree                        |      |
| bisect                                                      |      |
| Usebinarysearchtofindthecommitthatintroducedabugt           | ranc |
| h List.create.or delete branches                            |      |
| bundle Moveobjects and refsby archive                       |      |

checkout

| cherry-pick                                                             |
|-------------------------------------------------------------------------|
| Applythechangesintroducedbysomeexistingcommitscitool                    |
| Graphicalalternative togit-commit                                       |
| clean                                                                   |
| Removeuntrackedfilesfromtheworkingtreeclo                               |
| ne Clone a repository into a new                                        |
| directorycommit Record changestotherepository                           |
| describe Giveanobjectahumanreadablenamebased on an availablerefdiff     |
| Show changes between commits, commit and working tree,                  |
| etcfetch Downloadobjectsand refsfromanother repository                  |
| format-patch Prepare patches for e-mail                                 |
| submissiongcCleanupunnecessaryfilesandoptimizethelocalrep               |
| ositorygitk TheGitrepositorybrowser                                     |
| grep Printlinesmatching apattern                                        |
| gui Aportablegraphicalinterfaceto Git                                   |
| init CreateanemptyGitrepositoryorreinitializeanexistingonelog           |
| Showcommitlogs                                                          |
| maintenance Run tasks to optimize Git repository                        |
| datamerge Jointwoormoredevelopmenthistoriestogethermv                   |
| Move or rename a file, a directory, or a                                |
| symlinknotes Add orinspect object notes                                 |
| pull Fetchtromandintegratewithanotherrepositoryoralocalbranchpush       |
| Updateremote refsalong with associated objects                          |
| range-diff Compare two commit ranges (e.g. two versions of a            |
| branch/rebase Reapplycommitsontopol anotherbase tip                     |
| reset                                                                   |
| ResetcurrentHEADtotnespecifiedstaterest                                 |
| ore Restoreworkingireenies                                              |
| revert Revertsomeexistingcommits                                        |
| III)<br>Dam an affiliachann thannach in star ann dfram thain dauch antl |
| Summerize/gitleg/output                                                 |
| show Showyarioustypesofobiosts                                          |
| snow Snow variouslypesolobjects                                         |
| sparse-encekout initianzeanumourryinesparse-encekout                    |
| Stashthechangesinadirtyworkingdirectoryawaystatu                        |
| s Showthe workingtreestatus                                             |
| submodule Initialize undate or inspect                                  |
| submodulesswitch Switch branches                                        |
| tag Create list delete or verify a tag object signed with               |
| GPGworktree Managemultiple workingtrees                                 |
| or oworka co managemanapie workinga cos                                 |
| AncillaryCommands/Manipulators                                          |
| config                                                                  |
| Getandsetrepositoryorglobaloptionsfast                                  |
| -export Gitdata exporter                                                |
| fast-import Backend for fast Git data                                   |
| importersfilter-branch Rewritebranches                                  |
| mergetool Run merge conflict resolution tools to resolve merge          |
| conflictspack-refs Packheadsandtagsfor efficientrepositoryaccess        |
| prune                                                                   |
| Pruneallunreachableobjectsfromtheobjectdatabasereflog                   |
| Managerefloginformation                                                 |
| remote Manage set of tracked                                            |
| repositoriesrepack Pack unpacked objects in a                           |
| repositoryreplace                                                       |
| Create, list, deleterefstore place objects                              |
|                                                                         |
| AncillaryCommands/Interrogators                                         |
| annotate Annotatefilelineswithcommitinformation                         |
| blame                                                                   |
| 11EL Page                                                               |
|                                                                         |
| DepartmentorCOMPUTATIONALINTELLIGENCE                                   |

| ort             | Showwhatrevisionandauthorlastmodifiedeachlineofafilebugrep<br>Collectinformationforusertofile abugreport |
|-----------------|----------------------------------------------------------------------------------------------------|
| count-objects   | Countunpackednumberofobjectsandtheir                                                                     |
| diskconsumption | ondifftool Showchangesusingcommondifftools                                                               |
| fsck            | Verifies the connectivity and validity of the objects in the                                             |
| databasegitweb  | Gitweb interface (web frontendto Gitrepositories)                                                        |
| help            | Displayhelpinformation aboutGit                                                                          |
| instaweb        | Instantlybrowseyourworkingrepositoryin gitweb                                                            |

merge-tree Show three-way merge without touching indexrerere Reuserecordedresolutionofconflictedmerges show-branch Show branches and their commitsverify-commit ChecktheGPGsignatureofcommitsverif Check theGPGsignature of tags v-tag whatchanged Showlogswithdifferenceeach commitintroduces Interacting with Others archimport Import a GNU Arch repository into Gitcvsexportcommit ExportasinglecommittoaCVScheckout Salvageyourdataoutofanother cvsimport SCMpeoplelovetohatecvsserver ACVSserveremulatorfor Git imap-send Sendacollection of patches from stdin to an IMAP folder p4 Importfrom and submitto Perforcerepositories quiltimport Appliesaquiltpatchsetonto thecurrentbranchrequest-pull Generates a summary of pending changessend-email Send acollectionofpatchesasemails BidirectionaloperationbetweenaSubversionrepositoryandGit svn Low-levelCommands/Manipulators Apply a patch to files and/or to the apply indexcheckout-index Copyfilesfrom theindextotheworkingtreecommit-graph Write and verify Git commit-graph filescommit-Createa new commitobject tree hash-object Compute object ID and optionally creates a blob from a fileindex-pack Buildpack indexfile foran existingpacked archive Runathree-way file merge merge-file merge-index Runamergeforfilesneedingmergingmktag Createsa tagobject mktree Build a tree-object from ls-tree formatted textmulti-pack-index Write and verify multi-packindexespack-objects Createapackedarchiveofobjects Remove extra objects that are already in pack prune-packed filesread-tree Readstreeinformationinto the index symbolic-ref Read, modify and delete symbolic refsunpack-objects Unpackobjectsfromapackedarchive update-index Registerfilecontentsintheworkingtreetotheindexupdate -ref Updatetheobjectname stored in a refsafely write-tree Createatreeobjectfromthecurrentindex Low-levelCommands/Interrogators Providecontentortypeandsizeinformationforrepository cat-file objectscherry Find commitsyettobe applied toupstream diff-files Compares files in the working tree and the indexdiff-index Compareatreetotheworking treeorindex diff-tree Comparesthecontentand modeofblobsfoundviatwotreeobjectsforeach-ref Outputinformationoneachref RunaGitcommandonalistofrepositories for-each-repo get-tar-commit-idExtract commit ID from an archive created using git-archivelsfiles Showinformation aboutfiles in the index and the working tree ls-remote List references in a remote repositoryls-tree Listthe contents of atree object merge-base Findasgood commonancestorsaspossibleforamergename-rev Find symbolic namesforgivenrevs pack-redundant Findredundantpack files 117 Page

rev-listLists commit objects in reverse chronologicalorderrev-parsePickoutandmassage parametersshow-indexShowpackedarchiveindexshow-refListreferencesinalocalrepositoryunpack-fileCreatesatemporary filewith ablob'scontents

| var<br>verify-pack                                                                                         | ShowaGitlogical variable<br>ValidatepackedGitarchivefiles                                                                                                    |
|----------------------------------------------------------------------------------------------------|----------------------------------------------------------------------------------------------------|
| Low-levelComr<br>daemon<br>fetch-pack<br>repositoryhttp<br>of Git over H<br>another reposi<br>dumb servers | nands/SyncingRepositories<br>Areallysimpleserver forGitrepositories<br>Receive missing objects from another<br>-backend Server side implementation<br>TPsend-pack Push objects over Git protocol to<br>toryupdate-server-infoUpdateauxiliary info filetohelp                                                                                                    |
| Low-levelComr                                                                                              | nands/InternalHelpers                                                                                                    |
| check-attr                                                                                                 | Display gitattributes                                                                                                    |
| informationch                                                                                              | eck-ignore                                                                                                    |
|                                                                                                    | Debuggitignore/excludefiles                                                                                                    |
| check-mailma                                                                                               | p                                                                                                    |
| 1 6 6                                                                                                    | Showcanonicalnamesandemailaddressesofcontactschec                                                                                                    |
| k-ref-format                                                                                               | Ensures that are terencename is well formed                                                                                                    |
| column                                                                                                    | Displaydataincolumnscredential                                                                                                    |
|                                                                                                    | Ketrieveandstoreusercredentials                                                                                                    |
| credential-cac                                                                                             | II. In the second second |
| antial stora                                                                                               | Helper tostore gradential and isk                                                                                                    |
| fmt marga mag                                                                                              | Duoduocomercocommitmoscoco                                                                                                    |
| interpret trail                                                                                            | riouuceaniergeconnintinessage                                                                                                    |
| messagesmailin                                                                                             | for Extracts natch and authorship from a single e-mail                                                                                                    |
| messagemailsnl                                                                                             | it SimpleUNIXmboxsplitterprogram                                                                                                    |
| merge-one-fil<br>indexpatch-id<br>sh-i18n                                                                  | eThe standard helper program to use with git-merge-<br>Computeunique ID for a patch<br>Git'si18nsetup codeforshellscriptssh-                                                                                                    |
| setup                                                                                                    | Common Git shell script setup                                                                                                    |
| codestripspace                                                                                             | Removeunnecessary whitespace                                                                                                    |
| External commandsasky                                                                                      | esno                                                                                                    |

credential-helperselectorflow

**Note:** If you find yourselfstuck in the listview, SHIFT +Gtojump the end of the list, then q to exit the view.

# **GitGitHub Getting Started**

## EditCodeinGitHub

In addition to being a host for Git content, GitHub has a very good code

 $editor. Let's try \ to edit \ the {\tt README.mdfilein} \ GitHub. Just \ click the edit \ button:$ 

| w3schools-test/hello-v       | ull requests 🕑 Actions 🖽 Projects 🖽               | Wiki 🕕 Security 🗠 Insights         | ⊙ Unwat<br>இ Settings | tch • 1 🖧 Star 0 99 Fork 0                                             |
|------------------------------|---------------------------------------------------|------------------------------------|-----------------------|------------------------------------------------------------------------|
| រឹង master 🔸 រឹង 1 branch ្ត | <b>&gt;0</b> tags                                 | Go to file Add file -              | ⊻ Code -              | About                                                                  |
| w3schools-test merged with   | hello-world-images after fixing conflicts         | e0b6038 2 hours ago 🗧              | 6 commits             | No description, website, or topics<br>provided.                        |
| README.md                    | First release of Hello World!                     |                                    | 6 hours ago           | 🛱 Readme                                                               |
| bluestyle.css                | First release of Hello World!                     |                                    | 6 hours ago           |                                                                        |
| 🗅 img_hello_git.jpg          | added new image                                   |                                    | 3 hours ago           | Releases                                                               |
| 🗅 img_hello_world.jpg        | Added image to Hello World                        |                                    | 5 hours ago           | No releases published<br>Create a new release                          |
| ] index.html                 | merged with hello-world-images after fix          | ing conflicts                      | 2 hours ago           |                                                                        |
| README.md                    |                                                   | /                                  |                       | <b>Packages</b><br>No packages published<br>Publish your first package |
| Hello World repository for C | it tutorial This is an example repository for the | Git tutoial on https://www.w3schoo | ls.com                | Languages                                                              |
|                              |                                                   |                                    |                       |                                                                        |

Add some changes to the code, and then commit the changes. For now, we will "Commitdirectlyto themaster branch".

Remembertoadd adescriptionforthe commit:

| <> Code                         | () Issues 11 Pull reque                                                                                                    | ts 🕑 Actions                                                                            | Projects            | 🖽 Wiki         | ① Security        | 🗠 Insights | Settings |          |               |
|---------------------------------|----------------------------------------------------------------------------------------------------|-----------------------------------------------------------------------------------------|---------------------|----------------|-------------------|------------|----------|----------|---------------|
| lo-world /                      | README.md in                                                                                                    | master                                                                                  |                     |                |                   |            |          |          | Cancel Char   |
| > Edit file                     | <ul> <li>Preview changes</li> </ul>                                                                                                    |                                                                                         |                     |                |                   |            |          | Spaces 🗢 | 2 🗢 Soft wrap |
| 4<br>5 This re                  | pository is built step by step                                                                                                    | in the tutorial.                                                                        |                     |                |                   |            |          |          |               |
| 6<br>7 It now<br>ach files by d | includes steps for GitHub<br>ragging & dropping, selecting or p<br>Commit changes                                                                                                    | basting them.                                                                           |                     |                |                   |            |          |          |               |
| <sup>9</sup> It now             | includes steps for GitHub<br>ragging & dropping, selecting or p<br>Commit changes<br>Updated README.md with a<br>Add an optional extended de                                                             | ine about GitHub                                                                        |                     |                |                   |            |          |          |               |
| ach files by d                  | includes steps for GitHub<br>ragging & dropping, selecting or p<br>Commit changes<br>Updated README.md with a<br>Add an optional extended de<br>● ← Commit directly to the<br>○ ↑ Create a new branch fo | asting them.<br>ine about GitHub<br>scription<br>master branch.<br>r this commit and st | art a pull request. | Learn more ab: | out pull requests | 5.         |          |          |               |

### PullingtoKeep up-to-date with Changes

Whenworkingasateamonaproject, it is important that everyone stay supto date.

Anytimeyou startworkingon aproject, you should get the most recent changes to your local copy.

WithGit, you cando that withpull.

pullisacombinationof2differentcommands:

- fetch
- merge

Let'stakea closerlookinto how fetch, merge, and pullworks.

### **Git Fetch**

fetchgetsallthechangehistory of a tracked branch/repo.

So,onyourlocal Git,fetchupdates to see what has changedon GitHub:

#### Example

gitfetch origin remote: Enumerating objects: 5, done.remote:Countingobjects:100%(5/5),do ne. remote:Compressing objects:100%(3/3),done. remote: Total 3 (delta 2), reused 0 (delta 0), pack-reused 0Unpackingobjects:100%(3/3),733bytes|3.00KiB/s,done. From https://github.com/w3schools-test/helloworlde0b6038..d29d69fmaster ->origin/master

Nowthatwehavetherecentchanges, we can checkour status:

#### Example

gitstatus Onbranchmaster Your branch is behind 'origin/master' by 1 commit, and can be fastforwarded.(use"gitpull"toupdate yourlocalbranch)

nothingtocommit, working treeclean

We are behind the origin/master by 1 commit. That should be the updated README.md, but letsdoublecheck by viewingthe log:

#### Example

gitlogorigin/master commitd29d69ffe2ee9e6df6fa0d313bb0592b50f3b853(origin/master)

Author: w3schools-test <77673807+w3schoolstest@users.noreply.github.com>Date:FriMar 2614:59:142021+0100

Updated README. mdwith a line about Git Hub

commit e0b6038b1345e50aca8885d8fd322fc0e5765c3b (HEAD -> master)Merge:dfa79db1f1584e Author:w3schools-test Date:FriMar2612:42:56 2021+0100

merged with hello-world-images after fixing conflicts

•••

Thatlooksasexpected, butwecanalsoverifyby showingthedifferencesbetween ourlocal masterandorigin/master:

#### Example

gitdifforigin/master diff --git a/README.md b/README.mdindex 23a0122..a980c39 100644 ---a/README.md +++b/README.md @@-2,6+2,4 @@ HelloWorldrepositoryforGittutorial Thisisan examplerepositoryfortheGittutoialonhttps://www.w3schools.com

- This repository is built step by step in the tutorial.

-ItnowincludesstepsforGitHub +Thisrepositoryisbuiltstep bystep inthetutorial.

\Nonewlineat endoffile

Thatlookspreciselyasexpected!Nowwecansafelymerge.

## GitMerge

mergecombinesthecurrentbranch, with a specified branch.

Wehaveconfirmed thattheupdates areasexpected, and we can mergeour current branch(master) with origin/master:

#### Example

git merge origin/masterUpdating e0b6038..d29d69fFastforward README.md|4+++-1 filechanged,3 insertions(+),1 deletion(-)

Checkourstatusagaintoconfirm we areuptodate: 124 | Page DepartmentofCOMPUTATIONALINTELLIGENCE

Example gitstatus Onbranchmaster Yourbranchisuptodatewith'origin/master'.not

hingto commit, workingtreeclean

There! Yourlocal gitisup todate!

### GitPull

But what if you just want to update your local repository, without going through all thosesteps?

pullisacombinationoffetchandmerge. It is used to pull all changes from a remote repository into the branch you are working on.

Makeanother changeto theReadme.mdfileon GitHub.

| hello-world /                                                                       | README.md                                                                                                    | master                                                                                                    |           |        |            | Cancel Ch | anges       |
|-------------------------------------------------------------------------------------|----------------------------------------------------------------------------------------------------|----------------------------------------------------------------------------------------------------|-----------|--------|------------|-----------|-------------|
| <> Edit file                                                                        | Preview changes                                                                                                    |                                                                                                    |           | Spaces | \$<br>2 \$ | Soft wra  | p \$        |
| 1 # hello<br>2 Hello W<br>3 This is<br>4 This tu<br>5<br>6 This re<br>7<br>8 It now | world<br>Norld repository for Git t<br>s an example repository fo<br>ttoial focuses mainly on G<br>epository is built step by<br>includes steps for GitHub | rial<br>he Git tutoial on <u>https://www.w3schools.com</u><br>and using GitHub as its remote.<br>ep in the tutorial. |           |        |            |           |             |
| Attach files by c                                                                   | lragging & dropping, selectin                                                                                                    | pasting them.                                                                                                    |           |        |            |           | <b>C</b> 10 |
| 1                                                                                   | Commit changes                                                                                                    |                                                                                                    |           |        |            |           |             |
|                                                                                     | Updated README.md w                                                                                                    | a line about focus                                                                                                   |           |        |            |           |             |
|                                                                                     | Add an optional extende                                                                                                    | escription                                                                                                    |           |        |            |           |             |
|                                                                                     | Commit directly to     11 Create a new bran                                                                                                    | e masten branch.<br>For this commit and start a pull request. Learn more about pull                                  | requests. |        |            |           | li          |
|                                                                                     | Commit changes Ca                                                                                                    |                                                                                                    |           |        |            |           |             |

Usepullto updateour local Git:

#### Example

gitpullorigin remote: Enumerating objects: 5, done.remote:Countingobjects:100%(5/5),do ne. remote:Compressingobjects:100%(3/3),done. remote: Total 3 (delta 1), reused 0 (delta 0), pack-reused 0Unpackingobjects:100%(3/3),794 bytes|1024 bytes/s,done. From https://github.com/w3schools-test/helloworlda7cdd4b..ab6b4edmaster >origin/master Updating a7cdd4b..ab6b4edFast-**126** Page Departmentof**COMPUTATIONALINTELLIGENCE**  forward

README.md|2 ++ 1filechanged,2insertions(+)

That is how you keep your local Git up to date from a remote repository. In the next chapter, we will look closer at how pushworks on GitHub.

# **Git Push toGitHub**

### **PushChanges toGitHub**

Let's try making some changes to our local git and pushing them to

GitHub.Example <!DOCTYPEhtml> <html> <head> <title>HelloWorld!</title> <linkrel="stylesheet"href="bluestyle.css"> </head> <body> < +h1>Helloworld!</h1> <div><imgsrc="img\_hello\_world.jpg" alt="Hello World from Space" style="width:100%;maxwidth:640px"></div> Thisisthefirstfileinmy newGit Repo. Thisisthefirstfileinmy newGit Repo. Thisineisheretoshowhowmergingworks. <div><imgsrc="img\_hello\_git.jpg"alt="HelloGit"style="width:100%;max-width:640px"></div>

</body> </html>

Committhechanges:

#### Example

git commit -a -m "Updated index.html. Resized image"[mastere7de78f]Updatedindex.html.Resizedima ge 1 filechanged,1 insertion(+),1 deletion(-)

Andcheck thestatus:

#### Example

gitstatus Onbranchmaster Your branch is ahead of 'origin/master' by 1 commit.(use"gitpush"to publish yourlocalcommits)

nothingtocommit, workingtreeclean

Nowpushour changestoour remoteorigin:

#### Example gitpush origin Enumerating objects: 9, done.Countingobjects: 100% (8/8),don e. Delta compression using up to 16 threadsCompressingobjects: 100% (5/5),d one. Writingobjects: 100% (5/5),578 bytes|578.00KiB/s,done. Total5 (delta3),reused 0(delta0),pack-reused0 remote:Resolvingdeltas: 100% (3/3),completedwith3localobjects.Tohtt ps://github.com/w3schools-test/helloworld.git5a04b6f..facaeaemaster-> master

#### GotoGitHub, and confirm that there pository has a new commit:

| ₩ W3SC                              | choo                                | ls-test / hello-world                                                                                                    |                                                                                                    |                                                                        |                                                                 |                                                                                                    |                                                                                                    | $\odot$   | Unwatch 👻 | 1        | 습 Sta     | r 0 🔮          | ork 0    |
|-------------------------------------|-------------------------------------|----------------------------------------------------------------------------------------------------|----------------------------------------------------------------------------------------------------|------------------------------------------------------------------------|-----------------------------------------------------------------|----------------------------------------------------------------------------------------------------|----------------------------------------------------------------------------------------------------|-----------|-----------|----------|-----------|----------------|----------|
| <> Cod                              | le                                  | ① Issues 기 Pull requests                                                                                                    | Actions                                                                                               | Projects                                                               | 🖽 Wiki                                                          | ③ Security                                                                                                    | 🗠 Insights                                                                                                    | 🕸 Settir  | igs       |          |           |                |          |
| Update<br>운 maste                   | ed in                               | dex.html. Resized image                                                                                                    |                                                                                                    |                                                                        |                                                                 |                                                                                                    |                                                                                                    |           |           |          |           | Brow           | e files  |
| 📜 w3sa                              | chools                              | -test committed 14 minutes ago                                                                                                    |                                                                                                    |                                                                        |                                                                 |                                                                                                    | 1 parent                                                                                                    | : d29d69f | commit e  | 7de78fde | efdda51f6 | f961829fcbdf19 | e9b926b6 |
| Showir                              | ng <mark>1 ch</mark>                | anged file with 1 addition and 1                                                                                                    | deletion.                                                                                             |                                                                        |                                                                 |                                                                                                    |                                                                                                    |           |           |          |           | Unified        | Split    |
| ~ +                                 | 2                                   | index.html 📋                                                                                                    |                                                                                                    |                                                                        |                                                                 |                                                                                                    |                                                                                                    |           |           |          |           |                |          |
|                                     |                                     |                                                                                                    |                                                                                                    |                                                                        |                                                                 |                                                                                                    |                                                                                                    |           |           |          |           |                |          |
| .t.                                 |                                     | 00 -7,7 +7,7 00                                                                                                    |                                                                                                    |                                                                        |                                                                 |                                                                                                    |                                                                                                    |           |           |          |           |                |          |
| . <b>t</b><br>7                     | 7                                   | @@ -7,7 +7,7 @@<br><body></body>                                                                                                    |                                                                                                    |                                                                        |                                                                 |                                                                                                    |                                                                                                    |           |           |          |           |                |          |
| 7<br>8                              | 7                                   | @@ -7,7 +7,7 @@<br><body≻< td=""><td></td><td></td><td></td><td></td><td></td><td></td><td></td><td></td><td></td><td></td><td></td></body≻<> |                                                                                                    |                                                                        |                                                                 |                                                                                                    |                                                                                                    |           |           |          |           |                |          |
| 7<br>8<br>9                         | 7<br>8<br>9                         | @@ -7,7 +7,7 @@<br><body><br/><h1>Hello world!</h1></body>                                                                                    |                                                                                                    |                                                                        |                                                                 |                                                                                                    |                                                                                                    |           |           |          |           |                |          |
| 10<br>•                             | 7<br>8<br>9                         | <pre>@@ -7,7 +7,7 @@</pre>                                                                                                    | orld.jpg" alt="He                                                                                     | llo World from S                                                       | space" style="                                                  | width:100%;max-1                                                                                                    | /idth:960px"≻ <td>&gt;</td> <td></td> <td></td> <td></td> <td></td> <td></td>                                      | >         |           |          |           |                |          |
| 7<br>8<br>9<br>10                   | 7<br>8<br>9<br>10                   | <pre>@@ -7,7 +7,7 @@</pre>                                                                                                    | orld.jpg" alt="He<br>orld.jpg" alt="He                                                                | llo World from S<br>llo World from S                                   | <pre>style="<br/>ipace" style="</pre>                           | width:100%;max-1                                                                                                    | /idth: <mark>960px</mark> "≻/idth:640px"≻ <td>&gt;<br/>&gt;</td> <td></td> <td></td> <td></td> <td></td> <td></td> | ><br>>    |           |          |           |                |          |
| 7<br>8<br>9<br>10<br>11             | 7<br>8<br>9<br>10<br>11             | <pre>@@ -7,7 +7,7 @@</pre>                                                                                                    | orld.jpg" alt="He<br>orld.jpg" alt="He<br>in my new Git Rep                                           | llo World from S<br>llo World from S<br>o.                             | ipace" style="<br>ipace" style="                                | width:100%;max-u<br>width:100%;max-u                                                                                                    | /idth: <mark>960px</mark> "≻/idth:640px"≻ <td>&gt;</td> <td></td> <td></td> <td></td> <td></td> <td></td>          | >         |           |          |           |                |          |
| 7<br>8<br>9<br>10<br>11<br>12       | 7<br>8<br>9<br>10<br>11             | <pre>@@ -7,7 +7,7 @@</pre>                                                                                                    | orld.jpg" alt="He<br>orld.jpg" alt="He<br>in my new Git Rep<br>ww how merging wo                      | llo World from S<br>llo World from S<br>o.<br>rks.                     | <pre>style=" space" style=" space" style="</pre>                | width:100%;max-<br>width:100%;max-                                                                                                    | ıldth: <mark>960px</mark> "≻ıldth:640px"≻ <td>&gt;</td> <td></td> <td></td> <td></td> <td></td> <td></td>          | >         |           |          |           |                |          |
| 7<br>8<br>9<br>10<br>11<br>12<br>13 | 7<br>8<br>9<br>10<br>11<br>12<br>13 | <pre>@@ -7,7 +7,7 @@</pre>                                                                                                    | orld.jpg" alt="He<br>orld.jpg" alt="He<br>in my new Git Rep<br>ow how merging wo<br>it.jpg" alt="Hell | llo World from S<br>llo World from S<br>o.<br>rks.<br>o Git" style="wi | <pre>style=" ipace" style=" ipace" style=" ldth:100%;max-</pre> | width:100%;max-<br>width:100%;max-<br>width:640px"> <td>vidth:<mark>960px</mark>"&gt;≺/div<br/>vidth:640px"&gt;≺/div<br/>vidth:640px</td> <td>&gt;<br/>&gt;</td> <td></td> <td></td> <td></td> <td></td> <td></td> | vidth: <mark>960px</mark> ">≺/div<br>vidth:640px">≺/div<br>vidth:640px                                             | ><br>>    |           |          |           |                |          |

Now, wearegoing to start working on branches on GitHub.

# GitGitHubBranch

### Create aNewBranch onGitHub

OnGitHub,accessyour repositoryandclickthe "master"branchbutton.

ThereyoucancreateanewBranch.Typeinadescriptivename,andclickCreatebranch:

| w3schools-test / <b>hello-wo</b><br>> Code ① Issues 와 Pull r                                             | rld<br>equests 🕑 Actions 🛄 Projects 🖽 Wiki 🕡 Securit                                                                              | © Unwatch ▾ 1 ☆ Star 0<br>y ⊻ Insights ᢀ Settings         | 양 Fork (    |
|----------------------------------------------------------------------------------------------------|----------------------------------------------------------------------------------------------------|-----------------------------------------------------------|-------------|
| י master א 1 branch וי ס ס<br>witch branches/tags                                                        | tags Go to file                                                                                                    | Add file - Code - About<br>No description, website        | , or topics |
| html-skeleton                                                                                            | Phttps://github.com/w3schools-test/hello-world facae                                                                              | 12 days ago 10 commits provided.                          |             |
| Greate branch: html-skeleton from 'ma                                                                    | First release of Hello World!<br>added new image                                                                                  | 12 days ago 12 days ago No releases published             |             |
| index.html                                                                                               | Added image to Hello World                                                                                                    | 12 days ago<br>12 days ago                                |             |
| hello-world                                                                                              |                                                                                                    | Packages No packages published Publish your first package |             |
| Hello World repository for Git t<br>This tutoial focuses mainly on C<br>This repository is built step by | utorial This is an example repository for the Git tutoial on http<br>jit and using GitHub as its remote.<br>step in the tutorial. | us;//www.w3schools.com                                    | 18.1%       |

The branch should now be created and active. You can confirm which branch you are workingonby lookingat thebranch button.Seethatit nowsays "html-skeleton"instead of "main"?

| Search or jump to                   | 7 Pull requests Issues Marketplace             | Explore                           | Ģ +• 🐠                                              |
|-------------------------------------|------------------------------------------------|-----------------------------------|-----------------------------------------------------|
| Branch created.                     |                                                |                                   | ×                                                   |
| 🖟 w3schools-test / hello-world      |                                                |                                   | ⊙ Unwatch → 1 🛱 Star 0 🔮 Fork 0                     |
| <> Code ① Issues 章 Pull reques      | sts 🕞 Actions 🛄 Projects 🖽 W                   | iki 🛈 Security 🖂 Insights 🕸 S     | iettings                                            |
| وہ html-skeleton ج کو 2 branches    | 🛇 0 tags                                       | Go to file Add file - 👱 Co        | de – About 🕸                                        |
| This branch is even with master.    |                                                | ្ត្រំ Pull request   Com          | No description, website, or topics provided.        |
| w3schools-test Merge branch 'master | ' of https://githeo.com/w3schools-test/hello-w | orld facaeae 12 days ago 🕥 10 con | nmits                                               |
| README.md                           | Updated README.md with a line about for        | tus 12 day                        | s ago Releases                                      |
| 🗅 bluestyle.css                     | First release of Hello World!                  | 12 day                            | s ago No releases published<br>Create a new release |
| img_hello_git.jpg                   | added new image                                | 12 day:                           | s ago                                               |
| img_hello_world.jpg                 | Added image to Hello World                     | 12 day                            | s ago Packages                                      |
| 🗅 index.html 🗡                      | Updated index.html. Resized image              | 12 day:                           | s ago No packages published                         |

Startworkingonanexisting fileinthisbranch.Click the"index.html"fileand startediting:

| Search or jump to /                                                                                                    | Pull requests Issues Marketplace Explore                                                                                                  | Ç +• 🐠                                                                                                    |
|----------------------------------------------------------------------------------------------------|----------------------------------------------------------------------------------------------------|----------------------------------------------------------------------------------------------------|
| 🛱 w3schools-test / hello-world                                                                                                    |                                                                                                    | Ounwatch →     1     1/2     Star     0     0/2     0/2                                                                                                    |
| <> Code () Issues<br><sup>0</sup> / <sub>0</sub> Pull requests                                                                                                    | ⑦ Actions III Projects III Wiki ⑦ Security ∠ Insights                                                                                     | log Settings                                                                                                    |
| ۶۶ html-skeleton ◄ hello-world / index.ht                                                                                                    | tml                                                                                                    | Go to file                                                                                                    |
| <b>W</b> w3schools-test Updated index.html. Resized                                                                                                    | image                                                                                                    | Latest commit e7de78f 12 days ago 😗 History                                                                                                    |
| At 1 contributor                                                                                                    |                                                                                                    |                                                                                                    |
| 16 lines (14 sloc) 458 Bytes                                                                                                    |                                                                                                    | Edit this file<br>Raw Blame 🖵 🌈 û                                                                                                    |
| 16 lines (14 sloc) 458 Bytes                                                                                                    |                                                                                                    | Raw Blame The Control of Control of Control  |
| 16 lines (14 sloc) 458 Bytes<br>1 <(DOCTYPE html><br>2 <(html>                                                                                                    |                                                                                                    | Raw Blame In U                                                                                                    |
| 16 lines (14 sloc) 458 Bytes<br>1 <(IDOCTYPE html><br>2 <html><br/>3 <html></html></html>                                                                                                    |                                                                                                    | Raw Blame The T                                                                                                    |
| 16 lines (14 sloc) 458 Bytes<br>1 <1DOCTYPE html><br>2 <html><br/>3 <head><br/>4 <title>HID World!</title></head></html>                                                                                                    |                                                                                                    | Raw Blame The T                                                                                                    |
| 16 lines (14 sloc) 458 Bytes<br>1 <1DOCTYPE html><br>2 <html><br/>3 <head><br/>4 <tille>Hello World!<br/>5 <link.rel="stylesheet" 6="" <="" heal="" href="bluestyle.cc" stylesheet"=""></link.rel="stylesheet"></tille></head></html>                                                                                                    | ss">                                                                                                    | Raw Blame In In I                                                                                                    |
| <pre>16 lines (14 sloc) 458 Bytes 1 &lt;100CTYPE html&gt; 2 <html> 3 <html> 4 <tilbehello tile="" world!<=""> 5 <li> 5 <li> 6  6  7  6 body&gt;</li></li></tilbehello></html></html></pre>                                                                                                    | ss">                                                                                                    | Raw Blame The The Control of the Control of the Con |
| <pre>16 lines (14 sloc) 458 Bytes 1  &lt;(DOCTYPE html&gt; 2    chtml&gt; 3    <head> 4    ctitle&gt;Hello World! 5    <li>title&gt;Hello World! 5    <li>title&gt;Hello World! 5    <li>dink rel="stylesheet" href="bluestyle.co" 6    </li></li></li></head> 7    <body> 8</body></pre>                                                                                                    | .ss">                                                                                                    | Raw Blame To The Control of Control of Contr |
| <pre>16 lines (14 sloc) 458 Bytes 1  <!DOCTYPE html>     2  <html> 3  <head> 4  <title>Hello World!</title> 5  <link 7="" <body="" href="bluestyle.cd" rel="stylesheet"/> 8 9  <hl>Hello world!</hl> </head></html></pre>                                                                                                    | :53">                                                                                                    | Raw Blame The State of State of State o |
| <pre>16 lines (14 sloc) 458 Bytes 1  <!DOCTYPE html>     2  <html> 3   chead&gt; 4   <title>Hello World!</title> 5   <li>Clink rel="stylesheet" href="bluestyle.c 6    7   <body> 8 9   <hl>Hello world!</hl> 10   <di>10×king src="img_hello_world.jog" alte</di></body></li></html></pre>                                                                                                    | "Hello World from Space" style="width:100%;max-width:640px">                                                                              | Raw Blame The State of State of State o |
| <pre>16 lines (14 sloc) 458 Bytes 1 &lt;100CTYPE html&gt; 2 <html> 3 <head> 4 <title>Hello World!</title> 5 <link 6="" <="" head="" href="bluestyle.cl" rel="stylesheet"/> 7 <body> 6 9 <ht>Hello world!</ht> 10 <div>ing src="ing_hello_world.jpg" alt= 1 This is the first file in my new Git</div></body></head></html></pre>                                                                                                    | "Mello World from Space" style="width:100%;max-width:640px"><br>Repo.                                                                     | Raw     Blame                                                                                                    |
| <pre>16 lines (14 sloc) 458 Bytes<br/>1 &lt;\DOCTYPE html&gt;<br/>2 <html><br/>3 <head><br/>4 <title>Hello Worldi</title><br/>5 <link alt="&lt;br" href="bluestyle.c&lt;br&gt;6 &lt;/head&gt;&lt;br&gt;7 &lt;body&gt;&lt;br&gt;8&lt;br&gt;6 &lt;hl&gt;Hello worldi&lt;/hl&gt;&lt;br&gt;10 &lt;div&gt;cims src=" img_hello_world.jpg"="" rel="stylesheet"/>4 This is the first file in my new dit<br/>14 This is the first file in my new dit<br/>15 This is the first file in my new dit<br/>16 This is the first file in my new dit<br/>16 This is the first file in my new dit<br/>16 This is the first file in my new dit<br/>16 This is the first file in my new dit<br/>16 This is the first file in my new dit<br/>16 This is the first file in my new dit<br/>16 This is the first file in my new dit</head></html></pre>                                                                                                    | "Hello World from Space" style="width:100%;max-width:640px"><br>Repo.                                                                     | Raw Blame The State of State of State o |
| <pre>16 lines (14 sloc) 458 Bytes 1  &lt;(DOCTYPE html&gt; 2  <html> 2  <html> 3   chead&gt; 4  <title>Hello World!</title> 5   <li>dhead&gt; 4  <title>Hello World!</title> 5   <li>dhead&gt; 6    7   <body> 8 9   <hi>Hello world!</hi> 10   <divximg alt="#&lt;/p&gt;&lt;/td&gt;&lt;td&gt;&lt;pre&gt;:ss" img_hello_git_g"="" src="img_hello_world.jpg"> "Hello World from Space" style="width:100%;max-width:640px"&gt; Repo. works. works. ello Git" style="width:100%;max-width:640px"&gt; </divximg></body></li></li></html></html></pre>                                                                                                    | Raw Blame To To To To To To To To To To To To To                                                                                          |                                                                                                    |
| <pre>16 lines (14 sloc) 458 Bytes 1</pre>                                                                                                    | <pre>"Wello World from Space" style="width:100%;max-width:640px"&gt; Repo. works. kello Git" style="width:100%;max-width:640px"&gt;</pre> | Edit this file<br>Raw Blame To To To To To To To To To To To To To                                                                                                    |
| <pre>16 lines (14 sloc) 458 Bytes<br/>1 &lt;\DOCTYPE html&gt;<br/>2 <html><br/>3 <head><br/>4 <tille>Hello Worldi<br/>5 <link alt="http://sline" her="" how="" href="bluestyle.cl&lt;br&gt;4 &lt;/head&gt;&lt;br&gt;7 &lt;body&gt;&lt;br&gt;8&lt;br&gt;6 &lt;httylello worldi&lt;/ht&gt;&lt;br&gt;10 &lt;divximg src=" img_hello_git.jpg"="" img_hello_world.jpg"="" is="" merging<br="" rel="stylesheet" show="" to=""/>13 <divximg alt="http://sline" her="" how="" is="" merging<br="" show="" src="img_hello_git.jpg" to="">14 <br/>15 <br/>16 lines (14 sloc) 458 Bytes<br/>16 lines (14 sloc) 458 Bytes<br/>17 <br/> 18  19  10  10  10  10  11  10  11  10  11  10  11  11  12  13 <br/> 14  14  14  15  16  17  17  18 <br/> 18  19  19  10  10  10  10  10  10  10  10  10  10  10  10  10  10  11  10  11  10  11  11  12  13  14  14  14  15  16  17  17  18  18  19  19  19  10  10  10  10  11  10  11  10  11  10  11  11  11  11  12  13  14  14  14  15  16  17  17  18  18  18  18  18  18  18  18  18  18  18  18  18  18  18  18  18  18  18  18  18  18  18  18  18  18  18  18  18  18  18  18  18  18  18  18  18  18  18  18  18  18  18  18  18  18  18  18  18  18  18  18  18  18  18  18  18  18 &lt;</divximg></tille></head></html></pre> | <pre>"Hello World from Space" style="width:100%;max-width:640px"&gt; Repo. tello Git" style="width:100%;max-width:640px"&gt;</pre>        | Raw Blame The The State State  |

After you have finished editing the file, you can click the "Preview changes" tab to see the changes you made highlighted:

| 0           | Sear | th or jump to 7 Pull requests Issues Marketplace Explore                                                                                                    | ¢ +• ∰•                                                                                                    |  |  |  |  |  |
|-------------|------|----------------------------------------------------------------------------------------------------|----------------------------------------------------------------------------------------------------|--|--|--|--|--|
| ₽ w3se      | cho  | ols-test / hello-world                                                                                                    | O Unwatch →         1         1         1         1         1         1         1         1         1         1         1         1         1         1         1         1         1         1         1         1         1         1         1         1         1         1         1         1         1         1         1         1         1         1         1         1         1         1         1         1         1         1         1         1         1         1         1         1         1         1         1         1         1         1         1         1         1         1         1         1         1         1         1         1         1         1         1         1         1         1         1         1         1         1         1         1         1         1         1         1         1         1         1         1         1         1         1         1         1         1         1         1         1         1         1         1         1         1         1         1         1         1         1         1         1 <t< td=""></t<> |  |  |  |  |  |
| <> Cod      | le   | 🕐 Issues 🛛 🖞 Pull requests 💿 Actions 🖤 Projects 💷 Wiki 🗇 Security 🗠 Insights                                                                                                    | 瞈 Settings                                                                                                    |  |  |  |  |  |
| hello-world | d /  | index.html in html-skeleton                                                                                                    | Cancel changes                                                                                                    |  |  |  |  |  |
| <> Edit fi  | le   | O Preview changes                                                                                                    |                                                                                                    |  |  |  |  |  |
|             |      | @@ -1,16 +1,18 @@                                                                                                    |                                                                                                    |  |  |  |  |  |
|             |      | html                                                                                                    |                                                                                                    |  |  |  |  |  |
| 2           |      | - <html></html>                                                                                                    |                                                                                                    |  |  |  |  |  |
|             | 2    | + <html lang="en"></html>                                                                                                    |                                                                                                    |  |  |  |  |  |
|             |      | <head></head>                                                                                                    |                                                                                                    |  |  |  |  |  |
| 4           |      | - <title>Hello World!</title>                                                                                                    |                                                                                                    |  |  |  |  |  |
|             |      | <pre>- <link hre="bluestyle.css" rel="stylesheet"/></pre>                                                                                                    |                                                                                                    |  |  |  |  |  |
|             |      | * stitleshelle Worlds/stitles                                                                                                    |                                                                                                    |  |  |  |  |  |
|             | 6    | + <meta content="width=device-width,initial-scale=1" name="viewport"/>                                                                                                    |                                                                                                    |  |  |  |  |  |
|             |      | + <link href="bluestyle.css" rel="stylesheet"/>                                                                                                    |                                                                                                    |  |  |  |  |  |
| 6           | 25   |                                                                                                    |                                                                                                    |  |  |  |  |  |
|             | 9    | <body></body>                                                                                                    |                                                                                                    |  |  |  |  |  |
| 8           |      |                                                                                                    |                                                                                                    |  |  |  |  |  |
|             |      | - <n>&gt;Heilo worldi</n>                                                                                                    |                                                                                                    |  |  |  |  |  |
|             |      | <ul> <li>costing site ing neric works file in my new Git Reno. (/o)</li> </ul>                                                                                                    |                                                                                                    |  |  |  |  |  |
|             |      | - This line is here to show how merging works.                                                                                                    |                                                                                                    |  |  |  |  |  |
| 1.3         |      | - <div><img alt="Hello Git" src="img_hello_git.jpg" style="width:100%;/ax-width:640px"/></div>                                                                                                    |                                                                                                    |  |  |  |  |  |
|             |      | + <hi>Hello worldi</hi>                                                                                                    |                                                                                                    |  |  |  |  |  |
|             |      | + <pre>cdiv&gt;<img alt="Hello World from Spare" src="img_hello_world.jpg" style="width:100%;max-width:640px"/></pre>                                                                                                    | iv>                                                                                                    |  |  |  |  |  |
|             |      | + cp>This is the first file in my new Git Repo.                                                                                                    |                                                                                                    |  |  |  |  |  |
|             |      | <pre>+ exp&gt;inis line is nere to snow now merging works. + End/oving screeting and the snow now merging works.</pre>                                                                                                    |                                                                                                    |  |  |  |  |  |
|             |      | + Curving site img_herro_sit.jpg are herro dit site widthizedsjmax-widthiompx Addit                                                                                                    |                                                                                                    |  |  |  |  |  |
| 15          |      |                                                                                                    |                                                                                                    |  |  |  |  |  |
| 16          | 18   |                                                                                                    |                                                                                                    |  |  |  |  |  |
| ¥           |      | Commit changes         Updated index.html with basic meta         Added some meta tags to index.html         • -o- Commit directly to the html-skeleton branch.         • 1: Create a new byeck this commit and start a pull request. Learn more about pull requests. |                                                                                                    |  |  |  |  |  |

If you are happy with the change, add a comment that explains what you did, and clickCommitchanges.

# GitPullBranchfromGitHub

## **Pullinga Branchfrom GitHub**

Nowcontinueworkingon ournewbranchinour local Git.

LetspullfromourGitHub repository againsothatour codeisup-to-date:

Example gitpull remote: Enumerating objects: 5, done.remote:Countingobjects:100%(5/5),do ne. remote:Compressingobjects:100%(3/3),done. remote: Total 3 (delta 2), reused 0 (delta 0), pack-reused 0Unpackingobjects:100%(3/3),851bytes|9.00KiB/s,done.Fro m https://github.com/w3schools-test/hello-world \*[newbranch] html-skeleton -> origin/htmlskeletonAlready uptodate.

Nowourmainbranchisuptodate. Andwe can see thatthereisanew branchavailableonGitHub.

Doaquickstatuscheck:

#### Example

gitstatus Onbranchmaster Your branch is up to date with

'origin/master'.nothingto

commit,workingtreeclean

Andconfirm whichbranches wehave, andwhereweareworking atthe moment:

#### Example

git branch \*master

So,wedo not have the new branchon our local Git.But we know it is available on GitHub. Sowe can use the a option to see all local and remote branches:

#### Example

```
gitbranch -a
*master
remotes/origin/html-
skeletonremotes/origin/mast
er
```

Note: branch -risforremote branchesonly.

We see that the branch html-skeleton is available remotely, but not on our local git. Lets checkit out:

#### Example

gitcheckouthtml-skeleton Switchedto anewbranch 'html-skeleton' Branch'html-skeleton'setuptotrackremotebranch'html-skeleton'from'origin'.

Andcheck if it isall up to date:

Example gitpull Already uptodate.

Whichbranches dowehavenow, and where are we working from?

Example git branch \* htmlskeletonmaster

Now, open your favourite editor and confirm that the changes from the GitHub branchcarriedover.

That is how youpull aGitHub branchto your local Git.

# **GitPush Branch toGitHub**

### Pusha BranchtoGitHub

Let's try to create a new local branch, and push that to

GitHub.Startby creating abranch, likewedid earlier:

#### Example

gitcheckout-bupdate-readme Switchedtoanewbranch'update-readme'

And we make some changest othe README. md file. Just add anew line. So now

wecheck the statusof thecurrent branch.

#### Example

gitstatus On branch updatereadmeChangesnotstagedforcom mit: (use"gitadd..."toupdatewhatwillbecommitted) (use"gitrestore..."todiscardchangesinworkingdirectory)modifi ed:README.md

nochangesadded tocommit(use"gitadd"and/or"gitcommit-a")

 $We see that {\tt README.mdismodified}\ but not added to the Staging Environment:$ 

Example gitaddREADME.md

Checkthestatusof thebranch:

#### Example

gitstatus On branch updatereadmeChangestobecomm itted: (use "git restore --staged ..." to unstage)modified:README.md

Wearehappy with ourchanges.So wewillcommitthemto thebranch:

#### Example

gitcommit-m"UpdatedreadmeforGitHubBranches" [update-readme 836e5bf] Updated readme for GitHub Branches1 file changed,1insertion(+)

NowpushthebranchfromourlocalGit repository,to GitHub,whereeveryonecanseethechanges:

#### Example

gitpush originupdatereadmeEnumerating objects: 5, done.Countingobjects:100%(5/5),don e. Delta compression using up to 16 threadsCompressingobjects:100%(3/3),d one. Writingobjects:100%(3/3),366 bytes|366.00KiB/s,done. Total3 (delta2), reused 0(delta0), pack-reused0 remote:Resolvingdeltas:100%(2/2),completedwith2localobjects.remo te: remote:Createapullrequestfor'update-readme'on GitHubby visiting: remote: https://github.com/w3schools-test/hello-world/pull/new/updatereadmeremote: Tohttps://github.com/w3schools-test/hello-world.git \*[newbranch] update-readme->update-readme

Goto GitHub, and confirm that therepository has a newbranch:

|                                  |                                                                                          | atch • 1 1 Star 0 3 Fork 0                          |  |  |  |
|----------------------------------|------------------------------------------------------------------------------------------|-----------------------------------------------------|--|--|--|
| > Code ① Issues 🏦 Pull           | requests 🕑 Actions 🛄 Projects 🖽 Wiki 🛈 Security 🗠 Insights 🛞 Settings                    |                                                     |  |  |  |
| html-skeleton had recent pushe   | es about 1 hour ago Compare & pull request                                               | About                                               |  |  |  |
|                                  |                                                                                          | No description, website, or topics                  |  |  |  |
| update-readme had recent pusi    | hes 1 minute ago                                                                         | D Readme                                            |  |  |  |
|                                  |                                                                                          |                                                     |  |  |  |
| ° master 👻 १९ 3 branches         | > 0 tags Go to file Add file ▼ 👱 Code →                                                  | Releases                                            |  |  |  |
| 🕻 w3schools-test Merge branch 'r | master' of https://github.com/w3schools-test/hello-world facaeae 12 days ago 310 commits | No releases published<br>Create a new release       |  |  |  |
| README.md                        | Updated README.md with a line about focus 12 days ago                                    |                                                     |  |  |  |
| bluestyle.css                    | bluestyle.css First release of Hello World! 12 days ago                                  |                                                     |  |  |  |
| img_hello_git.jpg                | added new image 12 days ago                                                              | No packages published<br>Publish your first package |  |  |  |
| img_hello_world.jpg              |                                                                                          |                                                     |  |  |  |
| ) index.html                     | Updated index.html. Resized image 12 days ago                                            | Languages                                           |  |  |  |
| EADME.md                         |                                                                                          | <ul> <li>HTML 81.9%</li> <li>CSS 18.1%</li> </ul>   |  |  |  |
|                                  |                                                                                          |                                                     |  |  |  |
| hello-world                      |                                                                                          |                                                     |  |  |  |
|                                  |                                                                                          |                                                     |  |  |  |
| Hello World repository for Git   | tutorial This is an example repository for the Git tutoial on https://www.w3schools.com  |                                                     |  |  |  |

In Git Hub, we cannow see the changes and merge them into the master branch if we approve it.

If you click the "Compare & pull request", you cango through the changes made and new files added:

|                     | -0-2 commi                                                                                                    | s 主 2 files changed                                               | C 0 comments                                                                                                    | R 2 contributors |        |
|---------------------|----------------------------------------------------------------------------------------------------|-------------------------------------------------------------------|----------------------------------------------------------------------------------------------------|------------------|--------|
| Com                 | mits on Apr 07, 202                                                                                                    | 1                                                                 |                                                                                                    |                  |        |
| - 😃 (               | Jpdated index.html                                                                                                    | with basic meta 🚥                                                 |                                                                                                    | Verified         | daf4f7 |
| - 🏼 เ               | Updated readme for                                                                                                    | SitHub Branches                                                   |                                                                                                    |                  | 836e5b |
| Showing             | g 2 changed files wi                                                                                                    | th 12 additions and 9 deletions.                                  |                                                                                                    | Unified          | Split  |
| <ul><li>⊕</li></ul> | 1 README.mc                                                                                                    | Ľ                                                                 |                                                                                                    | <> D             | ]      |
|                     | 00 -6,3 +6,4 00                                                                                                    | This tutoial focuses mainly on Git and using GitHub a             | s its remote.                                                                                                    |                  |        |
| 6 6                 | This reposite                                                                                                    | ry is built step by step in the tutorial.                         |                                                                                                    |                  |        |
| 7 7                 |                                                                                                    |                                                                   |                                                                                                    |                  |        |
| 8 8                 | It now includ                                                                                                    | es steps for GitHub.                                              |                                                                                                    |                  |        |
|                     | + Including ho                                                                                                    | to work with branches on dithub.                                  |                                                                                                    |                  |        |
| ✓ 20                | index.html                                                                                                    | ۵                                                                 |                                                                                                    |                  |        |
|                     | @@ -1,16 +1,                                                                                                    | 18 @0                                                             |                                                                                                    |                  |        |
| 1                   | 1 /td <td>html&gt;</td> <td></td> <td></td> <td></td>                                                                                                    | html>                                                             |                                                                                                    |                  |        |
| 2                   | - <html></html>                                                                                                    |                                                                   |                                                                                                    |                  |        |
|                     | 2 + <html lang<="" td=""><td>="en"&gt;</td><td></td><td></td><td></td></html>                                                                                        | ="en">                                                            |                                                                                                    |                  |        |
| 2                   | > <nead></nead>                                                                                                    | la Waald/(titla)                                                  |                                                                                                    |                  |        |
| 5                   | - (link cela                                                                                                    | "stylesheet" href="bluestyle.css">                                |                                                                                                    |                  |        |
|                     | 4 + <meta ch<="" td=""/> <td>arset="UTF-8"&gt;</td> <td></td> <td></td> <td></td>                                                                                    | arset="UTF-8">                                                    |                                                                                                    |                  |        |
|                     | 5 + <title></title>                                                                                                    | ello World!                                                       |                                                                                                    |                  |        |
|                     | 6 + <meta na<="" td=""/> <td><pre>me="viewport" content="width=device-width,initial-scal</pre></td> <td>e=1"&gt;</td> <td></td> <td></td>                            | <pre>me="viewport" content="width=device-width,initial-scal</pre> | e=1">                                                                                                    |                  |        |
|                     | 7 + <link re<="" td=""/> <td>l="stylesheet" href="bluestyle.css"&gt;</td> <td></td> <td></td> <td></td>                                                              | l="stylesheet" href="bluestyle.css">                              |                                                                                                    |                  |        |
| 6                   | 8                                                                                                    |                                                                   |                                                                                                    |                  |        |
| 7                   | 9 <body></body>                                                                                                    |                                                                   |                                                                                                    |                  |        |
| 8                   | 10                                                                                                    |                                                                   |                                                                                                    |                  |        |
| 9                   | - <h1>Hello</h1>                                                                                                    | world!                                                            |                                                                                                    |                  |        |
|                     | - <div><img< td=""><td><pre>src="img_hello_world.jpg" alt="Hello World from Space"</pre></td><td><pre>style="width:100%;max-width:640px"&gt;</pre></td></img<></div> | <pre>src="img_hello_world.jpg" alt="Hello World from Space"</pre> | <pre>style="width:100%;max-width:640px"&gt;</pre>                                                                                                    |                  |        |
|                     | - This is                                                                                                    | the first file in my new Git Repo.                                |                                                                                                    |                  |        |
| 12                  | - This li                                                                                                    | ne is here to show how merging works.                             |                                                                                                    |                  |        |
| 13                  | - <div><img< td=""><td><pre>src="img_hello_git.jpg" alt="Hello Git" style="width:]</pre></td><td>00%;max-width:640px"&gt;</td></img<></div>                          | <pre>src="img_hello_git.jpg" alt="Hello Git" style="width:]</pre> | 00%;max-width:640px">                                                                                                    |                  |        |
|                     | 12 + chipheil                                                                                                    | p world:                                                          | all stulia_Pud dth (100%) way width (600m/P) (/diu)                                                                                                    |                  |        |
|                     | 13 + (n)This                                                                                                    | is the first file in my new Git Reno.                             | Source and the topological and the topological and the source of the source of the sou |                  |        |
|                     | 14 + co>This                                                                                                    | line is here to show how merging works.                           |                                                                                                    |                  |        |
|                     | 15 + <div><ir< td=""><td>g src="img_hello_git.jpg" alt="Hello Git" style="width</td><td>1:100%;max-width:640px"&gt;</td></ir<></div>                                 | g src="img_hello_git.jpg" alt="Hello Git" style="width            | 1:100%;max-width:640px">                                                                                                    |                  |        |
| 14                  | 16                                                                                                    |                                                                   |                                                                                                    |                  |        |
| 15                  | 17                                                                                                    |                                                                   |                                                                                                    |                  |        |
| 16                  | -  @                                                                                                    |                                                                   |                                                                                                    |                  |        |
|                     | 18 +                                                                                                    |                                                                   |                                                                                                    |                  |        |

Note: This comparison shows both the changes from update-readmeand html-skeleton because we created the new branch FROM html-skeleton.

If the changeslook good, you can go forward, creating apullrequest:

| w3schools-test / hello-world                                     |                                                     |                          | ⓒ Unwatch $\bullet$ 1 $\int_{-\infty}^{\infty} Star = 0$ $\bigcup_{0}^{0}$             | Fork 0    |
|------------------------------------------------------------------|-----------------------------------------------------|--------------------------|----------------------------------------------------------------------------------------|-----------|
| > Code ① Issues 🏦 Pull requests                                  | 🕞 Actions 🛄 Projects 🔲 Wiki                         | 🕕 Security 🗠 Insights 🥳  | 3 Settings                                                                             |           |
| Den a pull request<br>ate a new pull request by comparing change | s across two branches. If you need to, you can also | compare across forks.    |                                                                                        |           |
| t base: master • ← compare: update-                              | readme - V Able to merge. These branches can        | be automatically merged. |                                                                                        |           |
| Update readme                                                    |                                                     |                          | Reviewers<br>No reviews                                                                | Ę         |
| Write Preview Updated readme with branches info                  | H B Z IE O                                          | ở := := ⊻ @ \\$          | Assignees<br>No one—assign yourself                                                    | ٤         |
|                                                                  |                                                     |                          | Labels<br>None yet                                                                     | ٤         |
|                                                                  |                                                     |                          | Projects<br>None yet                                                                   | ٤         |
| Attach files by dragging & dropping, s                           | electing or pasting them.                           | Create pull request      | Milestone No milestone                                                                 | ٤         |
| Remember, contributions to this reposit                          | ory should follow our GitHub Community Guidelines.  |                          | Linked issues<br>Use Closing keywords in the description<br>automatically close issues | (<br>n to |
|                                                                  |                                                     |                          | Helpful resources<br>GitHub Community Guidelines                                       |           |
|                                                                  | 2 files shanged                                     |                          | 0. 2 contributors                                                                      |           |

A pull request is how you propose changes. You can ask some to review your changes or pullyourcontribution and mergeit into theirbranch.

Since this isyourownrepository, you can merge your pull request yourself:

| Search of Jul            | np to 7 Pull                                                               | requests Issues       | Marketp         | lace Exp   | olore          |          |                   |         |                                                            | Ģ + <del>•</del> 💕     |
|--------------------------|----------------------------------------------------------------------------|-----------------------|-----------------|------------|----------------|----------|-------------------|---------|------------------------------------------------------------|------------------------|
| w3schools-te             | st/hello-world                                                             |                       |                 |            |                |          |                   | O Unwat | ch ▼ 1 🛱 Star                                              | 0 Y Fork 0             |
| Code 🕕 Iss               | sues 13 Pull requests 1 (                                                  | E Actions             | Projects        | 🖽 Wi       | ki 🕕           | Security | <u>∼</u> Insights | l Setti | ngs                                                        |                        |
| odate re<br>open w3schoo | padme #1<br>ols-test wants to merge 2 commits i                            | nto master from       | update-readm    | e          |                |          |                   |         |                                                            | Edit Open with 👻       |
| Conversation             | 0 -0- Commits 2 🗊 C                                                        | hecks 0 🗄             | Files chan      | ged 2      |                |          |                   |         |                                                            | +12 -9                 |
| w3schools                | -test commented 1 minute ago                                               |                       |                 |            |                |          | Owner (           |         | Reviewers                                                  | ί.                     |
| Updated re               | eadme with branches info                                                   |                       |                 |            |                |          |                   |         | No reviews<br>Still in progress? Convert t                 | o draft                |
| Gr w3scho                | <b>ools-test</b> added 2 commits 1 hour a dated index.html with basic meta | go<br>                |                 |            |                |          | Verified          | daf4f7c | Assignees<br>No one—assign yourself                        | ٤                      |
| - <b>0- 🗵</b> Upo        | dated readme for GitHub Branches                                           |                       |                 |            |                |          |                   | 836e5bf | Labels<br>None yet                                         | ٤                      |
| Add more cor             | mmits by pushing to the update-rea                                         | dme branch on w3s     | schools-test    | /hello-wo  | orld.          |          |                   |         | Projects                                                   | 2                      |
| Con                      | ntinuous integration has not be                                            | en set un             |                 |            |                |          |                   |         | None yet                                                   |                        |
| GitH                     | ub Actions and several other apps can                                      | be used to automa     | tically catch I | ougs and e | enforce style  |          |                   |         | Milestone                                                  | ٤                      |
| This                     | s branch has no conflicts with t                                           | he base branch        |                 |            |                |          |                   |         | No milestone                                               |                        |
| Merg                     | jing can be performed automatically.                                       |                       | _               |            |                |          |                   |         | Linked issues                                              | ٤                      |
| Merge                    | pull request You can also op                                               | en this in GitHub Des | sktop or view   | command I  | ine instructio | ns.      |                   |         | Successfully merging this<br>these issues.                 | oull request may close |
|                          | 0                                                                          |                       |                 |            |                |          |                   |         | None yet                                                   |                        |
| Write                    | Preview                                                                    | Н                     | ΒI              | ī= <       | > C            | := 1= P  | ) @ ば             | ÷.      | Notifications                                              | Customi                |
| Leave a co               | mment                                                                      |                       |                 |            |                |          |                   |         | کې Unsu                                                    | ubscribe               |
|                          |                                                                            |                       |                 |            |                |          |                   |         | You're receiving notification<br>watching this repository. | ns because you're      |
|                          |                                                                            |                       |                 |            |                |          |                   | //      | 1 participant                                              |                        |
| Attach files             | by dragging & dropping selecting or                                        | nacting thom          |                 |            |                |          |                   |         |                                                            |                        |

The pull request will record the changes, which means you can go through them later to figure out the changes made.

Theresult should be something like this:
| Search or jump to 7 Pull requests Issues Marketplace Explore                                                                | ይ +• 🐠                                                                        |
|----------------------------------------------------------------------------------------------------|-------------------------------------------------------------------------------|
| W3schools-test / hello-world                                                                                                | ch $\leftarrow$ 1 $\int_{M}^{A}$ Star 0 $\int_{0}^{0.9}$ Fork 0               |
| <> Code ① Issues Pull requests 1 ④ Actions  Projects 🖽 Wiki ① Security 🗠 Insights ⑧ Setti                                   | ngs                                                                           |
| Sty Merged w3schools-test merged 2 commits into master from update-readme 🖱 now                                             | Edit Open with 👻                                                              |
| CD Conversation 0 -O- Commits 2 F. Checks 0 E Files changed 2                                                               | +12 -9                                                                        |
| W3schools-test commented 2 minutes ago Owner $\odot$ ····                                                                   | Reviewers 👸<br>No reviews                                                     |
| w3schools-test added 2 commits 1 hour ago                                                                                   | Assignees 👸<br>No one—assign yourself                                         |
| ••        ¥ Updated index.html with basic meta         ••<br>••        ¥ Updated readme for GitHub Branches         BaseSbf | Labels 😥<br>None yet                                                          |
| E 👔 w3schools-test merged commit 3fdaa5b into master now Revert                                                             | Projects 💱<br>None yet                                                        |
| Pull request successfully merged and closed Variant all set is under a more branch can be defined Delete branch             | Milestone 🔅<br>No milestone                                                   |
| Tou te all set—the oppate-readine or an or safely deleted.                                                                  | Linked issues                                                                 |
|                                                                                                    | Successfully merging this pull request may close<br>these issues.<br>None yet |
| Leave a comment                                                                                                    | Notifications Customize                                                       |
|                                                                                                    | Q Unsubscribe                                                                 |
| Attach files by dragging & dropping, selecting or pasting them.                                                             | You're receiving notifications because you're watching this repository.       |
| Comment                                                                                                    | 1 participant                                                                 |
| ① Remember, contributions to this repository should follow our GitHub Community Guidelines.                                 | 1                                                                             |
| $\ensuremath{\mathbb{Q}}$ ProTipl Add .patch or .diff to the end of URLs for Git's plaintext views.                         | Lock conversation                                                             |

To keep the repo from getting overly complicated, you can delete the now unused branch byclicking"Deletebranch".

| ૢ૾ૺ૰ | Pull request successfully merged and closed |               |                               | Delete branch |
|------|---------------------------------------------|---------------|-------------------------------|---------------|
|      | You're all set—the                          | update-readme | branch can be safely deleted. | 1             |

An after you confirm that the changes from the previous branch were included, delete that aswell:

| Search or jump to                                 | Pull requests Issues Mari | xetplace Explore  |                         | Д + <del>-</del> 🐠            |
|---------------------------------------------------|---------------------------|-------------------|-------------------------|-------------------------------|
| 😡 w3schools-test / hello-world                    |                           |                   | <b>⊙</b> ∪              | Jnwatch → 1 🖧 Star 0 🔮 Fork 0 |
| <> Code (1) Issues (1) Pull requests              |                           | 🖽 Wiki 🕕 Security | 🖂 Insights 🛛 🔞 Setting  | gs                            |
| Overview Yours Active                             | Stale All I               | pranches          |                         | Search branches               |
| Default branch                                    |                           |                   |                         | ₹                             |
| master Updated 2 minutes ago by w3schools-test    |                           |                   | Default                 | Ø                             |
| Your branches                                     |                           |                   | 2 commits behind master |                               |
| html-skeleton Updated 1 hour ago by w3schools-ter | st                        |                   | 2 0                     | ີ New pull request 🖉 🖞        |
| Active branches                                   |                           |                   |                         |                               |
| html-skeleton Updated 1 hour ago by w3schools-te: | st                        |                   | 2 0                     | 🕄 New pull request 🖉 🖞        |

# **CSSTutorial**

**CSS tutorial** or CSS 3 tutorial provides basic and advanced concepts of CSS technology.Our CSS tutorial is developed for beginners and professionals. The major points of CSS aregivenbelow:

- CSSstandsforCascadingStyleSheet.
- CSS is used to design HTML tags.
- CSS is awidely used language on the web.
- HTML, CSS and JavaScript are used for web designing. It helps the web designers to applystyleon HTML tags.

### **CSSExample withCSS Editor**

Inthistutorial, you will getalotofCSS examples, you can edit and run these examples withour online CSS editor tool.

- 1. <!DOCTYPE>
- 2. <html>
- 3. <head>
- 4. <style>
- 5.h1{
- 6. color:white;
- 7. background-color:red;
- 8. padding:5px;
- 9.}
- 10. p{
- 11. color:blue;
- 12.}
- 13. </style>
- 14. </head>

15. <body>
16. <h1>WriteYour FirstCSSExample</h1>
17. ThisisParagraph.
18. </body>
19. </html>

Testit Now

Output:

### WriteYour First CSSExample

ThisisParagraph.

# What is CSS

CSS stands for Cascading Style Sheets. It is a style sheet language which is used to describe look and formatting of a document written in markup language. It provides an additional feature to HTML. It is generally used with HTML to change the style of web pages and user interfaces. It can also be used with any kind of XML documents including plain XML, SVGandXUL.

CSS is used along with HTML and JavaScript in most websites to create user interfaces forwebapplications and user interfaces for many mobileapplications.

### Whatdoes CSSdo

- Youcan add new looksto yourold HTML documents.
- You can completely change the look of your website with only a few changes in CSScode.

# Whyuse CSS

Thesearethethreemajorbenefitsof CSS:

## 1) Solvesa bigproblem

Before CSS, tags like font, color, background style, element alignments, border and size hadto be repeated on every web page. This was a very long process. For example: If you aredeveloping a large website where fonts and color information are added on every single page,itwillbe becomea

 $long and expensive process. CSS was created to solve this problem. It was a W3C \ recommendation.$ 

# 2) Savesalotoftime

CSS style definitions are saved in external CSS files so it is possible to change the entirewebsiteby changing justonefile.

# 3) Providemoreattributes

CSS provides more detailed attributes than plain HTML to define the look and feel of thewebsite.

# CSSSyntax

ACSSruleset containsaselectorandadeclarationblock.

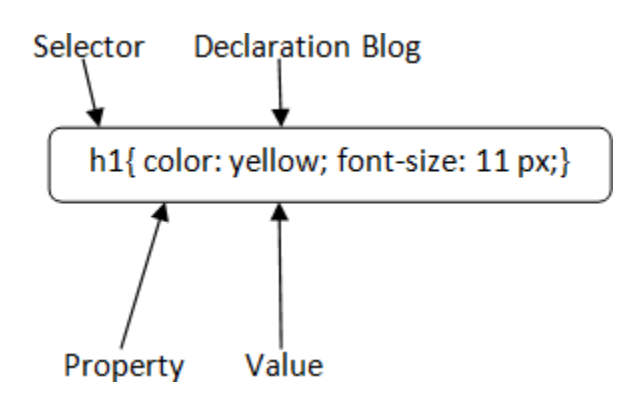

 $\label{eq:selector:selectorindicates the HTML element you want to style. It could be anytaglike <h1>, <title> etc.$ 

**Declaration Block:** The declaration block can contain one or more declarations separated by asemicolon. For the above example, there are two declarations:

- 1. color:yellow;
- 2. font-size: 11px;

Each declaration contains a property name and value, separated by a colon.

Property: APropertyisatypeofattributeof HTMLelement.Itcouldbe color,borderetc.

**Value:** Values are assigned to CSS properties. In the above example, value "yellow" isassigned to colorproperty.

# Selector{Property1:value1;Property2:value2 ;.....;}CSS Selector

 $\label{eq:css} CSS\ selectors are used to\ select the content you want to\ style. Selectors\ are the\ part of CSS$ 

rules et. CSS selectors select HTML elements according to its id, class, type, attribute etc. There are a selected with the selected selected sel

eseveral different types of selectors in CSS.

- 1. CSSElement Selector
- 2. CSSId Selector
- 3. CSSClassSelector
- 4. CSSUniversal Selector
- 5. CSSGroupSelector

### 1) CSSElementSelector

Theelementselector selectstheHTMLelement byname.

- 1. <!DOCTYPEhtml>
- 2. <html>
- 3. <head>
- 4. <style>
- 5. p{
- 6. text-align:center;
- 7. color:blue;
- 8.}
- 9. </style>
- 10. </head>
- 11. <body>
- $12. <\!\!p\!\!>\!\!This style will be applied on every paragraph.<\!\!/p\!\!>$
- 13. <pid="para1">Metoo!
- 14. Andme!
- 15. </body>
- 16. </html>

#### **TestitNow**

Output:

Thisstylewillbeappliedoneveryparagraph.

Me

too!And

me!

## 2) CSSIdSelector

The id selector selects the id attribute of an HTML element to select a specific element. An idisalways unique within the pageso it ischosen toselecta single, unique element.

It is written with the hash character (#), followed by the idof the element.

**149** Page DepartmentofCOMPUTATIONALINTELLIGENCE

Page Departmentof **COMPUTATIONALINTELLIGENCE** 

Let?stake anexample withtheid"para1".

- 1. <!DOCTYPEhtml>
- 2. <html>
- 3. <head>
- 4. <style>
- 5. #para1{
- 6. text-align:center;
- 7. color:blue;
- 8.}
- 9. </style>
- 10. </head>
- 11. <body>
- 12. <pid="para1">HelloJavatpoint.com
- 13. Thisparagraphwill notbeaffected.
- 14. </body>
- 15. </html>

#### **TestitNow**

Output:

#### HelloJavatpoint.com

Thisparagraphwillnotbeaffected.

### 3) CSSClassSelector

The class selector selects HTML elements with a specific class attribute. It is used with aperiodcharacter . (full stop symbol)followedby the class name.

Note: Aclassnameshouldnot bestarted with anumber.

Let'stakeanexample with a class" center".

- 1. <!DOCTYPEhtml>
- 2. <html>
- 3. <head>
- 4. <style>
- 5. .center{
- 6. text-align:center;
- 7. color:blue;
- 8.}
- 9. </style>
- 10. </head>
- 11. < body>
- 13. <pclass="center">Thisparagraphisblueandcenter-aligned.

14. </body> 15. </html>

**TestitNow** 

Output:

### Thisheading is blue andcenter-aligned.

Thisparagraphisblueandcenter-aligned.

### **CSSClassSelector forspecificelement**

If you want to specify that only one specific HTML elements hould be affected then you should use the element name with class selector.

Let'sseeanexample.

- 1. <!DOCTYPEhtml>
- 2. <html>
- 3. <head>
- 4. <style>
- 5. p.center{
- 6. text-align:center;
- 7. color:blue;
- 8.}
- 9. </style>
- 10. </head>
- 11. <body>
- 12. <h1class="center">Thisheadingisnotaffected</h1>
- 13. <pclass="center">Thisparagraphisblueandcenter-aligned.
- 14. </body>
- 15. </html>

**TestitNow** 

Output:

### Thisheadingis not affected

Thisparagraphisblueandcenter-aligned.

## 4) CSSUniversal Selector

The universal selector is used as a wild card character. It selects all the elements on the pages.

- 1. <!DOCTYPEhtml> 2. <html>3. <head>4. <style> 5.\* { 6. color:green; 7. font-size:20px; 8.} 9. </style> 10. </head> 11. <body> 12. <h2>This is heading</h2> 13. Thisstylewill beapplied oneveryparagraph. 14. <pid="para1">Metoo! 15. Andme!16. </body>
  - 17. </html>

TestitNow

Output:

### Thisisheading

This style will be applied on every

paragraph.Metoo!

And me!

## 5) CSSGroupSelector

Thegroupingselector isusedto selectall theelements with the same style definitions.

Grouping selector is used to minimize the code. Commas are used to separate each selector in grouping

Let'sseetheCSS codewithoutgroupselector.

```
1.h1 {
2. text-align:center;
3. color:blue;
4.}
5.h2 {
6. text-align:center;
```

color:blue;
 9. p {
 10. text-align:center;
 11. color:blue;
 12.}

 $\label{eq:spectral} Asyou can see, you need to define CSS properties for all the elements. It can be grouped in following ways:$ 

1.h1,h2,p {

- 2. text-align:center;
- 3. color:blue;

4.}

Let'sseethefullexample of CSS groupselector.

- 1. <!DOCTYPEhtml>
- 2. <html>
- 3. <head>
- 4. <style>
- 5.h1, h2, p {
- 6. text-align:center;
- 7. color:blue;
- 8.}
- 9. </style>
- 10. </head>
- 11. <body>
- 13. <h2>HelloJavatpoint.com(Insmallerfont)</h2>
- 14. Thisisaparagraph.
- 15. </body>
- 16. </html>

Output:

### HelloJavatpoint.com

HelloJavatpoint.com(In smallerfont)

Thisisaparagraph.

# **HowtoaddCSS**

CSS is added to HTML pages to format the document according to information in the stylesheet. Thereare three ways to insert CSS in HTML documents.

- 1. InlineCSS
- 2. InternalCSS

3. ExternalCSS

### 1) InlineCSS

Inline CSS is used to apply CSS on a single line or

element.Forexample:

1. Hello

CSSFormorevisit here:<u>InlineCSS</u>

## 2) InternalCSS

InternalCSSisusedtoapplyCSSonasingledocumentorpage. Itcanaffectalltheelementsofthepage.It iswritten inside the styletagwithin head section of html.

Forexample:

- 1. <style>
- 2. p{color:blue}
- 3. </style>

Formorevisithere: InternalCSS

### 3) ExternalCSS

External CSS is used to apply CSS on multiple pages or all pages. Here, we write all the CSScodein a css file. Its extension must be cssforexamplestyle.css.

Forexample:

1. p{color:blue}

Youneedto linkthis style.cssfile toyour htmlpages likethis:

1.link rel="stylesheet" type="text/css"

href="style.css">Thelink tag must beused insidehead

sectionofhtml.

# **Inline CSS**

Wecan applyCSS ina singleelement byinlineCSStechnique.

The inline CSS is also a method to insert style sheets in HTML document. This methodmitigatessomeadvantages of stylesheetsso it is advised to use this methods paringly.

If you want to use inline CSS, you should use the style attribute to the relevant

tag.Syntax:

1.<htmltag style="cssproperty1:value;

cssproperty2:value;"></htmltag>Example:

- 1. <h2style="color:red;margin-left:40px;">InlineCSSisappliedonthisheading.</h2>
- 2. This paragraph is not

affected.Output:

### InlineCSSis appliedonthisheading.

Thisparagraphisnotaffected.

### **Disadvantages of InlineCSS**

- YoucannotusequotationswithininlineCSS. Ifyouusequotationsthebrowserwillinterpretthis as an end ofyourstylevalue.
- Thesestylescannotbereusedanywhereelse.
- Thesestylesaretoughtobeeditedbecausethey arenot storedata singleplace.
- Itisnotpossibletostylepseudo-codesandpseudo-classeswithinlineCSS.
- InlineCSSdoesnotprovidebrowsercacheadvantages.

# **Internal CSS**

The internal style sheet is used to add a unique style for a single document. It is defined in <head> section of the HTML page inside the <style>

tag.Example:

- 1. <!DOCTYPEhtml>
- 2. <html>
- 3. <head>
- 4. <style>
- 5. body {
- 6. background-color:

```
linen;7.}
```

8.h1 {

**157** | Page DepartmentofCOMPUTATIONALINTELLIGENCE 9. color:red;
10. margin-left:80px;
11.}
12. </style>
13. </head>
14. <body>
15. <h1>Theinternal stylesheetis appliedon thisheading.</h1>
16. Thisparagraphwill notbeaffected.
17. </body>
18. </html>

# ExternalCSS

The external style sheet is generally used when you want to make changes on multiple pages. It is ideal for this condition because it facilitates you to change the look of the entire web sitebychanging just onefile.

It uses the <link> tag on every pages and the <link> tag should be put inside the head

section.Example:

- 1. <head>
- 2. krel="stylesheet"type="text/css"href="mystyle.css">
- 3. </head>

The external style sheet may be written in any text editor but must be saved with a .cssextension.This fileshould not contain HTML elements.

Let's take an example of a style sheet file named

"mystyle.css".File:mystyle.css

```
    body {
    background-color:
lightblue;3.}
    4.h1 {
    color:navy;
    margin-left:
    20px;7.}
```

Note: You should not use a space between the property value and the unit. For example: Itshouldbemargin-left:20px not margin-left:20 px.

# **CSSComments**

CSS comments are generally written to explain your code. It is very helpful for the users whoreadsyourcodeso that they can asily understand the code.

Commentsareignoredbybrowsers.

Commentsaresingleor multiple linesstatementand writtenwithin /\*.....\*/.

- 1. <!DOCTYPEhtml>
- 2. <html>
- 3. <head>
- 4. <style>
- 5. p {
- 6. color:blue;
- 7. /\*This isasingle-linecomment \*/
- 8. text-align:

center;9.}

- 10. /\*This is
- 11. amulti-line
- 12. comment\*/
- 13. </style>
- 14. </head>
- 15. < body>
- 16. HelloJavatpoint.com
- $17. <\!\!p\!\!>\!\!This statement is styled with CSS. <\!\!/p\!\!>$
- 18. CSS commentsareignored bythebrowsersand notshowninthe output.
- 19. </body>
- 20. </html>

Output:

#### HelloJavatpoint.com

Thisstatement isstyled with CSS.

CSScommentsareignoredby thebrowsers and not shown in the output.

# CSSBackground

CSS background property is used to define the background effects on element. There are 5CSSbackground properties that affects theHTMLelements:

- 1. background-color
- 2. background-image
- 3. background-repeat
- 4. background-attachment
- 5. background-position

# 1) CSSbackground-color

The background-color property is used to specify the background color of the

element. Youcan set the background color likethis:

- <!DOCTYPEhtml>
   <html>
   <head>
   <style>
   5.h2,p{
   background-color:
   #b0d4de;7.}
   </style>
   </htexa</li>
   </style>
   </head>
   10. <body>
   11. <h2>MyfirstCSSpage.</h2>
   12. HelloJavatpoint. ThisisanexampleofCSS background-color.
   13. </body>
- 14. </html>

Output:

### My first CSSpage.

HelloJavatpoint. Thisisan exampleof CSS background-color.

### 2) CSSbackground-image

The background-image property is used to set an image as a background of an element. Bydefaultthe imagecoverstheentireelement.You canset thebackgroundimagefor apagelikethis.

- 1. <!DOCTYPEhtml>
- 2. <html>
- 3. <head>
- 4. <style>
- 5. body {
- 6. background-image:url("paper1.gif");

7. margin-

```
left:100px;8.}
```

- 9. </style>
- 10. </head>
- 11. <body>
- 12. <h1>HelloJavatpoint.com</h1>
- 13. </body>
- 14. </html>

Note:Thebackgroundimageshouldbechosenaccording totext color.Thebadcombination

oftext andbackgroundimagemaybe acauseofpoordesigned and notreadable webpage.

## 3) CSSbackground-repeat

By default, the background-image property repeats the background image horizontally and vertically. Some images are repeated only horizontally or vertically.

Thebackgroundlooks betterifthe imagerepeatedhorizontally only.

#### background-repeat:repeat-x;

- 1. <!DOCTYPEhtml>
- 2. <html>
- 3. <head>
- 4. <style>
- 5. body {
- 6. background-image:url("gradient\_bg.png");
- 7. background-repeat: repeat-
- x;8.}
- 9. </style>
- 10. </head>
- 11. <body>
- 12. <h1>HelloJavatpoint.com</h1>
- 13. </body>
- 14. </html>

#### background-repeat:repeat-y;

- 1. <!DOCTYPEhtml>
- 2. <html>
- 3. <head>
- 4. <style>
- 5. body {
- 6. background-image:url("gradient\_bg.png");
- 7. background-repeat: repeat-

y;8.}

- 9. </style>
- 10. </head>
- 11. <body>
- 12. <h1>HelloJavatpoint.com</h1>
- 13. </body>
- 14. </html>

### 4) CSSbackground-attachment

**162** | Page DepartmentofCOMPUTATIONALINTELLIGENCE The background-attachment property is used to specify if the background image is fixed orscroll with the rest of the page in browser window. If you set fixed the background imagethen the image will not move during scrolling in the browser. Let?s take an example withfixedbackgroundimage.

- 1. background:white url('bbb.gif');
- 2. background-repeat:no-repeat;
- 3. background-attachment:fixed;

### 5) CSSbackground-position

Thebackground-positionpropertyisused to define the initial position of the background image. By default, the background image is placed on the top-left of the web page.

Youcanset the followingpositions:

- 1. center
- 2. top
- 3. bottom
- 4. left
- 5. right
- 1. background:whiteurl('good-morning.jpg');
- 2. background-repeat:no-repeat;
- 3. background-attachment:fixed;
- 4. background-position:center;

# CSSBorder

TheCSSborder isashorthandproperty used to set the borderon an element.

The <u>CSS</u> border properties are use to specify the style, color and size of the border of anelement. The CSS border properties are given below

- border-style
- border-color
- border-width
- border-radius

# 1) CSSborder-style

The Border style property is used to specify the border type which you want to display on thewebpage.

There are some border style values which are used with border-style property to define aborder.

**163** | Page DepartmentofCOMPUTATIONALINTELLIGENCE

Page Departmentof **COMPUTATIONALINTELLIGENCE** 

#### Description

none Itdoesn't defineanyborder.

dotted It isusedtodefine adottedborder.

dashed It isusedtodefineadashedborder.

solid It isusedto defineasolid border.

double ItdefinestwoborderswIththesameborder-widthvalue.

groove It definesa3dgrooved border.effect isgeneratedaccordingtoborder-colorvalue.

ridge Itdefinesa3dridgedborder.effectisgeneratedaccordingtoborder-colorvalue.

inset It defines a 3dinset border.effectisgenerated according to border-colorvalue.

 $outset \ \ It defines a 3 dout set border. effect is generated according to border-color value.$ 

- 1. <!DOCTYPEhtml>
- 2. <html>
- 3. <head>
- 4. <style>
- 5. p.none{border-style:none;}
- 6. p.dotted{border-style:dotted;}
- 7. p.dashed{border-style:dashed;}
- 8. p.solid{border-style:solid;}
- 9. p.double{border-style:double;}
- 10. p.groove{border-style:groove;}
- 11. p.ridge{border-style:ridge;}
- 12. p.inset{border-style:inset;}
- 13. p.outset{border-style:outset;}
- 14. p.hidden{border-style:hidden;}
- 15. </style>
- 16. </head>
- 17. <body>
- 18. <pclass="none">Noborder.
- 19. <pclass="dotted">Adottedborder.
- $20. \ <\! pclass = "dashed" > A dashedborder. <\!\!/p \!\!>$
- 21. <pclass="solid">Asolidborder.
- 22. <pclass="double">Adoubleborder.
- 23. <pclass="groove">Agrooveborder.
- 24. <pclass="ridge">Aridgeborder.
- 25. <pclass="inset">Aninsetborder.
- $26. \ <\! pclass = "outset" > Anoutsetborder. <\!\!/p \!\!>$
- 27. <pclass="hidden">Ahiddenborder.
- 28. </body>
- 29. </html>

Output:

#### Value

Noborder.

Adottedborder.

Adashedborder.

Asolidborder.

Adoubleborder.

Adridgeborder.

Aridgeborder.

Aninsetborder.

Ahiddenborder.

### 2) CSSborder-width

Theborder-widthproperty is used to set the border's width. It is set in pixels. You can also use the one of the three pre-defined values, thin, medium or thick to set the width of the border.

*Note: The border-width property is not used alone. It is always used with other border properties like"border-style"propertyto set the borderfirst otherwiseitwillnot work.* 

- 1. <!DOCTYPEhtml>
- 2. <html>
- 3. <head>
- 4. <style>
- 5. p.one{
- 6. border-style:solid;
- 7. border-width: 5px;
- 8.}
- 9. p.two {
- 10. border-style:solid;
- 11. border-width: medium;
- 12.}
- 13. p.three{
- 14. border-style:solid;
- 15. border-width: 1px;
- 16.}
- 17. </style>
- 18. </head>

- 19. <body>
- 20. <pclass="one">Writeyourtexthere.
- 21. <pclass="two">Writeyourtext here.
- 22. <pclass="three">Writeyourtexthere.
- 23. </body>
- 24. </html>

## 3) CSSborder-color

Therearethreemethods to setthecolor of the border.

- Name: It specifiesthecolorname.Forexample:"red".
- RGB: It specifies the RGB value of the color. For example: "rgb(255,0,0)".
- Hex:It specifiesthehexvalueofthecolor.Forexample:"#ff0000".

There is also a border color named "transparent". If the border color is not set it is inheritedfromthecolor property of theelement.

*Note: The border-color property is not used alone. It is always used with other border properties like"border-style"propertyto set the borderfirstotherwiseitwillnot work.* 

- 1. <!DOCTYPEhtml>
- 2. <html>
- 3. <head>
- 4. <style>
- 5. p.one{
- 6. border-style:solid;
- 7. border-color:red;
- 8.}
- 9. p.two {
- 10. border-style:solid;
- 11. border-color:#98bf21;
- 12.}
- 13. </style>
- 14. </head>
- 15. <body>
- 16. <pclass="one">This isasolidredborder
- 17. <pclass="two">Thisisasolidgreenborder
- 18. </body>
- 19. </html>

# **CSSborder-collapseproperty**

This CSS property is used to set the border of the table cells and specifies whether the tablecellsshare separate or common border.

This property has two main values that are **separate** and **collapse**. When it is set to the value**separate**, the distance between the cells can be defined using the **border-spacing** property.Whenthe**border-collapse** isset to the value**collapse**, then the **inset** value of **border-style** 

property behaves like groove, and the outset value behaves like

#### ridge.Syntax

1.border-collapse: separate | collapse | initial |

inherit; Thevalues of this CSS property are defined as follows.

#### PropertyValues

**separate:** It is the default value that separates the border of the table cell. Using this value, eachcell will display itsown border.

**collapse:** This value is used to collapse the borders into a single border. Using this, twoadjacent table cells will share a border. When this value is applied, the **border-spacing**propertydoes not affect.

initial:Itsets thepropertyto itsdefaultvalue.

inherit:Itinheritsthepropertyfromitsparentelement.

Now, let's understand this <u>CSS</u> property by using some examples. In the first example, we areusing the **separate** value of the **border-collapse** property. In the second example, we areusingthe**collapse**value of the **border-collapse** property.

#### Example-Using separatevalue

With this value, we can use the **border-spacing** property to set the distance between theadjacenttablecells.

- 1. <!DOCTYPEhtml>
- 2. <html>
- 3.
- 4. <head>
- 5. <title>border-collapseproperty</title>
- 6. <style>
- 7. table{
- 8. border:2px solidblue;
- 9. text-align:center;
- 10. font-size:20px;
- 11. width: 80%;
- 12. height:50%;
- 13.}
- 14. th{
- 15. border:5pxsolidred;
- 16. background-color:yellow;
- 17.}
- 18. td{
- 19. border:5pxsolidviolet;
- 20. background-color:cyan;

21.} 22.#t1{ 23.border-collapse:separate; 24.} 25. </style> 26. </head> 27.27. 28. <body> 29.29. 30. <h1> Theborder-collapseProperty</h1> 31. <h2>border-collapse:separate;</h2> 32. <tableid ="t1"> 33. 34. First\_Name 35. Last Name 36. Subject 37. Marks 38. 39. 40. James 41. Gosling 42. Maths 43.92 44. 45. 46. <td>Alan</td> 47. Rickman 48. Maths 49.89 50. 51. 52. Sam 53. Mendes 54. Maths 55.82 56. 57. 58. </body> 59.59.

60. </html>

#### <u>TestitNow</u>

#### Output

Example-Usingcollapseproperty

 $The {\it border-spacing} and {\it \underline{border-radius} properties} cannot be used with this value.$ 

1. <!DOCTYPEhtml>

2. <html> 3. 4. <head>5. <title>border-collapseproperty</title> 6. <style> 7. table{ 8. border:2px solidblue; 9. text-align:center; 10. font-size:20px; 11. width: 80%; 12. height:50%; 13.} 14. th{ 15. border:5pxsolidred; 16. background-color:yellow; 17.} 18. td{ 19. border:5pxsolidviolet; 20. background-color:cyan; 21.} 22.#t1{ 23.border-collapse:collapse; 24.} 25. </style> 26. </head> 27.27. 28. <body> 29.29. 30. <h1> Theborder-collapseProperty</h1> 31. <h2>border-collapse:collapse;</h2> 32. <tableid ="t1"> 33. 34. First\_Name 35. Last\_Name 36. Subject 37. Marks 38. 39. 40. James 41. Gosling 42. Maths 43.92 44. 45. 46. Alan 47. Rickman 48. Maths 49.89 50. 51. 52. Sam 53. Mendes

54. Maths 55.82 56. 57. 58. </body> 59. </html>

#### **TestitNow**

Output

# **CSSborder-spacingproperty**

This CSS property is used to set the distance between the borders of the adjacent cells in thetable. It applies only when the **border-collapse** property is set to **separate**. There will not beanyspacebetween the borders if the<u>border-collapse</u> is set to **collapse**.

It can be defined as one or two values for determining the vertical and horizontal spacing.

- Whenonlyone valueisspecified, then it sets both horizontal and vertical spacing.
- When we use the two-value syntax, then the first one is used to set the horizontal spacing (i.e.,the space between the adjacent columns), and the second value sets the vertical spacing (i.e.,thespace betweentheadjacentrows).

#### Syntax

1.border-spacing: length | initial |

inherit;PropertyValues

Thevalues of this <u>CSS</u> property are defined as follows.

**length:** This value sets the distance between the borders of the adjacent table cells in px, cm,pt,etc. Negativevalues arenot allowed.

initial:Itsets thepropertyto itsdefaultvalue.

inherit:Itinheritsthepropertyfromitsparentelement.

Let's understand this CSS property by using some examples. In the first example, we areusing the single value of the **border-spacing** property, and in the second example, we areusing two values of the **border-spacing** property.

#### Example

Here, we are using the single value of the **border-spacing** property. The **border-collapse** property is set to **separate**, and the value of the **border-spacing** is set to **45px**.

1. <!DOCTYPEhtml>

2. <html> 3. 4. <head>5. <title>border-spacingproperty</title> 6. <style> 7. table{ 8. border:2px solidblue; 9. text-align:center; 10. font-size:20px; 11. background-color:lightgreen; 12.} 13. th{ 14. border:5px solid red; 15. background-color:yellow; 16.} 17. td{ 18. border:5pxsolid violet; 19. background-color:cyan; 20.} 21. #space{ 22. border-collapse:separate; 23. border-spacing:45px; 24.} 25. </style> 26. </head> 27.27. 28. <body> 29.29. 30. <h1>Theborder-spacing Property</h1> 31. <h2>border-spacing: 45px;</h2> 32. <tableid="space"> 33. 34. First\_Name 35. Last\_Name 36. Subject 37. Marks 38. 39. 40. James 41. Gosling 42. Maths 43.92 44. 45. 46. Alan 47. Rickman 48. Maths 49.89 50. 51. 52. Sam 53. Mendes

54. Maths 55.82 56. 57. 58. </body> 59. 59. 60. </html>

#### Output

#### Example

Here, we are using two values of the **border-spacing** property. The **border-collapse** property issetto **separate**, and the value of the **border-**

**spacing**issetto**20pt1em**. The first value, i.e., **20pt** sets the horizontal spacing, and the value **1em** set the vertical spacing.

- 1. <!DOCTYPEhtml>
- 2. <html>
- 3.
- 4. <head>
- 5. <title>border-spacingproperty</title>
- 6. <style>
- 7. table{
- 8. border:2px solidblue;
- 9. text-align:center;
- 10. font-size:20px;
- 11. background-color:lightgreen;
- 12.}
- 13. th{
- 14. border:5px solid red;
- 15. background-color:yellow;
- 16.}
- 17. td{
- 18. border:5pxsolid violet;
- 19. background-color:cyan;
- 20.}
- 21. #space{
- 22. border-collapse:separate;
- 23. border-spacing: 20pt1em;
- 24.}
- 25. </style>
- 26. </head>
- 27.27.
- 28. <body>
- 29.29.
- 30. <h1>Theborder-spacing Property</h1>
- 31. <h2>border-spacing: 20pt1em; </h2>
- 32. <tableid="space">
- 33.
- 34. First\_Name

174 | Page

DepartmentofCOMPUTATIONALINTELLIGENCE

Page Departmentof **COMPUTATIONALINTELLIGENCE** 

35. Last\_Name 36. Subject 37. Marks 38. 39. 40. James 41. Gosling 42. Maths 43.92 44. 45. 46. <td>Alan 47. Rickman 48. Maths 49.89 50. 51. 52. Sam 53. Mendes 54. Maths 55.82 56. 57. 58. </body> 59.59. 60. </html>

# **CSSD**isplay

CSS display is the most important property of CSS which is used to control the layout of theelement. It specifies how the element is displayed.

Every element has a default display value according to its nature. Every element on thewebpage is a rectangular box and the <u>CSS</u> property defines the behavior of that rectangularbox.

### **CSSDisplaydefault properties**

| defaultvalue        | inline                      |
|---------------------|-----------------------------|
| inherited           | no                          |
| animationsupporting | no                          |
| version             | css1                        |
| javascriptsyntax    | object.style.display="none" |

# Syntax

1.display:value;

# CSSdisplayvalues

TherearefollowingCSSdisplayvalueswhichare commonly used.

- 1. display:inline;
- 2. display:inline-block;
- 3. display:block;
- 4. display:run-in;
- 5. display:none;

## 1) CSSdisplay inline

The inline element takes the required width only. It doesn't force the line break so the flow oftextdoesn't break in inlineexample.

Theinlineelementsare:

- <span>
- <a>
- <em>
- <b>etc.

Let'sseeanexampleof CSSdisplayinline.

- 1. <!DOCTYPEhtml>
- 2. <html>
- 3. <head>
- 4. <style>
- 5. p {
- 6. display:inline;
- 7.}
- 8. </style>
- 9. </head>
- 10. <body>
- 11. HelloJavatpoint.com
- 12. JavaTutorial.
- 13. SQLTutorial.
- 14. HTMLTutorial.
- 15. CSSTutorial.
- 16. </body>
- 17. </html>

#### **Output:**

HelloJavatpoint.comJavaTutorial. SQLTutorial.HTML Tutorial.CSSTutorial.

## 2) CSSdisplay inline-block

TheCSSdisplayinline-blockelementisverysimilartoinlineelementbut the difference is that you areable to set the width and height.

- 1. <!DOCTYPEhtml>
- 2. <html>
- 3. <head>
- 4.  $\langle style \rangle$
- 5. p {
- 6. display: inline-
- block;7.}
- 8. </style> 9. </head>
- 10. < body>
- 10. < DOUY>
- 11. HelloJavatpoint.com
- 12. JavaTutorial.
- 13. SQLTutorial. 14. HTMLTutorial.
- 15. CSSTutorial.
- 15. CSS10078 16. </body>
- 10. </body> 17. </html>

#### **Output:**

HelloJavatpoint.comJavaTutorial.SQLTutorial.HTMLTutorial. CSSTutorial.

# 3) CSSdisplay block

The CSS display block element takes as much as horizontal space as they can. Means the block element takes the full available width. They make a line break before and after them.

```
1. <!DOCTYPEhtml>
```

- 2. <html>
- 3. <head>
- 4. <style>
- 5. p {
- 6. display:block;
- 7.}
- 8. </style>
- 9. </head>
- 10. <body>
- 11. HelloJavatpoint.com
- 12. JavaTutorial.
- 13. SQLTutorial.
- 14. HTMLTutorial.

15. CSSTutorial. 16. </body> 17. </html>

**Output:** 

Hello

Javatpoint.comJavaT

utorial.

SQLTutorial.

HTMLTutorial.

CSS Tutorial.

### 4) CSSdisplay run-in

This property doesn't work in <u>Mozilla Firefox</u>. These elements don't produce a specific boxby themselves.

- If the run-in box contains abock box, it will be same as block.
- If the block box follows the run-in box, the run-in box becomes the first inline box of the blockbox.
- If the inlinebox follows therun-in box, therun-in boxbecomes ablock box.
- 1. <!DOCTYPEhtml>
- 2. <html>
- 3. <head>
- 4. <style>
- 5. p {
- 6. display:run-in;
- 7.}
- 8. </style>
- 9. </head>
- 10. <body>
- 11. HelloJavatpoint.com
- 12. JavaTutorial.
- 13. SQLTutorial.
- 14. HTMLTutorial.
- 15. CSSTutorial.
- 16. </body>
- 17. </html>

#### **Output:**

**179** Page Departmentof **COMPUTATIONALINTELLIGENCE** 

#### HelloJavatpoint.com
JavaTutorial.

SQLTutorial.

HTMLTutorial.

CSSTutorial.

# 5) CSSdisplaynone

The "none" value totally removes the element from the page. It will not take any space.

```
1. <!DOCTYPEhtml>
```

- 2. <html>
- 3. <head>
- 4. <style>
- 5. h1.hidden{
- 6. display:
- none;7.}
- 8. </style>
- 9. </head>
- 10. <body>
- 11. <h1>Thisheading isvisible.</h1>
- 12. <h1class="hidden">This isnotvisible.</h1>
- 13. Youcanseethatthe hiddenheadingdoesnotcontainanyspace.
- 14. </body>
- 15. </html>

### **Output:**

### Thisheadingisvisible.

Youcan see that the hidden heading does not contain any space.

# **Other CSSdisplay values**

| <b>Property-value</b>     | Description                                                                                   |
|---------------------------|-----------------------------------------------------------------------------------------------|
| flex                      | Itisusedtodisplayanelementasanblock-levelflexcontainer. Itisnewin css3.                       |
| inline-flex               | Itisusedtodisplayanelementasaninline-levelflexcontainer. Itisnewin css3.                      |
| inline-table<br>list-Item | Itdisplaysan elementasan inline-leveltable.<br>Itmakestheelementbehavelikea <li>element.</li> |

**181** | Page DepartmentofCOMPUTATIONALINTELLIGENCE

| table                  | Itmakestheelementbehavelikea  element.                      |
|------------------------|-------------------------------------------------------------|
| table-caption          | Itmakestheelementbehavelikea <caption>element.</caption>    |
| table-column-<br>group | Itmakestheelementbehave likea <colgroup>element.</colgroup> |
| table-header-<br>group | Itmakesthe elementbehavelikea <thead>element.</thead>       |
| table-footer-group     | Itmakes theelement behavelikea <tfoot>element.</tfoot>      |
| table-row-group        | Itmakestheelementbehavelikea element.                       |
| table-cell             | Itmakestheelementbehavelikea element.                       |
| table-row              | Itmakesthe elementbehavelikea element.                      |
| table-column           | Itmakestheelementbehavelikea <col/> element.                |

# CSSCursor

It is used to define the type of mouse cursor when the mouse pointer is on the element. Itallowsusto specifythecursortype, whichwill be displayed totheuser. Whenauserhoversonthe link, then bydefault, the cursortransforms into he hand from apointer.

Let'sunderstandtheproperty valuesofthe cursor.

| Values           | Usage                                                                                                    |
|------------------|----------------------------------------------------------------------------------------------------|
| alias            | It is used to display the indication of the cursor of something that is to becreated.                            |
| auto             | Itisthedefaultpropertyinwhichthebrowsersetsthecursor.                                                            |
| all-scroll       | Itindicatesthescrolling.                                                                                         |
| col-resize       | Usingit, the cursor will represent that the column can be horizontally resized.                                  |
| cell             | Thecursorwillrepresentthatacellorthecollectionofcellsis selected.                                                |
| context-<br>menu | It indicates the availability of the contextmenu.                                                                |
| default          | Itindicatesanarrow, whichisthedefaultcursor.                                                                     |
| сору             | Itisusedtoindicate thatsomethingiscopied.                                                                        |
| crosshair        | Init, thecursorchangesto thecrosshairor theplussign.                                                             |
| e-resize         | It represents the east direction and indicates that the edge of the box is to beshiftedtowards right.            |
| ew-resize        | Itrepresentstheeast/westdirectionandindicatesabidirectionalresizecursor.                                         |
| n-resize         | It represents the north direction that indicates that the edge of the box is to beshifted to up.                 |
| ne-resize        | Itrepresentsthenorth/eastdirection and indicates that the edge of the box is to be shifted towards up and right. |
| move             | Itindicatesthatsomethingistobe shifted.                                                                          |
| help             | Itisintheform of aquestionmarkorballon,<br>whichrepresentsthathelpisavailable.                                   |
| None             | It is used to indicate that no cursor is rendered for the element.                                               |
| 102   Dama       |                                                                                                    |

**182 |** Page

DepartmentofCOMPUTATIONALINTELLIGENCE

| No-drop           | It is used to represent that the dragged item cannot be dropped here.                                          |
|-------------------|----------------------------------------------------------------------------------------------------|
| s-resize          | It indicates an edgebox is to be moved down. It indicates the south direction.                                 |
| <b>Row-resize</b> | It is used to indicate that the row can be vertically resized.                                                 |
| Se-resize         | Itrepresents the south/east direction, which indicates that an edge box is to be moved down and right.         |
| Sw-resize         | It represents south/west direction and indicates that an edge of the box is to beshiftedtowards down and left. |
| Wait              | Itrepresentsanhourglass.                                                                                       |
| <url></url>       | It indicates the source of the cursorimage file.                                                               |
| w-resize          | It indicates the west direction and represents that the edge of the box is to be shifted left.                 |
| Zoom-in           | Itisusedto indicate that something can be zoomed in.                                                           |
| Zoom-out          | Itisusedto indicate that something can be zoomedout.                                                           |

Theillustration of using the above values of cursor property is given below:

### Example

1. <html>2. <head> 3. </head> 4. <style> 5. body{ background-color:lightblue; 6. 7. color:green; 8. text-align:center; font-size:20px; 9. 10. } 11. 12. </style> 13. 14. <body> 15. Moveyourmouseoverthebelowwords forthecursorchange. <divstyle="cursor:alias">aliasValue</div> 16. 17. <divstyle="cursor:auto">autoValue</div> 18. <divstyle="cursor:all-scroll">all-scrollvalue</div> 19. <divstyle="cursor:col-resize">col-resizevalue</div> 20. <divstyle="cursor:crosshair">Crosshair</div> <divstyle="cursor:default">Defaultvalue</div> 21. 22. <divstyle="cursor:copy">copyvalue</div> 23. <divstyle="cursor:pointer">Pointer</div> 24. <divstyle="cursor:move">Move</div> 25. <divstyle="cursor:e-resize">e-resize</div> <divstyle="cursor:ew-resize">ew-resize</div> 26. 27. <divstyle="cursor:ne-resize">ne-resize</div> 28. <divstyle="cursor:nw-resize">nw-resize</div> 29. <divstyle="cursor:n-resize">n-resize</div> 30. <divstyle="cursor:se-resize">se-resize</div> 184 | Page DepartmentofCOMPUTATIONALINTELLIGENCE

- 31. <divstyle="cursor:sw-resize">sw-resize</div>
- 32. <divstyle="cursor:s-resize">s-resize</div>
- 33. <divstyle="cursor:w-resize">w-resize</div>
- 34. <divstyle="cursor:text">text</div>
- 35. <divstyle="cursor:wait">wait</div>
- 36. <divstyle="cursor:help">help</div>
- 37. <divstyle="cursor:progress">Progress</div>
- 38. <divstyle="cursor:no-drop">no-drop</div>
- 39. <divstyle="cursor:not-allowed">not-allowed</div>
- 40. <divstyle="cursor:vertical-text">vertical-text</div>
- 41. <divstyle="cursor:zoom-in">Zoom-in</div>
- 42. <divstyle="cursor:zoom-out">Zoom-out</div>
- 43. </body>
- 44. </html>

# **CSSButtons**

InHTML, we use the button tag to create abutton, but by using CSS properties, we can style the buttons. Buttons help us to create user interaction and event processing. They are one of the widely used elements of web pages.

During the form submission, to view or to get some information, we generally use

buttons.Let'sseethe basicstyling in buttons.

### **Basic styling inButtons**

There are multiple properties available that are used to style the button element. Let's discuss them oneby one.

### background-color

As we have discussed earlier, this property is used for setting the <u>background color</u> of thebuttonelement.

#### Syntax

```
    element{
    // background-color style3.}
```

- 1. <!DOCTYPEhtml>
- 2. <html>
- 3.
- 4. <head>
- 5. <title>

| 6.       | buttonbackgroundColor                                                                                                    |
|----------|----------------------------------------------------------------------------------------------------|
| 7.       |                                                                                                    |
| 8.       |                                                                                                    |
| 9.       | <style></td></tr><tr><td>10.</td><td>body{</td></tr><tr><td>11.</td><td>text-align:center;</td></tr><tr><td>12.</td><td>}</td></tr><tr><td>13.</td><td>button {</td></tr><tr><td>14.</td><td>color:lightgoldenrodyellow;</td></tr><tr><td>15.</td><td>font-size:30px;</td></tr><tr><td>16.</td><td>}</td></tr><tr><td>17.</td><td>.b1 {</td></tr><tr><td>18.</td><td>background-color:red;</td></tr><tr><td>19.</td><td>}</td></tr><tr><td>20.</td><td>.b2 {</td></tr><tr><td>21.</td><td>background-color:blue;</td></tr><tr><td>22.</td><td>}</td></tr><tr><td>23.</td><td>.b3 {</td></tr><tr><td>24.</td><td>background-color:violet;</td></tr><tr><td>25.</td><td>}</td></tr><tr><td>26.</td><td></style> |
| 27.      |                                                                                                    |
| 28.      |                                                                                                    |
| 29.      | <body></body>                                                                                                    |
| 30.      | <h1>Thebackground-colorproperty.</h1>                                                                                                    |
| 31.      | <buttonclass="b1">Red colorbutton</buttonclass="b1">                                                                                                    |
| 32.      | <buttonclass="b2">Bluecolorbutton</buttonclass="b2">                                                                                                    |
| 33.      | <buttonclass="b3">Violet colorbutton</buttonclass="b3">                                                                                                    |
| <b>^</b> | A 1                                                                                                    |

- 34. </body>
- 35. </html>

## border

It is used to set the <u>border</u> of the button. It is the shorthand property for **border-width,border-color,** and **border-style**.

### Syntax

1. element{ 2. // border style3.}

- 1. <!DOCTYPEhtml>
- 2. <html>
- 3.
- 4. <head>
- 5. <title>

| 6.    | buttonbackgroundColor                                                                                                    |
|-------|----------------------------------------------------------------------------------------------------|
| 7.    |                                                                                                    |
| 8.    |                                                                                                    |
| 9.    | <style></td></tr><tr><td>10.</td><td>body{</td></tr><tr><td>11.</td><td>text-align:center;</td></tr><tr><td>12.</td><td>}</td></tr><tr><td>13.</td><td>button {</td></tr><tr><td>14.</td><td>color:lightgoldenrodyellow;</td></tr><tr><td>15.</td><td>font-size:30px;</td></tr><tr><td>16.</td><td>}</td></tr><tr><td>17.</td><td>.b1 {</td></tr><tr><td>18.</td><td>background-color:red;</td></tr><tr><td>19.</td><td>border:none;</td></tr><tr><td>20.</td><td>}</td></tr><tr><td>21.</td><td>.b2 {</td></tr><tr><td>22.</td><td>background-color:blue;</td></tr><tr><td>23.</td><td>border:5pxbrownsolid;</td></tr><tr><td>24.</td><td>}</td></tr><tr><td>25.</td><td>.b3 {</td></tr><tr><td>26.</td><td>background-color:yellow;</td></tr><tr><td>27.</td><td>color:black;</td></tr><tr><td>28.</td><td>border:5pxredgroove;</td></tr><tr><td>29.</td><td>}</td></tr><tr><td>30.</td><td>.b4{</td></tr><tr><td>31.</td><td>background-color:orange;</td></tr><tr><td>32.</td><td>border:5px reddashed;</td></tr><tr><td>33.</td><td>}</td></tr><tr><td>34.</td><td>.b5{</td></tr><tr><td>35.</td><td>background-color:gray;</td></tr><tr><td>36.</td><td>border:5pxblackdotted;</td></tr><tr><td>37.</td><td>}</td></tr><tr><td>38.</td><td>.b6{</td></tr><tr><td>39.</td><td>background-color: lightblue;</td></tr><tr><td>40.</td><td>border:5px bluedouble;</td></tr><tr><td>41.</td><td>}</td></tr><tr><td>42.</td><td></style> |
| 43. < |                                                                                                    |
| 44.   |                                                                                                    |
| 45. < | <body></body>                                                                                                    |
| 46.   | <h1>Theborder property</h1>                                                                                                    |
| 47.   | <buttonclass="b1">none</buttonclass="b1">                                                                                                    |
| 48.   | <buttonclass="b2">solid</buttonclass="b2">                                                                                                    |
| 49.   | <buttonclass="b3">groove</buttonclass="b3">                                                                                                    |
| 50.   | <buttonclass="b4">dashed</buttonclass="b4">                                                                                                    |
| 51.   | <buttonclass="b5">dotted</buttonclass="b5">                                                                                                    |
| 52.   | <button< td=""></button<>                                                                                                    |
| class | ="b6">double53.                                                                                                    |
| 54. < |                                                                                                    |
| 55. < | z/html>                                                                                                    |
|       |                                                                                                    |

# border-radius

It is used to make the rounded corners of the button. It sets the border radius of the button.

### Syntax

element{
 // border-radius property3.}

| 1. | tml                   |
|----|-----------------------|
| 2. | <html></html>         |
| 3. |                       |
| 4. | <head></head>         |
| 5. | <title></title>       |
| 6. | buttonbackgroundColor |
| 7. |                       |
| 8. |                       |
| 9. | <style></style>       |

- 38. background-color:gray; 39. border:5pxblackdotted; 40. border-radius: 30px; 41. } 42. .b6{ 43. background-color: lightblue; 44. border:5px bluedouble; border-radius: 25px; 45. 46. } 47. </style> 48. </head> 49. 50. <body> 51. <h1>Theborder-radiusproperty</h1> 52. <h2>Belowthereisthe bordernameand border-radius</h2> <buttonclass="b1">none</button> 53. <buttonclass="b2">solid 7px</button> 54. 55. <buttonclass="b3">groove10px</button> 56. <buttonclass="b4">dashed20px</button> <buttonclass="b5">dotted 30px</button> 57. 58. <button class="b6">double
- 25px</button>59.
- 60. </body>
- 61. </html>

### box-shadow

As its name implies, it is used to create the shadow of the button box. It is used to add theshadowto the button. We can also create ashadow during the hoveron the button.

#### Syntax

- 1. box-shadow:[horizontal offset][verticaloffset][blurradius]
- 2. [optionalspreadradius][color];

- 1. <!DOCTYPEhtml>
- 2. <html>
- 3.
- 4. <head>
- 5. <title>
- 6. buttonbackgroundColor
- 7. </title>
- 8.
- 9. <style>
- 10.  $body{$
- 11. text-align:center;
- 12. }

| 13. button {                                                |
|-------------------------------------------------------------|
| 14. color:lightgoldenrodyellow;                             |
| 15. font-size:30px;                                         |
| 16. }                                                       |
| 17b1{                                                       |
| 18. background-color: lightblue;                            |
| 19. border:5px red double;                                  |
| 20. border-radius: 25px;                                    |
| 21. color:black;                                            |
| 22. box-shadow: 0 8px16px 0 black,                          |
| 23. 06px 20px 0rgba(0,0, 0, 0.19);                          |
| 24. }                                                       |
| 25b2{                                                       |
| 26. background-color:lightblue;                             |
| 27. border:5pxreddotted;                                    |
| 28. color:black;                                            |
| 29. border-radius: 25px;                                    |
| 30. }                                                       |
| 31b2:hover{                                                 |
| 32. box-shadow: 0 8px16px 0 black,                          |
| 33. 06px 20px0 rgba(0,0,0, 0.19);                           |
| 34. }                                                       |
| 35.                                                         |
| 36.                                                         |
| 37.                                                         |
| 38. <body></body>                                           |
| 39. <buttonclass="b1">Shadowonbutton</buttonclass="b1">     |
| 40. <buttonclass="b2">Box-shadowon hover</buttonclass="b2"> |
| 41.                                                         |
| 42.                                                         |

# padding

It is used to set the but ton padding.

### Syntax

element{
 // padding style3.}

Let's understand it using an illustration.

- 1. <!DOCTYPEhtml>
- 2. <html>
- 3.
- 4. <head>

| 5.        | <title></title>                                                                                                    |
|-----------|----------------------------------------------------------------------------------------------------|
| 6.        | buttonbackgroundColor                                                                                                    |
| 7.        |                                                                                                    |
| 8.        |                                                                                                    |
| 9.        | <style></td></tr><tr><td>10.</td><td>body{</td></tr><tr><td>11.</td><td>text-align:center;</td></tr><tr><td>12.</td><td>}</td></tr><tr><td>13.</td><td>button {</td></tr><tr><td>14.</td><td>color:lightgoldenrodyellow;</td></tr><tr><td>15.</td><td>font-size:30px;</td></tr><tr><td>16.</td><td>}</td></tr><tr><td>17.</td><td>.b1 {</td></tr><tr><td>18.</td><td>background-color:red:</td></tr><tr><td>19.</td><td>border:none:</td></tr><tr><td>20.</td><td>padding: 16px:</td></tr><tr><td>21</td><td>}</td></tr><tr><td>22</td><td>h2 {</td></tr><tr><td>23</td><td>background-color.blue:</td></tr><tr><td>22.<br>24</td><td>border: 5pxbrownsolid:</td></tr><tr><td>25</td><td>padding:15px30px 25px 40px:</td></tr><tr><td>26</td><td>}</td></tr><tr><td>27</td><td>b3 {</td></tr><tr><td><math>\frac{-7}{28}</math>.</td><td>background-color:vellow:</td></tr><tr><td>29</td><td>color:black:</td></tr><tr><td>30</td><td>border: 5pxredgroove:</td></tr><tr><td>31</td><td>padding-top:30px</td></tr><tr><td>32</td><td>}</td></tr><tr><td>33</td><td>b4{</td></tr><tr><td>34.</td><td>background-color:orange:</td></tr><tr><td>35</td><td>border: 5px reddashed:</td></tr><tr><td>36.</td><td>padding-bottom:40px:</td></tr><tr><td>37</td><td>}</td></tr><tr><td>38</td><td>h5{</td></tr><tr><td>39</td><td>background-color:gray:</td></tr><tr><td>40</td><td>border: 5pxblackdotted:</td></tr><tr><td>41</td><td>padding-left: 40px:</td></tr><tr><td>42</td><td>}</td></tr><tr><td>43</td><td></td></tr><tr><td>44</td><td>hackground-color: lighthlue:</td></tr><tr><td>45</td><td>border: 5px bluedouble:</td></tr><tr><td>46</td><td>padding-right: 40px.</td></tr><tr><td>47</td><td>}</td></tr><tr><td>48</td><td></style> |
| 49        |                                                                                                    |
| 50        |                                                                                                    |
| 51        | <body></body>                                                                                                    |
| 52        | <h1>Thenadding property</h1>                                                                                                    |
| 53        | <pre><huttonclass="h1">none</huttonclass="h1"></pre>                                                                                                    |
| 55.<br>54 | <br><br><br><br>                                                                                                    |
| 57.       |                                                                                                    |

- 55. <buttonclass="b3">groove</button>
- 56. <buttonclass="b4">dashed</button>
- 57. <buttonclass="b5">dotted</button>

```
58. <button
```

class="b6">double</button>59.

```
60. </body>
```

61. </html>

# **CSSLine Height**

The **CSS line height property** is used *to define the minimal height of line boxes within theelement*. It sets the differences between two lines of your content.

It defines the amount of space above and below inline elements. It allows you to set theheight findependently from the font size.

# **CSSline-height values**

There are some property values which are used with <u>CSS</u> line-height property.

value

#### description

normal Thisisadefaultvalue.itspecifiesanormal lineheight.

Itspecifiesanumberthatis multipliedwiththecurrentfont sizetosetthelineheight.

length Itisused toset thelineheightin px,pt,cm,etc.

% Itspecifiesthelineheightinpercentofthecurrentfont.

initial Itsetsthisproperty toitsdefaultvalue.

inherit Itinheritsthispropertyfromitsparent element.

### **CSSline-height example**

- 1. <!DOCTYPEhtml>
- 2. <html>
- 3. <head>
- 4. <style>
- 5. h3.small {
- 6. line-height:

70%;7.}

8. h3.big {

- 9. line-height:200%;
- 10.}
- 11. </style>
- 12. </head>
- 13. <body>
- 14.<h3>
- 15. This is a heading with a standard line-height. <br>

16. This is a heading with a standard line-height. <br> 17. The default line height in most browsers is about 110% to 120%.<br>br>18.</h3> 19. <h3class="small"> 20. This is a heading with a smaller line-height. <br> 21. Thisis aheading with a smaller line-height. <br> 22. This is a heading with a smaller line-height. <br> 23. This is a heading with a smaller lineheight.<br/>br>24.</h3> 25. <h3class="big"> 26. Thisisaheading with a biggerline-height. <br> 27. Thisisaheading with a biggerline-height. <br> 28. Thisisaheadingwitha biggerline-height.<br> 29. This is a heading with a bigger lineheight.<br>br>30.</h3> 31. </body> 32. </html>

# CSSMargin

CSSMarginpropertyisusedtodefinethespace aroundelements. Itiscompletelytransparentanddoesn't have anybackground color.Itclears an area aroundtheelement.

Top,bottom,leftandrightmargincanbe

changedindependentlyusingseparateproperties. Youcan alsochangeall properties at oncebyusing shorthand marginproperty.

Therearefollowing<u>CSS</u>marginproperties:

### **CSSMarginProperties**

| Property     | Description                                                    |
|--------------|----------------------------------------------------------------|
| margin       | This property isused tosetalltheproperties in one declaration. |
| margin-left  | itis usedto setleftmarginofanelement.                          |
| margin-right | It is used to setrightmargin of an element.                    |
| margin-top   | Itis usedto settopmarginof anelement.                          |
|              |                                                                |

margin-bottom It isusedtoset bottommarginofanelement.

# **CSSMargin Values**

These are some possible values for margin property.

ValueDescription194 | PageDepartmentofCOMPUTATIONALINTELLIGENCE

Page Departmentof **COMPUTATIONALINTELLIGENCE** 

auto Thisis usedto letthebrowser calculateamargin.

length It is usedtospecifya marginpt, px, cm,etc.itsdefaultvalueis0px.

```
% It is used to define a margining ercent of the width of containing element.
```

inherit It isusedtoinheritmarginfromparentelement.

Note: Youcanalsouse negativevaluestooverlapcontent.

# **CSSmargin Example**

Youcandefinedifferentmarginfordifferentsidesforan element.

- 1. <!DOCTYPEhtml>
- 2. <html>
- 3. <head>
- 4. <style>
- 5. p {
- 6. background-color:pink;
- 7.}
- 8. p.ex {
- 9. margin-top:50px;
- 10. margin-bottom:50px;
- 11. margin-right:100px;
- 12. margin-left:100px;
- 13.}
- 14. </style>
- 15. </head>
- 16. <body>
- 17. Thisparagraphisnotdisplayedwithspecifiedmargin.
- 19. </body>
- 20. </html>

#### **Output:**

Thisparagraphis notdisplayed with specified margin.

Thisparagraphisdisplayedwithspecifiedmargin.

# **Margin:Shorthand Property**

 $CSS shorthand property is used to short enthecode. \ It specifies all the margin properties in$ 

```
196 | Page
DepartmentofCOMPUTATIONALINTELLIGENCE
```

oneproperty.

Thereare fourtypes to specifythemarginproperty. You canuseoneof them.

- 1. margin:50px 100px150px200px;
- 2. margin: 50px100px150px;
- 3. margin:50px100px;
- 4. margin50px;

# 1) margin:50px100px150px200px;

Itidentifiesthat:

topmarginvalueis50pxright

margin value is 100pxbottom

margin value is

150pxleftmargin valueis

200px

- 1. <!DOCTYPEhtml>
- 2. <html>
- 3. <head>
- 4. <style>
- 5. p {
- 6. background-color:pink;
- 7.}
- 8. p.ex {
- 9. margin: 50px 100px150px 200px;
- 10.}
- 11. </style>
- 12. </head>
- 13. <body>
- 14. Thisparagraphisnotdisplayed withspecifiedmargin.
- 15. <pclass="ex">This paragraphisdisplayedwithspecifiedmargin.
- 16. </body>
- 17. </html>

#### **Output:**

Thisparagraphis notdisplayed with specified margin.

Thisparagraphisdisplayedwithspecifiedma rgin.

Page Departmentof **COMPUTATIONALINTELLIGENCE** 

## 2) margin:50px100px150px;

Itidentifiesthat:

topmargin valueis 50px

leftandrightmarginvalues are100px

bottom marginvalueis150px

- 1. <!DOCTYPEhtml>
- 2. <html>
- 3. <head>
- 4. <style>
- 5. p {
- 6. background-color:pink;
- 7.}
- 8. p.ex {
- 9. margin: 50px 100px150px;
- 10.}
- 11. </style>
- 12. </head>
- 13. <body>
- $14. \ \ <\!\!p\!\!>\!\!This paragraphis not displayed with specified margin.<\!\!<\!\!p\!\!>$
- 15. <pclass="ex">This paragraphisdisplayedwithspecifiedmargin.
- 16. </body>
- 17. </html>

#### **Output:**

Thisparagraphis notdisplayed with specified margin.

Thisparagraphisdisplayedwithspecifiedmargin.

# 3) margin:50px100px;

Itidentifiesthat:

 $to pand bottom {\it marginvalues are 50 px}$ 

**leftandright**marginvalues are100px

1. <!DOCTYPEhtml> 2. <html>3. <head>4. <style> 5. p { 6. background-color:pink; 7.} 8. p.ex { margin: 50px100px; 9. 10.} 11. </style> 12. </head> 13. <body> 14. Thisparagraphisnotdisplayed withspecifiedmargin. 15. <pclass="ex">This paragraphisdisplayedwithspecifiedmargin. 16. </body> 17. </html>

### **Output:**

Thisparagraphis notdisplayed with specified margin.

Thisparagraphisdisplayedwithspecifiedmargin.

# UNIT-II

# FrontendDevelopment

# Javascriptbasics

# LearnJavaScriptTutorial

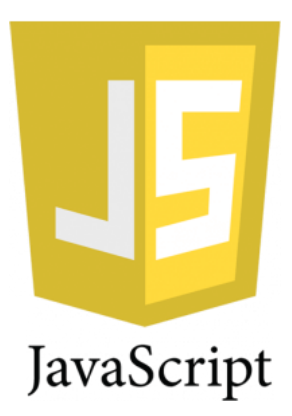

Our **JavaScript Tutorial** is designed for beginners and professionals both. JavaScript is usedtocreateclient-side dynamicpages.

JavaScriptis anobject-basedscriptinglanguagewhichislightweightandcross-platform.

JavaScript is not a compiled language, but it is a translated language. The JavaScriptTranslator (embedded in the browser) is responsible for translating the JavaScript code fortheweb browser.

# WhatisJavaScript

JavaScript (js) is a light-weight object-oriented programming language which is used byseveral websites for scripting the webpages. It is an interpreted, full-fledged programminglanguage that enables dynamic interactivity on websites when applied to an HTMLdocument. It was introduced in the year 1995 for adding programs to the webpages in theNetscape Navigator browser. Since then, it has been adopted by all other graphical webbrowsers. With JavaScript, users can build modern web applications to interact directlywithout reloading the page every time. The traditional website uses js to provide severalformsof interactivity and simplicity.

Although, JavaScript has no connectivity with Java programming language. The name wassuggested and provided in the times when Java was gaining popularity in the market. Inadditiontowebbrowsers,databasessuchasCouchDBandMongoDBusesJavaScriptastheirscript ingand query language.

# FeaturesofJavaScript

TherearefollowingfeaturesofJavaScript:

- $1. \ \ All popular we be row served support Java Script as they provide built-in execution environments.$
- 2. JavaScript follows the syntax and structure of the C programming language. Thus, it is astructuredprogramming language.
- 3. JavaScript is a weakly typed language, where certain types are implicitly cast (depending onthe operation).
- 4. JavaScript is an object-oriented programming language that uses prototypes rather than using classes for inheritance.
- 5. Itisalight-weightedandinterpretedlanguage.
- 6. It isacase-sensitivelanguage.
- 7. JavaScriptis supportableinseveral operatingsystemsincluding, Windows, macOS, etc.
- 8. It provides good control to the users over the webbrowsers.

# History of JavaScript

In 1993, **Mosaic**, the first popular web browser, came into existence. In the **year 1994**, **Netscape** was founded by **Marc Andreessen**. He realized that the web needed to becomemore dynamic. Thus, a 'glue language' was believed to be provided to HTML to make webdesigningeasyfordesignersandpart-timeprogrammers. Consequently, in1995, the company recruited **Brendan Eich** intending to implement and embed Scheme programminglanguage to the browser. But, before Brendan could start, the company merged with **SunMicrosystems** for adding Java into its Navigator so that it could compete with Microsoft overthe web technologies and platforms. Now, two languages were there: Java and the scriptinglanguage.Further,Netscapedecidedtogivea

similarnametothescriptinglanguageasJava's. It led to 'Javascript'. Finally, in May 1995, Marc Andreessen coined the first code ofJavascriptnamed'**Mocha**'. Later,themarketing teamreplaced thenamewith '**LiveScript**'.

But, due to trademark reasons and certain other reasons, in December 1995, the language wasfinallyrenamed to 'JavaScript'.From then,JavaScriptcame into existence.

# ApplicationofJavaScript

JavaScriptisusedtocreateinteractivewebsites.It ismainlyusedfor:

- Client-sidevalidation,
- Dynamicdrop-downmenus,
- Displayingdateandtime,
- Displaying pop-up windows and dialog boxes (like an alert dialog box, confirm dialog boxandpromptdialog box),
- Displayingclocksetc.

### JavaScriptExample

- 1. <script>
- 2. document.write("HelloJavaScriptbyJavaScript");
- 3. </script>

# JavaScriptExample

**202** | Page Departmentof COMPUTATIONALINTELLIGENCE

Javascriptexampleiseasytocode.JavaScriptprovides3placestoputtheJavaScriptcode:withinb ody tag, within head tagandexternal JavaScript file.

Let'screatethefirstJavaScriptexample.

- 1. <scripttype="text/javascript">
- 2. document.write("JavaScript isasimplelanguageforjavatpointlearners");
- 3. </script>

#### Testit Now

Thescripttagspecifies that weareusing JavaScript.

The **text/javascript** is the content type that provides information to the browser about thedata.

The **document.write**() function is used to display dynamic content through JavaScript. Wewilllearn about document object in detail later.

### **3Places toputJavaScriptcode**

- 1. Betweenthe bodytag of html
- 2. Betweentheheadtagofhtml
- 3. In.jsfile (externaljavaScript)

### 1) JavaScriptExample :code betweenthebodytag

In the above example, we have displayed the dynamic content using JavaScript. Let's see thesimpleexample of JavaScript that displays alertdialog box.

- 1. <scripttype="text/javascript">
- 2. alert("HelloJavatpoint");
- 3. </script>

### 2) JavaScriptExample :codebetweentheheadtag

Let's see the same example of displaying alert dialog box of JavaScript that is contained inside head tag.

Inthisexample, we are creating a function msg(). To create function in Java Script, you need to write function with function\_name as given below. To call function, you need to work on event. Here we are using onclick event to call msg()function.

- 1. <html>
- 2. <head>
- 3. <scripttype="text/javascript">
- 4. functionmsg(){
- 5. alert("Hello
- Javatpoint");6.}
- 7. </script>
- 8. </head>
- 9. <body>
- 10. WelcometoJavaScript
- 11. <form>
- 12. <inputtype="button"value="click"onclick="msg()"/>
- 13. </form>
- 14. </body>
- 15. </html>

# ExternalJavaScript file

We can create external Java Scriptfile and embeditin many html page.

It provides codereusability becauses ingle Java Scriptfile can be used inseveral html pages.

An external JavaScript file must be saved by .js extension. It is recommended to embed allJavaScriptfiles into asinglefile.It increases the speed of thewebpage.

Let'screateanexternal <u>JavaScript</u> filethatprints HelloJavatpointinaalertdialogbox.

#### message.js

 functionmsg(){
 alert("Hello Javatpoint");3.}

Let's include the JavaScript file into <u>html</u>page. It calls the <u>JavaScript function</u>on buttonclick.

### index.html

- 1. <html>
- 2. <head>
- 3. <scripttype="text/javascript"src="message.js"></script>
- 4. </head>
- 5. <body>
- 6. WelcometoJavaScript
- 7. <form>
- 8. <inputtype="button"value="click"onclick="msg()"/>

- 9. </form>
- 10. </body>
- 11. </html>

# Advantagesof ExternalJavaScript

Therewillbefollowingbenefitsif ausercreatesanexternaljavascript:

- 1. Ithelpsinthereusability of code inmore than one HTML file.
- 2. Itallowseasycodereadability.
- 3. It is time-efficient as web browsers cache the external js files, which further reduces the page loading time.
- 4. Itenablesbothwebdesignersandcoderstoworkwithhtmlandjsfilesparallellyandseparatel y,i.e., without facing any codeconflictions.
- 5. Thelength of thecodereduces as only we need to specify the location of the js file.

# Disadvantagesof ExternalJavaScript

Thereare the following disadvantages of external files:

- 1. Thestealermay download thecoder's codeusing theurl of the js file.
- 2. If two js files are dependent on one another, then a failure in one file may affect the execution of the other dependent file.
- 3. Thewebbrowser needs to make an additional http request to get the jscode.
- 4. A tiny to a large change in the js code may cause unexpected results in all itsdependentfiles.
- 5. Weneedtocheckeachfilethatdependsonthecommonlycreatedexternaljavascriptfile.
- 6. If it is a fewlines of code, then better to implement the internal javascript code.

# JavaScriptComment

- 1. JavaScriptcomments
- 2. AdvantageofjavaScriptcomments
- 3. Single-lineandMulti-linecomments

The **JavaScript comments** are meaningful way to deliver message. It is used to addinformation about the code, warnings or suggestions so that end user can easily interpret thecode.

 $The Java Script comment is ignored by the Java Script engine i.e. embedded \ in the browser.$ 

Advantages of JavaScriptcomments

There are mainly two advantages of Java Script comments.

1. **To make code easy to understand** It can be used to elaborate the code so that end user caneasily understandthe code.

2. **To avoid the unnecessary code** It can also be used to avoid the code being executed.Sometimes, we add the code to perform some action. But after sometime, there may be needtodisablethecode. In such case, it is better to use comments.

### **Types of JavaScriptComments**

Therearetwo typesofcomments inJavaScript.

- 1. Single-lineComment
- 2. Multi-lineComment

### JavaScriptSingleline Comment

Itisrepresentedbydoubleforwardslashes(//).

It can be used before and after the statement. Let's see the example of single-line comment i.e. added

before he statement.

- 1. <script>
- 2. //Itissinglelinecomment
- 3. document.write("hellojavascript");
- 4. </script>

#### **TestitNow**

Let'sseethe example of single-line commenti.e. added after the statement.

- 1. <script>
- 2. vara=10;
- 3. varb=20;
- 4. varc=a+b;//Itadds valuesof aandbvariable
- 5. document.write(c);//printssumof10and 20
- 6. </script>

### JavaScriptMulti lineComment

It can be used to add single as well as multiline comments. So, it is more convenient.

It is represented by forwards lash with a sterisk then a sterisk with forwards lash. For example:

```
1./* yourcodehere*/
```

It can be used before, after and middle of the statement.

```
207 | Page
DepartmentofCOMPUTATIONALINTELLIGENCE
```

Page Departmentof **COMPUTATIONALINTELLIGENCE** 

- 1. <script>
- 2. /\*It ismultilinecomment.
- 3. It will not be displayed \*/
- 4. document.write("exampleofjavascriptmultilinecomment");
- 5. </script>

# javaScriptVariable

A **JavaScript variable** is simply a name of storage location. There are two types of variablesinJavaScript : local variable and global variable.

There are some rules while declaring a Java Script variable (also known as identifiers).

- 1. Namemuststart witha letter (a tozor Ato Z), underscore(\_), ordollar( \$) sign.
- $2. \ After first letter we can use digits (0 to 9), for example value 1.$
- $\label{eq:action} 3. \ JavaScriptvariables are cases ensitive, for examplex and X are different variables.$

### CorrectJavaScriptvariables

- 1. varx =10;
- 2. var\_value="sonoo";

### IncorrectJavaScript variables

1.var123=30; 2.var \*aa=320;

### **Example of JavaScriptvariable**

Let'ssee asimpleexampleofJavaScriptvariable.

- 1. <script>
- 2. var x = 10;
- 3. vary =20;
- 4. var z=x+y;
- 5. document.write(z);
- 6. </script>

*Outputofthe aboveexample* 30

# JavaScriptlocalvariable

A JavaScript local variable is declared inside block or function. It is accessible within the function or block only. For example:

- 1. <script>
- 2. functionabc(){
- 3. varx=10;//local variable
- 4. }
- 5. </script>

Or,

- 1. <script>
- 2. If (10 < 13)
- 3. vary=20;//JavaScriptlocalvariable
- 4. }
- 5. </script>

# JavaScriptglobalvariable

A **JavaScript global variable** is accessible from any function. A variable i.e. declaredoutside the function or declared with window object is known as global variable. Forexample:

```
1. <script>
```

- 2. vardata=200;//gloabal variable
- 3. functiona(){
- 4. document.writeln(data);
- 5.}
- 6. functionb(){
- 7. document.writeln(data);
- 8.}

```
9.a();//callingJavaScript function
```

10.b();

```
11.</script>
```

# JavaScriptGlobalVariable

A **JavaScript global variable** is declared outside the function or declared with windowobject.It can beaccessed from any function.

Let's see the simple example of global variable in Java Script.

- 1. <script>
- 2. varvalue=50;//globalvariable

```
210 | Page Departmentof COMPUTATIONALINTELLIGENCE
```

```
    functiona(){
    alert(value);
    $.}
    functionb(){
    alert(value);
    8.}
    9.</script>
```

Declaring Java Script global variable with infunction

To declare JavaScript global variables inside function, you need to use **window object**. Forexample:

1.window.value=90;

Now it can be declared inside any function and can be accessed from any function. Forexample:

```
1. functionm(){
```

2. window.value=100;//declaringglobalvariablebywindowobject

```
3.}
```

- 4. functionn(){
- 5. alert(window.value);//accessingglobalvariable fromotherfunction
- 6.}

### Internalsofglobal variable inJavaScript

When you declare a variable outside the function, it is added in the window object internally. Youcan access it through window objectalso. For example:

```
1. varvalue=50;
```

```
2. functiona(){
```

- 3. alert(window.value);//accessingglobalvariable
- 4.}

# OOPSASPECTSINJAVASCRIPT

# WhatIsObject-orientedProgramming?

Object-oriented Programming treats data as a crucial element in program development anddoesn'tallowittoflowfreelyaroundthesystem.Ittiesdatamoresecurelytothefunctionthat operates on it and protects it from accidental modification from an outside function. OOPbreaks down a problem into several entities called objects and builds data and functionsaroundtheseobjects.

# **Basicconceptsof Object-orientedProgramming**

### Objects

<u>Objects</u> are the basic run-time bodies in an object-oriented framework. They may represent aplace, aperson, an account, atable of data, or anything that the program needs to handle. Objects can also represent user-defined data such as vectors, time, and lists.

Consider two objects, "customer" and "account" in a program. The customer object may sendamessagerequesting thebank balance.

#### Classes

We know that objects hold the data and the functions to manipulate the data. However, thetwo can be bound together in a user-defined data type with the help of classes. Any number of objects can be created in a class. Each object is associated with the data of type class. Aclassis therefore a collection of objects of similarly pes.

For example, consider the class "Fruits". We can create multiple objects for this class -

#### FruitMango;

This will create an object mango belonging to the class

#### fruit.Encapsulation

Encapsulation is the wrapping up/binding of data and function into a single unit called class.Data encapsulation is the most prominent feature of a class wherein the data is not accessible to the outside world, and only those functions wrapped inside the class can access it. These functions serve as the interface between the object's data and the program.

#### Inheritance

The phenomenon where objects of one class acquire the properties of objects of another classis called Inheritance. It supports the concept of hierarchical classification. Consider the object"car"that falls in the class "Vehicles" and "LightWeight Vehicles".

In OOP, the concept of inheritance ensures reusability. This means that additional featurescan be added to an existing class without modifying it. This is made possible by deriving anewclass from the existing one.

# **OOP ConceptsinJavaScript**

Now that you are familiar with OOP concepts, this section will show you how JavaScriptimplementsthem.

#### Creating Objects in Java Script

• Wecancreatean objectusingthestringliteralinJavaScript.

varstudent ={

name:

"pp",age:21

,

studies:"ComputerScience",

};

document.getElementById("demo").innerHTML=student.name+"
oftheage"+student.age+" studies "+student.studies;

• Creatingobjectsusingthenew keyword.

var student = new

Object();student.name =

"pp",student.age=21,

```
student.studies="ComputerScience";
```

document.getElementById("demo").innerHTML=student.name+"
oftheage"+student.age+" studies "+student.studies;

• Creatinganobject using the object constructor.

function stud(name, age,

studies){this.name=name;

this.age =

age;this.studies=studies;

```
}
```

varstudent = stud("Chris", 21,"Computer

Science");document.getElementById("demo").innerHTML=student.name+"

```
oftheage"+
student.age+" studies"+student.studies;
```

# **213** Page Departmentof **COMPUTATIONALINTELLIGENCE**

# **ClassImplementation in JavaScript**

 $JavaScriptuses the ES6\ standard to define classes. Consider the following example.$ 

```
classCars{
  constructor(name, maker, price)
   {this.name=name;
   this.maker
   =maker;this.price=pri
   ce;
  }
  getDetails(){
    return(`Thename of the car is { this.name }.`)
  }
 }
 let car1 = new Cars('Rolls Royce Ghost', 'Rolls Royce',
 '$315K');letcar2=newCars('Mercedes
 AMGOne', 'Mercedes', '$2700K'); console.log(car1.name);
 console.log(car2.maker);conso
le.log(car1.getDetails());Theout
```

put of theabovecodeis

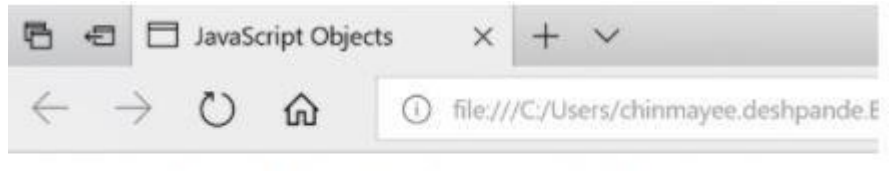

# **Creating JavaScript Objects**

Chris of the age 21 studies Computer Science

# EncapsulationinJavaScript

Encapsulation includes wrapping the property and the function within a single unit. Consider the following example:

```
classEmp_details{
215|Page
DepartmentofCOMPUTATIONALINTELLIGENCE
```
```
constructor(name,id){
   this.name =
   name;this.id = id;
}
add_Address(add){
   this.add=add;
}
getDetails(){
   console.log(`EmployeeName:${this.name},Address:${this.add}`);
}
```

```
letperson1=newEmp_details('Anand',27);person1.ad
```

```
d_Address('Bangalore');person1.getDetails();
```

Here, the classholds the

}

 $data variables name and idalong with the functions add\_Address and get Details. All are encapsulated within the class Emp\_details.$ 

# MemoryManagementin JavaScript

Memory management is an essential task when writing a good and effective program in someprogramming languages. This article will help you to understand different concepts of memory management in JavaScript. In low-level languages like C and C++, programmersshould careabouttheusage of memory insome manualfashion. On the other hand, JavaScript automatically allocates memory when objects are created into the environment and also it cleans the memory when an object is destroyed. JavaScript can manage all of these onits own but this does not imply that the developers do not need to worry about the memorymanagement in JavaScript.

Memory management in any programming language involves three important phases, termed as memory life-cycle-

- Allocatingthememory which is required in our program.
- Utilize the allocated memory unit.
- Aftercompletion, clearthememory block.

### DifferentStrategiesto AllocateMemoryinJavaScript

#### Allocatingbyvalueinitialization

InJavaScript, we do not need to care about allocating memory for simple variables. We can directly a ssign values to some variables and it will allocate necessary memory on its own.

```
Syntax
var variable1 =
<value>var variable2 =
<value>Example
```

Forsimpleallocationbyvalues, see the following example.

```
SourceCode
<head>
<title>HTMLConsole</title>
</head>
<body>
<h3>OutputConsole </h3>
Output:
<divid="output">
</div>
<divid="opError"style="color:#ff0000">
</div>
<script>
var content
="var error ="
varopDiv=document.querySelector('#output')varopErrDiv=docu
ment.querySelector('#opError')
// actual javascript
codetry{
var
number=52;varst
='my_string';var
student ={
      name:'Smith',
      roll:5,age:23,
};
vararr=[15,null,'another_string'];
     content +="Allocated memory for number:
     "+JSON.stringify(number)+'<br>'content+="Allocatedmemoryforstring:"+JS
     ON.stringify(st)+'<br>'content +="Allocated memory for student:
     "+JSON.stringify(student)+'<br>'content+="Allocatedmemoryforarray:"+JS
     ON.stringify(arr)+'<br>'
}catch(err){
     error+=err
}finally{
// display on output
consoleopDiv.innerHTML=
contentopErrDiv.innerHTM
L=error
ł
</script>
</body>
</html>
218 Page
DepartmentofCOMPUTATIONALINTELLIGENCE
```

From the above example, it is clear that numbers and strings are single values, and allocationis also simple. But for objects and arrays, JavaScript can also easily allocate the memorybasedon theirvalues.

#### AllocatingbyFunctionCall

Like variable value assignment, we can also create some memory blocks by calling somefunctions.For example, whenafunctionreturnsa separateobjectitwillautomaticallyassignanew memory block to thesystem.

Syntax Memory\_reference=<functioncallwhichreturnsanyvalue> Examples

The following example uses a function that works on an HTML document. So this programwillrun on abrowser or HTML editor.

#### SourceCode

<!DOCTYPEhtml> <htmllang="en"> <head> <metacharset="UTF-8"/> </head> <body> <script> var e =document.createElement('div');e.innerHTML="<h1 > Header from JavaScript </h1>"document.body.appendChild(e); </script> </body> </html>

In this example, the JavaScript code is present inside the <script> tag in HTML. Please notice, in this case, initially, the document does not have any <div> block inside <body>. The JavaScript creates a new component by calling createElement(), and then a new div block is created. This block allocates the memory but only when a function is called. After that, the new component is added as achild of the body tagto use this inside the HTML document.

### UsingpreviouslyAllocatedMemoryinJavaScript

Using previously allocated memory is just reading or writing values from some variableswhichareassignedpreviously. We can update its existing value with some other values. Seet he following example for abetter understanding-

#### Example

Initially allocating memory for a variable, then reading the value from it. Writing a new valueandagain reading from it.

#### SourceCode

```
<!DOCTYPEhtml>
<html>
<head>
<title>HTMLConsole</title>
</head>
<body>
<h3>OutputConsole </h3>
Output:
<divid="output">
</div>
<divid="opError"style="color:#ff0000">
</div>
<script>
var content
="var error ="
opDiv=document.querySelector('#output')varopErrDiv=docume
nt.querySelector('#opError')
// actual javascript
codetry{
vara=52;//allocatememory
     content +="Reading value of variable a:
     "+JSON.stringify(a)+'<br>'a=100
     content+="Readingvalueofvariablea:"+JSON.stringify(a)+'<br>'
}
catch(err){
     error+=err
}
finally{
// display on output
consoleopDiv.innerHTML=
contentopErrDiv.innerHTM
L=error
}
</script>
</body>
</html>
```

### Deallocatingmemoryblocksin JavaScript

When our purpose is served, we can remove the allocated memory block. In some lowlevellanguages, this is a necessary step, otherwise, it may occupy memory spaces over time andthe total system may crash. JavaScript also has native support of Garbage Collector, whichcleans unnecessary memory blocks and cleans up the memory. But sometimes the compilercannot understand whether a block will be used in later cases or not. In such cases, theGarbage Collector does not clean up that memory. To manually remove allocated locations,wecan usethe 'delete' keyword before the variable name.

#### Syntax delete<variable\_name>

The variable must be allocated beforehand, otherwise, it will raise an error while trying todeletethat variable. Let us seeoneexampleto understand this conceptclearly.

#### Example

```
SourceCode
<!DOCTYPEhtml>
<html>
<head>
<title>HTMLConsole</title>
</head>
<body>
<h3>OutputConsole </h3>
Output:
<divid="output">
</div>
<divid="opError"style="color:#ff0000">
</div>
<script>
var content
="var error ="
varopDiv=document.querySelector('#output')varopErrDiv=docu
ment.querySelector('#opError')
// actual javascript
codetry{
     a="asimplevariable";//allocatememory
     content +="Reading value of variable a:
"+JSON.stringify(a)+'<br>'delete a
     content+="Readingvalueofvariablea:"+JSON.stringify(a)+'<br>'
}
catch(err){
     error+=err
finally{
// display on output
consoleopDiv.innerHTML=
contentopErrDiv.innerHTM
L=error
}
</script>
</body>
```

```
</html>
```

**Note** – The 'delete' keyword will only work when the variable is allocated directly (withoutusing the var orlet keyword).

### Conclusion

Working with any programming language, the programmer should know the overall conceptin depth. Memory management is one of the concerning issues, in which developers shouldproperly manage the memory otherwise it will occupy unnecessary memory blocks and createmajor problems in the environment. JavaScript provides an additional garbage collector toolthat automatically cleans the unused memory blocks. However, we can also deallocatememoryby using the 'delete' keywordjust before the variable name

## AJAX for dataexchangewithserverjQueryFramework

#### ShortDescriptionofAJAX

Ajaxis onlya namegiven to aset oftools that werepreviously existing.

The main part is XMLHttpRequest, a server-side object usable in JavaScript, that wasimplemented in InternetExplorer since the 4.0 version.

Togetdataontheserver, XMLHttpRequestprovidestwomethods:

- 1. open: Creates aconnection
- 2. send: Sends arequest totheserver

 $Data furnished by the server will be found in the attributes of the {\tt XMLHttpRequest} object:$ 

- 1. responseXmlforan XMLfile, or
- 2. responseTextforaplaintext

 $Take note that a new {\tt XMLHttpRequest} object has to be created for each new data request.$ 

We have to wait for the data to be available to process it, and in this purpose, the state of availability of data is given by the ready State attribute of XMLHttpRequest.

#### Attributes of XMLHttpRequestClass

1. readyState:Thecodesuccessivelychangesvaluefrom0to4

0:Notinitialized 1:Connectionestablished 2: Request received3: Answer in process4:Finished

2. status:200is OK

404 if the page is not found

- 3. responseText:Holdsloadeddataasastringofcharacters.
- $4. \ \ response Xml: Holds an XML loaded file, DOM's method allows to extract data.$
- 5. *onreadystatechange*: Propertythattakesa functionasvaluethatisinvoked when the readystatechangeevent is dispatched.

#### Methods of XMLHttpRequest Class

1. open(mode,url,boolean):mode:typeof request, GET orPOST

*url*:thelocationofthefile,withapath *boolean*:true (asynchronous)/false(synchronous) optionally,alogin andapassword maybeadded toarguments

- 2. send("string"):string: POSTdata, nullfora GETcommand
- 3. *abort()*: CancelsthecurrentHTTPrequest
- 4. *getAllResponseHeaders()*:RetrievesthevaluesofalltheHTTPheaders
- 5. getResponseHeader(string):RetrievesthevalueofanHTTPheaderfromtheresponsebody *string*: nameofhttpheader
- 6. *setRequestHeader(name,value)*:Addsanewhttpheaderintherequest *name*:name/identifieroftheheader *value*: value oftheheader

### UsingtheCode

Hereisasimplefunction'AjaxRequest' which is implemented to perform the AJAX requests.

JavaScript

#### Shrink $\blacktriangle$

```
functionAjaxRequest(ReadyHandler,URL,Method,Params,QueryString,HttpHeaders){if
(URL ==null) { alert("RequestURL isEmpty"); }
else{
if (window.XMLHttpRequest) {// code for IE7+, Firefox, Chrome, Opera,
Safarixmlhttp=newXMLHttpRequest();
else{//codeforIE6,IE5
xmlhttp=newActiveXObject("Microsoft.XMLHTTP");
    }
//An anonymous function is assigned to the event
indicator.xmlhttp.onreadystatechange=function() {
//200 statusmeansok, otherwise someerror code isreturned, 404 for example
//The4 statemeansfortheresponseisready and sent by the server.if
(xmlhttp.readyState==4&&xmlhttp.status==200){
ResponseText = xmlhttp.responseText;//get text data in the
responseResponseXML = xmlhttp.responseXML; //get xml data in the
responseResponseHeaderJSON= xmlhttp.getResponseHeader
                     ("CustomHeaderJSON");// Extract Data in http
headerResponseHeaders=xmlhttp.getAllResponseHeaders();//Getastring
                                          //containing allhttpheadersreturnedby server
// Make all the results available in the ReadyHandler via
prototyping.ReadyHandler.prototype.ResponseText =
ResponseText;ReadyHandler.prototype.ResponseHeaderJSON=Response
HeaderJSON;ReadyHandler.prototype.ResponseXML =
ResponseXML;ReadyHandler.prototype.ResponseHeaders=ResponseHea
ders;
// Execute function passed as
ReadyHandelrReadyHandler();
      }
//IfquerystringisprovidedAttachittotheurl
                     if (QueryString != "")
{varQueryStringData="";
for (QueryStringAttributeinQueryString)
{QueryStringData=QueryStringAttribute+"="+
                     QueryString[QueryStringAttribute]+"&"+QueryStringData;
      }
227 | Page
DepartmentofCOMPUTATIONALINTELLIGENCE
```

```
QueryStringData=QueryStringData.substring(0,
                                          QueryStringData.lastIndexOf('&'));
      URL=URL+ "?"+escape(QueryStringData);
                                                      //Here iswhere the
                                          //querystringiaattached totherequesturl.
    }
//POSTorGETURLofthescripttoexecute.trueforasynchronous
//(false for
synchronous).xmlhttp.open(Metho
d,URL,true);
xmlhttp.setRequestHeader("Content-type", "application/x-www-form-
urlencoded");if (HttpHeaders!="") {
varHttpHeadersData= "";
for (HttpHeaderNameinHttpHeaders)
{xmlhttp.setRequestHeader(HttpHeaderNam
e.
                     HttpHeaders[HttpHeaderName]);//Herethecustomheadersareadded
       }
          //Post data provided then assemble it into single string to be posted to
          serverif (Params!="") {
varParamsData= "";
for(ParamNameinParams){
ParamsData=ParamName+ "="+Params[ParamName]+"&"+ParamsData;
ParamsData=ParamsData.substring(0,ParamsData.lastIndexOf('&'));
    }
xmlhttp.send(ParamsData);//Sendtherequestwiththepostdata
  }
}
```

[You can find the complete implementation with sufficient comments in the source

code.]Itcan give amoreclear ideaof usingAJAX in your applications.

In the demo application, you can test the 'AjaxRequest' function by changing the parametersthat are passed to it.

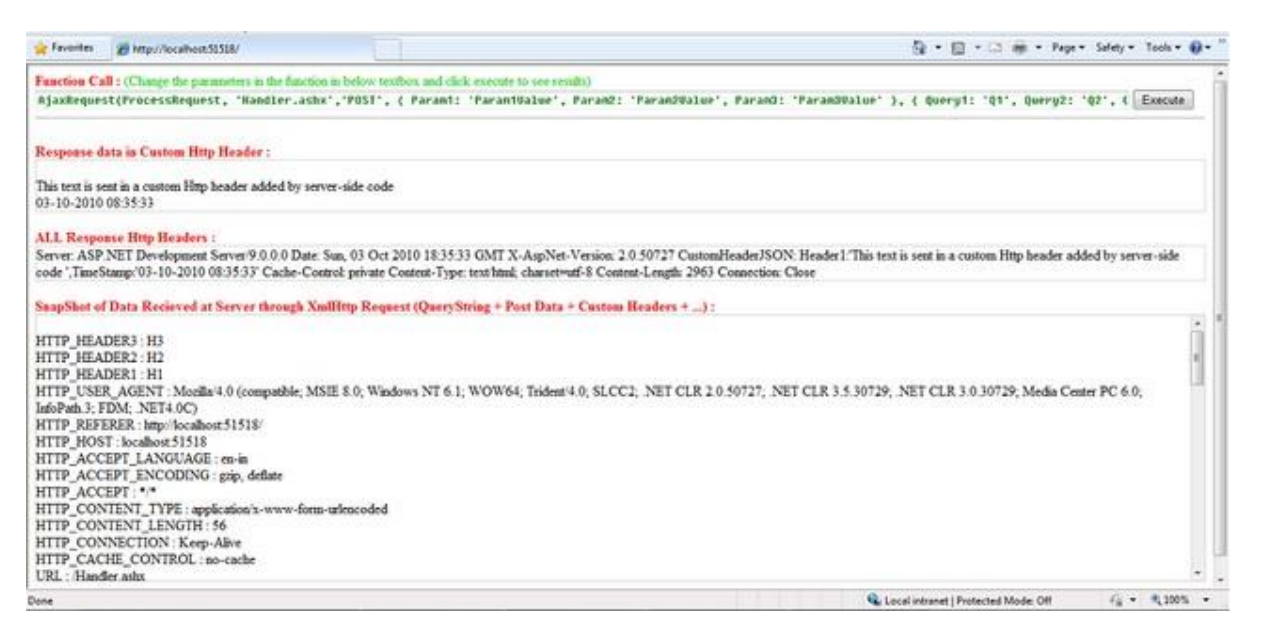

# **229** Page Departmentof **COMPUTATIONALINTELLIGENCE**

#### Actuallyallthecodethatistyped

in the text box is executed as Java Script code on click of `Execute' button. This is done using the eval() function.

JavaScript

FunctionCall = document.getElementById('FunctionCode').value;eval(FunctionC all); Function **UsageJavaScrip** t

 $functionAjaxRequest (ReadyHandler, URL, Method, Params, QueryString, HttpHeaders)\\ Description$ 

->ReadyHandler:Functiontobecalledaftersuccessfulcompletionofthe AJAXrequest

Note: On successful completion of the request, the result of the request will be available in thefunctionpassedas ReadyHandler. Theresult ofrequest willbein4variables,namely:

- ResponseText: Textresponsefromserver
- ResponseHeaderJSON:CustomHTTPHeaderStringvalue

This header string may contain a single string value or a you can also use a JSON format formultiplevalues which thencan beparsedinReadyHandler(as shownin theexample).

- ResponseHeaders:String containingallResponseHTTPHeaders
- ResponseXML: XML response from server (XML object available only when the Responsecontainsa proper XML)

 $-\!\!\!>\!\!\!\text{URL:}This parameter takes the URL to which there quest is to be sent$ 

->Method:Methodofrequest"GET"/"POST"

->Params:POST datatobe senttoserver.ExpectsaJSONformattednamevaluepairs

->QueryString: Data to be sent to the server as QueryString. Expects a JSON formatted namevaluepairs

->HttpHeaders:Datatobe sentas HTTPHeaders.ExpectsJSONformattedname valuepairs

Note: While sending the data in headers, you have to take care only ASCII characters where charCoderanging from 32 to 126 are sent or you may get unexpected results. See RFC documentation forHTTP.

The ReadyHandlercan contain the code which will dynamically change the contents of thewebpagebased on theresponsedata.

For example, in the demo application, I have used 'ProcessRequest()' as the Ready handlerwhichsets theresponse in therespective<Div>.

**231** | Page DepartmentofCOMPUTATIONALINTELLIGENCE JavaScript

functionProcessRequest(){

// // Assign the content to the formdocument.getElementById('ResponseTextDiv').innerHTML=ResponseText;

Example:

JavaScript

```
AjaxRequest(ProcessRequest,'Handler.ashx','POST',
{Param1:'Param1Value',Param2:'Param2Value',Param3:'Param3Value'},
{Query1:'Q1',Query2: 'Q2', Query3: 'Q3'},
{Header1: 'H1',Header2:'H2',Header3: 'H3'}
);
```

Forhandlingtheclientrequest, Ihaveimplemented a simple Generic Handler (.ashx).

You can access all the data (query string + Post Data + HTTP Headers) that is sent by the clientbrowser in AJAX request.

In the Generichandler, the data is accessible via the context. Request object.

Though you can access all the data together in context.Request.Params[], you can access the dataseparatelyas follows:

- QueryString:context.Request.QueryString[[index/string]]
- HttpHeaders:context.Request.Headers[[index/string]]

In the example application, what I have done is just echo back the data which is received intherequest along with acustom HTTP header added.

JavaScript

```
foreach(stringParamincontext.Request.Params)
{
ParamsData="<br/>"+ Param+"
:"+context.Request.Params[Param].ToString()+ParamsDat
a;
}
context.Response.Write(ParamsData);
```

The above lines capture the data in the request and send it back in the

response.Foraddingan extra customHTTP header in response: 233|Page DepartmentofCOMPUTATIONALINTELLIGENCE C#

context. Response. Add Header ("Custom Header JSON", Custom Header JSON);

As you see, the context.Responseobject is used to assemble the response which is to be sentbackto thebrowser.

Differentmethods of context.Response can be used to do this.

'*CustomHeaderJSON*' can contain a string, but I have created a JSON format string forsupportingmultiplevalues. The values are then parsed atclient side using JavaScript.

I have just used string concatenate for creating it, but you can also use different JSONparsers/Encoders available at<u>http://www.json.org/</u>.

You can also use JSON strings to exchange data through AJAX. It is sometimes better to useJSONthan XML. Using JSONresults in less bytestransferred than XML.

### **Pointsof Interest**

This is a basic implementation of AJAX and the function can be tuned and modified according to needs and reconfigurability.

Hereishow the request and response looks like [HTTP request in Fiddler]:

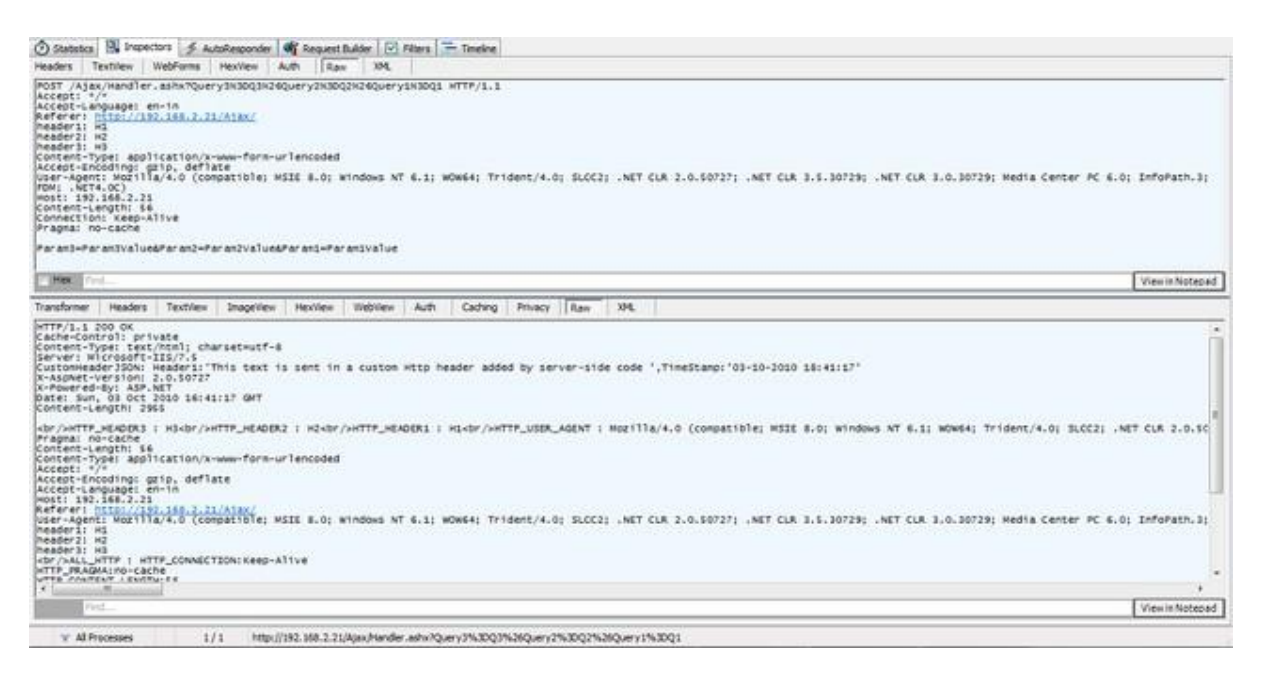

# jQueryEvents

jQueryeventsarethe actionsthatcan bedetected byyourwebapplication. They are used to created ynamic web pages. An event shows the exact moment when something happens.

```
234 | Page
DepartmentofCOMPUTATIONALINTELLIGENCE
```

Page Departmentof **COMPUTATIONALINTELLIGENCE** 

These are some examples of events.

- Amouse click
- AnHTMLformsubmission
- Aweb pageloading
- Akeystrokeon thekeyboard
- Scrollingofthewebpageetc.

These events categorized on the basis their types:

### **Mouse Events**

- click
- dblclick
- mouseenter
- mouseleave

### KeyboardEvents

- keyup
- keydown
- keypress

### **Form Events**

- submit
- change
- blur
- focus

### **Document/WindowEvents**

- load
- unload
- scroll
- resize

Note: A term "fires" is generally used with events. For example: The click event fires in the momentyou press akey.

### Syntaxforeventmethods

Most of the DOM events have an equivalent jQuery method. To assign a click events to allparagraph onapage, dothis:

1.\$("p").click();

Thenextstepdefines whatshouldhappen whentheevent fires. Youmust passafunction to the event.

## UNIT –III

#### REACTJS

# **ReactIntroduction**

ReactJS is a declarative, efficient, and flexible JavaScript library for building reusable UIcomponents. It is an open-source, component-based front end library responsible only for theview layer of the application. It was created by **Jordan Walke**, who was a software engineerat **Facebook.** It was initially developed and maintained by Facebook and was later used in itsproducts like **WhatsApp&Instagram.** Facebook developed ReactJS in **2011** in its newsfeedsection,but it was released to thepublicin themonthof**May 2013.** 

Today, most of the websites are built using MVC (model view controller) architecture. InMVC architecture, React is the 'V' which stands for view, whereas the architecture isprovidedby the Redux orFlux.

A ReactJS application is made up of multiple components, each component responsible foroutputtingasmall,reusablepieceof HTMLcode.Thecomponentsarethe heartof all Reactapplications. These Components can be nested with other components to allow complexapplications to be built of simple building blocks. ReactJS uses virtual DOM basedmechanism to fill data in HTML DOM. The virtual DOM works fast as it only changes individualDOM elements instead freloading completeDOM every time.

To create React app, we write React components that correspond to various elements. Weorganize these components inside higher level components which define the applicationstructure. For example, we take a form that consists of many elements like input fields, labels, or buttons. We can write each element of the form as React components, and then we combine it into a higher-level component, i.e., the form component itself. The formcomponents would specify the structure of the form along with elements inside of it.

### WhylearnReactJS?

Today, many JavaScript frameworks are available in the market(like angular, node), but still,React came into the market and gained popularity amongst them. The previous frameworksfollowthetraditionaldata flowstructure,which usestheDOM(DocumentObjectModel).

DOM is an object which is created by the browser each time a web page is loaded. Itdynamicallyaddsorremovesthedataatthebackendandwhenanymodificationsweredone,then each time a new DOM is created for the same page. This repeated creation of DOMmakesunnecessarymemory wastageand reduces the performance of the application.

Therefore, a new technology ReactJS framework invented which remove this drawback.ReactJS allows you to divide your entire application into various components. ReactJS stillused the same traditional data flow, but it is not directly operating on the browser's DocumentObjectModel(DOM) immediately;instead,it

**237** | Page DepartmentofCOMPUTATIONALINTELLIGENCE

#### operates on a virtual DOM. It means rather

than manipulating the document in a browser after changes to our data, it resolves changes ona DOM built and run entirely in memory. After the virtual DOM has been updated, Reactdetermines what changes made to the actual browser's DOM. The React Virtual DOM existsentirely in memory and is a representation of the web browser's DOM. Due to this, when wewrite a React component, we did not write directly to the DOM; instead, we are writingvirtualcomponents that react will turn into theDOM.

### ReactRouterand SinglePageApplications

### PreparingtheReact App

#### Installingthecreate-react-appPackage

If you'veeverhad the chancetotry React, you'veprobably heard about the **create-react-app** package, which makes it super easy to start with a React development

environment.Inthis tutorial, wewill usethis packageto initiateour Reactapp.

So, first of all, make sure you have Node.js installed on your computer. It will also installnpm foryou.

Inyourterminal, runnpm install-g create-react-app. This will globally install **create-react-app** onyour computer.

Once it is done, you can verify whether it is there by typing create-react-app -

#### v.Creatingthe React Project

Now it's time to build our React project. Just run create-react-app multi-page-app. You can, ofcourse, replacemulti-page-app with anything you want.

Now,**create-react-app**willcreateafoldernamed**multi-page-app**.Justtypecd multi-page-app to change directory, and now run npm start to initialize a local

server. That'sall. You have aReact apprunning on your localserver.

Nowit's time to clean the default files and prepare our application.

 $Inyour {\it srcfolder, delete\ everything but {\it App. js and\ index. js.} Then open index. js and replace the content with the code below.$ 

importReactfrom'react'; importReactDOMfrom'react-dom'; importAppfrom'./App';

ReactDOM.render(<App/>,document.getElementById('root'));

 $Ibasically deleted\ the register Service Worker related lines and also the import'./index.css'; line.$ 

Also, replace your App. js file with the code below.

```
importReact,{Component}from'react';
classApp extendsComponent{
  render(){
  return(
  <divclassName="App">
  </div>
  );
  }
}
exportdefault App;
```

Nowwewillinstall therequired modules.

In your terminal, type the following commands to install the **react-router** and **react-transition-group** modules respectively.

npminstallreact-router-dom--save

npminstallreact-transition-group@1.x --save

After installing the packages, you can check the package.json file inside your main projectdirectoryto verify thatthemodules are included under **dependencies**.

### **Router Components**

There are basically two different router options: Hash Router and Browser Router.

As the name implies, **HashRouter** uses hashes to keep track of your links, and it is suitablefor static servers. On the other hand, if you have a dynamic server, it is a better option touse**BrowserRouter**, consideringthefact thatyour URLs willbeprettier.

Once you decide which one you should use, just go ahead and add the component toyourindex.jsfile.

import{HashRouter }from 'react-router-dom'

The next thing is to wrap our <App>component with the router

component.Soyourfinal index.jsfileshould look like this:

importReactfrom'react';

importReactDOMfrom'react-dom';
import{HashRouter} from'react-router-dom'
importAppfrom'./App';

ReactDOM.render(<HashRouter><App/></HashRouter>,document.getElementById('root'));

If you're using a dynamic server and prefer to use **BrowserRouter**, the only difference wouldbeimporting the**BrowserRouter** and usingit to wrap the <App>component.

By wrapping our <App>component, we are serving the **history** object to our application, andthusotherreact-router components cancommunicate with each other.

### Inside<App/>Component

Insideour<App>component,wewill havetwocomponents named <Menu>and <Content>.Asthenamesimply,theywill holdthenavigationmenu anddisplayedcontentrespectively.

Createafoldernamed''components''inyoursrcdirectory, and then create the Menu.js and Content.js files.

Menu.js

Let'sfillin ourMenu.jscomponent.

It will be a stateless functional component since we don't need states and life-cyclehooks.

```
importReactfrom'react'
```

```
const Menu =()=>{
```

return(

Home

```
Works
```

About

) }

#### exportdefaultMenu

Herewehaveatag withtags,which will beourlinks.

**241** | Page DepartmentofCOMPUTATIONALINTELLIGENCE

Page Departmentof **COMPUTATIONALINTELLIGENCE** 

Nowaddthe followinglinetoyour Menu component.

import{Link}from'react-router-dom'

Andthen wrapthecontentof the tags with the <Link>component.

The<Link>component is essentially a**react-router** componentacting likean<a>tag,but it does not reload yourpage with a new target link.

Also, if youstyleyouratagin CSS, you will notice that the <Link>component gets the same styling.

Note that there is a more advanced version of the <Link>component, which is <NavLink>. This offer syou extra features so that you can style the active links.

Nowweneedto define whereeach linkwill navigate.For thispurpose, the<Link>componenthasatoprop.

```
importReactfrom'react'
import{Link}from'react-router-dom'
const Menu =()=>{
return(

<Linkto="/">Home</Link>
<Linkto="/works">Works</Link>
<Linkto="/about">About</Link>

)
```

```
}
```

```
exportdefaultMenu
Content.js
```

Insideour<Content>component, wewilldefinetheRoutesto match theLinks.

WeneedtheSwitchandRoutecomponents from react-router-dom.So, first of all, import them.

import{Switch,Route}from'react-router-dom'

Second of all, import the components that we want to route to. These are the Home, WorksandAboutcomponentsforour example.Assuming you havealready createdthosecomponentsinside the**components**folder,wealso need to import them.

importHomefrom'./Home'

import Works from

'./Works'importAboutfrom'./

About'

Those components can be anything. I just defined them as stateless functional components with minimum content. An example template is below. You can use this for all threecomponents, but just don't forget to change the names accordingly.

importReactfrom'react'

```
const Home=()=>{
return(
  <div>
    Home
  </div>
  )
}
```

exportdefaultHome Switch

Weusethe<Switch>component togroup our<Route>components.**Switch**looksforallthe**Routes** and thenreturns thefirst matching one.

#### Route

Routesarecomponentscalling yourtargetcomponent ifitmatches

thepathprop. The final version of our Content. jsfile looks like this:

```
importReactfrom'react'
```

import{Switch,Route}from'react-router-dom'

import Homefrom'./Home'

importWorksfrom'./Works'

importAboutfrom'./About'

const Content=()=>{

#### return(

<Switch>

<Routeexactpath="/"component={Home}/>

<Routepath="/works" component={Works}/>
244|Page
DepartmentofCOMPUTATIONALINTELLIGENCE

Page Departmentof **COMPUTATIONALINTELLIGENCE** 

```
<Routepath="/about"component={About}/>
</Switch>
)
}
```

exportdefault Content

Noticethat the extraexactpropis required for the **Home** component, which is the main directory. Using exact forces the **Route** to match the exact pathname. If it's not used, other pathnames starting with / would also be matched by the **Home** component, and for each link, it would only display the **Home** component.

Nowwhen youclick themenulinks, your appshould beswitchingthecontent.

### **AnimatingtheRoute Transitions**

So far, we have a working router system. Now we will animate the route transitions. In ordertoachievethis, we will use the **react-transition-group** module.

We will be animating the *mounting* state of each component. When you route different components with the **Route** component inside **Switch**, you are essentially *mounting* and *unmounting* different components accordingly.

We will use **react-transition-group** in each component we want to animate. So you can have a different mounting animation for each component. I will only use one animation for all ofthem.

Asanexample, let's use the <Home>component.First,

we need to import

 $CSST ransition Group. import \{CSST ransition Group\} from$ 

'react-transition-group'

Thenyou needto wrapyour contentwith it.

Sincewearedealingwith themountingstate of the component, we enable transition Appearands et a timeout for it. We also disable transitionEnter and transitionLeave, since these are only validonce the component is mounted. If you are planning to animate any children of the component, you have to use them.

Lastly, add the specific transition Nameso that we can refer to it inside the CSS file.

importReactfrom'react'
import{CSSTransitionGroup}from'react-transition-group'
import'../styles/homeStyle.css'

**246** | Page DepartmentofCOMPUTATIONALINTELLIGENCE

Page Departmentof **COMPUTATIONALINTELLIGENCE** 

```
const Home=()=>{
return(
<CSSTransitionGroup
transitionName="homeTransition"
transitionAppear={true}
transitionAppearTimeout={500}
transitionEnter={false}
transitionLeave={false}>>
<div>
Home
```

</div>

</CSSTransitionGroup>

```
)
}
```

exportdefaultHome

Wealsoimported aCSS file, wherewede fine the CSS transitions.

```
.homeTransition-appear{
  opacity: 0;
}
.homeTransition-appear.homeTransition-appear-active{
  opacity: 1;
```

transition:all.5sease-in-out;

}

If you refresh thepage, you should see the fade-ineffect of the Home component.

If you apply the same procedure to all the other routed components, you will see their individual animations when you change the content with your **Menu**.

### Conclusion

In this tutorial, we covered the **react-router-dom** and **react-transition-group** modules.However, there's more to both modules than we covered in this tutorial. Here is a **workingdemo** of what was covered.

So,tolearn morefeatures, alwaysgothrough the documentation of the modules youare

```
248 | Page
DepartmentofCOMPUTATIONALINTELLIGENCE
```

using.

Over the last couple of years, React has grown in popularity. In fact, we have a number ofitems in the marketplace that are available for purchase, review, implementation, and so on. Ifyou'relookingforadditionalresourcesaroundReact,don't hesitateto<u>checkthemout</u>.

#### ReactForms

HTML form elements work a bit differently from other DOM elements in React, becauseform elements naturally keep some internal state. For example, this form in plain HTMLacceptsa singlename:

```
<form>
<label>
Name:
<inputtype="text"name="name"/>
</label>
<inputtype="submit"value="Submit"/>
</form>
```

This form has the default HTML form behavior of browsing to a new page when the usersubmits the form. If you want this behavior in React, it just works. But in most cases, it's convenient to have a JavaScript function that handles the submission of the form and hasaccess to the data that the user entered into the form. The standard way to achieve this is withatechniquecalled "controlled components".

### **ControlledComponents**

In HTML, form elements such as <input>, <textarea>, and <select>typically maintain their ownstate and update it based on user input. In React, mutable state is typically kept in the stateproperty of components, and only updated with setState().

We can combine the two by making the React state be the "single source of truth". Then theReact component that renders a form also controls what happens in that form on subsequentuser input. An input form element whose value is controlled by React in this way is called a"controlledcomponent".

For example, if we want to make the previous example log the name when it is submitted, we can write the form as a controlled component:

```
classNameFormextendsReact.Component{
  constructor(props){
  super(props);this.state={v
  alue:"};
  this.handleChange=this.handleChange.bind(this);this.handleSub
  mit=this.handleSubmit.bind(this);
  }
  handleChange(event){this.setState({value:event.target.value});}
  handleSubmit(event){
    alert('A name was submitted:
    '+this.state.value);event.preventDefault();
  }
```

## **249** | Page Departmentof COMPUTATIONALINTELLIGENCE

```
render(){
return(
<form
    onSubmit={this.handleSubmit}><label>
    Name:
<inputtype="text"value={this.state.value}onChange={this.handleChange}/></label>
<inputtype="submit"value="Submit"/>
</form>
);
}
```

#### **TrvitonCodePen**

Sincethevalueattributeisset onour formelement, the displayed value will always bethis.state.value, making the React state the source of truth. Since handleChange runs on everykeys troke to update the React state, the displayed value will update as the user types.

With a controlled component, the input's value is always driven by the React state. While thismeans you have to type a bit more code, you can now pass the value to other UI elements too, or reset it from other event handlers.

### ThetextareaTag

In HTML,a<textarea>elementdefinesitstextbyitschildren:

```
<textarea>
Hello there, thisissometextinatextarea
</textarea>
```

InReact,a<textarea>usesavalueattributeinstead.Thisway,aformusinga<textarea>canbewrittenvery similarly to aform that uses asingle-lineinput:

```
classEssayFormextendsReact.Component{
constructor(props){
super(props);
this.state={value:'PleasewriteanessayaboutyourfavoriteDOMelement.'};this.handleChange=this.
handleChange.bind(this);this.handleSubmit=this.handleSubmit.bind(this);
}
handleChange(event){this.setState({value:event.target.value});}
handleSubmit(event){
alert('An essay was submitted:
'+this.state.value);event.preventDefault();
}
render(){
return(
<formonSubmit={this.handleSubmit}>
<label>
     Essay:
<textareavalue={this.state.value} onChange={this.handleChange}/></label>
<inputtype="submit"value="Submit"/>
</form>
250 Page
DepartmentofCOMPUTATIONALINTELLIGENCE
```

); } }

Notice that this.state.value is initialized in the constructor, so that the text area starts off withsome textin it.

### The select Tag

In HTML,<select>createsadrop-downlist.For example,this HTMLcreatesadrop-downlistofflavors:

```
<select>
<optionvalue="grapefruit">Grapefruit</option>
<optionvalue="lime">Lime</option>
<optionselectedvalue="coconut">Coconut</option>
<optionvalue="mango">Mango</option>
</select>
```

NotethattheCoconut optionisinitiallyselected, becauseofthe selectedattribute.React,insteadofusingthisselectedattribute,usesavalueattributeon theroot selecttag. Thisismoreconvenient in a controlled component because you only need to update it in one place. For example:

```
classFlavorFormextendsReact.Component{
constructor(props){
super(props);this.state={value:'
coconut'};
this.handleChange=this.handleChange.bind(this);this.handleSub
mit=this.handleSubmit.bind(this);
}
handleChange(event){this.setState({value:event.target.value});}
handleSubmit(event){
alert('Your favoriteflavor is:
'+this.state.value);event.preventDefault();
}
render(){
return(
<formonSubmit={this.handleSubmit}>
<label>
      Pickyourfavoriteflavor:
<selectvalue={this.state.value}onChange={this.handleChange}><optionv
alue="grapefruit">Grapefruit</option>
<optionvalue="lime">Lime</option>
<optionvalue="coconut">Coconut</option>
<optionvalue="mango">Mango</option>
</select>
</label>
<inputtype="submit"value="Submit"/>
</form>
);
}
}
```
#### **TrvitonCodePen**

Overall, this makes it so that <input type="text">, <textarea>, and <select>all work very similarly - theyall accept avalueattributethatyou can usetoimplement acontrolled component.

Note

Youcanpassanarray into the value attribute, allowing you to select multiple options in a select tag:

## ThefileinputTag

In HTML, an <input type="file">lets the user choose one or more files from their device storagetobe uploaded to a server ormanipulated by JavaScriptviathe<u>FileAPI</u>.

```
<inputtype="file"/>
```

Because its value is read-only, it is an **uncontrolled** component in React. It is discussedtogetherwith otheruncontrolled components<u>later in thedocumentation</u>.

## HandlingMultipleInputs

Whenyouneedto handle multiplecontrolledinputelements, you canaddanameattributetoeach element and let the handler function choose what to do based on the value of event.target.name.

Forexample:

```
classReservationextendsReact.Component{
constructor(props){
super(props);this.st
ate={isGoing:true,
numberOfGuests:2
};
this.handleInputChange=this.handleInputChange.bind(this);
}
handleInputChange(event){
consttarget =event.target;
const value
=target.type==='checkbox'?target.checked:target.value;constname=
target.name;
this.setState({[n
ame]:value});
}
render(){
return(
<form>
```

```
<label>
     Isgoing:
<input
name="isGoing"
                      type="checkbox"
       checked={this.state.isGoing}
onChange={this.handleInputChange}/>
</label>
<br/>br/>
<label>
     Numberofguests:
<input
name="numberOfGuests"
                               type="number"
       value={this.state.numberOfGuests}
onChange={this.handleInputChange}/>
</label>
</form>
);
}
```

### **TrvitonCodePen**

Note how we used the ES6 <u>computed property name</u>syntax to update the state keycorresponding to the given input name:

this.setState({[n
ame]:value});

ItisequivalenttothisES5code:

```
varpartialState={};partialState[name]=value;this.setState(partialS
tate);
```

Also, since setState() automatically <u>merges a partial state into the current state</u>, we only neededtocall it with the changed parts.

### **ControlledInputNullValue**

Specifyingthevaluepropona<u>controlled component</u>preventstheuser fromchanging theinput unless you desire so. If you've specified a value but the input is still editable, you mayhaveaccidentally setvalueto undefinedornull.

The following code demonstrates this. (The input is locked at first but becomes editable after a short delay.)

ReactDOM.createRoot(mountNode).render(<inputvalue="hi"/>);

```
setTimeout(function(){ReactDOM.createRoot(mountNode).render(<
inputvalue={null}/>);
},1000);
```

### **AlternativestoControlled Components**

**254** | Page DepartmentofCOMPUTATIONALINTELLIGENCE

Page Departmentof **COMPUTATIONALINTELLIGENCE** 

It can sometimes be tedious to use controlled components, because you need to write an eventhandler for every way your data can change and pipe all of the input state through a Reactcomponent. This can become particularly annoying when you are converting a preexistingcodebase to React, or integrating a React application with a non-React library. In these situations, you might want to check out <u>uncontrolled components</u>, an alternative technique for implementing input forms.

### IntroductiontoRedux

#### ReduxToolkit

<u>Redux Toolkit</u> is our official recommended approach for writing Redux logic. It wrapsaround the Redux core, and contains packages and functions that we think are essential forbuilding a Redux app. Redux Toolkit builds in our suggested best practices, simplifies mostReduxtasks, prevents common mistakes, and makes it easiertowriteReduxapplications.

RTK includes utilities that help simplify many common use cases, including <u>store</u> <u>setup,creating reducers and writing immutable update logic</u>, and even <u>creating entire</u> <u>"slices" ofstateat once</u>.

Whether you're a brand new Redux user setting up your first project, or an experienced userwho wants to simplify an existing application, <u>Redux Toolkit</u>can help you make your Reduxcodebetter.

Redux Toolkit is available as a package on NPM for use with a module bundler or in a Nodeapplication:

# NPM npminstall@reduxjs/toolkit

# Yarn yarnadd @reduxjs/toolkit CreateaReactReduxApp

The recommended way to start new apps with React and Redux is by using the <u>officialRedux+JS template</u> or <u>Redux+TS template</u> for <u>Create React App</u>, which takes advantage of <u>ReduxToolkit</u> and ReactRedux's integration withReact components.

# Redux +PlainJStemplate
npxcreate-react-appmy-app--templateredux

#Redux+TypeScripttemplate
npxcreate-react-appmy-app--templateredux-typescript
ReduxCore

The Redux core library is available as a package on NPM for use with a module bundler or inaNodeapplication:

# NPM npminstallredux

Page Departmentof **COMPUTATIONALINTELLIGENCE** 

# Yarnyarnadd edux

It is also available as a precompiled UMD package that defines a window. Redux global variable . The UMD package can be used as a <a href="https://www.sciitable.com">sciitable.com</a> . The UMD package can be used as a <a href="https://www.sciitable.com">sciitable.com</a> . The UMD package can be <a href="https://www.sciitable.com"/>www.sciitable.com"

Formoredetails, see the Installation page.

## **Basic Example**

The whole global state of your app is stored in an object tree inside a single *store*. The onlyway to change the state tree is to create an *action*, an object describing what happened, and *dispatch* it to the store. To specify how state gets updated in response to an action, you writepure *reducer* functions that calculate anewstate based on the old state and the action.

#### import [createStore] from'redux'

\* Thisisareducer- afunction thattakesacurrentstatevalueand an \* actionobjectdescribing"whathappened", and returns an ewstate value. \* Areducer'sfunctionsignatureis:(state,action)=>newState \* TheReduxstateshouldcontainonlyplainJSobjects, arrays, and primitives. \* Therootstatevalueisusually an object. It's important that you should \* notmutatethestateobject, but return anewobject if the state changes. \* Youcan useanyconditionallogicyou wantin areducer. In this example, \* weuseaswitch statement, butit's not required. functioncounterReducer(state = { value 0 }, action) switch (action.type) case'counter/incremented' retur n { value: state.value + 1 case'counter/decremented' ret urn { value: state.value - 1 default return state // Its API is { subscribe, dispatch, getState }.letstore= createStore(counterReducer) subscribeaswell.store.subscribe(()=> console.log(store.getState())) //Theonly way to mutate the internal state is to dispatch anaction. // The actions can be serialized, logged or stored and later replayed.store.dispatch({ type 'counter/incremented' }) store.dispatch({type.'counter/incremented'}) store.dispatch({type:'counter/decremented'}) 258 Page DepartmentofCOMPUTATIONALINTELLIGENCE

#### //{value: 1}

Instead of mutating the state directly, you specify the mutations you want to happen withplain objects called *actions*. Then you write a special function called a *reducer* to decide howeveryaction transforms theentireapplication's state.

In a typical Redux app, there is just a single store with a single root reducing function. Asyour app grows, you split the root reducer into smaller reducers independently operating on the different parts of the state tree. This is exactly like how there is just one root componentina React app, but it is composed outof many small components.

This architecture might seem like a lot for a counter app, but the beauty of this pattern is howwell it scales to large and complex apps. It also enables very powerful developer tools, because it is possible to trace every mutation to the action that caused it. You can record usersessions and reproduce them just by replaying every action.

#### ReduxToolkitExample

ReduxToolkitsimplifiestheprocessof writingReduxlogicandsettingupthestore. WithReduxToolkit, that samelogiclooks like:

```
import | createSlice, configureStore }
from'@reduxjs/toolkit'constcounterSlice=createSlice()
name
'counter' initial
State: | value 0
```

#### reducers

[incremented\_state=>[
//Redux Toolkitallowsustowrite"mutating"logicinreducers.It
//doesn'tactuallymutatethestatebecauseitusestheImmerlibrary,
//which detectschangestoa"draftstate"and producesabrand new
// immutable state based off those
changesstate.value+=1

```
decremented: state =>
{state.value -= 1
}
```

} })

**exportconst** { incremented, decremented } =

```
counterSlice.actionsconststore = configureStore({
reducer.counterSlice.reducer
})
```

//Canstillsubscribetothestore
store.subscribe()=>console.log(store.getState()))

// Still pass action objects to `dispatch`, but they're created for usstore.dispatch(incremented()) // {value: 1}store.dispatch(incremented ()) //{value: 2}

**260** | Page Departmentof COMPUTATIONALINTELLIGENCE

store.dispatch(decremented())
//{value: 1}

Redux Toolkit allows us to write shorter logic that's easier to read, while still following thesameRedux behaviorand data flow.

## LearnRedux

We have a variety of resources available to help you learn

Redux.ReduxEssentials Tutorial

The <u>Redux Essentials tutorial</u> is a "top-down" tutorial that teaches "how to use Redux theright way", using our latest recommended APIs and best practices. We recommend startingthere.

### ReduxFundamentalsTutorial

The **<u>Redux Fundamentals tutorial</u>** is a "bottom-up" tutorial that teaches "how Reduxworks" from first principles and without any abstractions, and why standard Redux usagepatternsexist.

# Redux - Data

# FlowRedux-

# **DataFlow**

Redux follows the unidirectional data flow. It means that your application data will follow inone-way binding data flow. As the application grows & becomes complex, it is hard toreproduce issues and add new features if you have no control over the state of yourapplication.

Redux reduces the complexity of the code, by enforcing the restriction on how and when stateupdate can happen. This way, managing updated states is easy. We already know about therestrictions as the three principles of Redux. Following diagram will help you understandReduxdata flow better –

Page Departmentof **COMPUTATIONALINTELLIGENCE** 

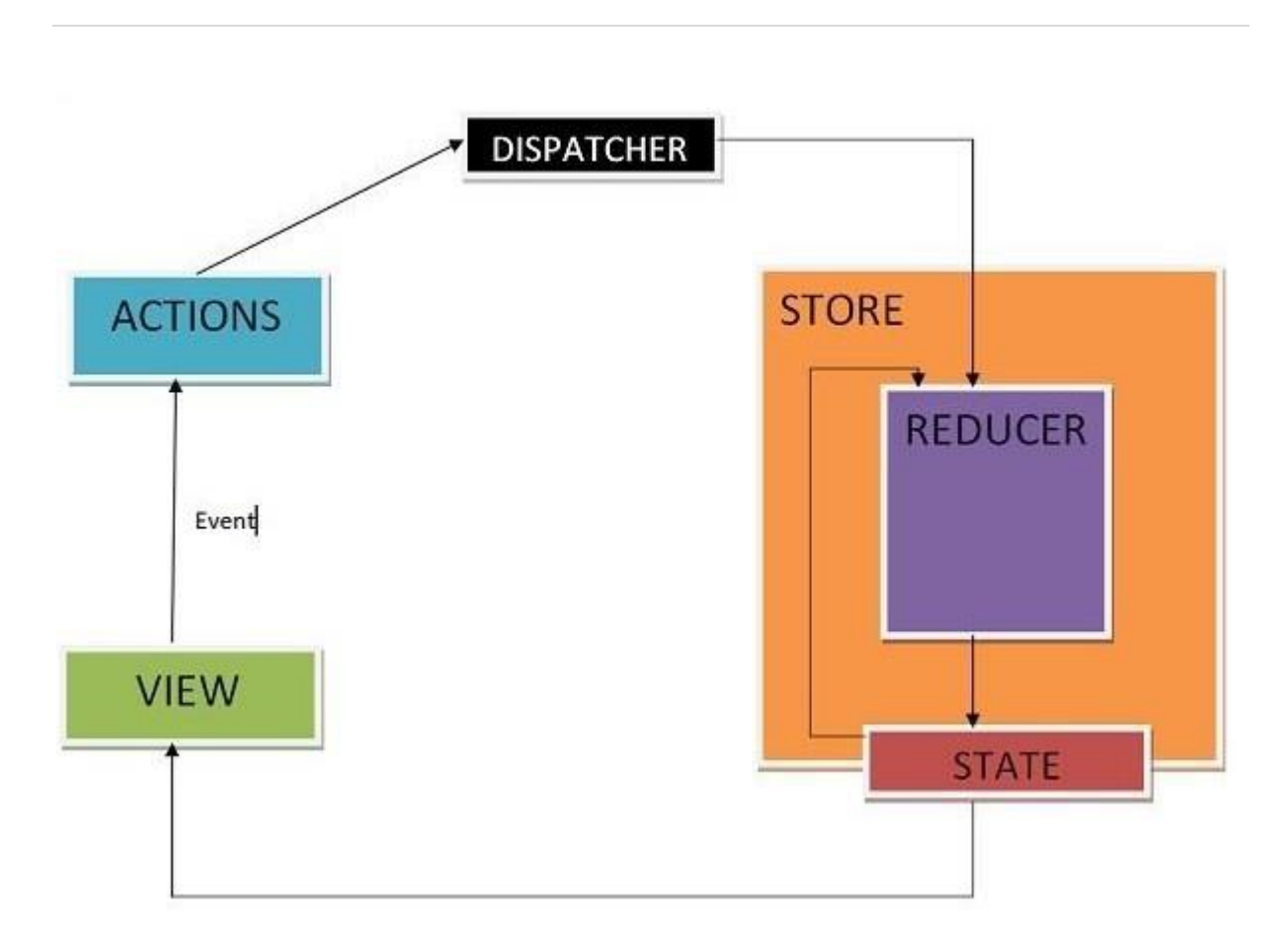

- Anactionisdispatchedwhenauserinteractswiththeapplication.
- The root reducer function is called with the current state and the dispatched action. The root reducer may divide the task among smaller reducer functions, whichultimatelyreturns anewstate.
- Thestorenotifiestheview by executing their callback functions.
- Theviewcan retrieveupdatedstateandre-renderagain.

### **Client-ServerCommunication**

Let's expand the application so that the notes are stored in the backend. We'll use <u>ison-</u><u>server</u>,familiarfrom part 2.

The initial state of the database is stored in the file *db.json*, which is placed in the root of the project:

```
{
    "notes":[
    {
        "content": "the app state is in redux
        store","important":true,
        "id":1
    },
    {
        "content": "state changes are made with
        actions","important":false,
        "id":2
    }
]
```

}

We'llinstalljson-serverfortheproject...

npminstalljson-server--save-dev

and add the following line to the scripts part of the file package. json

```
"scripts":{

"server":"json-server-p3001--watchdb.json",

//...

}
```

Nowlet'slaunchjson-serverwith the command npmrunserver.

Next, we'll create a method into the file *services/notes.js*, which uses *axios* to fetch data from the backend

```
importaxiosfrom'axios'
```

constbaseUrl =

```
'http://localhost:3001/notes'constgetAll=
```

```
async () =>{
  const response = await
  axios.get(baseUrl)returnresponse.data
}
```

exportdefault{getAll }

We'lladdaxiostotheproject

npm installaxios

We'll change the initialization of the state in *noteReducer*, so that by default there are nonotes:

```
constnoteSlice =
  createSlice({name:'notes',
  initialState:[],//...
})
```

Let's also add anew action *appendNote* for adding anote object:

```
constnoteSlice =
   createSlice({name:'notes',
   initialState:
   [],reducers:{
    createNote(state, action)
   {constcontent=action.payload
   state.push({
        content,importa
        nt:
        false,id:generate
        Id(),
   265|Page
   DepartmentofCOMPUTATIONALINTELLIGENCE
```

```
},
toggleImportanceOf(state, action)
{constid= action.payload
constnoteToChange=state.find(n=>n.id===id)con
stchangedNote= {
    ...noteToChange,
    important:!noteToChange.important
    }
    returnstate.map(note=>note.id!
==id?note:changedNote
    )
    },
appendNote(state,action){
    state.push(action.payload)}},
```

 $export const \{ create Note, toggleImportanceOf, appendNote \} = noteSlice. actions export de fault noteSlice. reducer$ 

A quick way to initialize the notes state based on the data received from the server is to fetchthe notes in the *index.js* file and dispatch an action using the *appendNote* action creator foreachindividual note object:

```
//...
importnoteServicefrom'./services/notes'importnoteReducer,{appendNote}from'./reducers/noteReducer'const
store = configureStore({
    reducer:{
        notes:
        noteReducer,filter:f
        ilterReducer,
    }
})
```

noteService.getAll().then(notes=>notes.forEach(note=> {store.dispatch(appendNote(note))})) //...

Dispatching multiple actions seems a bit impractical. Let's add an action creator *setNotes*whichcanbeusedtodirectlyreplacethe notesarray.We'llgetthe actioncreatorfrom the *createSlice* function by implementing the *setNotes* action:

//...

```
constnoteSlice =
 createSlice({name:'notes',
initialState:
 [],reducers:{
createNote(state, action)
{constcontent=action.payload
state.push({
    content, importa
    nt:
    false, id: generate
    Id(),
   })
  },
toggleImportanceOf(state, action)
267 | Page
DepartmentofCOMPUTATIONALINTELLIGENCE
```

{constid= action.payload

```
constnoteToChange=state.find(n=>n.id===id)con
stchangedNote= {
    ...noteToChange,
    important:!noteToChange.important
   }
   returnstate.map(note=>note.id!
==id?note:changedNote
   )
  },
appendNote(state, action)
{state.push(action.payload)
  }.
setNotes(state,action){
                          returnaction.payload
                                                 }},
})
```

 $export const \{ create Note, toggleImportanceOf, appendNote, setNotes \} = noteSlice. actions export default noteSlice. reducer$ 

Now, the code in the index. js file looks alot better:

```
//...
importnoteServicefrom'./services/notes'
importnoteReducer,{setNotes}from'./reducers/noteReducer'constst
ore = configureStore({
    reducer:{
        notes:
        noteReducer,filter:f
        ilterReducer,
    }
})
```

noteService.getAll().then(notes=>store.dispatch(setNotes(notes
)))

**NB:** why didn't we use await in place of promises and event handlers (registered to *then*-methods)?

Await only works inside *async* functions, and the code in *index.js* is not inside a function, sodueto thesimple nature of the operation, we'llabstain from using *async* this time.

We do, however, decide to move the initialization of the notes into the *App* component, and, as usual, when fetching data from a server, we'll use the *effect hook*.

```
import{useEffect}from'react'importNewNotefrom'./components/NewNote'imp
ortNotesfrom'./components/Notes'
importVisibilityFilterfrom'./components/VisibilityFilter'
importNoteServicefrom'./services/notes'import{setNotes}from'./reducers/noteReducer'import{useDispatch
} from 'react-
redux'constApp=()
=>{
    constdispatch = useDispatch()useEffect(()=>{ noteService .getAll().then(notes
=>dispatch(setNotes(notes))))}, [])
    return(
    <div>
    <NewNote/>
269]Page
```

**DepartmentofCOMPUTATIONALINTELLIGENCE** 

### <VisibilityFilter/>

```
<Notes/>
</div>
)
}
```

export default App

UsingtheuseEffecthookcausesaneslintwarning:

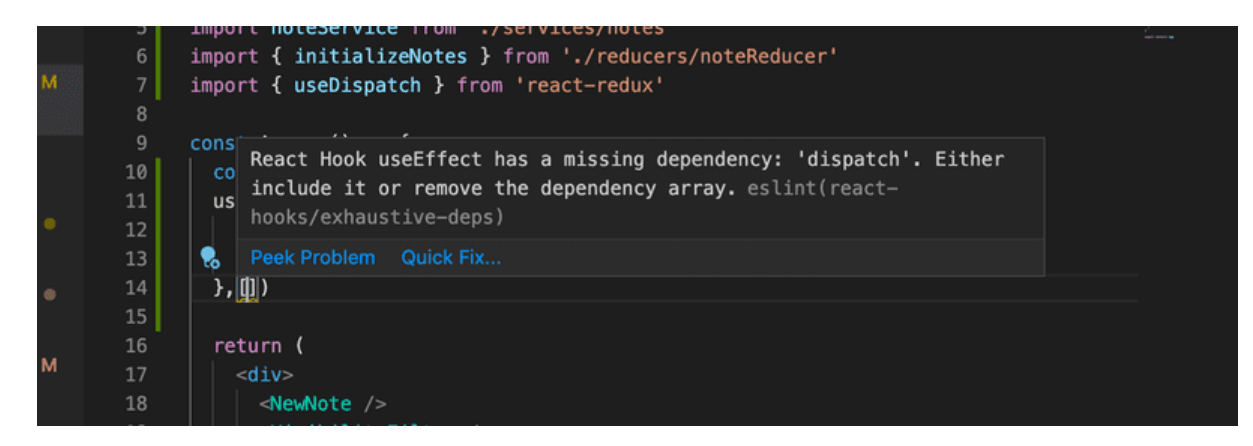

Wecan get rid of it by doing thefollowing:

```
constApp =()=> {
const dispatch =
useDispatch()useEffect(()=>{
noteService
.getAll().then(notes=>dispatch(setNotes(notes)))
},[dispatch])
//...
}
```

Now the variable *dispatch* we define in the *App* component, which practically is the dispatchfunction of the redux store, has been added to the array useEffect receives as a parameter. **If** the value of the dispatch variable would change during runtime, the effect would be executed again. This however cannot happen in our application, so the warning is unnecessary.

Anotherwayto getrid of the warningwouldbe todisableESlinton thatline:

```
constApp =()=> {
  const dispatch =
    useDispatch()useEffect(()=>{
    noteService
    .getAll().then(notes=>dispatch(setNotes(notes)))
    },[])//eslint-disable-linereact-hooks/exhaustive-deps
    //...
}
```

Generally disabling ESlint when it throws a warning is not a good idea. Even though theESlintrule in questionhas caused some<u>arguments</u>, wewill usethefirst solution.

Moreabout theneed to define hooks dependencies inthereact documentation.

We can do the same thing when it comes to creating an ewnote. Let's expand the code **271** Page Department of **COMPUTATIONALINTELLIGENCE** 

#### communicating with the server as follows:

constbaseUrl =

'http://localhost:3001/notes'constgetAll=

async () =>{
const response = await
axios.get(baseUrl)returnresponse.data
}

constcreateNew=async(content)=>{constobject={content,important:false}constresponse=awaitaxios.post(baseUrl,
object)returnresponse.data}
export default
{getAll,createN
ew,
}

ThemethodaddNoteofthecomponentNewNote changesslightly:

```
import{useDispatch }from 'react-redux'
import { createNote } from
'../reducers/noteReducer'import
noteServicefrom'../services/notes'constNewNote=
(props) =>{
  constdispatch=useDispatch()
```

constaddNote = async (event) =>{event.preventDefault()const content = event.target.note.valueevent.target.note.value= " constnewNote=awaitnoteService.createNew(content)dispatch(createNote(newNote))}

```
return(
<formonSubmit={addNote}>
<inputname="note"/>
<buttontype="submit">add</button>
</form>
)
}
```

exportdefaultNewNote

Because the backendgenerates idsforthenotes, we'll change the action create Note accordingly:

```
createNote(state, action)
{state.push(action.payloa
d)
}
```

Changing the importance of notes could be implemented using the same principle, by makinganasynchronousmethod callto theserver andthendispatching anappropriate action.

Page Departmentof **COMPUTATIONALINTELLIGENCE** 

# UNIT-IV

# JavaWebDevelopment

Web development is known as website development or web application development. Thewebdevelopmentcreates, maintains, and updates

webdevelopmentapplicationsusingabrowser. This web development requires web designing, backend programming, and databasemanagement. The development process requires software technology.

Web development creates web applications using servers. We can use a web server ormachine server like a CPU. The Web server or virtual server requires web application usingtechnology. Web development requires server-side programming language or technology.MostlyJava, PHP,and other server-sidelanguagesrequireforweb development.

Java web development creates a server-side website and web application. The majority ofJava web apps do not execute on the server directly. A web container on the server hosts Javawebapplications.

For Java web applications, the container acts as a runtime environment. What the Java VirtualMachineisforlocallyrunningJavaapplications, the container isforJavawebapplications. JVMis used torun the container itself.

Java distinguishes between two types of containers: web and Java EE. Additionalfunctionality, such as server load distribution, can be supported by a container. A webcontainer supports Java servlets and JSP (JavaServer Pages). In Java technology, Tomcat isacommon web container.

A web container is usually a minimal need for web frameworks. GWT, Struts, JavaServerFaces, and the Spring framework are common Java web frameworks. Servlets are at the heartofmost modern Javaweb frameworks.

## **FunctionsofJavaWebDevelopment**

Java web development creates applications and websites using static and dynamic resources. The static resource refers to HTML pages with images, and a dynamic resource refers toclasses, jars, Servlet, and JSP. Java web development uses several packages, files, and onlinelinks. Javaweb development requires web archivefilesknown asaWARfiles.

Javawebdevelopmentworksonthreemain factors. These development factors show below.

- Front-endwebdevelopmentusingJavatechnology.
- BackendwebdevelopmentusingJavaservertechnology.
- Databasemanagement usingJavadatabasedriver.

Theabovethreefactorscreate, update, remove, display and operated at a or information.

**Front-end web development**: The front-end technology interacts with the user and Javainterface. It helps to insert and submit data. Java web development uses JavaServer Pages orJSPforthe front-end form or table.

**Backend web development**: The backend technology maintains and updates data of thedatabase.Javauses Servlet, spring, and other advanced technology.

**Database management** handles or fetches data from the database using the Java databasedriver. The Javatechnology uses JDBC, Hibernateto handle the database.

## Types of the JavaWebTechnologies

- Servlet API
- JSP(JavaServerpage)
- JDBCDriver
- JAVAPersistence
- JavaServerFaces(JSF)
- JSTL
- JAVAMessageServiceAPI

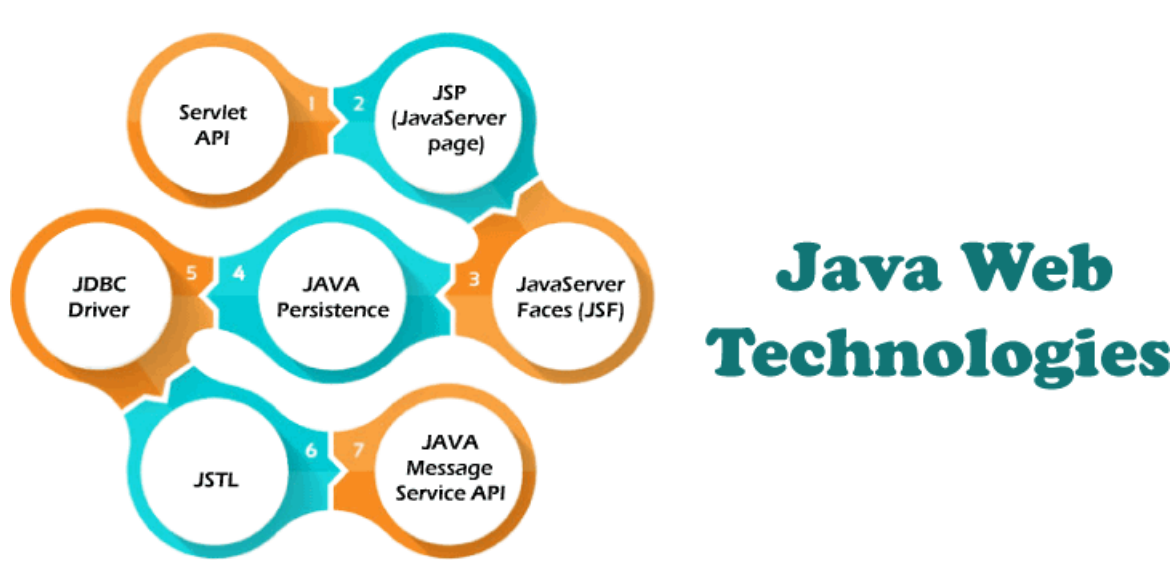

#### ServletAPI(JAVAWeb applicationprogramming interface)

Servlet, filter, filter chain, servlet config, and other interfaces are available in the javax.Servletpackage.ThecapabilitiesofserversthathostappsareincreasedbyusingServlet.

The request-response model is used in web development applications written with Javaservlets.From initialization og garbage collection, as ervlet has a lifecycle.

Servlets are useful for various tasks, including collecting data via web page forms, presentingdatafrom adatabaseor any otherthird-party source, etc.

ServletsareJavaprogramsthatrunonawebapplicationandsendclientrequeststodatabasesor servers. After talking with the database, the servlets help process the client's request andprovideresults.

#### JSP(JavaServerPageWebapplicationprogrammingtechnology)

Developers employ JavaServer Pages or JSP technology to quickly produce platformandserver-independent online content. Normally, the developer works on separate CommonGateway Interface files to embed dynamic elements in HTML pages. Java JSP technologycanbeused, as it has access to the whole JavaAPIfamily.

The JSP technology pieces code to control web information and moves dynamically. A JSPpagecomprises staticdatawritten in HTML, WML, XML, andothermarkup languages. Special JSP tags simplify Java code into HTML pages, making web development user-friendly.

The JSP technology allows embedding bits of servlet code in a text-based document. JSP is apopular Java EE technology that allows programmers to create complex dynamic web pagesquickly.

#### JDBCDriveror JavaDatabaseConnectivity

JDBC Driver is a connector between database and Java web application. Java databaseconnectivity helps to update and modify data using queries. The jdbc driver is an essentialpart of Java web development. This driver helps to send data to the database and retrieve datafromthedatabase.

WithinaJavaprogram,theJDBCdriverallowstoperformthe followingtasks:

- Makeadata sourceconnection
- Tothedatasource, sendqueries and updatest atements
- Displaysrequiredatafroma database.
- Organizeapplicationinformation.

JDBC is a set of methods and queries for accessing databases written in Java. Clients can usewebapplications using JDBC drivers toupdate anyinformation in the database.

JDBC drivers connect to databases in four ways: JDBC-ODBC Bridge Driver, NetworkProtocolDriver, NativeDriver, and ThinDriver.

#### PersistenceAPIfor Java

For web development, the Java Persistence API employs object-relational mapping. Thismapping connects a database to an object-oriented model. Java Persistence makes it simple tomanage relational data in Java web applications. The Java Persistence API aids in databasedatamanagement. This APIsends data to adatabaseand retrievesdata from it regularly.

#### Largeamountsofcode, proprietary

frameworks,andotherfilesarenotrequired.JPAgivesastraightforward technique of database communication. A database is an object-relational approach for interacting with Java web development. JPA is a set of lightweight classes and methods for interacting with databases.

#### TechnologyoftheJavaServer Faces

JavaServer Faces is called a JSF Technology. This technology provides a framework fordeveloping web-based interfaces. JSF provides a simple model for components in variousscriptingor markuplanguages.

The data sources and server-side event handlers are coupled to the User Interface widgets.JSF aids in the creation and maintenance of web applications by minimizing the time and effort required.

- ConstructJavawebdevelopment pages.
- Dropcomponents on awebpage byaddingcomponenttagstoa web page.
- ConnectJavawebdevelopment pagecomponentstoserver-sidedata.
- Connectcomponent-generatedevents toapplicationcode runningon theserver.
- Extendthelifeofserverrequestsbystoringandrestoringtheapplicationstate.

#### StandardTagLibraryfor JavaServerPages(JSTL)

The JavaServer Pages Standard Tag Library or JSTL abstracts common functionality of JSPbased applications. We use a single standard set of tags to incorporate tags from variousvendors into web applications. This standardization enables the establishment of Javaapplications on any JSP container. It supports JSTL and increases the tags to optimize duringimplementation.

JSTL includes iterator and conditional tags for controlling flow. These tags work formanipulating XML documents and tags for internationalization. This JSTL is also used forSQLdatabaseaccess andtagsfor frequently usedfunctions.

#### APIfor JavaMessageService

Messaging is a way for software components or apps to communicate with one another. Amessaging system is a type of peer-to-peer network. In other words, a messaging client cancommunicate with and becommunicated with by any other client.

Eachclientestablishes a connectionwithamessagingagent,facilitatingthecreation,transmission,receipt, andreading of messages.

The Java Message Service (JMS) API provides a strong tool for resolving enterprisecomputingproblems by integratingJavatechnology and enterprisemessaging.

Enterprise messaging enables the secure and flexible sharing of business data. The JMS APIextends this by providing a uniform API and provider framework that facilitates the building of portable message-based Javaapplications.

### SpecialFeatures of the Javawebdevelopment

- Javaisamature, versatile, and powerful programming language.
- Additionally, it is popular, which means that tools and assistance for Java web developmentare readily available.
- Java's platform freedom is one of its strongest characteristics. Java code can be executed

279 | Page

#### Departmentof COMPUTATIONALINTELLIGENCE

### on any platform, including a Macora Windows computer. On any operating system, we can run we can support the system of the system of the sys

aJavawebapplication.

- Javais alsocapableofrunningmobileapplicationsonsmartphonesandtablets.
- Java web development does not require additional effort to design and run web apps acrossseveralplatforms.
- Java also includes an enormous standard library. This library readily works with commontasks such as input and output, networking, and graphic user interfaces. It provides tools tohelpweb applicationdevelopers.

# Conclusion

Java programming language is easy to handle and programmer's first choice for webdevelopment. Java web development has basic rules apart from operating data. Thistechnologydoes notneedan extraoperation oradvancedprogramming.

Java web development creates multiple web applications using a single type of code onmultiple pages. If we know the working procedure, then JAVA technology develops anyapplication.

# JAVAPROGRAMMINGBASICS

# Whatis Java?

Java is a high-level, general-purpose, object-oriented, and secure programming languagedeveloped by James Gosling at Sun Microsystems, Inc. in 1991. It is formally known asOAK. In 1995, Sun Microsystem changed the name to Java. In 2009, Sun Microsystemtakeoverby Oracle Corporation.

# EditionsofJava

EacheditionofJavahasdifferentcapabilities. Thereare three editions of Java:

- JavaStandardEditions(JSE): Itisusedto createprogramsforadesktopcomputer.
- Java Enterprise Edition (JEE): It is used to create large programs that run on theserver and manages heavytrafficand complex transactions.
- Java Micro Edition (JME): It is used to develop applications for small devices suchasset-top boxes, phone, and appliances.

# **Types of JavaApplications**

Thereare fourtypes of Javaapplications that can be created using Javaprogramming:

- **Standalone Applications:** Java standalone applications uses GUI components suchas AWT, Swing, and JavaFX. These components contain buttons, list, menu, scrollpanel,etc.It is also knownas desktop alienations.
- **Enterprise Applications:** An application which is distributed in nature is calledenterprise applications.
- WebApplications: Anapplicationsthatrunontheserveriscalledwebapplications.

We use JSP, Servlet, Spring, and Hibernate technologies for creating we bapplic ations.

• **Mobile Applications:** Java ME is a cross-platform to develop mobile applicationswhichrunacrosssmartphones.Javaisaplatformfor AppDevelopmentinAndroid.

# JavaPlatform

Java Platform is a collection of programs. It helps to develop and run a program written in theJava programming language. Java Platform includes an execution engine, a compiler and setoflibraries. Javais a platform-independent language.

## FeaturesofJava

- Simple: Java is a simple language because its syntax is simple, clean, and easy tounderstand. Complex and ambiguous concepts of C++ are either eliminated or re-implemented in Java. For example, pointer and operator overloading are not used inJava.
- **Object-Oriented:** In Java, everything is in the form of the object. It means it hassomedataandbehavior. Aprogrammusthave atleastoneclassandobject.
- **Robust:** Java makes an effort to check error at run time and compile time. It uses astrong memory management system called garbage collector. Exception handling andgarbage collection features makeit strong.
- Secure: Java is a secure programming language because it has no explicit pointer andprograms runs in the virtual machine. Java contains a security manager that definestheaccess of Javaclasses.
- **Platform-Independent:** Java provides a guarantee that code writes once and runanywhere. This bytecode is platform-independent and can be runon anymachine.

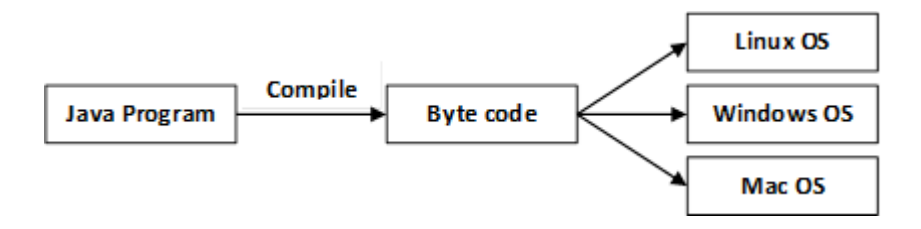

- **Portable:** Java Byte code can be carried to any platform. No implementationdependent features. Everything related to storage is predefined, for example, the sizeofprimitive data types.
- **High Performance:** Java is an interpreted language. Java enables high performancewith the use of the Just-In-Time compiler.
- **Distributed:** Java also has networking facilities. It is designed for the distributed environment of the internet because it supports TCP/IP protocol. It can run over the internet.EJB and RMI are used to create a distributed system.
- **Multi-threaded:** Java also supports multi-threading. It means to handle more thanonejoba time.

# OOPs(ObjectOrientedProgrammingSystem)

**282** | Page DepartmentofCOMPUTATIONALINTELLIGENCE Object-oriented programming is a way of solving a complex problem by breaking them into asmall sub-problem. An object is a real-world entity. It is easier to develop a program by usinganobject. In OOPs, we create programs using class and object in a structured manner.

**Class:** A class is a template or blueprint or prototype that defines data members and methodsof an object. An object is the instance of the class. We can define a class by using the classkeyword.

**Object:** An object is a real-world entity that can be identified distinctly. For example, a desk,acirclecanbeconsidered asobjects. An objecthas aunique behavior, identity,and state. Data fields with their current values represent the state of an object (also known as itspropertiesorattributes).

**Abstraction:** An abstraction is a method of hiding irrelevant information from the user. Forexample, the driver only knows how to drive a car; there is no need to know how does the carrun. We can make a class abstract by using the keyword abstract. In Java, we use abstractclassand interfaceto achieveabstraction.

**Encapsulation:** An encapsulation is the process of binding data and functions into a singleunit. Aclassisanexampleofencapsulation. In Java, Javabeanisafully encapsulated class.

**Inheritance:** Inheritance is the mechanism in which one class acquire all the features of another class. We can achieve inheritance by using the extends keyword. It facilitates there usability of the code.

**Polymorphism:** The polymorphism is the ability to appear in many forms. In other words, single action in different ways. For example, a boy in the classroom behaves like a student, inhouse behaves like a son. There are two types of polymorphism: run time polymorphism and compile-time polymorphism.

# JavaVariables

A variable is a container which holds the value while the <u>Java program</u>is executed. Avariable is assigned withadata type.

Variable is a name of memory location. There are three types of variables in java: local,instanceand static.

Therearetwo typesof<u>datatypesin Java</u>:primitive and non-primitive.

### Variable

Avariableisthenameofareserved areaallocated immemory. Inotherwords, it is an ameof the memory location. It is a combination of "vary + able" which means its value can be changed.

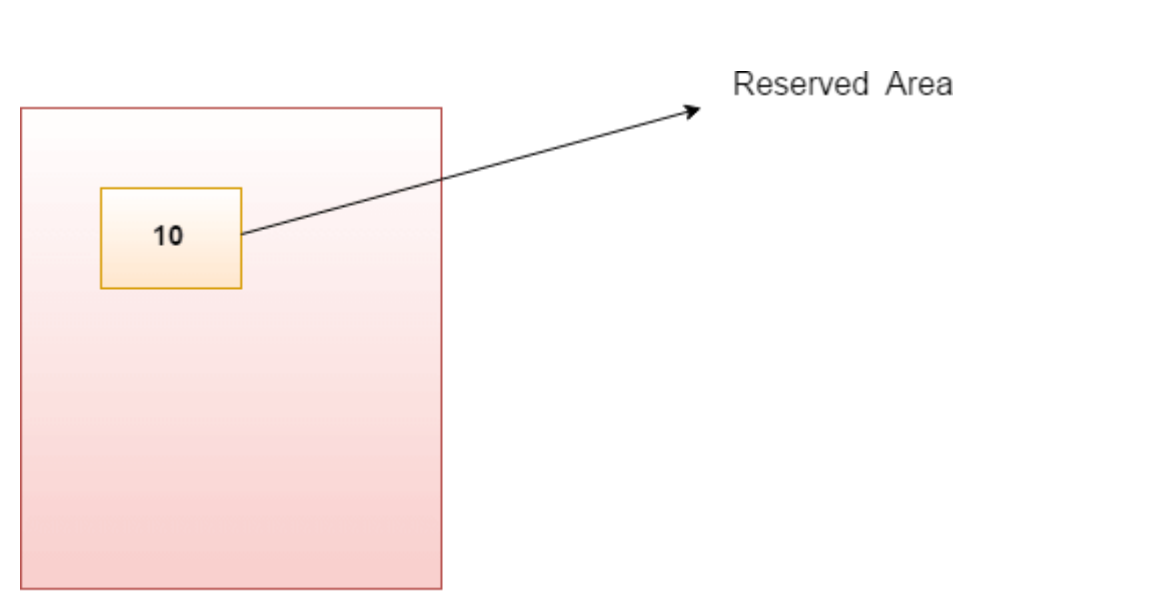

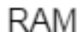

1.int data=50;//Here data is

variableTypesof Variables

Therearethreetypesof variablesinJava:

- localvariable
- instancevariable
- staticvariable

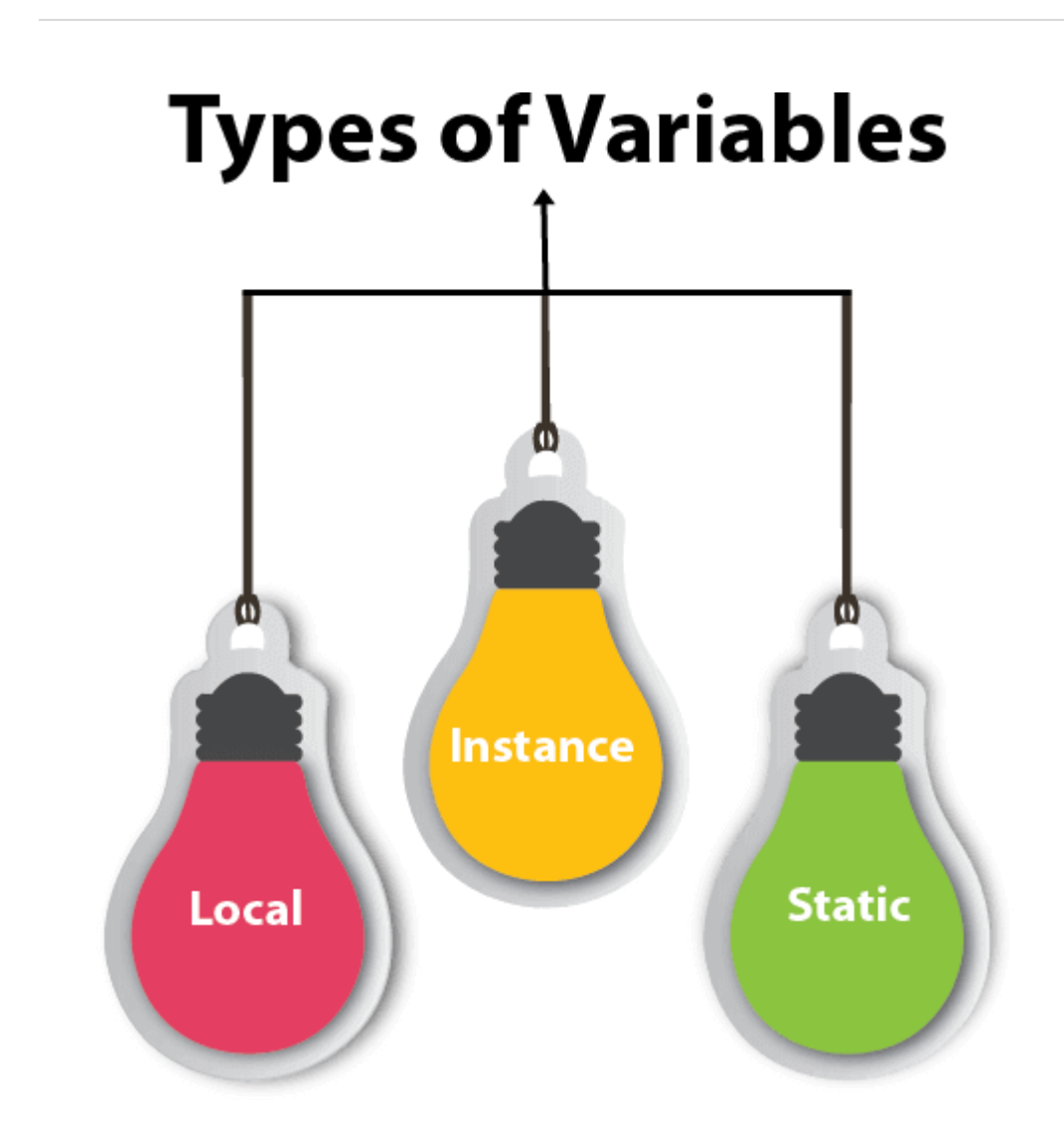

### 1) LocalVariable

A variable declared inside the body of the method is called local variable. You can use this variable only within that method and the other methods in the class aren't even aware that the variable exists.

Alocal variablecannot bedefined with "static" keyword.

#### 2) InstanceVariable

A variable declared inside the class but outside the body of the method, is called an instancevariable. It is not declared as<u>static</u>.

It is called an instance variable because its value is instance-specific and is not shared amonginstances.

#### 3) Staticvariable

A variable that is declared as static is called a static variable. It cannot be local. You cancreateasinglecopy of thestatic variableandshareit amongall theinstances of theclass.

Memory allocation for static variables happens only once when the class is loaded in thememory.

Exampleto understandthetypesofvariables injava

```
1. publicclass A
```

- 2.{
- 3. staticint m=100;//staticvariable
- 4. voidmethod()
- 5. {
- 6. intn=90;//localvariable
- 7.
- 8. publicstaticvoidmain(Stringargs[])
- 9. {
- 10. intdata=50://instancevariable
- 11.
- ł 12. }//end of class

### JavaVariableExample:AddTwoNumbers

- 1. publicclass Simple{
- 2. publicstaticvoidmain(String[]args){
- 3. int a=10:
- 4. intb=10;
- 5. intc=a+b;
- 6. System.out.println(c);
- 7.}
- 8. }

### **Output:**

### 20

JavaVariableExample:Widening

- 1. publicclass Simple{
- 2. publicstaticvoidmain(String[]args){
- 3. int a=10;
- 4. floatf=a;
- 5. System.out.println(a);
- 6. System.out.println(f);
- 7.}}

### **Output:**

10 10.0 JavaVariableExample: Narrowing(Typecasting)

- 1. publicclass Simple{
- 2. publicstaticvoidmain(String[]args){
- 3. floatf=10.5f;

- 4. //inta=f;//Compiletimeerror
- 5. inta=(int)f;
- 6. System.out.println(f);
- 7. System.out.println(a);
- 8.}}

### **Output:**

10.5 10

JavaVariableExample:Overflow

- 1. classSimple{
- 2. publicstaticvoidmain(String[]args){
- 3. //Overflow
- 4.inta=130;
- 5. byteb=(byte)a;
- 6. System.out.println(a);
- 7. System.out.println(b);

8.}}

### **Output:**

130 -126 JavaVariableExample:AddingLowerType

- 1. classSimple{
- 2. publicstaticvoidmain(String[]args){
- 3. bytea=10;
- 4. byteb=10;
- 5. //bytec=a+b;//Compile TimeError:becausea+b=20will beint
- 6. bytec=(byte)(a+b);
- 7. System.out.println(c);
- 8.}}

### **Output:**

20

# Java OOPsConcepts

- 1. Object-OrientedProgramming
- 2. AdvantageofOOPsover Procedure-orientedprogramminglanguage
- 3. <u>DifferencebetweenObject-orientedandObject-basedprogramminglanguage.</u>

In this page, we will learn about the basics of OOPs. Object-Oriented Programming is aparadigm that provides many concepts, such as **inheritance**, **data binding**, **polymorphism**,etc.
**Simula** is considered the first object-oriented programming language. The programmingparadigm where everything is represented as an object is known as a truly object-oriented programming language.

Smalltalk is considered the first truly object-oriented programming

language.Thepopularobject-orientedlanguagesareJava,C#,PHP, Python,C++,

etc.

The main aim of object-oriented programming is to implement real-world entities, forexample,object, classes, abstraction, inheritance,polymorphism,etc.

# **OOPs(Object-OrientedProgrammingSystem)**

**Object** means a real-world entity such as a pen, chair, table, computer, watch, etc. **Object-Oriented Programming** is a methodology or paradigm to design a program using classes and objects. It simplifies software development and maintenance by providing some concepts:

- <u>Object</u>
- Class
- <u>Inheritance</u>
- <u>Polymorphism</u>
- <u>Abstraction</u>
- Encapsulation

Apart from these concepts, there are some other terms which are used in Object-Orienteddesign:

- Coupling
- Cohesion
- Association
- Aggregation
- Composition

Page Departmentof **COMPUTATIONALINTELLIGENCE** 

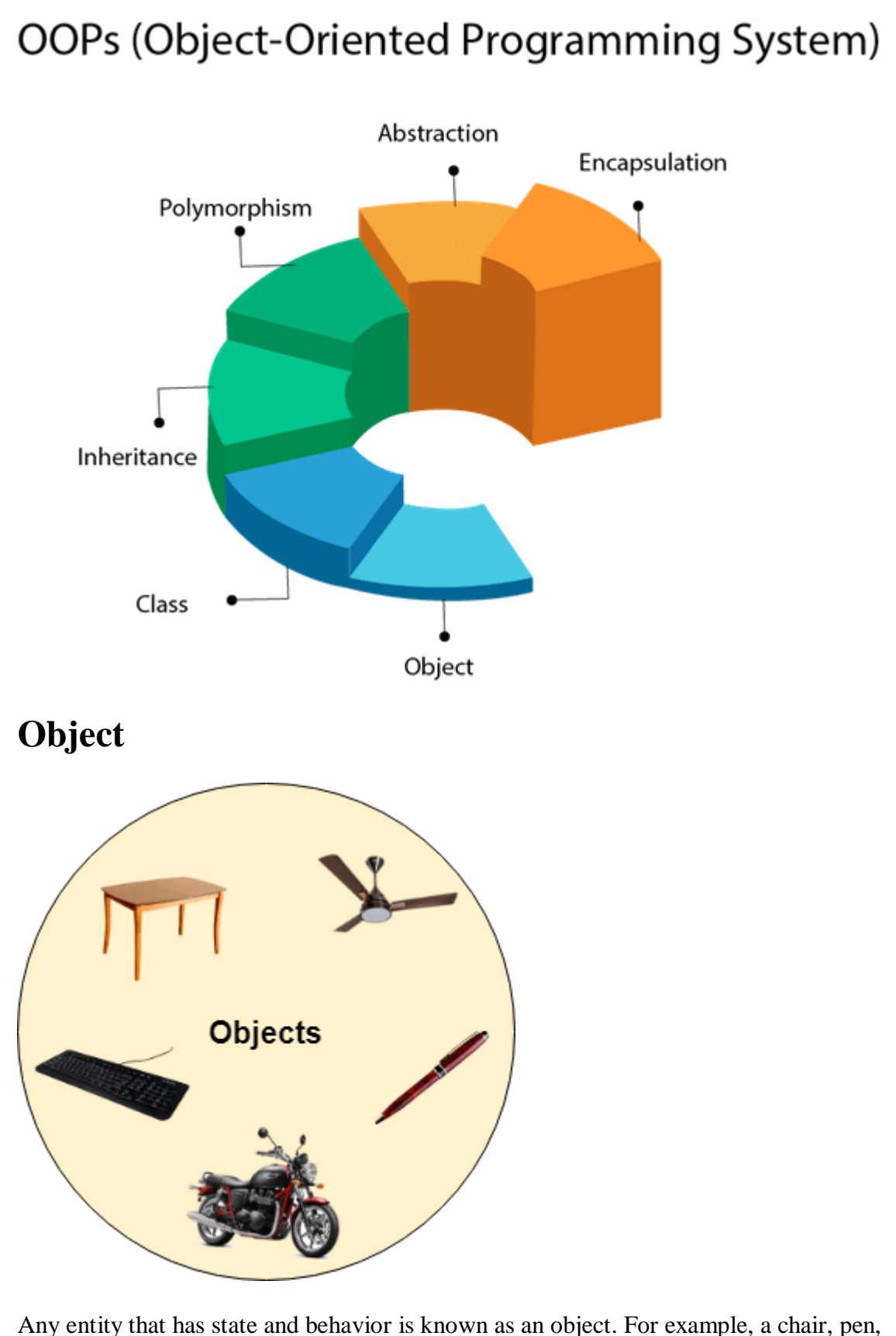

Any entity that has state and behavior is known as an object. For example, a chair, pe table, keyboard, bike, etc. It can be physical or logical.

AnObjectcanbedefinedasan instanceofaclass. Anobject containsan address andtakes

up some space in memory. Objects can communicate without knowing the details of eachother's data or code. The only necessary thing is the type of message accepted and the type ofresponsereturned by the bjects.

**Example:** A dog is an object because it has states like color, name, breed, etc. as well asbehaviorslikewagging thetail, barking, eating, etc.

# Class

Collectionofobjects is called class. It is a logical entity.

A class can also be defined as a blueprint from which you can create an individual object.Classdoesn't consume any space.

# Inheritance

*When one object acquires all the properties and behaviors of a parent object*, it is known asinheritance.Itprovidescodereusability.Itis used toachieveruntimepolymorphism.

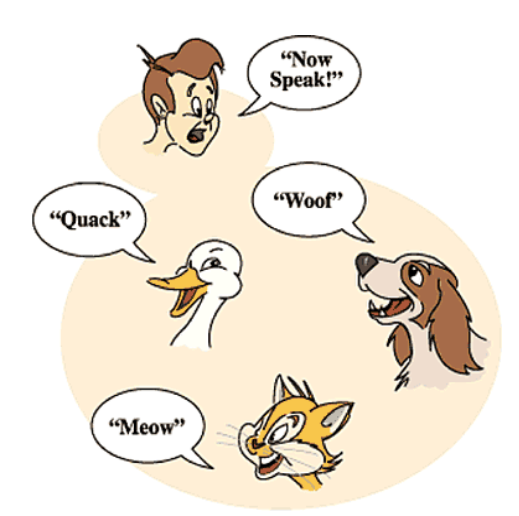

## Polymorphism

If *one task is performed in different ways*, it is known as polymorphism. For example: toconvince the customer differently, to draw something, for example, shape, triangle, rectangle,etc.

InJava, weusemethodoverloading and methodoverriding toachievepolymorphism.

Another example can be to speak something; for example, a cat speaks meow, dog barkswoof,etc.

## Abstraction

*Hiding internal details and showing functionality* is known as abstraction. For example phonecall,wedon't know the internal processing.

InJava, we use abstract class and interface to achieve abstraction.

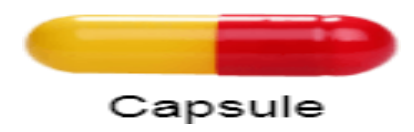

## Encapsulation

*Binding (or wrapping) code and data together into a single unit are known as encapsulation*. For example, acapsule, it is wrapped with different medicines.

A java class is the example of encapsulation. Java bean is the fully encapsulated classbecause all the data members are private here.

# Coupling

Coupling refers to the knowledge or information or dependency of another class. It arises when classes are aware of each other. If a class has the details information of another class, there is strong coupling. In Java, we use private, protected, and public modifiers to displaythe visibility level of a class, method, and field. You can use interfaces for the weakercouplingbecause there is no concrete implementation.

## Cohesion

Cohesion refers to the level of a component which performs a single well-defined task. Asingle well-defined task is done by a highly cohesive method. The weakly cohesive methodwill split the task into separate parts. The java.io package is a highly cohesive packagebecause it has I/O related classes and interface. However, the java.util package is a weaklycohesivepackagebecauseit hasunrelated classes and interfaces.

## Association

Association represents the relationship between the objects. Here, one object can beassociated with one objector many objects. The recambe four types of association between the objects:

- One to One
- One toMany
- ManytoOne,and
- ManytoMany

Let's understand the relationship with real-time examples. For example, One country canhave one prime minister (one to one), and a prime minister can have many ministers (one tomany). Also, many MP's can have one prime minister (many to one), and many ministers canhavemany departments (many to many).

Associationcanbeundirectionalorbidirectional.

## Aggregation

Aggregation is a way to achieve Association. Aggregation represents the relationship whereone object contains other objects as a part of its state. It represents the weak relationshipbetweenobjects. Itisalsotermedasa*has-a*relationshipinJava.Like,inheritance representsthe*is-a* relationship.It is anotherway toreuseobjects.

### Composition

The composition is also a way to achieve Association. The composition represents therelationship where one object contains other objects as a part of its state. There is a strongrelationship between the containing object and the dependent object. It is the state wherecontainingobjectsdonothaveanindependentexistence. If you delete the parentobject, all the child objects will be deleted automatically.

# Advantage of OOPs over Procedureorientedprogramminglanguage

1) OOPs makes development and maintenance easier, whereas, in a procedureorientedprogramminglanguage, it is not easy to manage if codegrows as project size increases.

2) OOPs provides data hiding, whereas, in a procedure-oriented programming language,globaldatacan beaccessed from anywhere.

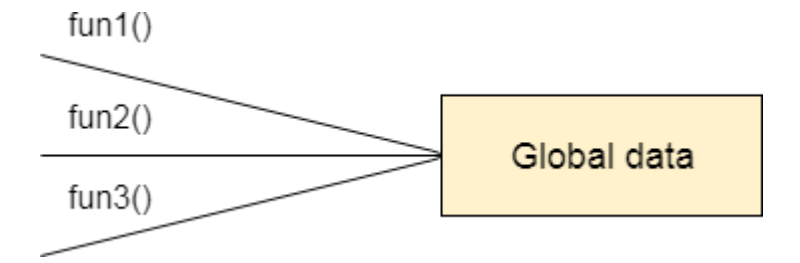

Figure:DataRepresentationinProcedure-OrientedProgramming

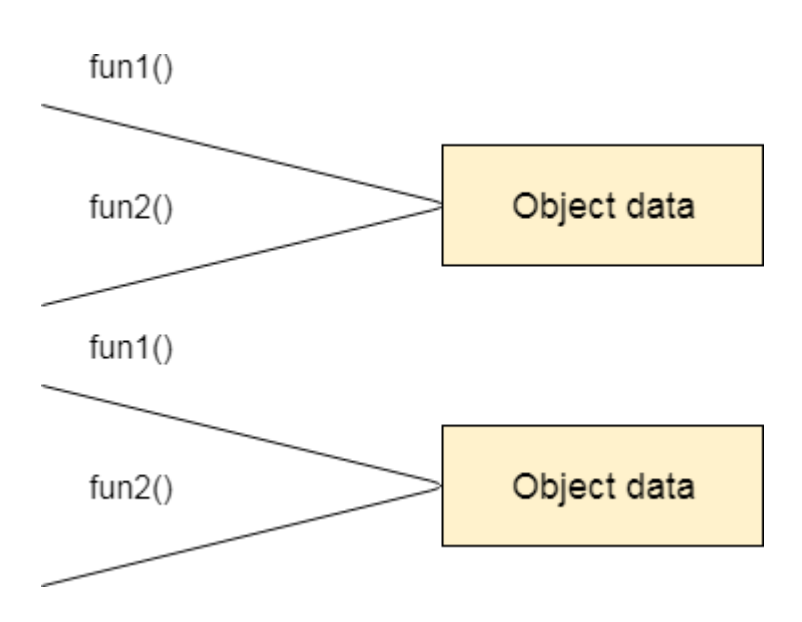

Figure:DataRepresentationinObject-OrientedProgramming

3) OOPs provides the ability to simulate real-world event much more effectively. We canprovide the solution of real word problem if we are using the Object-Oriented Programminglanguage.

# What is the difference between an objectorientedprogramming language and object-based programminglanguage?

Object-based programming language follows all the features of OOPs except Inheritance.JavaScriptand VBScriptareexamples of object-based programming languages.

# **MVCArchitecture inJava**

The Model-View-Controller (MVC) is a well-known <u>design pattern</u> in the web developmentfield. It is way to organize our code. It specifies that a program or application shall consist ofdata model, presentation information and control information. The MVC pattern needs all these components to be separated as different objects.

In this section, we will discuss the MVC Architecture in Java, alongwith its advantages and disadvantages and examples to understand the implementation of MVC in Java.

## WhatisMVCarchitectureinJava?

The model designs based on the MVC architecture follow MVC design pattern. Theapplicationlogicisseparatedfromtheuserinterfacewhiledesigningthesoftwareusingmo del designs. TheMVC patternarchitectureconsistsofthreelayers:

- **Model:** It represents the business layer of application. It is an object to carry the data that canalsocontain the logicto updatecontrollerifdata ischanged.
- **View:** It represents the presentation layer of application. It is used to visualize the data thatthemodel contains.
- **Controller:** It works on both the model and view. It is used to manage the flow of application, i.e. data flow in the model object and to update the view whenever data ischanged.

In Java Programming, the Model contains the simple <u>Java classes</u>, the View used to displaythe data and the Controller contains the <u>servlets</u>. Due to this separation the user requests areprocessed as follows:

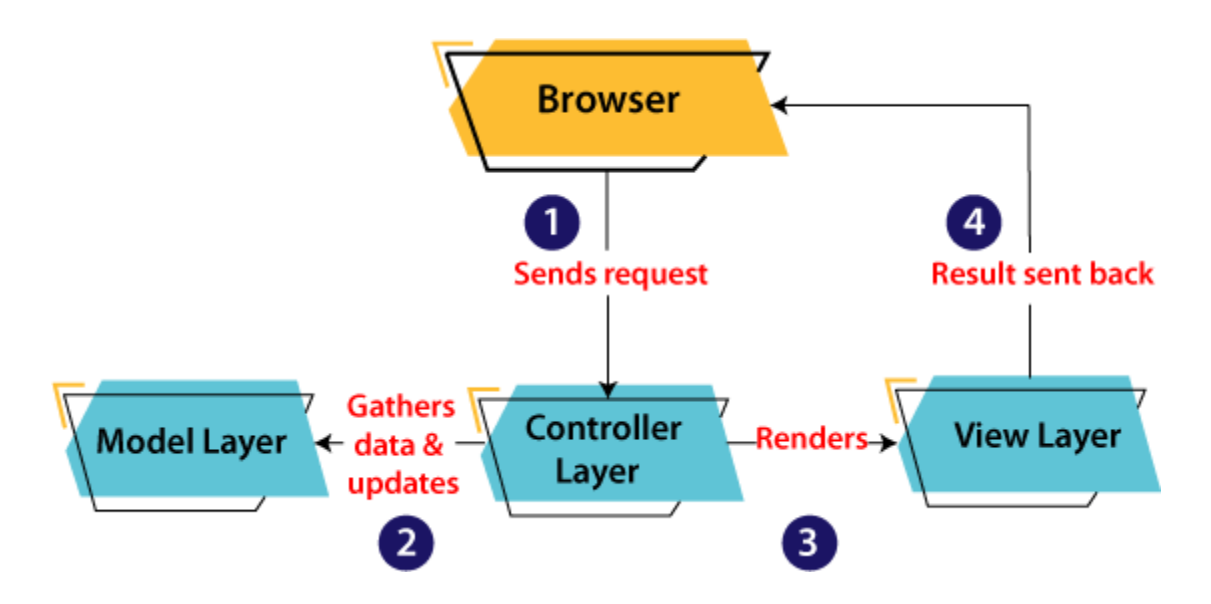

- 1. Aclient(browser)sendsarequesttothecontrollerontheserver side,forapage.
- $2. \ \ The controller then calls the model. It gathers the requested data.$
- $\label{eq:2.2} 3. \ Then the controller transfers the data retrieved to the view layer.$
- 4. Nowtheresultissent backtothe browser(client)bytheview.

## AdvantagesofMVCArchitecture

Theadvantages of MVC architecture areas follows:

- MVChasthefeatureofscalabilitythatin turnhelpsthe growthofapplication.
- The components are easy to maintain because there is less dependency.
- Amodelcanbereused bymultipleviews thatprovides reusabilityofcode.
- The developers can work with the three layers (Model, View, and Controller) simultaneously.
- UsingMVC,theapplicationbecomesmoreunderstandable.
- Using MVC, each layer is maintained separately therefore we do not require to deal withmassivecode.
- The extending and testing of application is easier.

## ImplementationofMVCusingJava

ToimplementMVC patternin Java, weare required to create the following three classes.

- EmployeeClass, will act asmodellayer
- EmployeeView Class, willactas aviewlayer
- EmployeeContollerClass, willacta controller layer

# **MVCArchitectureLayers**

## ModelLayer

TheModelintheMVCdesign patternactsasadatalayerfortheapplication.Itrepresents thebusiness logic for application and also the state of application. The model object fetch andstore the model state in the database. Using the model layer, rules are applied to the data that represents the concepts of application.

Let's consider the following code snippet that creates a which is also the first step toimplementMVC pattern.

## Employee.java

| 1.  | //classthatrepresents model                |
|-----|--------------------------------------------|
| 2.  | publicclassEmployee {                      |
| 3.  |                                            |
| 4.  | //declaringthevariables                    |
| 5.  | privateStringEmployeeName;                 |
| 6.  | privateStringEmployeeId;                   |
| 7.  | privateStringEmployeeDepartment;           |
| 8.  |                                            |
| 9.  | //defininggetterandsettermethods           |
| 10. | publicStringgetId(){                       |
| 11. | returnEmployeeId;                          |
| 12. | }                                          |
| 13. |                                            |
| 14. | publicvoidsetId(Stringid){                 |
| 15. | this.EmployeeId=id;                        |
| 16. | }                                          |
| 17. |                                            |
| 18. | <pre>publicStringgetName() {</pre>         |
| 19. | returnEmployeeName;                        |
| 20. | }                                          |
| 21. |                                            |
| 22. | publicvoidsetName(Stringname){             |
| 23. | this.EmployeeName=name;                    |
| 24. | }                                          |
| 25. |                                            |
| 26. | publicStringgetDepartment(){               |
| 27. | returnEmployeeDepartment;                  |
| 28. | }                                          |
| 29. |                                            |
| 30. | publicvoidsetDepartment(StringDepartment){ |
| 31. | this.EmployeeDepartment=Department;        |
| 32. | }                                          |
| 33. |                                            |

34. }

The above code simply consists of getter and setter methods to the Employee

## class.ViewLayer

As the name depicts, view represents the visualization of data received from the model. Theview layer consists of output of application or user interface. It sends the requested data to theclient,that is fetched from model layer by controller.

Let'stakeanexamplewherewecreateaviewusing theEmployeeView class.

## EmployeeView.java

- 1. //classwhichrepresentstheview
- 2. publicclassEmployeeView{
- 3.
- 4. // methodtodisplay the Employee details
- 5. public void printEmployeeDetails (String EmployeeName, String EmployeeId, StringEmployeeDepartment){
- 6. System.out.println("EmployeeDetails:");
- 7. System.out.println("Name:"+EmployeeName);
- 8. System.out.println("EmployeeID:"+EmployeeId);
- 9. System.out.println("EmployeeDepartment: "+EmployeeDepartment);
- 10. }
- 11.

### }Cont

### rollerLayer

The controller layer gets the user requests from the view layer and processes them, with thenecessary validations. It acts as an interface between Model and View. The requests are thensent to model for data processing. Once they are processed, the data is sent back to the controller then displayed on the view.

Let's consider the following code snippet that creates the controller using theEmployeeControllerclass.

## EmployeeController.java

- 1. //classwhichrepresent thecontroller
- 2. publicclassEmployeeController{
- 3.
- 4. //declaringthevariablesmodelandview
- 5. privateEmployeemodel;
- 6. privateEmployeeViewview;
- 7.
- 8. //constructortoinitialize
- 9. publicEmployeeController(Employee model,EmployeeViewview){
- 10. this.model=model;

### 299 | Page

DepartmentofCOMPUTATIONALINTELLIGENCE

11. this.view=view;

12. }

| 13. |                                                             |
|-----|-------------------------------------------------------------|
| 14. | //getterandsettermethods                                    |
| 15. | publicvoid setEmployeeName(String name){                    |
| 16. | model.setName(name);                                        |
| 17. | . }                                                         |
| 18. |                                                             |
| 19. | publicStringgetEmployeeName(){                              |
| 20. | returnmodel.getName();                                      |
| 21. | . }                                                         |
| 22. | ,                                                           |
| 23. | publicvoid setEmployeeId(Stringid){                         |
| 24. | model.setId(id);                                            |
| 25. | . }                                                         |
| 26. |                                                             |
| 27. | publicStringgetEmployeeId(){                                |
| 28. | returnmodel.getId();                                        |
| 29. | . }                                                         |
| 30. |                                                             |
| 31. | publicvoidsetEmployeeDepartment(StringDepartment){          |
| 32. | model.setDepartment(Department);                            |
| 33. | . }                                                         |
| 34. |                                                             |
| 35. | publicStringgetEmployeeDepartment(){                        |
| 36. | returnmodel.getDepartment();                                |
| 37. | . }                                                         |
| 38. |                                                             |
| 39. | //method to updateview                                      |
| 40. | <pre>publicvoidupdateView() {</pre>                         |
| 41. | . view.printEmployeeDetails(model.getName(), model.getId(), |
|     | <pre>model.getDepartment());</pre>                          |
| 42. | }                                                           |
| 43. | . }                                                         |

# MainClassJavafile

The following example displays the main file to implement the MVC architecture. Here, we are using the MVC Main class.

# MVCMain.java

- 1. //main class
- 2. publicclass MVCMain{
- 3. publicstatic void main(String[]args){
- 4.
- 5. //fetchingtheemployeerecordbased on the employee\_id from the database
- 6. Employeemodel=retriveEmployeeFromDatabase();
- 7.
- 8. //creatinga viewtowriteEmployee details onconsole
- 9. EmployeeViewview=newEmployeeView();
- 10.10.
- 11. EmployeeControllercontroller = new EmployeeController(model,view);

| 12.12. |                                                        |
|--------|--------------------------------------------------------|
| 13.    | controller.updateView();                               |
| 14.14. |                                                        |
| 15.    | //updating themodeldata                                |
| 16.    | controller.setEmployeeName("Nirnay");                  |
| 17.    | System.out.println("\nEmployeeDetailsafterupdating:"); |
| 18.18. |                                                        |
| 19.    | controller.updateView();                               |
| 20.    | }                                                      |
| 21.    |                                                        |
| 22.    | privatestaticEmployeeretriveEmployeeFromDatabase(){    |
| 23.    | EmployeeEmployee=newEmployee();                        |
| 24.    | Employee.setName("Anu");                               |
| 25.    | Employee.setId("11");                                  |
| 26.    | Employee.setDepartment("Salesforce");                  |
| 27.    | returnEmployee;                                        |
| 28.    | }                                                      |
| 29.    | }                                                      |

The **MVCMain** class fetches the employee data from the method where we have entered thevalues. Then it pushes those values in the model. After that, it initializes the view(EmployeeView.java). When view is initialized, the Controller

(EmployeeController.java) is invoked and bind it to Employee class and EmployeeView class. At last the updateView()method(method of controller)updatetheemployeedetails to be printed to the console.

## **Output:**

EmployeeDetails: Name: AnuEmployeeID :11 EmployeeDepartment:Salesforce

EmployeeDetailsafterupdating: Name: NirnayEmployee ID:11 EmployeeDepartment:Salesforce

In this way, we have learned about MVC Architecture, significance of each layer and itsimplementationin Java.

# **SpringMVCTutorial**

A Spring MVC is a Java framework which is used to build web applications. It follows the Model-View-Controller design pattern. It implements all the basic features of a corespring framework like Inversion of Control, Dependency Injection.

A Spring MVC provides an elegant solution to use MVC in spring framework by the help of **DispatcherServlet**. Here, **DispatcherServlet** is a class that receives the incoming requestandmaps it to theright resourcesuch as controllers, models, and views.

# SpringWebModel-View-Controller

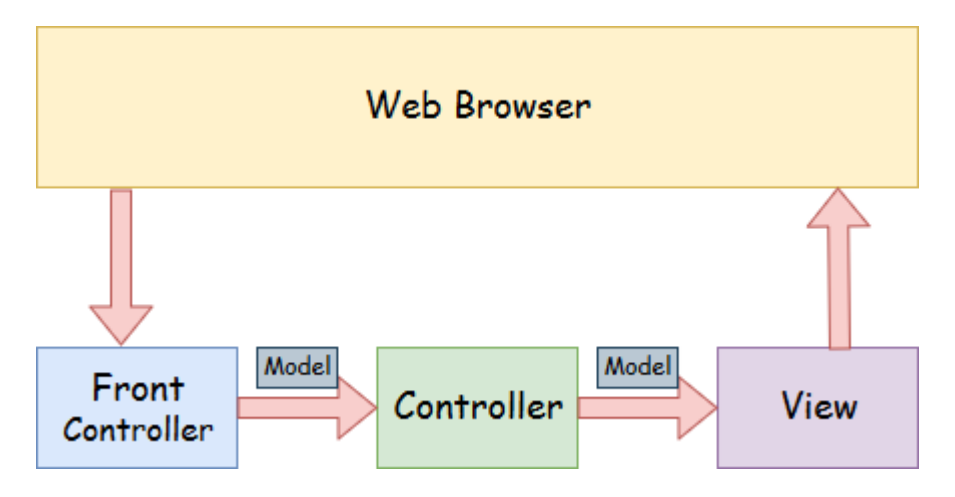

- **Model** A model contains the data of the application. A data can be a single object or acollectionofobjects.
- **Controller** A controller contains the business logic of an application. Here, the @Controllerannotationis usedtomark the classasthecontroller.
- **View** A view represents the provided information in a particular format. Generally,JSP+JSTL is used to create a view page. Although spring also supports other viewtechnologiessuch asApache Velocity, ThymeleafandFreeMarker.
- **Front Controller** In Spring Web MVC, the DispatcherServlet class works as the frontcontroller.It isresponsibleto managetheflowofthe SpringMVCapplication.

# Understandingthe flowofSpringWeb MVC

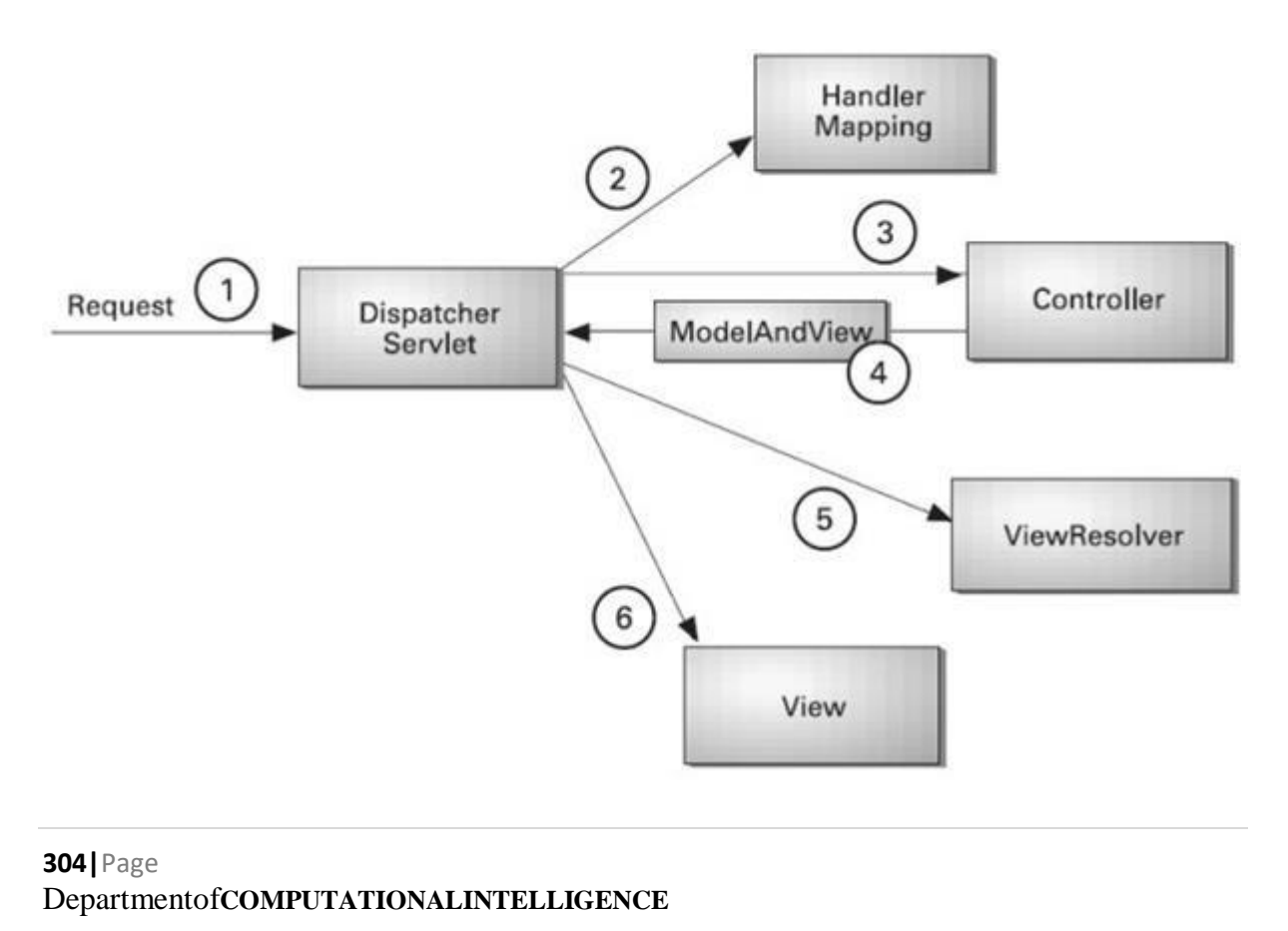

- As displayed in the figure, all the incoming request is intercepted by the DispatcherServletthat works asthefrontcontroller.
- The DispatcherServlet gets an entry of handler mapping from the XML file and forwards therequesttothecontroller.
- The controller returns an object of Model And View.
- The DispatcherServlet checks the entry of view resolver in the XML file and invokes thespecifiedview component.

# Advantages of SpringMVCFramework

Let'sseesomeof theadvantagesof SpringMVCFramework:-

- **Separate roles** The Spring MVC separates each role, where the model object, controller, command object, view resolver, DispatcherServlet, validator, etc. can be fulfilled by aspecialized object.
- Light-weight-Ituseslight-weightservlet containertodevelopanddeployyourapplication.
- **Powerful Configuration** It provides a robust configuration for both framework and application classes that includes easy referencing across contexts, such as from webcontrollers business objects and validators.
- Rapiddevelopment-TheSpringMVCfacilitatesfastandparallel development.
- **Reusable business code** Instead of creating new objects, it allows us to use the existingbusinessobjects.
- **Easy to test** In Spring, generally we create JavaBeans classes that enable you to inject testdatausing the settermethods.
- FlexibleMapping -It provides the specificannotations that easily redirect the page.

# **SpringWebMVCFrameworkExample**

Let'sseethe simpleexampleof aSpringWeb MVCframework. Thestepsareasfollows:

- Loadthespringjarfilesoradd dependenciesinthecaseofMaven
- Createthecontrollerclass
- Provide the entry of controller in the web.xml file
- Define the bean in the separate XML file
- Display themessage in the JSP page
- Start theserver and deploy the project

# **DirectoryStructure of SpringMVC**

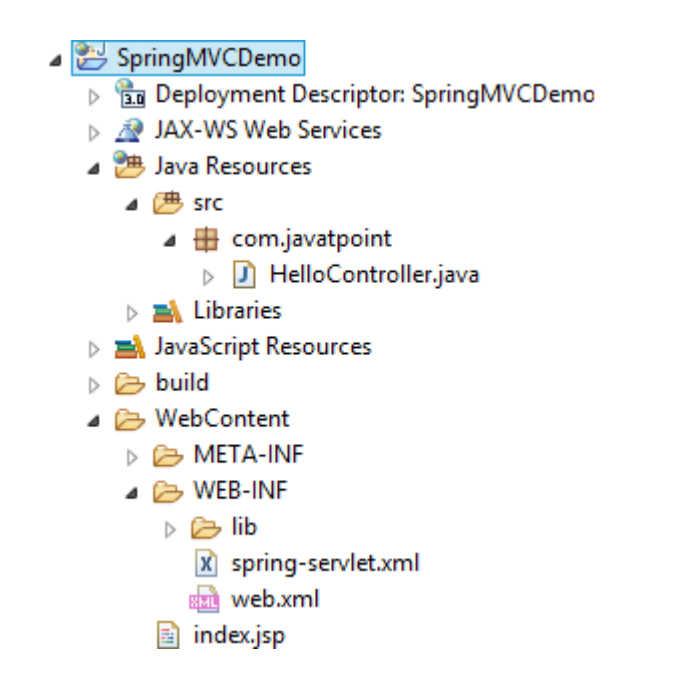

# **Directory Structure of SpringMVCusingMaven**

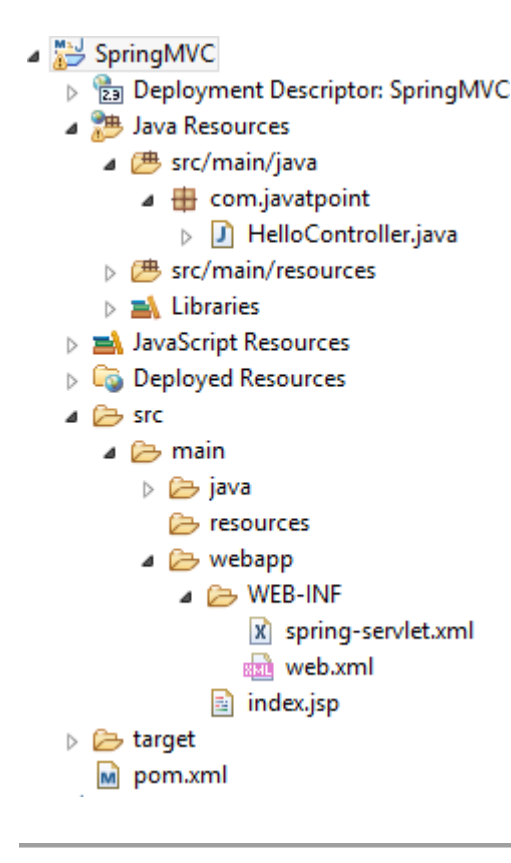

# RequiredJar filesorMavenDependency

Torunthisexample, youneed to load:

• SpringCorejarfiles

```
306 | Page
DepartmentofCOMPUTATIONALINTELLIGENCE
```

- SpringWebjarfiles
- JSP + JSTL jar files (If you are using any another view technology then load the corresponding jar files).

Download Link: Downloadallthe jarfilesforspringincluding JSP and JSTL.

If you are using Maven, you don't need to add jar files. Now, you need to add mavendependencyto thepom.xml file.

1. Provide project information and configuration in the pom.xml file.

## pom.xml

- 1. <projectxmlns="http://maven.apache.org/POM/4.0.0"xmlns:xsi="http://www.w3.org /2001/XMLSchema-instance"</pre>
- 3. <modelVersion>4.0.0</modelVersion>
- 4. <groupId>com.javatpoint</groupId>
- 5. <artifactId>SpringMVC</artifactId>
- 6. <packaging>war</packaging>
- 7. <version>0.0.1-SNAPSHOT</version>
- 8. <name>SpringMVCMavenWebapp</name>
- 9. <url>http://maven.apache.org</url>
- 10. <dependencies>
- 11. <dependency>
- 12. <groupId>junit</groupId>
- 13. <artifactId>junit</artifactId>
- 14. <version>3.8.1</version>
- 15. <scope>test</scope>
- 16. </dependency>
- 17.17.
- 18. <!--https://mvnrepository.com/artifact/org.springframework/spring-webmvc-->
- 19. <dependency>
- 20. <groupId>org.springframework</groupId>
- 21. <artifactId>spring-webmvc</artifactId>
- 22. <version>5.1.1.RELEASE</version>
- 23. </dependency>
- 24.24.
- 25. <!--https://mvnrepository.com/artifact/javax.servlet/javax.servlet-api-->
- 26. <dependency>
- 27. <groupId>javax.servlet</groupId>
- 28. <artifactId>servlet-api</artifactId>
- 29. <version>3.0-alpha-1</version>
- 30. </dependency>
- 31.31.
- 32. </dependencies>
- 33. <build>
- 34. <finalName>SpringMVC</finalName>
- 35. </build>
- 36. </project>

# 2. Createthe controllerclass

To create the controller class, we are using two annotations @Controller and@RequestMapping.

The@Controllerannotationmarksthisclass asController.

The@Requestmapping annotationis used tomap theclasswith thespecifiedURL name.

# HelloController.java

- 1. packagecom.javatpoint;
- 2. importorg.springframework.stereotype.Controller;
- 3. importorg.springframework.web.bind.annotation.RequestMapping;
- 4. @Controller
- 5. publicclassHelloController{
- 6. @RequestMapping("/")
- 7. publicStringdisplay()
- 8. {
- 9. return"index";
- 10. }
- 11.}

## 3. Provide he entry of controller in the web.xml file

In this xml file, we are specifying the servlet class DispatcherServlet that acts as the frontcontroller in Spring Web MVC. All the incoming request for the html file will be forwardedtotheDispatcherServlet.

### web.xml

- 1. <?xml version="1.0" encoding="UTF-8"?>
- <web-appxmlns:xsi="http://www.w3.org/2001/XMLSchemainstance" xmlns="http://java.sun.com/xml/ns/javaee" xsi:schemaLocation="http://java.sun.com/xml/ns/javaee http://java.sun.com/xml/ns/javaee/webapp\_3\_0.xsd"id="WebApp\_ID"version="3.0">
- 3. <display-name>SpringMVC</display-name>
- 4. <servlet>
- 5. <servlet-name>spring</servlet-name>
- 6. <servlet-class>org.springframework.web.servlet.DispatcherServlet</servlet-class>
- 7. <load-on-startup>1</load-on-startup>
- 8. </servlet>
- 9. <servlet-mapping>
- 10. <servlet-name>spring</servlet-name>
- 11. <url-pattern>/</url-pattern>
- 12. </servlet-mapping>
- 13. </web-app>

## 4. Define the beanin the xml file

Thisistheimportant configurationfilewherewe needtospecify theView components. **308** | Page

DepartmentofCOMPUTATIONALINTELLIGENCE

The context:component-scan element defines the base-package where DispatcherServlet willsearchthecontrollerclass.

Thisxml fileshould belocated inside he WEB-INF directory.

### spring-servlet.xml

- 1. <?xml version="1.0" encoding="UTF-8"?>
- 2. <beansxmlns="http://www.springframework.org/schema/beans"
- 3. xmlns:xsi="http://www.w3.org/2001/XMLSchema-instance"
- 4. xmlns:context="http://www.springframework.org/schema/context"
- 5. xmlns:mvc="http://www.springframework.org/schema/mvc"
- 6. xsi:schemaLocation="
- 7. http://www.springframework.org/schema/beans
- 8. http://www.springframework.org/schema/beans/spring-beans.xsd
- 9. http://www.springframework.org/schema/context
- 10. http://www.springframework.org/schema/context/spring-context.xsd
- 11. http://www.springframework.org/schema/mvc
- 12. http://www.springframework.org/schema/mvc/spring-mvc.xsd">

13.13.

- 14. <!--Providesupportforcomponent scanning -->
- 15. <context:component-scanbase-package="com.javatpoint" />

16.16.

- 17. <!--Providesupportforconversion, formatting and validation-->
- 18. <mvc:annotation-driven/>
- 19.19.
- 20. </beans>
- 5. Displaythe message n the JSP page

Thisisthe simpleJSPpage, displaying themessage returned by the Controller.

### index.jsp

- 1. <html>
- 2. <body>
- 3. WelcometoSpringMVCTutorial
- 4. </body>
- 5. </html>

### **Output:**

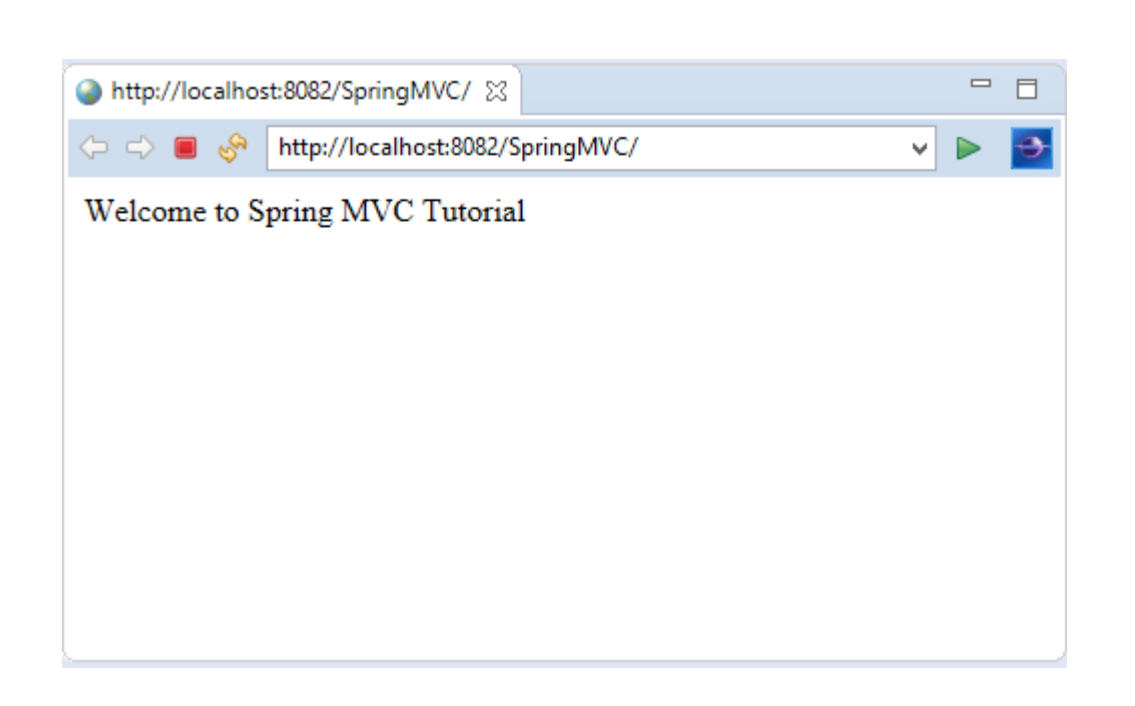

# RESTfulAPIusingSpringFramework

# **BuildingRESTserviceswithSpring**

REST has quickly become the de-facto standard for building web services on the webbecausethey'reeasytobuild and easy to consume.

There's a much larger discussion to be had about how REST fits in the world ofmicroservices, but —for this tutorial—let's just look at building REST fulservices.

Why REST? REST embraces the precepts of the web, including its architecture, benefits, and everything else. This is no surprise given its author, Roy Fielding, was involved in probably adozenspecswhich govern how the web operates.

Whatbenefits?Thewebanditscoreprotocol,HTTP,provideastackof features:

- Suitableactions(GET,POST,PUT,DELETE,...)
- Caching
- Redirectionandforwarding
- Security(encryptionandauthentication)

These are all critical factors on building resilient services. But that is not all. The web is builtout of lots of tiny specs, hence it's been able to evolve easily, without getting bogged down in "standardswars".

Developers are able to draw upon 3rd party toolkits that implement these diverse specs and instantly have both client and servertechnology at their finger tips.

Bybuildingon topof HTTP,REST APIsprovidethemeans tobuild:

- BackwardscompatibleAPIs
- EvolvableAPIs
- Scaleableservices
- Securableservices
- Aspectrumofstatelesstostatefulservices

What's important to realize is that REST, however ubiquitous, is not a standard, *per se*, butan approach, a style, a set of *constraints* on your architecture that can help you build web-scale systems. In this tutorial we will use the Spring portfolio to build a RESTful servicewhileleveraging thestackless features of REST.

# GettingStarted

As we work through this tutorial, we'll use <u>Spring Boot</u>. Go to <u>Spring Initializr</u> and add the following dependencies to a project:

- Web
- JPA
- H2

ChangetheNameto "Payroll" and then choose "GenerateProject". A.zipwilldownload. Unzip it. Inside you'll find a simple, Maven-based project including a pom.xml build file(NOTE: You*can* useGradle. The examples in this tutorial will be Maven-based.)

Spring Boot can work with any IDE. You can use Eclipse, IntelliJ IDEA, Netbeans, etc. <u>TheSpring Tool Suite</u> is an open-source, Eclipse-based IDE distribution that provides a superset of the Java EE distribution of Eclipse. It includes features that make working with Springapplications even easier. It is, by no means, required. But consider it if you want that extra**oomph** for your keystrokes. Here's a video demonstrating how to get started with STS andSpringBoot. This is ageneral introduction familiarizeyou with thetools.

# TheStorysoFar...

Let's start off with the simplest thing we can construct. In fact, to make it as simple aspossible, we can even leave out the concepts of REST. (Later on, we'll add REST tounderstandthe difference.)

Big picture: We're going to create a simple payroll service that manages the employees of acompany. We'll store employee objects in a (H2 in-memory) database, and access them (viasomething called JPA). Then we'll wrap that with something that will allow access over the internet (called the Spring MVC layer).

Thefollowing codedefines an Employeein our system.

nonrest/src/main/java/payroll/Employee.java

packagepayroll;

```
importjava.util.Objects;
```

```
importjavax.persistence.Entity;importjav
ax.persistence.GeneratedValue;importjav
ax.persistence.Id;
```

@EntityclassE
mployee{

private@Id@GeneratedValueLong id;privateString name; privateString

```
role;Employee(){
```

}

```
Employee(Stringname,Stringrole){
```

```
this.name =
name;this.role=rol
e;
}
publicLonggetId(){
returnthis.id;
}
publicStringgetName(){
returnthis.name;
}
```

```
publicStringgetRole(){
returnthis.role;
}
```

```
publicvoidsetId(Long
id){this.id = id;
}
```

```
publicvoidsetName(String
name){this.name = name;
}
```

```
publicvoidsetRole(String
role){this.role=role;
}
```

```
@Overridepublicbooleanequals
(Objecto){
```

```
if(this==
o)returntru
e;
if(!(o
instanceofEmployee))returnfalse;E
mployeeemployee=(Employee)o;
returnObjects.equals(this.id, employee.id)&&Objects.equals(this.name,
employee.name)&&Objects.equals(this.role,employee.role);
}
```

```
313 Page Departmentof COMPUTATIONALINTELLIGENCE
```

@Overridepublicinth
ashCode(){

```
returnObjects.hash(this.id,this.name,this.role);
}
@OverridepublicStrin
gtoString(){
return"Employee{"+"id="+this.id+",name=""+this.name+'\"+",role=""+this.role+'\"+'};
}
```

Despitebeingsmall, thisJavaclasscontains much:

- @Entityisa JPAannotation tomakethisobject readyfor storagein aJPA-based datastore.
- id,name, androleareattributes of our Employee <u>domain object</u>.idismarked withmore JPA annotations to indicate it's the primary key and automatically populated by the JPA provider.
- a custom constructor is created when we need to create a new instance, but don't yethavean id.

With this domain object definition, we can now turn to <u>Spring Data JPA</u>to handle the tediousdatabaseinteractions.

Spring Data JPA repositories are interfaces with methods supporting creating, reading, updating, and deleting records against a back end data store. Some repositories also supportdata paging, and sorting, where appropriate. Spring Data synthesizes implementations basedonconventions found in the naming ofthemethods in theinterface.

There are multiple repository implementations besides JPA. You can use Spring Data MongoDB,SpringDataGemFire,SpringDataCassandra,etc.Forthistutorial,we'll stickwithJPA.

 $Spring makes accessing data easy. By simply declaring the following {\tt Employee Repository} interface we automatically will be able to$ 

- CreatenewEmployees
- Updateexistingones
- DeleteEmployees
- FindEmployees(one,all,orsearchbysimpleorcomplexproperties)

nonrest/src/main/java/payroll/EmployeeRepository.java

package

payroll; importorg. spring framework. data. jpa. repository. Jpa Repository; i

 $nterface Employee Repositor yextends Jpa Repositor y < Employee, Long > \{$ 

}

To get all this free functionality, all we had to do was declare an interface which extendsSpring Data JPA's JpaRepository, specifying the domain type as Employee and the id type asLong.

Spring Data's <u>repository solution</u> makes it possible to sidestep data store specifics and insteadsolveamajority of problems using domain-specific terminology.

Believe it or not, this is enough to launch an application! A Spring Boot application is, at aminimum, a public static void main entry-point and the @SpringBootApplication annotation. ThistellsSpring Boot to helpout, wherever possible.

nonrest/src/main/java/payroll/PayrollApplication.java

packagepayroll;

importorg.springframework.boot.SpringApplication; importorg.springfr amework.boot.autoconfigure.SpringBootApplication;

```
@SpringBootApplicationpubli
cclassPayrollApplication{
```

```
publicstaticvoidmain(String...args){SpringApplicatio
n.run(PayrollApplication.class,args);
}
```

@SpringBootApplicationis ameta-annotation that pullsin**component** scanning,autoconfiguration, and property support. We won't dive into the details of Spring Boot inthistutorial, but inessence, it will fireup aservlet containerand serveupourservice.

Nevertheless, an application with no data isn't very interesting, so let's preload it. Thefollowingclass will get loaded automatically by Spring:

nonrest/src/main/java/payroll/LoadDatabase.java

packagepayroll;

```
importorg.slf4j.Logger;import
org.slf4j.LoggerFactory;
importorg.springframework.boot.CommandLineRunner;impor
torg.springframework.context.annotation.Bean;importorg.spri
ngframework.context.annotation.Configuration;
```

```
@Configurationclas
sLoadDatabase{
```

privatestaticfinalLogger log

=LoggerFactory.getLogger(LoadDatabase.class);@Bean CommandLineRunnerinitDatabase(EmployeeRepositoryrepository){

```
returnargs->{
log.info("Preloading "+repository.save(newEmployee("Bilbo
Baggins","burglar")));log.info("Preloading"+repository.save(newEmployee("Frodo
Baggins","thief")));
};
};
}
```

Whathappenswhenitgetsloaded?

**316** | Page Departmentof COMPUTATIONALINTELLIGENCE

- Spring Boot will run ALL CommandLineRunner beans once the application context isloaded.
- ThisrunnerwillrequestacopyoftheEmployeeRepositoryyoujustcreated.
- Usingit, it willcreate twoentities and store them.

Right-clickand**Run**PayRollApplication, and this is what youget:

Fragment of consoleoutput showing preloading of data

```
2018-08-09 11:36:26.169INFO 74611 --- [main] payroll.LoadDatabase : Preloading
Employee(id=1,name=Bilbo Baggins, role=burglar)
2018-08-0911:36:26.174INFO74611---
[main]payroll.LoadDatabase:PreloadingEmployee(id=2,name=FrodoBaggins, role=thief)
...
```

This isn't the **whole** log, but just the key bits of preloading data. (Indeed, check out the wholeconsole.It's glorious.)

# **HTTP isthe Platform**

To wrap your repository with a web layer, you must turn to Spring MVC. Thanks to SpringBoot, there is little in infrastructure to code. Instead, we can focus on actions:

nonrest/src/main/java/payroll/EmployeeController.java

package

payroll;importjava.

util.List;

importorg.springframework.web.bind.annotation.DeleteMapping; importorg.springframework.web.bind.annotation.Get Mapping; importorg.springframework.web.bind.annotation.PathVariable; importorg.springframework.web.bind.annotation.PostMapping; importorg.springframework.web.bind.annotation.PutMapping; importorg.springframework.web.bind.annotation.PutMapping; importorg.springframework.web.bind.annotation.PutMapping; importorg.springframework.web.bind.annotation.PutMapping; importorg.springframework.web.bind.annotation.PutMapping; importorg.springframework.web.bind.annotation.PutMapping; importorg.springframework.web.bind.annotation.PutMapping; importorg.springframework.web.bind.annotation.PutMapping; importorg.springframework.web.bind.annotation.PutMapping; importorg.springframework.web.bind.annotation.PutMapping; importorg.springframework.web.bind.annotation.PutMapping; importorg.springframework.web.bind.annotation.PutMapping; importorg.springframework.web.bind.annotation.PutMapping; importorg.springframework.web.bind.annotation.RestController;

@RestControllerclassEmp
loyeeController{

privatefinalEmployeeRepositoryrepository;

```
EmployeeController(EmployeeRepository repository){this.repository=repository; }
```

```
//Aggregateroot
// tag::get-aggregate-
root[]@GetMapping("/emplo
yees")List<Employee>all(){r
eturnrepository.findAll();
}
//end::get-aggregate-root[]
```

```
@PostMapping("/employees")EmployeenewEmployee(@Request
BodyEmployeenewEmployee){returnrepository.save(newEmploye
e);
}
```

//Singleitem

@GetMapping("/employees/{id}")Emp loyeeone(@PathVariableLongid){

returnrepository.findById(id)
.orElseThrow(()->newEmployeeNotFoundException(id));
}

 $@PutMapping("/employees/{id}")EmployeereplaceEmployee(@RequestBodyEmployeenewEmployee,@PathVariableLongid){} \\$ 

```
returnrepository.findById(id)
.map(employee -
>{employee.setName(newEmployee.getName());
employee.setRole(newEmployee.getRole());
returnrepository.save(employee);
})
.orElseGet(()-
>{newEmployee.setId(id);returnrepos
itory.save(newEmployee);
});
})
@DeleteMapping("/employees/{id}")voiddele
teEmployee(@PathVariableLong
id){repository.deleteById(id);
}
```

```
}
```

- @RestController indicates that the data returned by each method will be written straightintothe response body instead of rendering atemplate.
- AnEmployeeRepositoryisinjectedbyconstructorintothecontroller.
- Wehaveroutesforeachoperation

   (@GetMapping,@PostMapping,@PutMappingand@DeleteMapping, corresponding to HTTP GET, POST, PUT, and DELETE calls). (NOTE:It'suseful to read each methodand understandwhat they do.)
- EmployeeNotFoundException is an exception used to indicate when an employee is lookedup but not found.

nonrest/src/main/java/payroll/EmployeeNotFoundException.java

```
packagepayroll;
```

 $classEmployeeNotFoundExceptionextendsRuntimeException \{$ 

```
EmployeeNotFoundException(Longid){
super("Couldnotfind employee"+id);
}
```

When an EmployeeNotFoundException is thrown, this extra tidbit of Spring MVC configuration is used to render an HTTP 404:

#### nonrest/src/main/java/payroll/EmployeeNotFoundAdvice.java

packagepayroll;

importorg.springframework.http.HttpStatus;importorg.springframe work.web.bind.annotation.ControllerAdvice;importorg.springframe work.web.bind.annotation.ExceptionHandler;importorg.springframe work.web.bind.annotation.ResponseBody;importorg.springframewo rk.web.bind.annotation.ResponseStatus;

@ControllerAdviceclassEmploye
eNotFoundAdvice{

@ResponseBody@ExceptionHandler(EmployeeNotFoundException. class)@ResponseStatus(HttpStatus.NOT\_FOUND)StringemployeeNo tFoundHandler(EmployeeNotFoundException ex){returnex.getMessage(); }

}

- @ResponseBodysignalsthatthisadviceisrenderedstraightintotheresponse body.
- @ExceptionHandlerconfigurestheadvicetoonlyrespondifan EmployeeNotFoundException isthrown.
- @ResponseStatussaystoissuean HttpStatus.NOT\_FOUND, i.e. anHTTP404.

Tolaunchtheapplication, eitherright-clickthepublicstaticvoid maininPayRollApplication and select **Run** from yourIDE, or:

SpringInitializrusesmavenwrappersotypethis:

\$./mvnwcleanspring-boot:run

Alternatively using your installed maven version type this:

\$mvnclean spring-boot:run

When the appstarts, we can immediately interrogate it.

\$curl-vlocalhost:8080/employees

Thiswill yield:

```
* Trying::1...
```

- \* TCP\_NODELAYset
- \* Connected to localhost(::1)port8080(#0)
- > GET/employeesHTTP/1.1
- > Host:localhost:8080
- > User-Agent:curl/7.54.0
- > Accept:\*/\*
- >

```
<HTTP/1.1200
<Content-Type:application/json;charset=UTF-8
```

<Transfer-Encoding:chunked <Date:Thu,09Aug2018 17:58:00 GMT < \* Connection#0 tohostlocalhostleftintact [{"id":1,"name":"BilboBaggins","role":"burglar"},{"id":2,"name":"FrodoBaggins","role":"thief"}]

Here you can see the pre-loaded data, in a compacted

format.Ifyou try and query auser that doesn't exist...

\$curl-vlocalhost:8080/employees/99

Youget...

\* Trying::1...
\* TCP\_NODELAYset
\* Connectedto localhost(::1)port8080(#0)
> GET/employees/99HTTP/1.1
> Host:localhost:8080
> User-Agent:curl/7.54.0
> Accept:\*/\*
>
<HTTP/1.1404
<Content-Type:text/plain;charset=UTF-8
<Content-Length:26
<Date:Thu,09 Aug2018 18:00:56 GMT
<
\* Connection #0 to host localhost left
intactCould notfindemployee99</pre>

# This message nicely shows an HTTP 404 error with the custom message Could not findemployee99.

It'snothardtoshowthe currentlycodedinteractions...

If you are using Windows Command Prompt to issue cURL commands, chances are thebelow command won't work properly. You must either pick a terminal that support singlequotedarguments, oruse double quotesand then escapethe onesinside the JSON.

Tocreate anewEmployeerecordweusethe following commandin aterminal—the\$at thebeginningsignifies that what follows it is aterminal command:

\$curl-XPOSTlocalhost:8080/employees-H'Content-type:application/json'-d'{"name":"SamwiseGamgee","role":
"gardener"}'

Thenit storesnewlycreated employeeandsendsit backto us:

{"id":3,"name":"SamwiseGamgee","role":"gardener"}

Youcanupdatetheuser. Let'schangehisrole.

\$ curl -X PUT localhost:8080/employees/3 -H 'Content-type:application/json' -d '{ "name": "Samwise Gamgee", "role": "ringbearer" }'

Andwecan see the change reflected in the output.

{"id":3,"name":"SamwiseGamgee","role":"ringbearer"}

The way you construct your service can have significant impacts. In this situation, we said **update**, but **replace** is a better description. For example, if the name was NOT provided, it would instead getnulled out.

Finally, you can deleteusers like this:

\$ curl -X DELETE

localhost:8080/employees/3# Now if

welookagain, it'sgone \$ curl localhost:8080/employees/3Could notfindemployee3

This is all well and good, but do we have a RESTful service yet? (If you didn't catch the hint, the answer is no.)

What'smissing?

# WhatmakessomethingRESTful?

So far, you have a web-based service that handles the core operations involving employeedata.But that'snot enough to makethings "RESTful".

- PrettyURLslike/employees/3aren'tREST.
- MerelyusingGET,POST,etc. isn'tREST.
- HavingalltheCRUDoperationslaidout isn'tREST.

In fact, what we have built so far is better described as **RPC** (**Remote Procedure Call**). That's because there is no way to know how to interact with this service. If you published thistoday, you'd also have to write a document or host a developer's portal somewhere with allthedetails.

ThisstatementofRoyFielding'smay furtherlendacluetothe differencebetween **REST** and **RPC**:

I am getting frustrated by the number of people calling any HTTP-based interface a RESTAPI.Today'sexampleistheSocialSiteRESTAPI.ThatisRPC.ItscreamsRPC.Thereissomu chcoupling on display that it should begiven an X rating.

What needs to be done to make the REST architectural style clear on the notion that hypertextis a constraint? In other words, if the engine of application state (and hence the API) is notbeing driven by hypertext, then it cannot be RESTful and cannot be a REST API. Period. Istheresomebroken manual somewherethat needstobe fixed?

—Roy Fielding
323 | Page
DepartmentofCOMPUTATIONALINTELLIGENCE

https://roy.gbiv.com/untangled/2008/rest-apis-must-be-hypertext-driven
The side effect of NOT including hypermedia in our representations is that clients MUSThard code URIs to navigate the API. This leads to the same brittle nature that predated theriseofe-commerceontheweb.It'sasignalthatourJSONoutputneedsalittlehelp.

Introducing <u>Spring HATEOAS</u>, a Spring project aimed at helping you write hypermediadrivenoutputs. To upgradeyourserviceto beingRESTful, add thisto your build:

AddingSpringHATEOAStodependenciessectionofpom.xml

```
<dependency>
<groupId>org.springframework.boot</groupId>
<artifactId>spring-boot-starter-hateoas</artifactId>
</dependency>
```

This tiny library will give us the constructs to define a RESTful service and then render it inanacceptableformat forclient consumption.

A critical ingredient to any RESTful service is adding <u>links</u>to relevant operations. To makeyourcontroller moreRESTful, add links like this:

Gettingasingleitemresource

@GetMapping("/employees/{id}")EntityModel<Empl
oyee>one(@PathVariableLongid){

```
Employeeemployee=repository.findById(id)//
.orElseThrow(()->newEmployeeNotFoundException(id));
```

returnEntityModel.of(employee,//linkTo(methodOn(EmployeeController.class).one(id)).withSel fRel(),linkTo(methodOn(EmployeeController.class).all()).withRel("employees"));

}

This tutorial is based on Spring MVC and uses the static helper methods fromWebMvcLinkBuilder to build these links. If you are using Spring WebFlux in your project, youmustinstead useWebFluxLinkBuilder.

Thisis very similar to what we had before, but a few things have changed:

- Thereturntype ofthemethod haschangedfromEmployeetoEntityModel<Employee>.EntityModel<T>isagenericcontainer fromSpring HATEOASthatincludes notonlythedata but acollection oflinks.
- linkTo(methodOn(EmployeeController.class).one(id)).withSelfRel() asks that Spring HATEOASbuildalinkto theEmployeeController'sone()method,and flagit asaselflink.
- linkTo(methodOn(EmployeeController.class).all()).withRel("employees") asks Spring HATEOAStobuild a linkto the aggregate root,all(), andcall it"employees".

What do we mean by "build a link"? One of Spring HATEOAS's core types is Link. Itincludes a **URI** and a **rel** (relation). Links are what empower the web. Before the World WideWeb, other document systems would render information or links, but it was the linking ofdocumentsWITHthiskind ofrelationshipmetadata thatstitched the webtogether.

RoyFieldingencourages buildingAPIs with the same techniques that made the web

successful, and links are one of them.

If you restart the application and query the employee record of *Bilbo*, you'll get a slightlydifferentresponse thanearlier:

Curlingprettier

When your curl output gets more complex it can become hard to read. Use this or <u>other</u> <u>tips</u>toprettify the json returned by curl:

# Theindicated partpipestheoutputtojson\_pp andasksittomakeyourJSONpretty.(Oruse whatever toolyou
like!)
# v -----v

<sup>π</sup> curl-vlocalhost:8080/employees/1|json\_pp RESTfulrepresentationofasingleemployee

```
{"id":
1,
"name":"Bilbo
Baggins","role":"burglar
","_links":{
"self":{"href":"http://localhost:8080/employ
ees/1"
},
"employees":{"href":"http://localhost:8080/employees"
}
}
```

This decompressed output shows not only the data elements you saw earlier (id, name androle), but also a \_links entry containing two URIs. This entire document is formatted usingHAL.

HAL is a lightweight <u>mediatype</u>that allows encoding not just data but also hypermediacontrols, alerting consumers to other parts of the API they can navigate toward. In this case, there is a "self" link (kind of likeathisstatement incode) along with alink back to the <u>aggregateroot</u>.

To make the aggregate root ALSO more RESTful, you want to include top level links whileALSO more RESTful components within.

Soweturn this

```
Gettinganaggregateroot
```

```
@GetMapping("/employees")
List<Employee>all(){returnre
pository.findAll();
}
```

intothis

Gettinganaggregaterootresource

@GetMapping("/employees")CollectionModel<E
ntityModel<Employee>>all(){

List<EntityModel<Employee>>employees=repository.findAll().stream() .map(employee ->EntityModel.of(employee,linkTo(methodOn(EmployeeController.class).one(employee.getId())).withSelfRel(),l inkTo(methodOn(EmployeeController.class).all()).withRel("employees")))

.collect(Collectors.toList());

 $returnCollectionModel.of(employees,linkTo(methodOn(EmployeeController.class).all()).withSelfRel()); \\ \}$ 

Wow! That method, which used to just be repository.findAll(), is all grown up! Not to worry.Let'sunpack it.

### BuildinganapplicationusingMaven

<u>Maven</u>is one of the open-source <u>Java build tools</u> developed by Apache Software Foundation.Itcan compile, test, and packageajavaprograminto.jaror.warformat.

Mavenmakesuseofthepom.xml filetobuildjavaprojects.

**Project Object Model (POM)** is an XML file that contains the java project details, configurations, and settings required for maventobuild the project.

The **pom.xml** file is present in the root of the java project directory. Primarily it contains the project dependencies.

For example, when a developer wants to implement a <u>PostgreSQL</u> database connectivity functionality, he will make use of the <u>PostgreSQL JDBC Driver</u> dependency from the mavenrepository by adding it to the pom.xml file.

So when you build the code with maven, it reads the pom.xml file and downloads all the dependencies from the maven repository. Dependencies could be third-party libraries from the public Maven Repository or common libraries hosted within an organization's private mavenrepository. Youcan compare it with Python pip,Nodejs npm,or Ruby gems

CommonlyorganizationsuseSonatyopenexusasa privatehostedmavenrepository.

By default, maven uses the public repository but if you have in-house private mavenrepositories, you configure custom maven repository URLs in settings.xml maven configurationpresentinthemaveninstallationdirectory.for example,/opt/apache-maven-3.8.6/conf/settings.xml

### **MavenPrerequisites**

Formaven toworkyou needthe followinginstalled onyoursystem

- 1. JavaJDK
- 2. Maven

**327** | Page DepartmentofCOMPUTATIONALINTELLIGENCE

ToinstallandconfigureJDKandmaven,followthe maveninstallationguide.

### BuildJava ApplicationUsingMaven

For this example, we will be using the open-source **java spring boot application** named petclinic.

First, clone the application to your development machine or server.

gitclonehttps://github.com/spring-projects/spring-petclinic.git

The code base has the following important folders and files. It is common in real-time projectcodeas well.

- 1. /srcfolder: Thisfoldercontainsthesourcecodebasedonthejavaspringframework.
- 2. /src/testsfolder:Thisfolder containstheunittests&integrationtestsofthecodeunderthe testsfolder.
- 3. **pom.xml file:** It contains all the dependencies required for the pet-clinic applications. As it isanopen-sourceapplication, all the dependencies are from the public maven repository.

To build the project, cd into the project root directory. In my case its spring-petclinic. It should contain the pom.xmlfile

cdspring-petclinic

From a CI perspective, we just have to **build, test, and package** the project to create adeployableartifact(jar file)

So commonly in the CI process, we build and package the java projects using the followingmaven command. It compiles the code, tests it, package it as a jar file in the target folder, and will also install (copy) the jar package in the local.m2repository.

#### mvncleaninstall

After executing the above command, you will see a folder named **target** in the root directory.Inside the target directory, you will see the packaged jar file as shown below. We call it adeployableartifact.

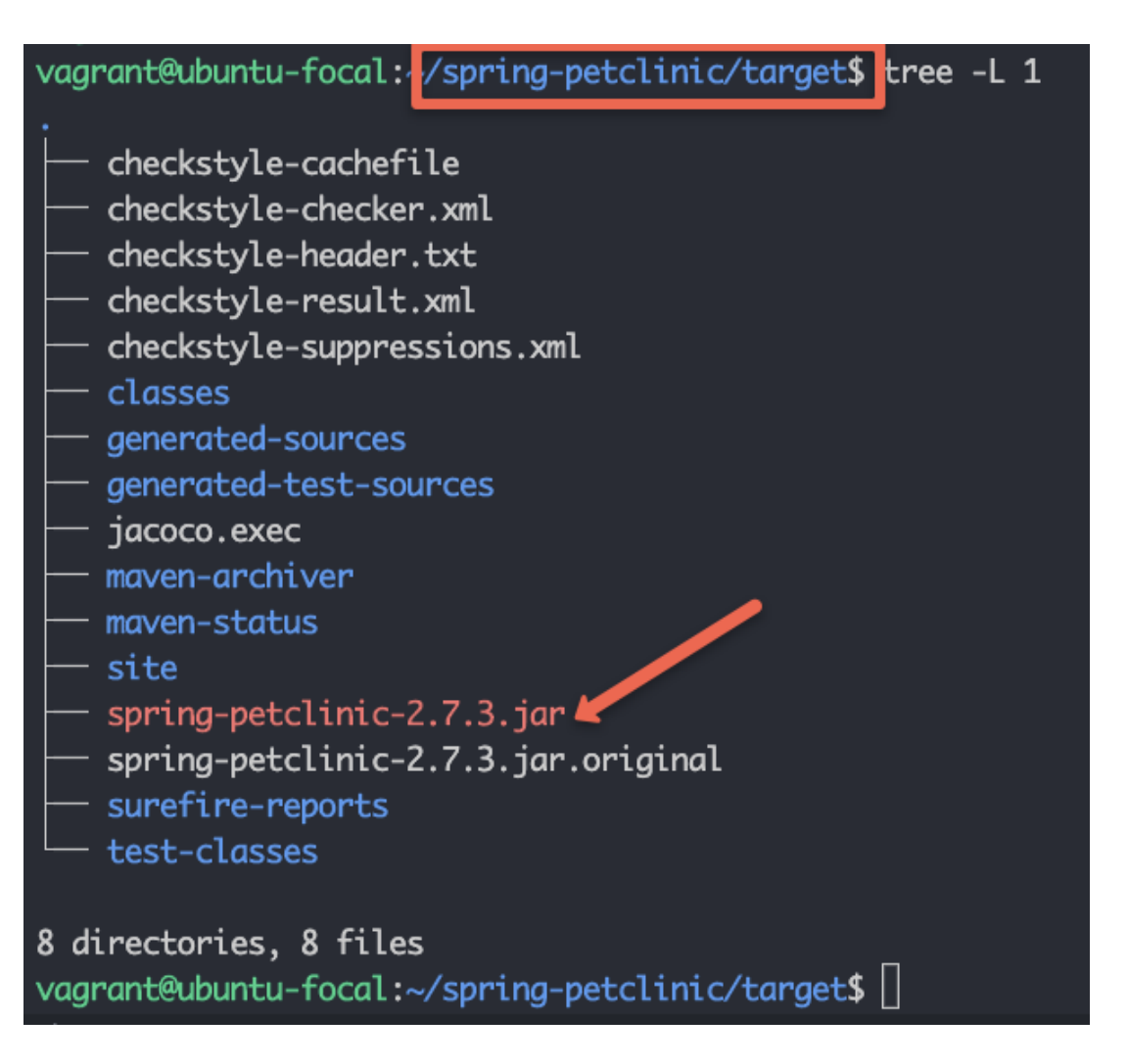

Eventime yourun mvncleaninstall, it deletest arget directory and packages from the local.m2 repository and replaces it with the latest build files and packages.

If you want to skip the test during build, you can add the **-Dmaven.test.skip=true** parameter asshownbelow.

mvncleaninstall-Dmaven.test.skip=true

Now that you have understood how to build a java project using maven, let's look into themaven lifecycle. Few commands we don't have to use in the CI pipelines. However, it isgood to know about the maven lifecycle commands and you can use them depending on yourCIpipeline requirement.

### MavenLifecycleExplained

Let's take a look at each maven lifecycle phase in order. Each phase executes all the phasesbeforeit.Forexample, if youexecutethethirdphase,one, two,andthreegetexecuted.

#### 1. MavenValidate(mvn validate)

 ${\it mvnvalidate} validates the mave n project. It down loads all the required dependencies to the$ 

local.m2repository.

#### 2. MavenCompile(mvncompile)

 ${\it mvn compile} compiles the java project. It runs validate first and then compiles the code.$ 

```
3. MavenTest(mvntest)
```

**mvntest**commandruns theunittest thatis partofthe code.Youcantest classes individually, methods individually, oradd patternsto runtestson allmethods that match the pattern.

#### 4. MavenPackage(mvnpackage)

**mvn package** commands compile the code, test it and finally package it in the required format(jarorwar)

```
5. MavenVerify(mvnverify)
```

mvnverifycommandrunsallthephasesexplained beforeinorderandrunschecksonintegrationtests and<u>checkstyles</u>if they aredefined in theproject.

```
6. MavenInstall(mvninstall)
```

 ${\bf mvninstall} command installs the packaged code in the local maven repository.$ 

#### 7. MavenDeploy(mvndeploy)

**mvn deploy** command, deploys the package to the remote maven repository. When you rundeploy, it first runs validate, compile, test, package, verify, install, and then finally deploysthepackageto theremotemaven repository.

### **PossibleMavenBuildErrors**

java.lang.IllegalStateException:Unabletoloadcacheitem

If maven doesn't support the Javaversion, you will get the above error.

Torectifyit, install the latest maven version that supports the installed Java version.

vagrant@ubuntu-focal:~/spring-petclinic\$ mvn dependency:resolve
[ERROR] Error executing Maven.
[ERROR] java.lang.IllegalStateException: Unable to load cache item
[ERROR] Caused by: Unable to load cache item
[ERROR] Caused by: Could not initialize class com.google.inject.internal
vagrant@ubuntu-focal:~/spring-petclinic\$ []

If you try to execute the maven command from the location where there is no **pom.xml 331**|Page

DepartmentofCOMPUTATIONALINTELLIGENCE

file, you will get the following error.

Thegoalyou specified requiresaprojectto executebuthereisno POM in thisdirectory

Torectifythis, execute themavencommand from the folder that has the pom.xmlfile.

### MavenBuild FAQs

Doesmvnpackageruntests?

Yes. By default, the mvn package command runs the test. However, you can add the flag - Dmaven.test.skipto skip thetests.

Whatdoes Maventest do?

mvntestruns alltheunit testsforthejavaproject.

### Conclusion

As a <u>Devops engineer</u>, it is very important to understand the java build process if you areworkingon deploying javaprojects.

## UNIT–V

Databases&Deployment

Functionaldependencydefinestherelationshipoftwoormoreattributes,typicallybetweenthe primary key and non-key attributes of another table. It is also defined by the relation ofoneattributeto anotherattributein DBMS.

 $empId \rightarrow \{empName, skill, dependent, contract, project\}, \rightarrow Here, empIdcand etermine or definest hevalues of field sempName, dependent, contract and employee project$ 

UsernameTables:

userName  $\rightarrow$  dateCreate here if we can know the userName like we have email account ifweknow the email Id of user then there is possibility to find the date when account wascreated.

#### MultivaluedDependency:

Multivalency Dependency occurs in such a condition or time when two or more attributes intableare independent to each other but, both of them dependupon the third attributes.

EmployeeTable:

The attributes like empName, skill, dependent, contract, project all are independent of eachother means not depends on one another but depends upon empId example empName candetermine skill, or any other employee attribute because there can be or even more than oneemployeewith same nameor constraints.

empId->skillempId-> contractempId-> projectempId->

dependentThese all of the columns is the multivalued dependency on

the empIdUsernameTable:

We only have two attributes here, but there are no multiple attributes that are independent of each other but rely solely on the third variable.

userName  $\rightarrow$  dateCreate here dateCreate is an attribute that depends or relate

upontheuserNameonlydateCreate whenthereisnot sufficientto findanything.b)

Minimal key is the minimum no of attributes which can find out other attributes of a tablei.e.,aprimary key or thecandidatekey. **In the Context of Employee Table:** 

 $empId \rightarrow \{empName, skill, dependent, contract, project\}$ 

#### In the Context of Username Table:

userName→dateCreate

#### IntheContextofSubjectTable:

ConsiderSubjecttablewhichhas sub\_Code,subNamesub\_Code->subName

#### IntheContextofEnrollmentTable:

Considering the enrollment table which has the attributes like: enrollment Id, Name of employ ee, field in which employ eeenrolled and date

c)

We have the following Employee and Username Tables:

InContextofEmployee Table:

Employee table is not in normalize or the normal forms. Because the Attributes in it like:Skill,project,contractanddependentattributesmighthaveone ormorevalues.Accordingtothe 1NF principle every field must contain the atomic values if they don't have the atomicvalue.There is need to decompose the table since the table should have the 1 value in eachfield.

IntheContextof UsernameTable:

It is normalizing one Since it has two fields[UserName and dateCreate] in which both haveatomicvalues ordata, isfully functional dependent, no transition dependencyetc.

#### d)

Normalization, Decomposition process will be done.

Normalization is a process or technique of organizing or collecting the data in database. It ismainlydone fortwo purposes: Eliminatingtheredundancy oreven the uselessdata

In1<sup>st</sup>NF:

Every field must contain the single atomic value and the attribute like: skill, project, contractand dependent attribute has one or more than the decompose table so that the each and everyfield has atomic value which will increase the number of tuples in the table name"employee".

In the 2<sup>nd</sup>NF:

Each tableshouldbeat1<sup>st</sup>NF.

• There should not be any functional dependency. So, in this case, after it is in 1<sup>st</sup> NFtableis in 2<sup>nd</sup>NFSincethe empId can find out allthe attributes of theemployees.

#### In3<sup>rd</sup>NF:

- Table shouldbeat2<sup>nd</sup>NFForm.
- There should not be any transitive dependency in the table in which the nonprimitiveattribute can find another non-primitive attribute i.e., empName, skill, dependent,project is the non-primitive attribute and they cannot find the each other but the mainprimeattributecan or ableto find all of them.

#### InBCNF:

- Table shouldbeat3<sup>rd</sup>NF.
- The LHS Side of attribute should have the candidate key or the super key. So, In thiscaseempId→ { empName,skill,dependent,contract, project},The attributeempIdisa primary key andcanfind out all other attributes.

Inthe4<sup>th</sup>NF:

TableshouldbeatBCNFForm.

Thereshouldnotbeanymultivalued Dependency.

So,incurrentEmployeeTablecontext,EmployeemightcontainthemultivalueddependencyI.e.:ski lls,projects[0ormore],dependency[0ormore]andcontract[1ormore].So,thereislots of multivalued attributes or dependency on the empId which might increase the no ofentriesinthe tablewhichmightincreasethenoofentriesinthe tableaftermakingitto1<sup>st</sup>NF.

In the case of making the Employee table in 4<sup>th</sup> NF, it will decompose the employee tableintofollowingtables:empId  $\rightarrow$  {empName,skill, dependent,contract, project}

#### EmployeeSkilse

mpId,

empName,skill

 $EmployeeDependency \verb"employeePendency" and \verb"employeeContract" and \verb"employeeContract" and \verb"employeeContract" and \verb"employeeContract" and \verb"employeeContract" and \verb"employeeContract" and \verb"employeeContract" and \verb"employeeContract" and \verb"employeeContract" and \verb"employeeContract" and \verb"employeeContract" and \verb"employeeContract" and \verb"employeeContract" and \verb"employeeContract" and "employeeContract" and "employee$ 

contract

EmployeeProjectempId,empName,project

There is noneed to change the Username Tables ince it is already on 4th NF.

### StructuredQueryLanguage

# **SQLTutorial**

SQL tutorial provides basic and advanced concepts of SQL. Our SQL tutorial is designed forbothbeginners and professionals.

#### SQL(StructuredQuery

Language)isusedtoperformoperationsontherecordsstored in the database, such as updating records, inserting records, deleting records, creating and modifying databasetables, views, etc.

SQLisnota databasesystem, but it is a query language.

Suppose you want to perform the queries of SQL language on the stored data in the database. You are required to install any database management system in your systems, for example,<u>Oracle,MySQL,MongoDB</u>, <u>PostgreSQL</u>, <u>SQLServer,DB2</u>, etc.

## Whatis SQL?

SQL is a short-form of the structured query language, and it is pronounced as S-Q-L orsometimesas See-Quell.

This database language is mainly designed for maintaining the data in relational databasemanagement systems. It is a special tool used by data professionals for handling structureddata (data which is stored in the form of tables). It is also designed for stream processing inRDSMS.

You can easily create and manipulate the database, access and modify the table rows and columns, etc. This query language became the standard of ANSI in the year of 1986 and ISO in the year of 1987.

If you want to get a job in the field of data science, then it is the most important querylanguage to learn. Big enterprises like Facebook, Instagram, and LinkedIn, use SQL forstoringthedata in the back-end.

### WhySQL?

Nowadays, SQL is widely used in data science and analytics. Following are the reasonswhichexplain why it is widely used:

- The basic use of SQL for data professionals and SQL users is to insert, update, and delete thedatafromtherelationaldatabase.
- SQL allows the data professionals and users to retrieve the data from the relational databasemanagement systems.
- Italsohelpsthem todescribethestructureddata.
- It allows SQLuserstocreate, drop, and manipulate the database and it stables.
- $\bullet \quad It also helps increating the view, stored procedure, and functions in the relational database.$
- It allows youto define the data and modify that stored data in the relational database.

#### 337 | Page

Department of COMPUTATIONALINTELLIGENCE

Page Departmentof **COMPUTATIONALINTELLIGENCE** 

• It also allows SQL users to set the permissions or constraints on table columns, views, andstored procedures.

### HistoryofSQL

"A Relational Model of Data for Large Shared Data Banks" was a paper which was publishedbythe great computer scientist "E.F. Codd" in 1970.

The IBM researchers Raymond Boyce and Donald Chamberlin originally developed theSEQUEL (Structured English Query Language) after learning from the paper given by E.F.Codd. They both developed the SQL at the San Jose Research laboratory of IBM Corporationin 1970.

At the end of the 1970s, relational software Inc. developed their own first SQL using the concepts of E.F. Codd, Raymond Boyce, and Donald Chamberlin. This SQL was totallybased on RDBMS. Relational Software Inc., which is now known as Oracle Corporation, introduced the Oracle V2 in June 1979, which is the first implementation of SQL language. ThisOracle V2 version operates on VAX computers.

### ProcessofSQL

When we are executing the command of SQL on any Relational database managementsystem, then the system automatically finds the bestroutine to carry outour request, and the SQL engine determines how to interpret that particular command.

StructuredQueryLanguagecontainsthefollowingfourcomponentsinits process:

- QueryDispatcher
- OptimizationEngines
- ClassicQueryEngine
- SQLQuery Engine, etc.

A classic query engine allows data professionals and users to maintain non-SQL queries. Thearchitecture of SQL is shown in the following diagram:

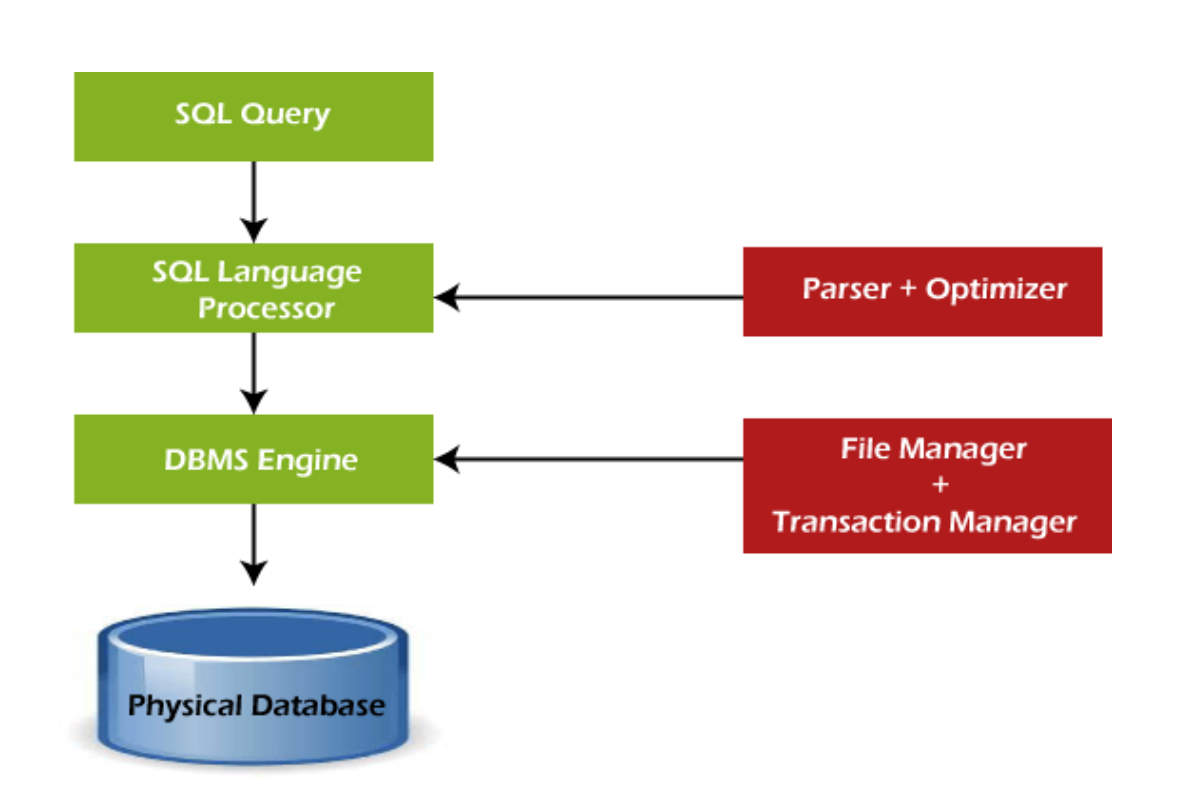

### SomeSQLCommands

The SQL commands help in creating and managing the database. The most common SQL commands which are highly used are mentioned below:

- 1. CREATE command
- 2. UPDATEcommand
- 3. DELETEcommand
- 4. SELECT command
- 5. DROPcommand
- 6. INSERTcommand

#### CREATECommand

This command helps in creating the new database, new table, table view, and other objects ofthedatabase.

#### UPDATECommand

This command helps in updating or changing the stored data in the

database.DELETECommand

This command helps in removing or rasing the saved records from the database tables. It erases single or multiple tuples from the tables of the database.

#### SELECTCommand

This command helps in accessing the single or multiple rows from one or multiple tables ofthedatabase.Wecanalso usethiscommand with theWHEREclause.

#### DROPCommand

This command helps in deleting the entire table, table view, and other objects from the database.

#### INSERTCommand

This command helps in inserting the data or records into the database tables. We can easily insert here cords in single as wellas multiple rows of the table.

### **SQLvs No-SQL**

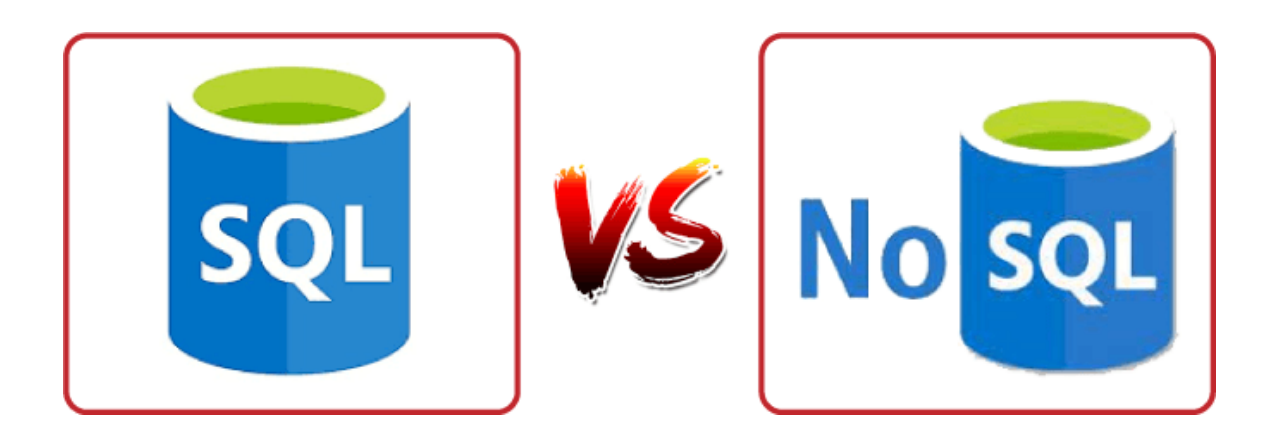

The following table describes the <u>differences between the SQL and NoSQL</u>, which arenecessaryto understand:

#### SQL

1. SQL is a relational database managementsystem.

2. The query language used in this databasesystemisa structuredquerylanguage.

3. The schema of SQL databases is predefined, fixed, and static.

4. These databases are vertically scalable.

5. The database type of SQL is in the form oftables, i.e., in the form of rows and columns.

6.It follows the ACID model.

#### No-SQL

1. While No-SQL is a non-relational or distributed database management system.

2. The query language used in the No-SQL databasesystemsisa non-declarativequery language.

3. The schema of No-SQL databases is a dynamicschemaforunstructured data.

4. These databases are horizontally scalable.

5. The database type of No-SQL is in the form ofdocuments, key-value, and graphs.

6.It followstheBASEmodel.

7. Complex queries are easily managed in theSQL database.

8. This database is not the best choice forstoringhierarchicaldata.

9. All SQL databases require object-relationalmapping.

10. Gauges, CircleCI, Hootsuite, etc., are thetop enterprises that are using this querylanguage.

11.SQLite,Ms-SQL,Oracle,PostgreSQL,and MySQL are examples of SQL databasesystems. 7. No SQL data bases cannot handle complex queries.

8. While No-SQL database is a perfect option forstoringhierarchicaldata.

9. Many No-SQL databases do not require object-relationalmapping.

10. Airbnb, Uber, and Kickstarter are the topenterprises that are using this query language.

11.Redis, MongoDB,Hbase, BigTable,CouchDB, and Cassandra are examples of NoSQL databasesystems.

### Advantages of SQL

SQLprovidesvariousadvantageswhichmakeitmorepopularinthefieldofdatascience. It is a perfect query language which allows data professionals and users to communicate with the database. Following are the best advantages or benefits of Structured Query Language:

#### 1. Noprogrammingneeded

SQL does not require a large number of coding lines for managing the database systems. We can easily access and maintain the database by using simple SQL syntactical rules. These simplerules make the SQL user-friendly.

#### 2. High-SpeedQueryProcessing

A large amount of data is accessed quickly and efficiently from the database by using SQL queries. Insertion, deletion, and updation operations on data are also performed in less time.

#### 3. StandardizedLanguage

SQL follows the long-established standards of ISO and ANSI, which offer a uniformplatformacross the globeto all its users.

#### 4. Portability

The structured query language can be easily used in desktop computers, laptops, tablets, and even smartphones. It can also be used with other applications according to the user's requirements.

#### 5. Interactivelanguage

We can easily learn and understand the SQL language. We can also use this language forcommunicating with the database because it is a simple query language. This language is also

usedforreceiving the answerstocomplex queries in a few seconds.

#### 6. MorethanoneDataView

The SQL language also helps in making the multiple views of the database structure for the different database users.

### **Disadvantagesof SQL**

WiththeadvantagesofSQL, italsohassomedisadvantages, which areas follows:

#### 1. Cost

The operation cost of some SQL versions is high. That's why some programmers cannot usetheStructured Query Language.

#### 2. InterfaceisComplex

Another big disadvantage is that the interface of Structured query language is difficult, whichmakesit difficult forSQLusers to use and manageit.

#### 3. PartialDatabasecontrol

The business rules are hidden. So, the data professionals and users who are using this querylanguagecannot have full databasecontrol.

### DatapersistenceusingSpring

I'm used to using Spring Roo to generate my entities and having it handle injecting theentityManageraswellasthepersistandothermethodsviaAspectJclasses.NowI'mtryingtouseSp ring Boot to dosomething simple that willwritethings to the database...

```
@Entity
@Table(name =
"account")publicclassAcco
unt {
```

transientEntityManagerentityManager;

@Id @GeneratedValue privateLong id;

@Column(name="username", nullable=false,unique=true)private Stringusername;

@Column(name = "password", nullable =
false)private Stringpassword;

...gettersand setters

@Transactionalpubl
icvoidpersist(){

**343** | Page Departmentof COMPUTATIONALINTELLIGENCE

Page Departmentof **COMPUTATIONALINTELLIGENCE** 

if (this.entityManager == null) this.entityManager =
entityManager();this.entityManager.persist(this);
}
@Transactional
publicAccountmerge() {
if (this.entityManager == null) this.entityManager =
entityManager();Accountmerged=this.entityManager.merge(this);this
.entityManager.flush();
return merged;
}

When I'mcallingpersistormerge, entityManagerisobviouslynull.

I'vealsotriedadding implementsCrudRepository<Account,Long>totheAccountclasstoseeit'llgive me that functionality via a Default Implementation, but what I'm getting is simply emptyclasses that needs to befilled in.

I've had a look at the Spring Boot docs, they cover it very briefly omitting just enough detailtoso that it's not obviouswhatI'm missing.

IhaveanApplicationclass thatbootstrapstheapplication:

@Configuration@Compone ntScan@EnableAutoConfig urationpublicclassApplicati on{ publicstaticvoidmain(String[] args)throws Exception {SpringApplication.run(Application.class,args); }

```
}
```

Myproperties file looks like this:

spring.application.name:TestApplication

spring.datasource.url: jdbc:mysql://localhost/testspring.datasource.username=root spring.datasource.password=spring.datasource.driverClass Name=com.mysql.jdbc.Driverspring.jpa.hibernate.ddlauto=update

Thisdatabaseisautomaticallybeingcreatedthankstothe ddl-auto=updateproperty

WhatisthecorrectwaytopersistentitiesinSpringBoot+JPAandifwhatI'vedoneiscorrectso far, how doI"autowire" orauto-create theentityManager?

### **JDBCAgiledevelopmentprinciples**

### WhataretheAgilePrinciples?

There are 12 <u>agile</u>principles outlined in <u>The Agile Manifesto</u> in addition to the 4 agilevalues. These 12 principles for agile software development help establish the tenets of theagile mindset. They are not a set of rules for practicing agile, but a handful of principles tohelpinstill agilethinking.

Below we will review each of the 12 agile principles and describe how they may bepracticed.

## **AgilePrinciple 1**

"Our highest priority is to satisfy the customer through early and continuous delivery of valuables of tware."

Thebestwaysto ensureyoumakecustomers happywhilecontinuouslydeliveringvaluablesoftwareareto shipearly, iterate frequently, andlisten to your marketcontinually.

Unlike traditional approaches to product development, which have notoriously longdevelopment cycles, agile principles encourage minimizing the time between ideation andlaunch. The idea is to get a working product in the hands of customers as soon as possible.Doing this successfully means product managers are able to quickly get a <u>minimum viableproduct (MVP)</u>out and into the world and use it to get feedback from real customers. Thisfeedback is then fed back into the product development process and used to inform futurereleases.

### Download the Product Development Roadmap Checklist →

#### Howitlooks inpractice:

- Product teams use minimum viable products and rapid experimentation to test hypothesis andvalidateideas.
- Frequentreleaseshelpfuelacontinuousfeedbackcyclebetween customer andproduct.
- Shipped and done are not the same thing. Instead of releasing a "finished" product, iterationscontinue to make incremental improvements to product based on customer and marketfeedback.

## **AgilePrinciple 2**

"Welcome changing requirements, even late in development. Agile processes harness changeforthe customer's competitiveadvantage."

In the world around us, change is the only constant. Agile principles and values supportresponding to these changes rather than moving forward in spite of them. Previousapproachestoproductdevelopmentwereoftenchangeadverse;detailed, well-

**346** | Page DepartmentofCOMPUTATIONALINTELLIGENCE

#### documented

plansweremadebefore developmentbeganandweresetinstoneregardlessofnewfindings.Agile principles support observing changing markets, customer needs, and competitivethreatsand changing coursewhen necessary.

#### **Howitlooks inpractice:**

- Product teams are guided by high-level strategic goals and perhaps even<u>themes</u>below thosegoals. The product department's success is measured against progress toward those strategicgoalsrather than bydelivery of apredefinedfeatureset.
- Product constantly has its ear to the ground monitoring the market, customer feedback, andother factors which could influence product direction. When actionable insight is uncovered, plansare adjusted to betterservecustomer and business needs.
- Product strategy and tactical plans are reviewed, adjusted, and shared on a regular cadence toreflect changes and new findings. As such, product needs to manage the expectations of executive stakeholders appropriately and ensure they understand the *why* behind changes.

### **AgilePrinciple 3**

"Deliver working software frequently, from a couple of weeks to a couple of months, with apreference to the shorter timescale."

Agile philosophy favors breaking a product's development into smaller components and "shipping" those components frequently. Using an agile approach, therefore—and building in more frequent mini-releases of your product—can speed the product's overalldevelopment.

Thisagileapproach, with short-term development cycles of smaller portions of the product, results in less time spent drafting and poring over the large amounts of documentation that characterizes Waterfall product development. More importantly, this frequent-release approach creates more opportunities for you and your teams to validate your product ideas and strategies from the qualified constituencies who see a chnew release.

#### **Howitlooks inpractice:**

- Agile development cycles, often called "sprints" or "iterations" break down productinitiatives into smaller chunks that can be completed in a set timeframe. Often this timeframeis between 2 and 4 weeks which truly is a sprint if you consider the marathon-likedevelopment cycles waterfallteamsoften follow.
- Another popular alternative to agile sprints is continuous deployment. This method ofshipping software frequently works less in terms of predetermined time boxes and more intermsof simply deciding whatto doand doingit.

### **AgilePrinciple 4**

"Businesspeopleanddevelopersmustworktogetherdailythroughoutthe project."

Communication is a critical component of any project or team's success, and agile principlesessentially mandate that it's a daily event. It takes a village to raise a child they say, and that applies to product as well.

Asuccessfulproductrequiresinsightfromthebusinessandtechnicalsidesofanorganizationwhich can only happen if these two teams work together consistently. Regularcommunication between business people and developers helps improve alignment across theorganizationby building trust and transparency.

#### Howitlooks inpractice:

- Cross-functional agile product development teams include product people. This means thatproduct is represented on the development team and bridges the gap between technical andbusinessaspects of the product.
- Daily update meetings, or standups, are one technique many agile shops use to put thisprinciplein practice and keep everyoneconnected.

### **AgilePrinciple 5**

"Build projects around motivated individuals. Give them the environment and support theyneed, and trust them to get the job done."

A key part of the agile philosophy is empowering individuals and teams through trust andautonomy. The agile team needs to be carefully built to include the right people and skill setsto get the job done, and responsibilities need to be clearly defined before the beginning of aproject. Once the work has begun, however, there's no place in agile for micromanagementorhand holding.

#### **Howitlooks inpractice:**

- Product must clearly ensure engineering understands strategy and requirements beforedevelopment starts. This means not only sharing user stories with the cross-functional teambut also the bigger picture outlined in the product roadmap.
- Product is not responsible for explaining "how" something should be built. They need toshare what and why, but it's the delivery team's job to determine the how. Furthermore, during sprints product does not micromanage outcome, instead they make themselves available to answerquestions and provide support needed.

## Get Strategic Project Alignment →

### **AgilePrinciple 6**

"The most efficient and effective method of conveying information to and within adevelopmentteam is face-to-faceconversation."

With so many distributed or <u>remote development teams</u> these days, this principle gets a bit ofcritique. But at the root of it, effective communication with developers means getting these conversations out of Slack and email and favoring more human interaction (even if done byvideo conference calls). The overall objective behind this principle is to encourage product peopleand developers to truly communicate

inrealtimeabouttheproduct, requirements, and the high-level strategy driving those things.

#### **Howitlooks inpractice:**

- Dailystandupmeetings
- Collaborative<u>backloggroomingsessions</u>
- Sprintplanningmeetings
- Frequent demos
- Pair-programming

## **AgilePrinciple 7**

#### "Workingsoftwareistheprimarymeasureofprogress."

Proponents of the agile philosophy are quick to remind us that we're in the business ofbuilding software, and that's where our time should be spent. Perfect, detailed documentationis secondary to working software. This mentality pushes to get products to the market quicklyrather than let documentation or an "it's not done until it's perfect" mentality become abottleneck.Theultimatemeasurefor successis a workingproduct thatcustomers love.

#### **Howitlooks inpractice:**

- Designing and releasing "Minimum Viable Features" rather than fully-developed feature setsmeans thinking first and foremost about the smallest things we can ship to start gettingcustomerfeedbackand validateas we continue tobuild software.
- A fail fast mentality means moving forward even in times of uncertainty and testing ideasrapidly.
- Shipsoftwareoften: ausefulproduct nowisbetterthanaperfect onelater.

## **AgilePrinciple 8**

"Agile processes promote sustainable development. The sponsors, developers, and usersshouldbeable to maintain a constant paceindefinitely."

Keeping up with a demanding, rapid release schedule can be taxing on a team. Especially ifexpectations are set too high. Agile principles encourage us to be mindful of this and setrealistic, clear expectations. The idea is to keep morale high and improve work-life balance topreventburnout and turnover amongmembers of cross functionalteams.

#### Howitlooksinpractice:

- Before every sprint, careful consideration of the amount of work that can be committed to ismade. Development teams don't over promise on what they can and cannot deliver. Effortestimationsareacommonpracticein settingoutputexpectationsfordevelopmentteams.
- Everyone agrees on what will get done during a sprint. Once a sprint has begun, no additionaltasksare to beaddedexceptinrare cases.
- Product managers should act as gatekeepers to reduce the noise from other stakeholders andtoavoidsqueezinginadditionalunplannedwork duringan ongoingsprint.
- Product people should do their part in promoting a sense of psychological safety across the cross-functional team that encourages open communication and freely flowing feedback.

## AgilePrinciple 9

#### "Continuousattentiontotechnicalexcellenceand gooddesignenhancesagility."

While the agile philosophy encourages shorter cycles and frequent releases, it also putsemphasis on the importance of keeping things neat and tidy so they don't cause problems in the future. Product managers often forget about this aspect of development because theymostly don't spend their days wading through their products' codebases, but it is still of theutmostimportance to them.

#### **Howitlooks inpractice:**

- The team needs to be cognizant of<u>technical debt</u> and the technical debt implications of anynew features or initiatives added to the backlog. Developers and product need to worktogethertounderstandifand whentechnicaldebtis acceptable.
- On a regular basis, product will need to allocate development resources to refactoring efforts.Refactoringcannotbe anafterthought, itneeds tobe anongoing consideration.

### **AgilePrinciple 10**

#### "Simplicity-theartofmaximizing theamountofwork notdone-isessential."

You've probably heard of the 80/20 rule—the concept that you can usually get 80% of yourintended results with just 20% of the work. Agile principles encourage thinking this way;doing the things that can have the most impact. In a product management context this meanshaving a laser sharp focus on organizational objectives and making some cutthroat<u>prioritization decisions</u>. Agile principles discourage building merely for the sake of building byemphasizing the importance of beingstrategicand building with purpose.

#### **Howitlooks inpractice:**

- Product managers need to make very focused product decisions and closely align productstrategy with organizational goals while being extremely picky about what user stories andfeaturesactuallymakethecut.Usingprioritizationtechniquestoprioritizeinitiativesbyeffortand predicted impact is one way product teams can apply this agile principle to productdevelopment.
- The short sprints that agile is characterized by present many opportunities for rapid testingand experimentation which can help reduce uncertainty around whether initiatives will trulyhave the predicted impact. Using experiments to validate ideas before building them up tospecis agreatway toweedoutbad ideasandidentifygood ones.

### **AgilePrinciple 11**

"Thebestarchitectures, requirements, and design semerge from self-organizing teams."

In traditional software development methodologies, you'll often see pyramid shaped teamswhere management makes key decisions for contributors. Agile principles suggest the use ofself-organizing teams which work with a more "flat" management style where decisions aremade

asagroupratherthanbyasingularmanagerormanagementteam. The conceptties into agile's value of teams and interactions over processes and tools, and the intent behind the conceptis to empower teams to work togetheras they need to.

Page Departmentof **COMPUTATIONALINTELLIGENCE** 

#### **Howitlooks inpractice:**

• Self-organizing teams are autonomous groups within the organization who take control and responsibility over their respective projects and have ownership of those areas. Differentorganizations practice this principle differently. Spotify, for example uses "product squads" topracticethis.

Learnmoreaboutmanagingcomplexrequirements in anagileworld in the webinar below.

## deployingapplicationinCloud

### AboutDeploying OracleAgile PLMonCloud

If your organization wants to develop, deploy, and/or update parts of an Agile ProductLifecycle Management (PLM) application in a faster, more agile way, instead of investing inbuildingon-premiseimplementations, thendeployAgile PLM onOracle CloudInfrastructure.

By using Agile PLM on Oracle Cloud, replication from on-premise to cloud and cloud-tocloudplatforms can easily be established and managed. You can also gain the benefits of fasterinfrastructure updates, easier scaling up (and down), lower capital expenditure, and fewer personneldedicatedto basicinfrastructuremaintenance.

#### KeyWorkloadRequirements

Thearchitectures that Oracle provides help you address these requirements:

- Designingforhighavailabilityanddisasterrecovery
- Deployingasecurearchitecture.
- Matchingyourhigh-performanceandhighlyisolatednetworkmodel.
- Deployingyourapplicationanddatabaseenvironmentsintothecloud.
- Maintainingvisibilityovercostsandusage.
- Monitoringinfrastructurehealthandperformance.

#### Architecture for Deploying AgilePLM on Cloud

You can deploy Agile PLM in a single availability domain while ensuring high availability.Usethisarchitecturewhenyouwanttoensurethatyourapplicationisavailableevenwhe nanapplication instance goes down. The other available application instances in the availabilitydomaincontinueto process therequests.

Oracle Agile PLM can be deployed on cloud in a multi-tiered architecture. The architectureconsists of a virtual cloud network (VCN) with the bastion host, load balancer tier, application tier, and database tier. The tiers are placed in separate subnets of the VCN in asingleavailability domain.

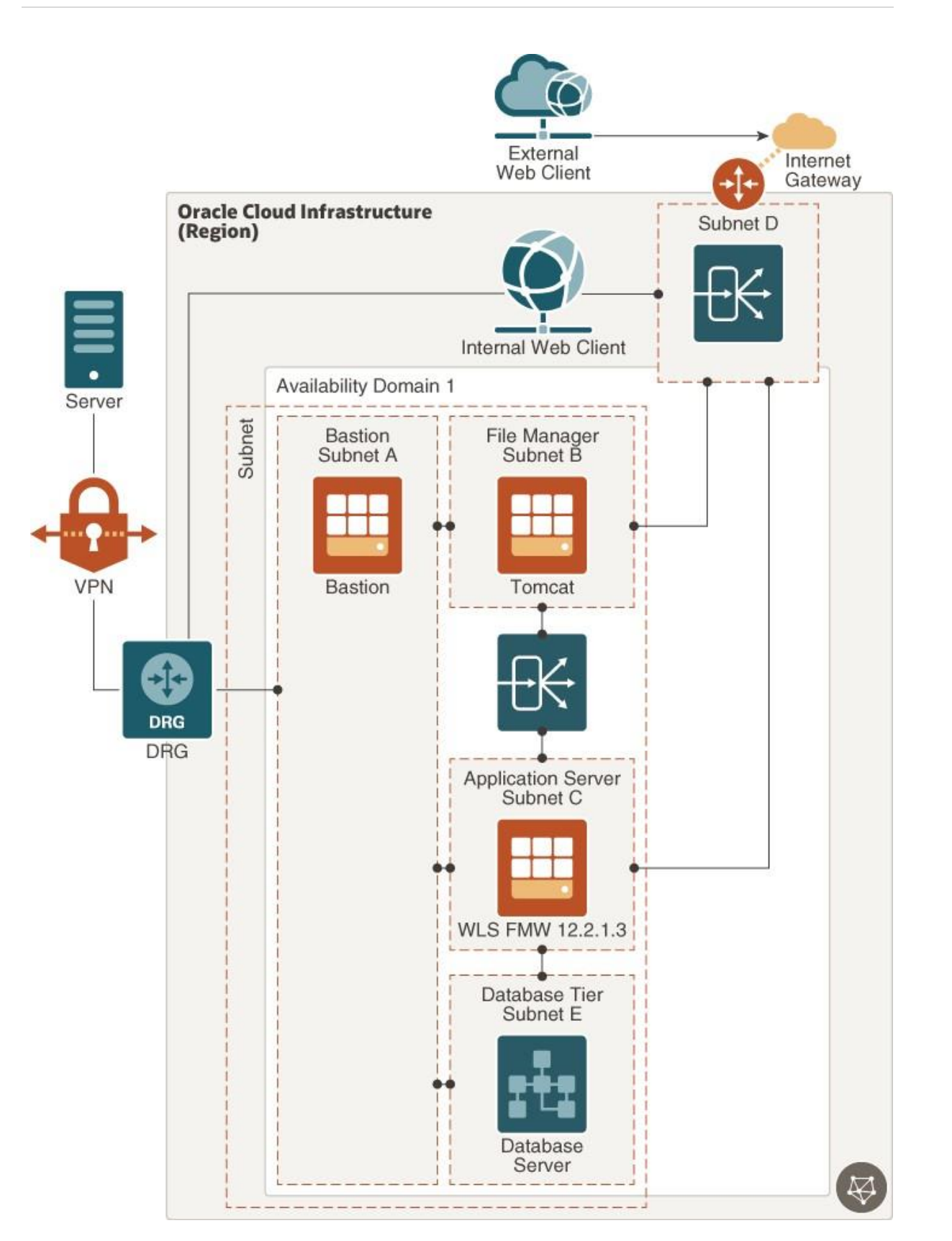

Descriptionoftheillustrationagile\_plm\_reference\_architecture\_high\_availability.png

TheAgilePLMapplicationserver canbesetupinastandaloneorclusteredconfiguration.Inthe image shown, a standalone server is considered, which has only one Oracle WebLogicServerinstance.Allclientserversandusersconnecttotheapplicationservereitherdirectl

Page Departmentof **COMPUTATIONALINTELLIGENCE** 

or indirectly. To permit traffic to the web server from the internet, you can create loadbalancers in the public subnet. You can access Oracle Cloud instances in the private subnetfromyourdata centersbyconnectingthrough dynamicroutinggateway (DRG). TheDRG is the gateway that connects your on premise network to your cloud network and you canenable communication between the two using VPN. You'll also have to update the route tabletoenable traffic to andfrom theDRG.

The load balancer receives requests from users, and then routes these requests to the application tier. You can allow for redundancy (and scalability) by configuring multipleinstances of the WebLogic server for the core application, Tomcat for File Manager, and RAC for database. You can augment redundancy through the use of fault domains so that youcan continue accessing the application even if an instance goes down. All instances are active and receive traffic from the load balancer.

There's a private Load Balancer between File Manager and Application Server to distributetraffic to your application instances within a VCN. This service provides a primary and astandby instance of the load balancer to ensure that if the primary load balancer becomes unavailable, the standby load balancer forwards the requests. The load balancer ensures that requests are routed to the healthy application instances. If there's a problem with anapplicationinstance, then the load balancer removes that instance and startsrouting requests to the remaining

healthyapplication instances.

The database server stores all product content and system settings and is placed in the privatesubnet. This database is accessed only by the application server. For performance and highavailability requirements, Oracle recommends that you use two-node Oracle Real ApplicationClusters(OracleRAC) databasesystems in OracleCloudInfrastructure.

#### ArchitectureofAgilePLMDisasterRecovery

Oracle Cloud provides Agile PLM implementations that ensure you can build disasterrecovery (DR) into your deployment in unforeseen events that would require you to failoverandstill keep Agile PLM up and running.

The following image illustrates the reference architecture for deploying Agile PLM inmultipleregions with highavailability and disasterrecovery.

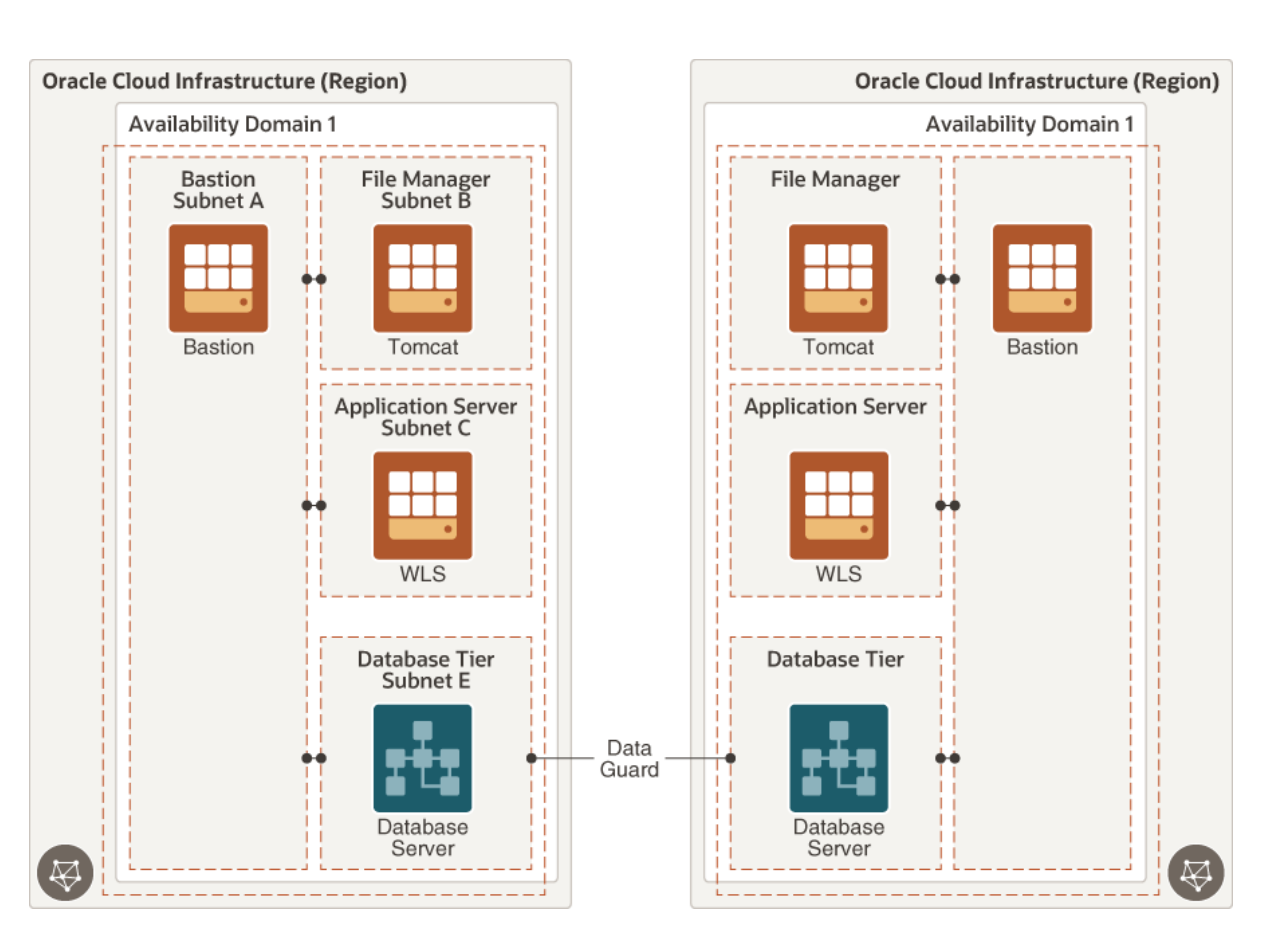

# Description of the illustrationagile plm reference architecture high availability and dr.png

Oracle Data Guard protect syour database tier by replicating data across availability domains.